# الكمبيوتر الشخصي المحمول HP ProBook دليل المستخدم

#### © Copyright 2010 Hewlett-Packard Development Company, L.P.

إن Bluetooth علامة تجارية مملوكة لمالكيها ويتم استخدامها من قبل شركة Hewlett-Packard بموجب ترخيص. تعتبر Intel علامة تجارية لشركة Intel Corporation في الولايات المتحدة والبلدان الأخرى أو الأقاليم. تُعد Java علامة تجارية لشركة Sun Microsystems, Inc في Microsoft و Windows علامتين تجاريتين مسجلتين في الولايات المتحدة الأمريكية لشركة Sucosoft Corporation. يعتبر شعار SD علامة تجارية لمالكه.

إن المعلومات الواردة في هذا الدليل عرضة للتغيير دون إشعار مسبق. إن الضمانات الخاصة بمنتجات HP وخدماتها هي فقط تلك المعلن عنها بشكل واضح ضمن بنود الضمان الذي يصاحب مثل هذه المنتجات والخدمات. ويجب عدم اعتبار أي مما ورد هنا على أنه بمثابة ضمان إضافي. تخلي شركة HP مسئوليتها عن أي أخطاء فنية أو تحريرية أو أي أخطاء ناتجة عن سهو وردت في هذا المستند.

الإصدار الأول: مارس ٢٠١٠

رقم الجزء الخاص بالمستند: 598088-172

#### إشعار خاص بالمنتج

يصف دليل المستخدم هذا الميزات الشائعة الموجودة في معظم الطرز. قد لا نتوفر بعض الميزات في الكمبيوتر الخاص بك.

نظرًا للتقدم السريع في تطوير المنتج، فقد يطرأ مع الوقت بعض التحديث على محتويات البر امج أو الأجهزة المذكورة في دلائل المستخدم على القرص الثابت أو القرص المضغوط. انتقل إلى http://www.hp.com/supporl، حدد الدولة أو المنطقة ثم اتبع الإرشادات الظاهرة على الشاشة للانتقال إلى المنتج للحصول على أحدث دلائل المستخدم.

## إشعار تحذير بشأن السلامة

٨ تحذير! للتقليل من إمكانية الإصابات الناجمة عن الحرارة أو الحرارة المفرطة للكمبيوتر، لا تضع الكمبيوتر مباشرة على ساقيك حتى لا تسد فتحات التهوية بالكمبيوتر. استخدم الكمبيوتر على سطح صلب ومستو فقط. لا تسمح لسطح صلب آخر، كطابعة اختيارية مجاورة، أو سطح لين، مثل الوسائد، أو السجاجيد أو الملابس، بإعاقة تدفق الهواء. بالإضافة إلى ذلك، لا تسمح لمحول التيار المتناوب بلمس البشرة أو سطح ناعم، مثل الوسائد أو السجاجيد أو الملابس، أثناء التشغيل. يلتزم الكمبيوتر ومحول التيار المتناوب بحر الذي يحتك به من مثل المنصوص عليها في المعايير الدولية لحماية أجهزة تكنولوجيا المعلومات (IEC 60950).

# جدول المحتويات

| ١  | ۱ میزات                                                                |
|----|------------------------------------------------------------------------|
| ١  | التعرف على الأجهزة                                                     |
| ١  | مكونات الجهة العلوية                                                   |
| ١  | لوحة اللمس)                                                            |
| ٣  | الأضواء                                                                |
| ٤  | أزرار ومكبرات صوت ومفاتيح وقارئ بصمة الإصبع (طرازات مختارة فقط)        |
| ٦  | المفاتيح                                                               |
| ٧  | مكونات الجهة الأمامية                                                  |
| ٨  | مكونات الجانب الأيمن                                                   |
| ٩  | مكونات الجانب الأيسر                                                   |
| ١  | مكونات الجزء السفلي                                                    |
| ١  | الشاشة                                                                 |
| ١  | هوائيات لاسلكية (طرازات مختارة فقط)                                    |
| ١  | مكوّنات صلبة إضافية                                                    |
| ١  | التعرف على الملصقات                                                    |
|    |                                                                        |
| 1  | ٢ اللاسلكية والمودم والشبكة المحلية                                    |
| ١. | استخدام الأجهزة اللاسلكية (طرز مختارة فقط)                             |
| ١. | التعرف على رموز اللاسلكية والشبكة                                      |
| ۱۰ | استخدام عناصر التحكم اللاسلكية                                         |
| ۱۰ | استخدام زر اللاسلكية                                                   |
| ۱۰ | استخدام بر نامج Wireless Assistant (طرز مختارة فقط)                    |
| ١, | استخدام HP Connection Manager (إدارة الاتصالات من HP) (طرز مختارة فقط) |
| ١, | استخدام عناصر التحكم بنظام التشغيل                                     |
| ۱  | استخدام WLAN                                                           |
| ۱  | إعداد WLAN إعداد                                                       |
| ۱  | ماية WLAN                                                              |
| ۲  | الاتصال بـ WLAN                                                        |
| ۲  | التجوال لشبكة أخرى                                                     |
| ۲  | استخدام HP Mobile Broadband (طرز مختارة فقط)                           |
| ۲  | إدراج بطاقة SIM                                                        |
| ۲  | اخراج SIM                                                              |
| ۲  | استخدام أجهزة Bluetooth اللاسلكية (طرز مختارة فقط)                     |
| ۲  | ُ<br>Bluetooth ومشاركة اتصال إنترنت (ICS)                              |

| 22 | استكشاف الأخطاء المؤدية لمشاكل الاتصال اللاسلكي وإصلاحها |
|----|----------------------------------------------------------|
| ۲٦ | تعذر إنشاء اتصال WLAN                                    |
| ۲٦ | تعذر التوصيل بشبكة مفضلة                                 |
| ۲۷ | رمز الشبكة غير معروض                                     |
| ۲۷ | عدم توفر رموز أمان الشبكة الحالية                        |
| ۲۸ | اتصال WLAN ضعيف جدًا                                     |
| ۲۸ | تعذر الاتصال بجهاز توجيه لاسلكي                          |
| ۲۹ | استخدام المودم (طرازات مختارة فقط)                       |
| ۲۹ | توصيل كبل المودم                                         |
| ۲٩ | توصيل محول كبل مودم مخصص حسب مواصفات البلد               |
| ۳. | اختيار إعداد الموقع                                      |
| ۳. | عرض اختيار الموقع الحالي                                 |
| ۳١ | إضافة مواقع جديدة عند السفر                              |
| ٣٢ | حل مشاكل الاتصال الخاصة بالسفر                           |
| ٣٣ | الاتصال بشبكة محلية (LAN)                                |

| ٣٤ | أجهزة التأشير ولوحة المفاتيح                                             |
|----|--------------------------------------------------------------------------|
| ٣٤ | استخدام أجهزة التأشير                                                    |
| ٣٤ | تعيين تفضيلات جهاز التأشير                                               |
| ٣٤ | استخدام لوحة اللمس                                                       |
| ٣٤ | تشغيل لوحة اللمس وإيقاف تشغيلها .                                        |
| ٣٤ | التنقل                                                                   |
| ۳٥ | التحديد                                                                  |
| ۳٦ | استخدام إيماءات لوحة اللمس                                               |
| ۳٦ | التمرير                                                                  |
| ۳٦ | النقر /التكبير والتصغير                                                  |
| ۳۷ | تدویر                                                                    |
| ۳۷ | النقر بثلاثة أصابع                                                       |
| ۳۸ | توصيل ماوس خارجي                                                         |
| ۳۸ | استخدام لوحة المفاتيح                                                    |
| ۳۸ | استخدام مفاتيح التشغيل السريع                                            |
| ۳۹ | عرض معلومات النظام                                                       |
| ٤٠ | بدء تشغيل وضع السكون                                                     |
| ٤٠ | تقايل سطوع الشاشة                                                        |
| ٤٠ | زيادة سطوع الشاشة                                                        |
| ٤٠ | تبديل صورة الشاشة                                                        |
| ٤٠ | فتح تطبيق البريد الإلكتروني الافتراضي                                    |
| ٤١ | فتح متصفح الويب الافتراضي                                                |
| ٤١ | كتم صوت مكبر الصوت                                                       |
| ٤١ | تقليل صوت مكبر الصوت                                                     |
| ٤١ | زيادة صوت مكبر الصوت                                                     |
| ٤١ | تشغيل المسار أو المقطع السابق على قرص صوت مضغوط أو قرص رقمي DVD          |
| ٤١ | تشغيل قرص صوت مضغوط أو قرص رقمي DVD أو إجراء إيقاف مؤقت أو استئناف لعمله |
|    |                                                                          |

| ٤١ | تشغيل مسار أو المسار التالي بقرص صوت مضغوط أو قرص رقمي DVD      |
|----|-----------------------------------------------------------------|
| ٤٢ | استخدام QuickLook                                               |
| ٤٣ | استخدام QuickWeb                                                |
| ٤٣ | استخدام لوحة المفاتيح الرقمية المضمنة                           |
| ٤٣ | تمكين لوحة المفاتيح الرقمية المضمنة وتعطيلها                    |
| ٤٣ | تبديل وظائف المفاتيح الموجودة على لوحة المفاتيح الرقمية المضمنة |
| ٤٤ | استخدام لوحة مفاتيح رقمية خارجية اختيارية                       |
| ٤٥ | تنظيف TouchPad ولوحة المفاتيح                                   |

| ٤٦ | ٤ الوسائط المتعددة                                              |
|----|-----------------------------------------------------------------|
| ٤٦ | ميزات الوسائط المتعددة                                          |
| ٤٦ | التعرف على مكونات الوسائط المتعددة                              |
| ٤٧ | ضبط مستوى الصوت                                                 |
| ٤٩ | بر امج الوسائط المتعددة                                         |
| ٤٩ | فتح بر امج الوسائط المتعددة المثبتة مسبقاً                      |
| ٤٩ | استخدام برامج الوسائط المتعددة                                  |
| ٥. | تثبيت برنامج وسائط متعددة من قرص                                |
| ٥١ | الصوت                                                           |
| ٥١ | توصيل أجهزة صوت خارجية                                          |
| ٥٢ | فحص وظائف الصوت                                                 |
| ٥٣ | الفيديو                                                         |
| ٥٣ | توصيل جهاز عرض أو جهاز إسقاط خارجي                              |
| ٥٣ | استخدام منفذ جهاز العرض الخارجي                                 |
| ٥٣ | استخدام منفذ HDMI                                               |
| ٥٤ | تكوين الصوت لـ HDMI                                             |
| 00 | محرك الأقراص البصرية (طرز مختارة فقط)                           |
| 00 | التعرف على محرك الأقراص البصرية الذي تم تركيبه                  |
| 00 | استخدام الأقراص البصرية (أقراص مضغوطة أو أقراص DVD أو أقراص BD) |
| 00 | تحديد القرص المناسب (أقراص مضغوطة وأقراص DVD وأقراص BD)         |
| ٥٦ | أقراص CD-R                                                      |
| ٥٦ | أقراص CD-RW                                                     |
| ٥٦ | أقراص DVD±R                                                     |
| ٥٦ | أقراص DVD±RW                                                    |
| ٥٦ | أقراص LightScribe DVD+R                                         |
| ٥٦ | أقراص مضغوطة Blu-ray و (BDs)                                    |
| ٥٧ | تشغيل قرص مضغوط، أو قرص رقمي DVD، أو قرص BD                     |
| ٥٧ | تكوين AutoPlay (تشغيل تلقائي)                                   |
| ٥٨ | تغيير إعدادات منطقة القرص الرقمي DVD                            |
| ٥٨ | الانتباه لتحذير حقوق النشر                                      |
| ٥٨ | نسخ قرص مضغوط أو قرص DVD                                        |
| ٥٩ | إنشاء (نسخ) قرص مضغوط أو قرص رقمي DVD                           |
| ٥٩ | إزالة قرص بصري (قرص مضغوط، أو قرص رقمي DVD، أو قرص BD)          |
| ٦. | استكشاف الأخطاء وإصلاحها                                        |

| ٦٠ | لم يفتح درج محرك الأقراص البصرية بغرض إزالة قرص مضغوط أو قرص DVD أو قرص BD |
|----|----------------------------------------------------------------------------|
| ٦١ | تعذر على جهاز الكمبيوتر اكتشاف محرك الأقراص البصرية                        |
| ٦١ | تجنب التقطيع أثناء القراءة                                                 |
| ٦٢ | لم يتم تشغيل القرص                                                         |
| ٦٢ | لم يتم تشغيل القرص تلقائيًا                                                |
| ٦٣ | إيقاف فيلم، أو تخطيه أو تشغيله بشكل غير منتظم                              |
| ٦٣ | تعذر رؤية فيلم على جهاز عرض خارجي                                          |
| ٦٣ | لا يبدأ إجراء النسخ على القرص، أو يتوقف الإجراء قبل الإتمام                |
| ٦٤ | يجب إعادة تثبيت برنامج تشغيل جهاز ما                                       |
| ٦٤ | الحصول على أحدث بر امج تشغيل الأجهزة من HP                                 |
| ٦٤ | الحصول على برامج تشغيل الأجهزة الخاصة بـ Microsoft                         |
| ٦٥ | كاميرا الويب                                                               |
| ٦٥ | تلميحات كامير ا الويب                                                      |
| ٦٥ | ضبط خصائص كاميرا الويب                                                     |

| ٦1  | <ul> <li>إدارة الطاقة</li> </ul>                                       |
|-----|------------------------------------------------------------------------|
| ٦١  | ضبط خيارات الطاقة                                                      |
| ٦١  | استخدام الحالات الموفرة للطاقة                                         |
| ٦١  | بدء تشغيل وضع الاستعداد وإنهائه                                        |
| ٦,  | بدء تشغيل وضع "الإسبات" وإنهاؤه                                        |
| ٦/  | استخدام جهاز قياس البطارية                                             |
| ٦٩  | استخدام مخططات الطاقة                                                  |
| ٦٩  | عرض النظام الحالي                                                      |
| ٦٩  | تحديد نظام طاقة مختلف                                                  |
| ٧   | تخصيص أنظمة الطاقة                                                     |
| ۷   | تعيين الحماية بكلمة مرور عند إنهاء وضع الاستعداد                       |
| ۷   | استخدام طاقة تيار متناوب خارجي                                         |
| ۷   | توصيل محول التيار المتناوب                                             |
| Y   | استخدام طاقة البطارية                                                  |
| Y   | العثور على معلومات البطارية في "التعليمات والدعم"                      |
| ~   | استخدام Battery Check (فحص البطارية)                                   |
| ۷١  | عرض مقدار شحن البطارية المتبقي                                         |
| ۷١  | تركيب البطارية أو إخراجها                                              |
| ۷ : | شحن بطارية                                                             |
| ٧4  | زيادة وقت إفراغ شحن البطارية                                           |
| ٧4  | إدارة مستويات ضعف البطارية                                             |
| ٧4  | التعرف على مستويات ضعف البطارية                                        |
| ٧-  | حل مشكلة مستوى ضعف البطارية                                            |
| ٧-  | حل مشكلة مستوى ضعف البطارية عند توفر الطاقة الخارجية                   |
| ٧-  | حل مشكلة مستوى ضعف البطارية عند توفر بطارية مشحونة                     |
| ۷-  | حل مشكلة مستوى ضعف البطارية عند عدم توفر مصدر الطاقة                   |
| ۷-  | حل مشكلة مستوى ضعف البطارية عند تعذر قيام الكمبيوتر بإنهاء وضع الإسبات |
| ۷-  | معايرة البطارية                                                        |
|     |                                                                        |

| ٧٦ | الخطوة ١: شحن البطارية بشكل كامل         |
|----|------------------------------------------|
| vv | الخطوة ٢: تعطيل الإسبات والاستعداد       |
| vv | الخطوة ٣: إفراغ طاقة البطارية            |
| ٧٨ | الخطوة ٤: إعادة شحن البطارية بشكل كامل   |
| ٧٨ | الخطوة ٦: إعادة تمكين الإسبات والاستعداد |
| ٧٨ | المحافظة على طاقة البطارية               |
| ٧٨ | تخزين بطارية                             |
| ٧٨ | التخلص من بطارية مستخدمة                 |
| ٧٩ | إعادة تركيب البطارية                     |
| ٨  | اختبار محول التيار المتناوب              |
| ٨  | إيقاف تشغيل جهاز الكمبيوتر               |
|    |                                          |

| ۸۱ | * محركات الأقراص                       | ١ |
|----|----------------------------------------|---|
| ۸۱ | التعرف على محركات الأقراص المثبتة      |   |
| ۸۱ | التعامل مع محركات الأقراص              |   |
| ۸۲ | تحسين أداء محرك القرص الثابت           |   |
| ۸۲ | استخدام أداة إلغاء تجزئة القرص         |   |
| ۸۲ | استخدام تنظيف القرص                    |   |
| ۸۳ | استخدام HP 3D DriveGuard               |   |
| ۸۳ | ًا<br>التعرف على حالة HP 3D DriveGuard |   |
| ۸۳ | استخدام برنامج HP 3D DriveGuard        |   |
| ٨٥ | استخدام محر كات الأقر اص الخار جبة     |   |
| ٨٥ | استخدام الأجهزة الخارجية الاختبارية    |   |
| ٨٦ | استبدال محرك الأقر اص الثابت           |   |
|    |                                        |   |

| 1++ | ٧ الأجهزة الخارجية                  |
|-----|-------------------------------------|
| ۱۰۰ | استخدام جهاز USB                    |
| 1   | ُ<br>توصيل جهاز USB                 |
| 1   | ايقاف جهاز USB أو إزالته            |
| 1.1 | استخدام دعم توارث USB               |
| 1.7 | استخدام جهاز eSATA                  |
| 1.7 | توصيل جهاز eSATA                    |
| 1.7 | إيقاف تشغيل جهاز eSATA وإزالته      |
| ۱۰۳ | استخدام محركات الأقراص الخارجية     |
| ۱۰۳ | استخدام الأجهزة الخارجية الاختيارية |

| ۱۰٤ | ٨ بطاقات الوسانط الخارجية                       |
|-----|-------------------------------------------------|
| ۱.٤ | استخدام بطاقات قارئ بطاقة الوسائط               |
| ١.٤ | تثبيت بطاقة رقمية                               |
| ۱.۰ | إيقاف تشغيل بطاقة رقمية وإزالتها                |
| ۱۰۲ | استخدام بطاقات ExpressCards (طرازات مختارة فقط) |
| ۱۰۲ | تكوين بطاقة ExpressCard                         |
| ۱۰۲ | تثبيت بطاقة ExpressCard                         |
|     |                                                 |

| ١٠٧   | إيقاف تشغيل بطاقة ExpressCard وإخراجها                       |         |
|-------|--------------------------------------------------------------|---------|
|       |                                                              |         |
| 1.9   | ت الذاكرة ٩                                                  | ۹ وحداد |
| ۱١.   | إضافة وحدات الذاكرة أو استبدالها                             |         |
| ۱۲۱   | زيادة مساحة القرص الثابت من أجل ملف الإسبات                  |         |
|       |                                                              |         |
| 1 7 7 | ماية                                                         | ١٠ الحد |
| ۱۲۲   | حماية الكمبيوتر                                              |         |
| ۱۲۳   | استخدام كلمات المرور                                         |         |
| ۱۲۳   | تعيين كلمات المرور في Windows                                |         |
| ۱۲۳   | تعيين كلمات المرور في Computer Setup                         |         |
| ۱۲ ٤  | کلمة مرور مسؤول BIOS                                         |         |
| 170   | إدارة كلمة مرور مسؤول BIOS                                   |         |
| ١٢٦   | إدخال كلمة مرور مسؤول BIOS                                   |         |
| ١٢٦   | استخدام DriveLock الخاص بـ Computer Setup                    |         |
| ١٢٧   | تعبين كلمة مرور DriveLock                                    |         |
| ۱۲۸   | إدخال كلمة مرور DriveLock                                    |         |
| ١٢٩   | تغییر کلمة مرور DriveLock ۹                                  |         |
| ۱۳۰   | إزالة حماية DriveLock                                        |         |
| ۱۳۰   | استخدام Auto DriveLock الخاص بـ Computer Setup               |         |
| ۱۳۰   | ادخال کلمة مرور Automatic DriveLock                          |         |
| ۱۳۱   | الغاء حماية Automatic DriveLock                              |         |
| ۱۳۲   | استخدام ميزات حماية Computer Setup (إعداد الكمبيوتر)         |         |
| ۱۳۲   | تأمين أجهزة النظام٢                                          |         |
| ۱۳۲   | عرض معلومات النظام لـ Computer Setup                         |         |
| ١٣٣   | استخدام معرفات النظام لـ Computer Setup                      |         |
| 182   | استخدام برنامج مكافحة الفيروسات                              |         |
| 170   | استخدام برنامج جدار الحماية                                  |         |
| 187   | تثبيت التحديثات الهامة                                       |         |
| 177   | استخدام HP ProtectTools Security Manager (طرازات مختارة فقط) |         |
| ۱۳۸   | تثبيت كابل حماية                                             |         |
|       |                                                              |         |
| 189   | يتات البرامج                                                 | ۱۱ تحد  |
| 117   | تحديث البر امج                                               |         |
| 121   | تحدیث BIOS                                                   |         |
| 141   | בבנב וְשׁבוּע פּטום                                          |         |
| 1 4 4 | تنزین حدیث ۲۰۱۵.<br>۲. مرد الدا – در از الثقیار              |         |
| 121   | تحديث البرامج وبرامج السعيل                                  |         |

| 1 2 0 | اطي والاستعادة          | ١٢ النسخ الاحتي |
|-------|-------------------------|-----------------|
| ١٤٦   | ل نسخ احتياطي للمعلومات | عما             |
| ۱٤٧   | اء الاسترداد            | إجر             |

استخدام SoftPaq Download Manager (إدارة التنزيل الخاصة بـ SoftPaq) .....

| ١٤٧ | استعادة معلوماتك               |
|-----|--------------------------------|
| ١٤٧ | استعادة نظام التشغيل والبر امج |

| 1 £ / | ۲۰ Computer Setup                                |
|-------|--------------------------------------------------|
| ١٤٨   | تشغيل Computer Setup                             |
| ١٤٨   | استخدام Computer Setup (إعداد الكمبيوتر)         |
| ١٤٨   | التنقل في إعداد الكمبيوتر والاختيار منه          |
| 1 2 9 | استعادة إعدادات الشركة المصنعة في Computer Setup |
| 1 2 9 | قوائم Computer Setup (إعداد الكمبيوتر)           |
| ۱۰.   | القائمة File (ملف)                               |
| ۱٥.   | القائمة Security (حماية)                         |
| 101   | قائمة System Configuration (تكوين النظام)        |

| 107 |                                                     |
|-----|-----------------------------------------------------|
| 107 | حول ترتيب أجهزة التمهيد                             |
| ۱۰۸ | تمكين أجهزة التمهيد في Computer Setup               |
| 109 | وضع تغييرات ترتيب التمهيد في الاعتبار               |
| ١٦٠ | اختيار تفضيلات MultiBoot                            |
| ۱٦٠ | تعيين ترتيب تمهيد جديد في Computer Setup            |
| ۱٦٠ | اختيار جهاز تمهيد بشكل ديناميكي باستخدام مطالبة f9  |
| וזו | تعيين مطالبة MultiBoot) MultiBoot Express السريع)   |
| וזו | إدخال تفضيلات MultiBoot ) MultiBoot Express السريع) |
|     |                                                     |

| 177 | ١٥ الإدارة والطباعة                                   |
|-----|-------------------------------------------------------|
| ۱٦٢ | استخدام Client Management Solutions                   |
| ۱٦٢ | تكوين صورة البرنامج ونشرها                            |
| ۱٦٣ | إدارة البرنامج وتحديثه                                |
| ۱٦٣ | ۔<br>HP Client Manager لـ Altiris (طرازات مختارة فقط) |
| 170 | طرز مختارة فقط) HP CCM (Client Configuration Manager) |
| ידז | HP System Software Manager (SSM)                      |
|     |                                                       |

| الفهرس |
|--------|
|--------|

# ۱ میزات

# التعرف على الأجهزة

للاطلاع على قائمة بالأجهزة المثبتة في جهاز الكمبيوتر، اتبع هذه الخطوات:

- حدد Start (ابدأ) > My Computer (جهاز الكمبيوتر).
- في الجزء الأيمن من إطار System Tasks (مهام النظام)، حدد View system information (عرض معلومات النظام).
  - ". حدد علامة التبويب Hardware (الأجهزة) > Device Manager (إدارة الأجهزة).

يمكنك أيضاً إضافة أجهزة أو تعديل تكوينات الجهاز باستخدام "إدارة الأجهزة".

## مكونات الجهة العلوية

## TouchPad (لوحة اللمس)

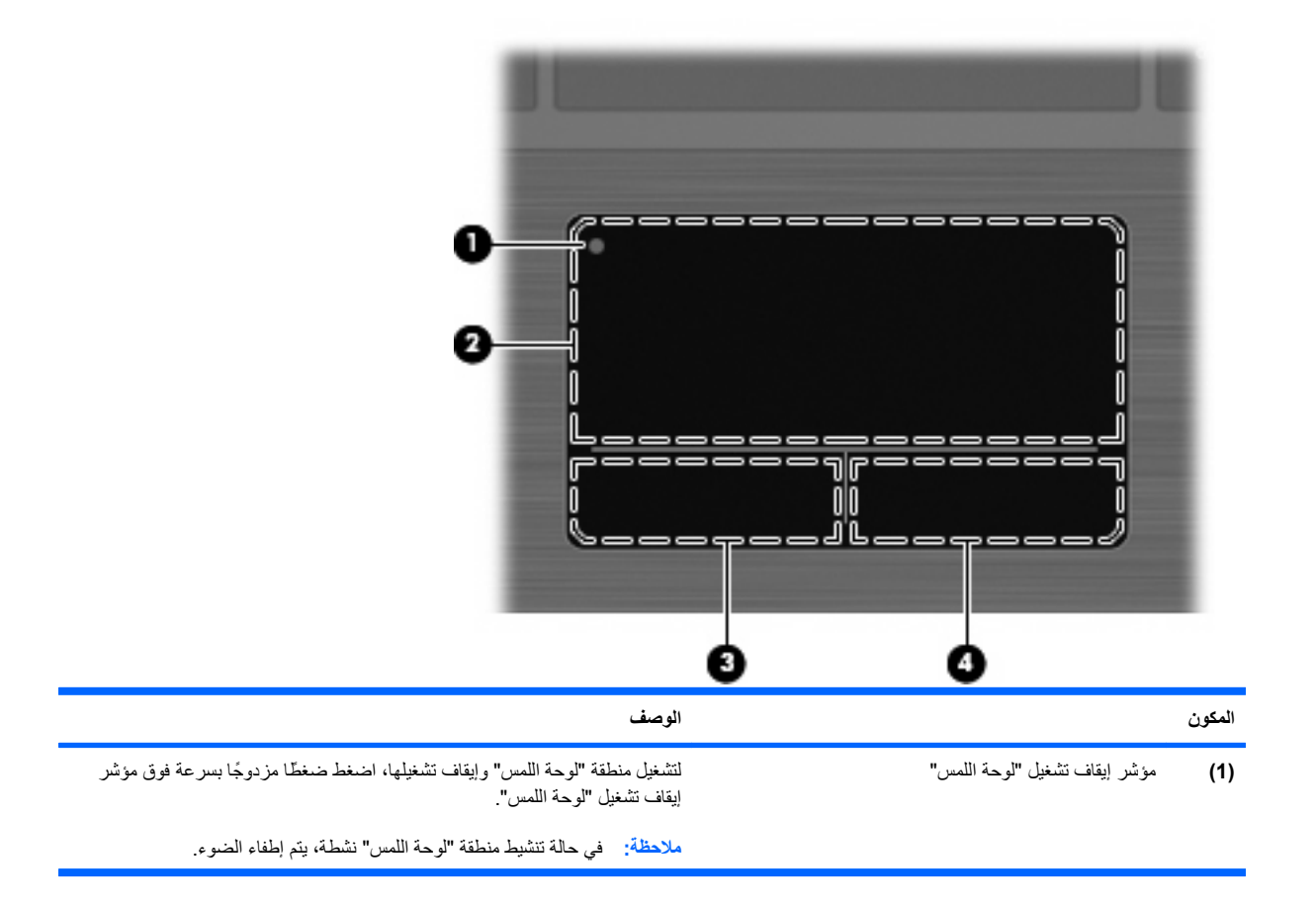

| المكون الوصف                         | الوصف                                                     |
|--------------------------------------|-----------------------------------------------------------|
| (2) منطقة لوحة اللمس*                | تحرك المؤشر وتحدد العناصر الموجودة على الشاشة أو تُتشطها. |
| (3) زر لوحة اللمس الأيسر * يعمل كالز | يعمل كالزر الأيسر الموجود في ماوس خارجي.                  |
| (4) زر لوحة اللمس الأيمن* يعمل كالز  | يعمل كالزر الأيمن الموجود في ماوس خارجي.                  |

\*يوضح هذا الجدول إعدادات الشركة المُصنعة. لعرض تفضيلات جهاز التأشير أو تغييرها، حدد Start (ابدأ) > Control Panel (لوحة التحكم) > Printers and (الموابعات والأجهزة الأخرى) > Mouse (الماوس).

#### الأضواء

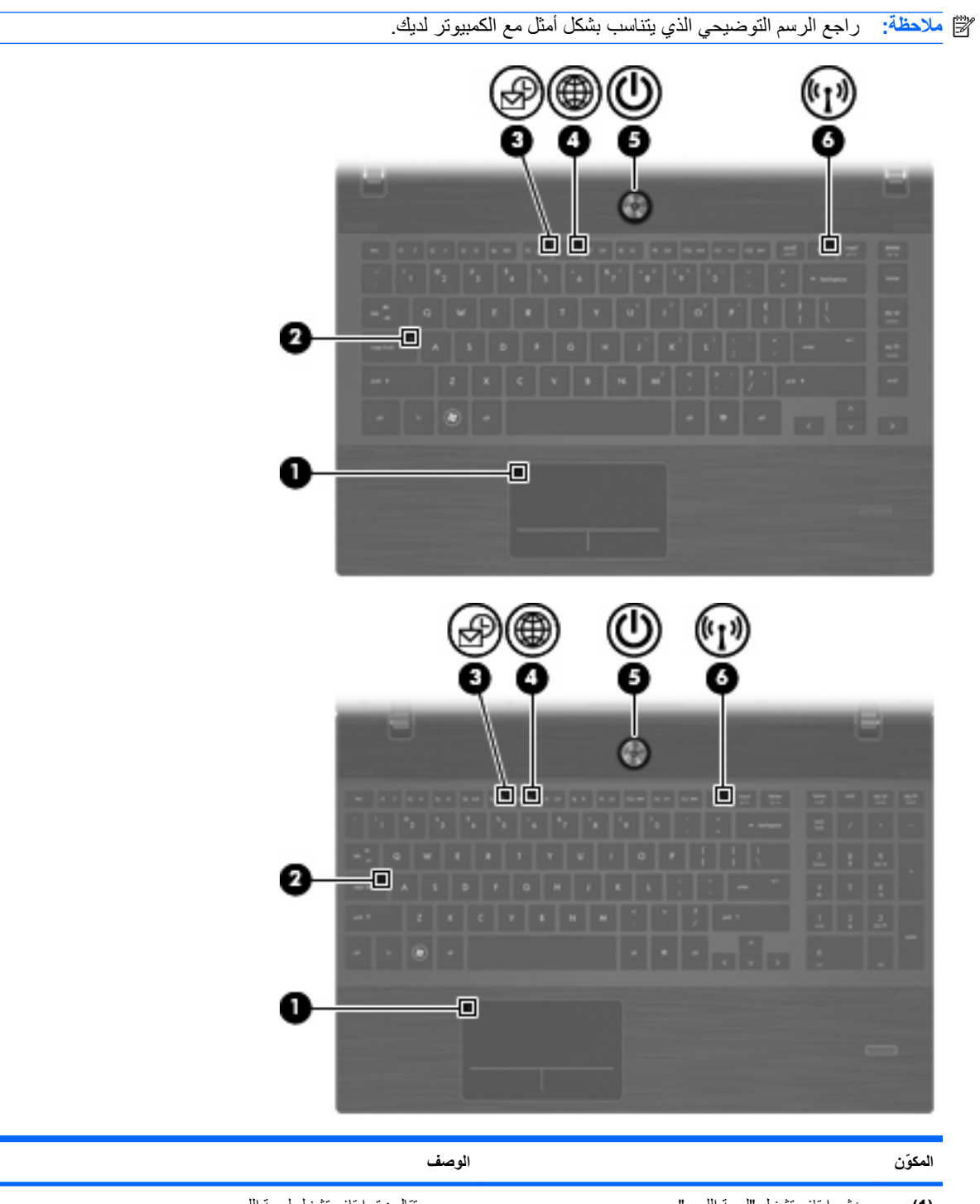

| <ul> <li>برتقالى: تم إيقاف تشغيل لوحة اللمس.</li> </ul> | مؤشر إيقاف تشغيل "لوحة اللمس" | (1) |
|---------------------------------------------------------|-------------------------------|-----|
| ويقاف تشغيل: تم تشغيل لوحة اللمس.                       |                               |     |
| مضاء: Caps lock قيد التشغيل.                            | ضوء Caps lock                 | (2) |
| يومض: يتم الأن فتح QuickLook أو إغلاقه.                 | ضوء HP QuickLook              | (3) |
| يومض: يتم الأن فتح متصفح الويب أو إغلاقه.               | ضوء HP QuickLook              | (4) |

| ىف                                                                                                    | الوص |               | المكوّن |
|----------------------------------------------------------------------------------------------------|------|---------------|---------|
| مضاء: الكمبيوتر قبد التشغيل.                                                                             | •    | ضوء الطاقة    | (5)     |
| يومض: الكمبيوتر في وضع "الاستعداد".                                                                      | •    |               |         |
| مطفاً: الكمبيوتر متوقف عن التشغيل أو في وضع Hibernation (الإسبات).                                       | •    |               |         |
| أبيض: تم تشغيل جهاز لاسلكي مدمج، مثل جهاز شبكة الاتصال المحلية (WLAN)<br>اللاسلكية و/أو جهاز ®Bluetooth. | •    | ضوء اللاسلكية | (6)     |
| برتقالي: تم إيقاف تشغيل كافة الأجهزة اللاسلكية.                                                          | •    |               |         |

### أزرار ومكبرات صوت ومفاتيح وقارئ بصمة الإصبع (طرازات مختارة فقط)

🗊 ملاحظة: 🛛 قد يبدو الكمبيوتر لديك مختلفًا بعض الشيء عن الرسوم التوضيحية الموجودة في هذا الفصل.

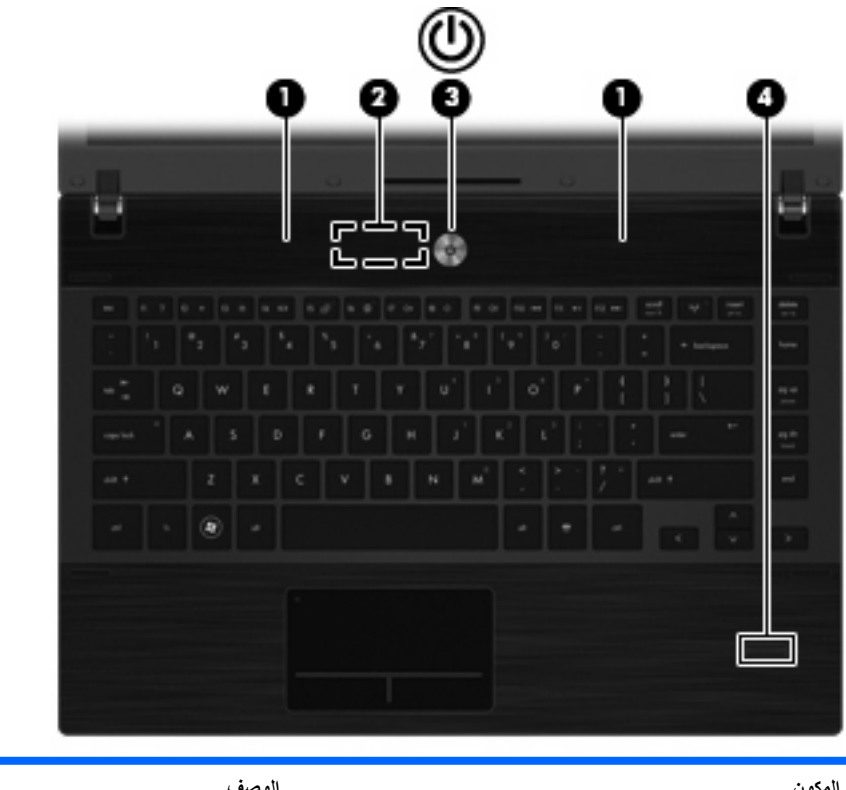

| المكون |                      | الوصف                                                              |
|--------|----------------------|--------------------------------------------------------------------|
| (1)    | مكبرات الصوت (٢)     | تصدر الصوت.                                                        |
| (2)    | مفتاح الشاشة الداخلي | يعمل على إيقاف تشغيل الشاشة في حالة غلق الشاشة أثناء تشغيل الطاقة. |

| الوصف                                                                                                    | المكون                                        |
|----------------------------------------------------------------------------------------------------|-----------------------------------------------|
| <ul> <li>عندما يكون جهاز الكمبيوتر متوقفاً عن التشغيل، اضغط الزر لتشغيله.</li> </ul>                                                                                                   | (3) زر التشغيل                                |
| <ul> <li>عندما يكون جهاز الكمبيوتر قيد التشغيل، اضغط الزر لإيقاف تشغيله.</li> </ul>                                                                                                    |                                               |
| <ul> <li>عندما يكون جهاز الكمبيوتر في وضع "الاستعداد"، اضغط الزر ضغطة خفيفة لإنهاء<br/>وضع "الاستعداد".</li> </ul>                                                                     |                                               |
| <ul> <li>عندما يكون جهاز الكمبيوتر في وضع "الإسبات"، اضغط الزر ضغطة خفيفة لإنهاء<br/>وضع "الإسبات".</li> </ul>                                                                         |                                               |
| إذا توقف الكمبيوتر عن الاستجابة وتعدّر استخدام إجراءات إيقاف التشغيل<br>في @Windows، اضغط زر التشغيل باستمرار لمدة 5 ثوان على الأقل لإيقاف تشغيل<br>الكمبيوتر.                         |                                               |
| لمعرفة المزيد حول إعدادات الطاقة وكيفية تغييرها، حدد Start (ابدأ) > Control<br>Panel (لوحة التحكم) > Performance and Maintenance (الأداء والصيانة)<br>> Power Options (خيارات الطاقة). |                                               |
| يتيح تسجيل الدخول ببصمة الإصبع إلى Windows، بدلاً من تسجيل الدخول بكلمة المرور .                                                                                                    | (4) جهاز قراءة بصمات الأصابع (طرز مختارة فقط) |

## المفاتيح

| سم التوضيحي الذي يتناسب بشكل أمثل مع الكمبيوتر لديك.                                                                  | راجع الر.      | 🛱 ملاحظة: |
|----------------------------------------------------------------------------------------------------|----------------|-----------|
|                                                                                                    |                | )<br>     |
| الوصف                                                                                                    |                | المكون    |
| يعرض معلومات النظام عند ضغطه مع المفتاح fn.                                                                           | مفتاح esc      | (1)       |
| ينفذ وظائف النظام التي يتكرر استخدامها، وذلك عند ضغطه مع مفتاح وظيفي أو مع المغتاح<br>esc.                            | مفتّاح fn      | (2)       |
| Windows يقوم بعرض قائمة Start (ابدأ) من Windows.                                                                      | مفتاح شعار ،   | (3)       |
| ك Windows يعرض قائمة مختصرة للعناصر الموجودة تحت المؤشر.                                                              | مفتاح تطبيقان  | (4)       |
| المفاتيح الرقمية المضمنة في حالة الضغط عليها مع مفتاحي لوحة مفاتيح رقمية خارجية في حالة الضغط عليها مع مفتاحي<br>fn و | مفاتيح لوحة ا  | (5)       |
| ف تنفذ وظائف النظام التي يتكرر استخدامها عند ضغطها مع المفتاح fn.                                                     | مفاتيح الوظائد | (6)       |

|                                                                                                    | -0<br>-0<br>-0 |
|----------------------------------------------------------------------------------------------------|----------------|
| الوصف                                                                                                | المكون         |
| مفتاح esc في المفتاح fn.                                                                             | (1)            |
| مفتاح fn ينفذ وظائف النظام التي يتكرر استخدامها، وذلك عند ضغطه مع مفتاح وظيفي أو مع المفتاح<br>esc.  | (2)            |
| مفتاح شعار Windows يقوم بعرض قائمة Start (ابدأ) من Windows.                                          | (3)            |
| مفتاح تطبيقات Windows يعرض قائمة مختصرة للعناصر الموجودة تحت المؤشر.                                 | (4)            |
| مفاتيح لوحة المفاتيح الرقمية المدمجة يمكن استخدامها كالمفاتيح الموجودة على لوحة مفاتيح رقمية خارجية. | (5)            |
| مغاتيح الوظائف                                                                                       | (6)            |

## مكونات الجهة الأمامية

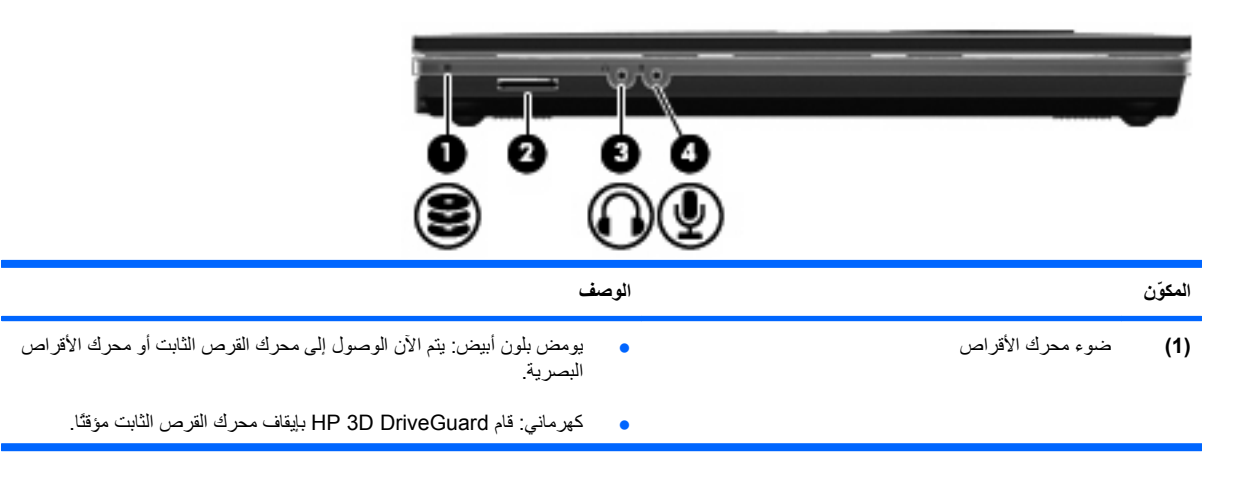

| الوصف                                                                                                    |                             | المكوّن |
|----------------------------------------------------------------------------------------------------|-----------------------------|---------|
| تدعم أشكال بطاقات الذاكرة الرقمية الاختيارية التالية:                                                                                                   | قارئ بطاقات الوسائط         | (2)     |
| Memory Stick •                                                                                                    |                             |         |
| • عصا الذاكرة Memory Stick Duo (يجب توفر المحول)                                                                                                    |                             |         |
| • عصا الذاكرة Memory Stick Pro (يجب توفر المحول)                                                                                                    |                             |         |
| (MMC) MultiMediaCard •                                                                                                    |                             |         |
| Secure Digital (SD) Memory Card                                                                                                    |                             |         |
| xD-Picture Card (XD) •                                                                                                    |                             |         |
| xD-Picture Card (XD) Type H •                                                                                                    |                             |         |
| xD-Picture Card (XD) Type M •                                                                                                    |                             |         |
| يصدر الصوت عند توصيله بمكبرات صوت ستريو اختيارية مزودة بالطاقة، أو سماعات<br>رأس، أو سماعات للأذن، أو سماعات رأس مزودة بميكرفون، أو وصلة صوت التلفزيون. | مأخذ صوت خارج (سماعة الرأس) | (3)     |
| ملاحظة: عند توصيل جهاز بمأخذ سماعة الرأس، يتم تعطيل مكبر ات صوت الكمبيوتر .                                                                             |                             |         |
| يقوم بتوصيل ميكروفون سماعة رأس اختياري، أو ميكرفون ستريو اختياري ذي نطاق<br>واسع، أو الميكروفون أحادي القناة الاختياري الخاص بالكمبيوتر.                | مأخذ صوت داخل (میکروفون)    | (4)     |

## مكونات الجانب الأيمن

🛱 ملاحظة: 🛛 راجع الرسم التوضيحي الذي يتناسب بشكل أمثل مع الكمبيوتر لديك.

|                                                            | 3 4                                          |        |
|------------------------------------------------------------|----------------------------------------------|--------|
| الوصف                                                      |                                              | المكون |
| تقوم بتوصيل أجهزة USB اختيارية.                            | منافذ (USB (2)                               | (1)    |
| يقوم بتوصيل كبل المودم.                                    | مأخذ RJ-11 (مودم) (طرازات مختارة فقط)        | (2)    |
| يومض: جاري الوصول إلى محرك الأقراص البصرية.                | ضوء محرك الأقراص البصرية (طرازات مختارة فقط) | (3)    |
| يقرأ الأقراص البصرية، وفي طرازات مختارة، يكتب عليها أيضًا. | محرك الأقراص البصرية (طرز مختارة فقط)        | (4)    |

|                                                                                | <b>3 4 6</b>                                 |        |
|--------------------------------------------------------------------------------|----------------------------------------------|--------|
| الوصف                                                                          |                                              | المكون |
| تقوم بتوصيل أجهزة USB اختيارية.                                                | مذافذ (2) USB                                | (1)    |
| يقوم بتوصيل كبل المودم.                                                        | مأخذ RJ-11 (مودم) (طرازات مختارة فقط)        | (2)    |
| يقرأ الأقراص البصرية، وفي طرازات مختارة، يكتب عليها أيضًا.                     | محرك الأقراص البصرية (طرز مختارة فقط)        | (3)    |
| يومض: جاري الوصول إلى محرك الأقراص البصرية.                                    | ضوء محرك الأقراص البصرية (طرازات مختارة فقط) | (4)    |
| <ul> <li>تشغيل: الكمبيوتر متصل بتيار خارجي والبطارية في حالة الشحن.</li> </ul> | ضوء محول التيار المتناوب                     | (5)    |
| <ul> <li>إيقاف تشغيل: الكمبيوتر غير متصل بتيار خارجي.</li> </ul>               |                                              |        |
| يوصل محول التيار المتناوب.                                                     | موصل الطاقة                                  | (6)    |

## مكونات الجانب الأيسر

🛱 ملاحظة: 🛛 راجع الرسم التوضيحي الذي يتناسب بشكل أمثل مع الكمبيوتر لديك.

|                                                                                                    | -<br>    |        |
|----------------------------------------------------------------------------------------------------|----------|--------|
| الوصف                                                                                                    |          | المكون |
| ل الحماية الحماية الحماية الحتياريا بالكمبيوتر .                                                                                                    | فتحة كب  | (1)    |
| ملاحظة: تم تصميم كبل الحماية ليعمل كحل رادع، ولكنه لا يمنع إساءة التعامل مع جهاز<br>الكمبيوتر أو سرقته.                                                                            |          |        |
| الطاقة يوصل محول التيار المتناوب.                                                                                                    | موصل     | (2)    |
| حول التيار المتناوب                                                                                                    | ضوء ہ    | (3)    |
| <ul> <li>إيقاف تشغيل: الكمبيوتر غير متصل بتيار خارجي.</li> </ul>                                                                                                    |          |        |
| نهوية<br>تتيح مرور الهواء لتبريد المكونات الداخلية.                                                                                                    | فتحة الذ | (4)    |
| ملاحظة: تبدأ مروحة الكمبيوتر في العمل تلقائيًا لتبريد المكونات الداخلية وتجنب السخونة<br>الزائدة. ومن الطبيعي أن تدور المروحة الداخلية وتتوقف عن الدور ان أثناء العملية الروتينية. |          |        |
| باز عرض خارجي يقوم بتوصيل جهاز عرض VGA خارجي أو جهاز إسقاط.                                                                                                    | منفذ جر  | (5)    |
| RJ-4. (شبكة) RJ-4.                                                                                                    | مأخذ 5   | (6)    |
| HDM يقوم بتوصيل جهاز HDMI اختياري.                                                                                                    | منفذ الا | (7)    |

| المكون |                      | الوصف                                                                                                    |
|--------|----------------------|----------------------------------------------------------------------------------------------------|
| (8)    | منفذ Combo eSATA/USB | توصيل جهاز USB اختياري أو مكونات eSATA ذات الأداء العالي الاختيارية، مثل<br>محرك أقراص ثابت خارجي eSATA. |
| (9)    | منفذ USB             | لتوصيل جهاز USB اختياري.                                                                                 |
| (10)   | فتحة ExpressCard     | تدعم بطاقات ExpressCard الاختيارية.                                                                      |

| الوصف                                                                                                    |                      | المكون |
|----------------------------------------------------------------------------------------------------|----------------------|--------|
| تقوم بتوصيل كبل الحماية اختياريا بالكمبيوتر.                                                                                                    | فتحة كبل الحماية     | (1)    |
| ملاحظة: تم تصميم كبل الحماية ليعمل كحل رادع، ولكنه لا يمنع إساءة التعامل مع جهاز<br>الكمبيوتر أو سرقته.                                                                            |                      |        |
| تتبح مرور الهواء لتبريد المكونات الداخلية.                                                                                                    | فتحة التهوية         | (2)    |
| ملاحظة: تبدأ مروحة الكمبيوتر في العمل تلقائيًا لتبريد المكونات الداخلية وتجنب السخونة<br>الزائدة. ومن الطبيعي أن تدور المروحة الداخلية وتتوقف عن الدور ان أثناء العملية الروتينية. |                      |        |
| يقوم بتوصيل جهاز عرض VGA خارجي أو جهاز إسقاط.                                                                                                    | منفذ جهاز عرض خارجي  | (3)    |
| يقوم بتوصيل كبل الشبكة.                                                                                                    | مأخذ RJ-45 (شبكة)    | (4)    |
| يقوم بتوصيل جهاز HDMI اختياري.                                                                                                    | منفذ HDMI            | (5)    |
| توصيل جهاز USB اختياري أو مكونات eSATA ذات الأداء العالي الاختيارية، مثل<br>محرك أقراص ثابت خارجي eSATA.                                                                           | منفذ Combo eSATA/USB | (6)    |
| لتوصيل جهاز USB اختياري.                                                                                                    | منفذ USB             | (7)    |
| تدعم بطاقات ExpressCard الاختيارية.                                                                                                    | فتحة ExpressCard     | (8)    |

## مكونات الجزء السفلي

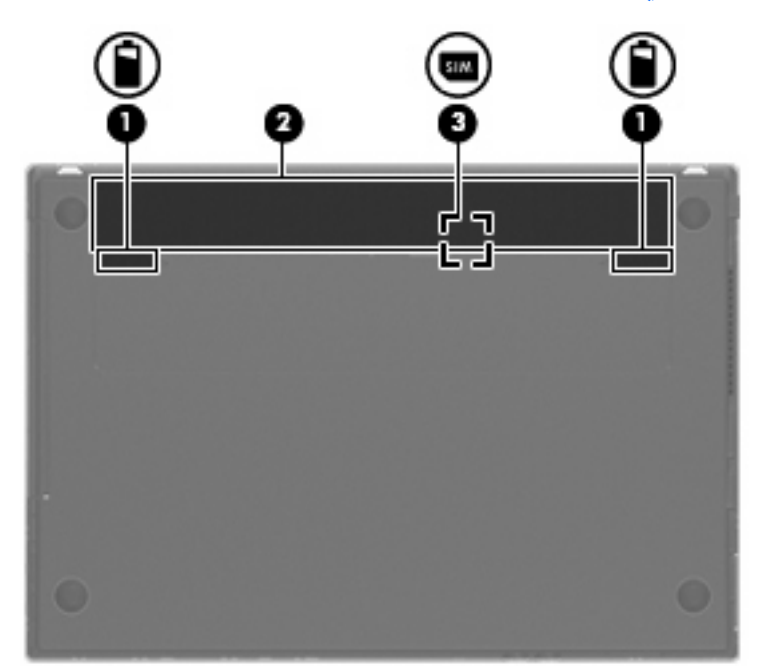

| المكوّن            |                           | الوصف                                                                  |
|--------------------|---------------------------|------------------------------------------------------------------------|
| (1) مزلاجا ن       | مزلاجا تحرير البطارية     | يقومان بتحرير البطارية من حجرة البطارية.                               |
| (2) حجرة الب       | حجرة البطارية             | مكان وضع البطارية.                                                     |
| ( <b>3)</b> فتحة M | فتحة SIM (طرز مختارة فقط) | نتضمن وحدة هوية مشترك (SIM) لاسلكية. توجد فتحة SIM داخل حجرة البطارية. |

#### الشاشة

🛱 ملاحظة: 🛛 قد يبدو الكمبيوتر الخاص بك مختلفًا بعض الشيء عن الرسوم التوضيحية الموجودة في هذا القسم.

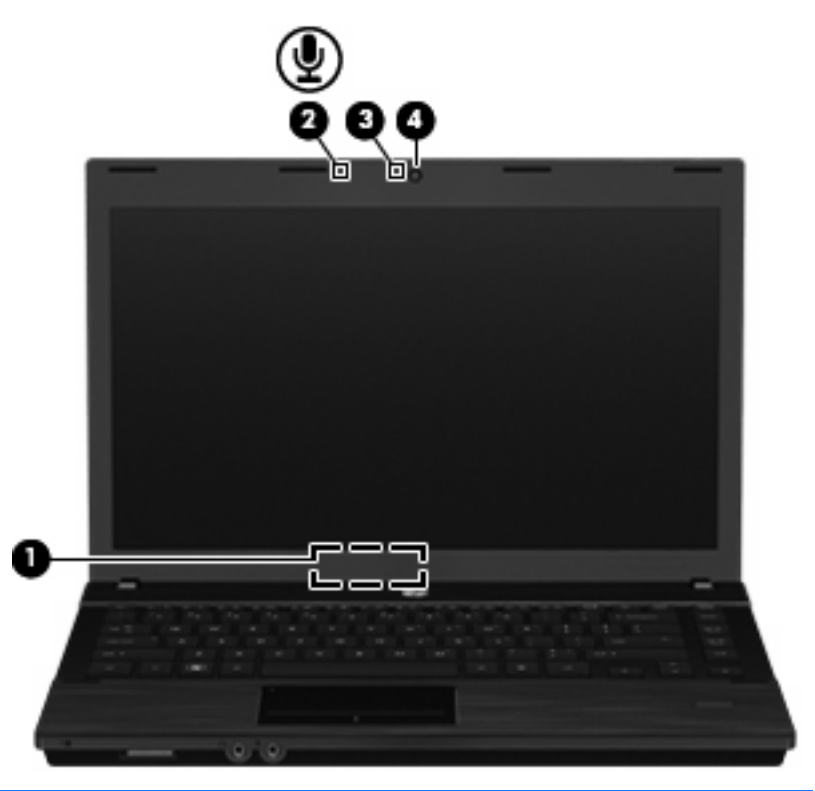

| المكون                |                       | الوصف                                                               |
|-----------------------|-----------------------|---------------------------------------------------------------------|
| (1) مفتاح الشاشة ال   | بة الداخلي            | يقوم بإيقاف تشغيل شاشة العرض إذا تم إغلاق شاشة العرض أثناء التشغيل. |
| (2) ميكروفون داخا     | داخلي                 | يقوم بتسجيل الصوت.                                                  |
| bcam ضوء ( <b>3</b> ) | Webc (طرز مختارة فقط) | مضاء: كاميرا الويب قيد الاستخدام حاليًا.                            |
| (4) كاميرا الويب (    | ب (طرازات مختارة فقط) | تقوم بتسجيل الفيديو والتقاط الصور الثابتة.                          |

## هوائيات لاسلكية (طرازات مختارة فقط)

تُرسل الهوائيات إشارات وتستقبلها يواسطة جهاز لاسلكي واحد أو أكثر. لا يظهر الهوائيات من خارج الكمبيوتر.

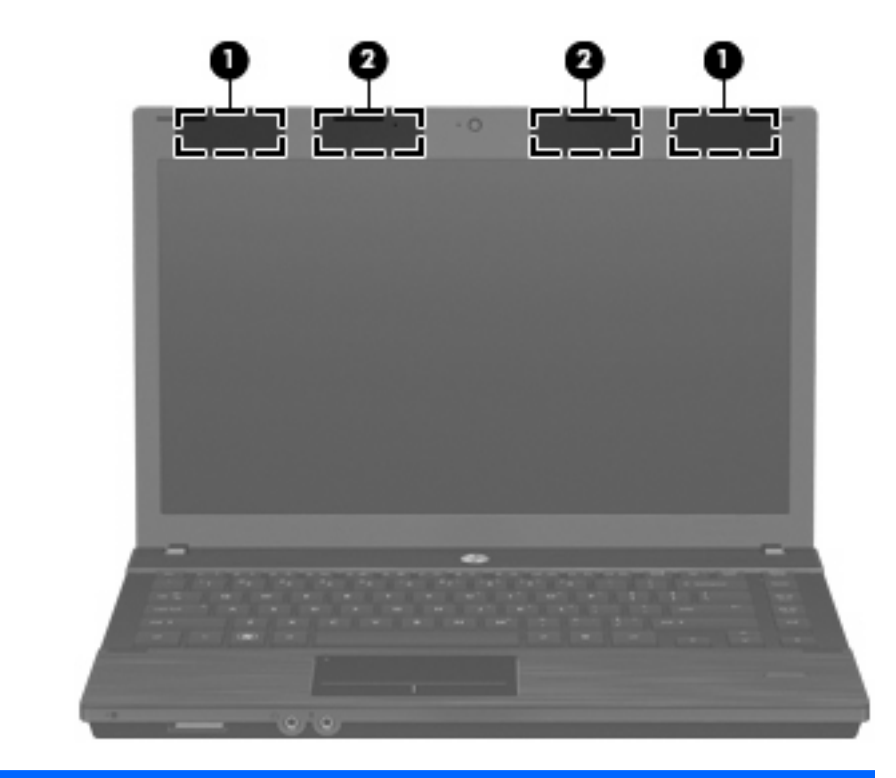

| المكوّن     |                                                                 | الوصف                                                                                         |
|-------------|-----------------------------------------------------------------|-----------------------------------------------------------------------------------------------|
| (1)         | هوائيات (2) WWAN*                                               | يرسلان الإشارات اللاسلكية ويستقبلاها للاتصال بشبكات الاتصال اللاسلكية واسعة النطاق<br>(WWAN). |
| (2)         | هوانيات (2) WLAN*                                               | ترسل الإشارات اللاسلكية وتستقبلها للاتصال بشبكات محلية لاسلكية (WLAN).                        |
| *الهو ائيان | غير مرئيان من الجهة الخارجية للكمبيوتر. للحصول على إرسال مثالي، | احتفظ بالمناطق المحيطة بالهوانيات خالية من العوانق.                                           |

للتعرف على الإشعارات التنظيمية للأجهزة اللاسلكية، راجع قسم إشعارات تنظيمية ووقائية وبيئية التي تنطبق على البلد أو المنطقة التي تقيم بها. توجد هذه الإشعارات في "التعليمات والدعم".

#### مكونات صلبة إضافية

|                                                                    |                                                            | - B |
|--------------------------------------------------------------------|------------------------------------------------------------|-----|
| الوصف                                                              | كوَن                                                       | الم |
| يقوم بتوصيل محول تيار متناوب بمأخذ تيار متناوب.                    | ) سلك الطاقة*                                              | 1)  |
| تقوم بتزويد الكمبيوتر بالطاقة إذا لم يتم توصيله بمصدر طاقة خارجية. | ) البطارية*                                                | 2)  |
| يقوم بتحويل طاقة التيار المتناوب إلى طاقة تيار مستمر.              | ) محول التيار المتناوب                                     | 3)  |
|                                                                    | فتلف شكل البطاريات وأسلاك الطاقة باختلاف البلد أو المنطقة. | *يخ |

## التعرف على الملصقات

توفر الملصقات المثبتة على الكمبيوتر معلومات قد تحتاج إليها عند حل مشكلات النظام أو عند السفر حول العالم مصطحبًا الكمبيوتر:

علامة الخدمة—توفر معلومات هامة، بما فيها ما يلى:

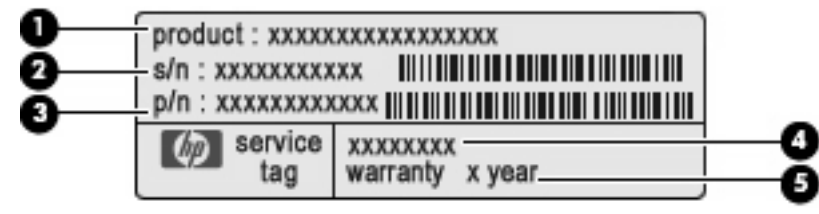

- اسم المنتج (1). هذا هو اسم المنتج الذي يقع في مقدمة الكمبيوتر المحمول.
  - الرقم التسلسلي (s/n) (2). هذا هو رقم أبجدي رقمي ينفرد به كل منتج.
- رقم الجزء/رقم المنتج (p/n) (3). يوفر هذا الرقم المعلومات الخاصة بمكونات الأجهزة الخاصة بالمنتج. يساعد رقم الجزء فني الخدمة في تحديد المكونات والأجزاء المطلوبة.
  - وصف المودم (4). يستخدم هذا الرقم لتحديد موقع المستندات وبرامج التشغيل والدعم للكمبيوتر المحمول.
    - فترة الضمان (5). يصف مدى فترة الضمان لهذا الكمبيوتر.

قم بتجهيز هذه المعلومات عند الاتصال بالدعم الفني. تم تثبيت ملصق علامة الخدمة في الجزء السفلي من الكمبيوتر.

- سهادة الأصالة من @Microsoft—تتضمن مفتاح المنتج الخاص بـ Windows. قد تحتاج إلى مفتاح المنتج لتحديث نظام التشغيل أو حل مشكلات تتعلق به. تم تثبيت هذه الشهادة بالجزء السفلي من الكمبيوتر.
- ملصق المعلومات التنظيمية يوفر معلومات تنظيمية حول جهاز الكمبيوتر. تم تثبيت ملصق تسمية المعلومات التنظيمية بالجزء السفلي من الكمبيوتر.
- ملصق الموافقة على المودم يوفر معلومات تنظيمية حول المودم وقوائم بعلامات الموافقة الخاصة بالوكالة المطلوبة في بعض الدول/ المناطق التي تم الموافقة على استخدام المودم بها. قد تحتاج إلى هذه المعلومات عند السفر حول العالم. تم تثبيت ملصق تسمية الموافقة على المودم بالجزء السفلى من جهاز الكمبيوتر.
- ملصق (ملصقات) شهادات الأجهزة اللاسلكية (طرز مختارة فقط)- توفر معلومات حول الأجهزة اللاسلكية الاختيارية و علامات الموافقة الخاصة ببعض البلدان/المناطق التي تمت الموافقة على استخدام الأجهزة فيها. قد يكون الجهاز الاختياري جهاز WLAN أو جهاز الخاصة ببعض البلدان/المناطق التي تمت الموافقة على استخدام الأجهزة فيها. قد يكون الجهاز الاختياري جهاز Bluetooth أو جهاز Bluetooth اختياري. إذا كان طراز الكمبيوتر الخاص بك يتضمن جهازًا لاسلكيًا واحدًا أو أكثر، يتم تضمين ملصق شهادة واحد أو أكثر مع المات الموافقة على استخدام الأجهزة فيها. قد يكون الجهاز الختياري جهاز Bluetooth أختياري. إذا كان طراز الكمبيوتر الخاص بك يتضمن جهازًا لاسلكيًا واحدًا أو أكثر، يتم تضمين ملصق شهادة واحد أو أكثر مع الكمبيوتر الخاص بك. قد تحتاج إلى هذه المعلومات عند السفر حول العالم. تم تثنيت ملصقات شهادات الأجهزة الاسلكية بالجزء السفلي من الكمبيوتر.
- ملصق SIM (وحدة هوية المشترك) (طرز مختارة فقط)—يوفر ICCID (معرف بطاقة الدوائر المتكاملة) الخاصة بـ SIM. يوجد هذا الملصق داخل حجرة البطارية.
- ملصق الرقم التسلسلي الخاص بوحدة HP Mobile Broadband (طرازات مختارة فقط)—يوفر الرقم التسلسلي لوحدة HP Mobile Broadband.
   تم تثبيت هذا الملصق بالجزء السفلي من جهاز الكمبيوتر.

# ٢ اللاسلكية والمودم والشبكة المحلية

# استخدام الأجهزة اللاسلكية (طرز مختارة فقط)

تقوم تكنولوجيا الاتصالات اللاسلكية بنقل البيانات عبر موجات الراديو بدلاً من الأسلاك. يمكن أن يكون الكمبيوتر الخاص بك مزودًا بجهاز واحد أو أكثر من الأجهزة اللاسلكية التالية:

- جهاز WLAN ــــيقوم بتوصيل الكمبيوتر بشبكات محلية لاسلكية (والتي يشار إليها عادة بشبكات Wi-Fi أو بشبكات LAN اللاسلكية، أو بشبكات WLAN) الموجودة في مكاتب الشركة، وفي منزلك، وفي الأماكن العامة مثل المطارات، والمطاعم، والمقاهي، والفنادق والجامعات. في شبكة WLAN، يقوم كل جهاز لاسلكي محمول بالاتصال بجهاز توجيه لاسلكي أو بنقطة وصول لاسلكية.
- وحدة HP المحمولة واسعة النطاق—جهاز الشبكة الواسعة اللاسلكية (WWAN) الذي يوفر إمكانية الوصول إلى المعلومات في أي مكان تتوفر فيه خدمة مشغل شبكات الهاتف المحمول. في WWAN، يتصل كل جهاز محمول بالمحطة الأساسية لمشغل شبكات الهاتف المحمول. تقوم مشغلات شبكات الهاتف المحمول بتثبيت شبكات المحطات الأساسية (المشابهة بأبر اج الهواتف المحمولة) على مستوى مناطق جغرافية كبيرة، حيث أنها توفر تغطية بمنتهى الفعالية للولايات، المناطق، أو حتى الدول بأكملها.
- جهاز Bluetooth يعمل على إنشاء شبكة خصوصية (PAN) للاتصال بأجهزة أخرى تدعم تكنولوجيا Bluetooth، مثل أجهزة الكمبيوتر، والهواتف، والطابعات، وسماعات الرأس، ومكبرات الصوت، والكاميرات. في شبكة PAN، يتصل كل جهاز مباشرة بأجهزة أخرى، ويجب أن تكون الأجهزة بالقرب من بعضها البعض نسبيًا—عادة داخل حيز ١٠ أمتار (٣٣ قدمًا تقريبًا) من بعضها البعض.

أجهزة كمبيوتر مزودة بأجهزة WLAN يدعم معيارًا أو أكثر من معايير الصناعة التالية لـ IEEE:

- يدعم 802.11b، المعيار المشهور الأول، معدلات بيانات تصل إلى ١١ ميغابايت في الثانية ويتم تشغيلها بتردد ٢,٤ غيغاهرتز.
- يدعم 802.11g معدلات بيانات تصل إلى ٤ ميغابايت في الثانية ويتم تشغيلها بتردد ٢,٤ غيغاهرتز. يتوافق جهاز 802.11g الخاص بـ WLAN مع أجهزة 802.11b السابقة، بحيث يمكن تشغيله على نفس الشبكة.
  - يدعم 802.11a معدلات بيانات تصل إلى ٤ ميغابايت في الثانية ويتم تشغيلها بتردد غيغاهرتز.

🖄 ملاحظة: لا يتوافق 802.118 مع 802.118 و 802.118.

- مسودة 802.11n 2.0 المعتمدة من قبل Wi-Fi التي تدعم معدلات بيانات تصل إلى ٤٥٠ ميجابايت في الثانية ويمكن تشغيلها بسرعة (ه. ٢٦ ميجاهرتز أو ٥ جيجاهرتز ، مما يجعلها متوافقة مع الإصدارات السابقة 802.11a و b و g.
- المحطة: تعد المواصفات الخاصة بـ 802.11n WLAN مسودة غير نهائية فقط. إذا كانت المواصفات النهائية مختلفة عن مواصفات المسودة، لربما تأثرت بذلك قدرة الكمبيوتر على الاتصال بأجهزة WLAN نوع 802.11n أخرى.

للحصول على مزيد من المعلومات حول تكنولوجيا الاتصالات اللاسلكية، راجع المعلومات وارتباطات موقع ويب المتوفرة في Help and (تعليمات ودعم).

#### التعرف على رموز اللاسلكية والشبكة

الرمز الاسم الوصف

| ( <b>(</b> 1)) | اللاسلكية (متصل)                                  | يحدد موضع أضواء اللاسلكية وأزرار ها الموجودة على الكمبيوتر . يقوم أيضًا بتعريف برنامج<br>Wireless Assistant (المساعد اللاسلكي) في الكمبيوتر ويشير إلى تواجد جهاز لاسلكي واحد<br>أو أكثر من ذلك قيد التشغيل. |
|----------------|---------------------------------------------------|----------------------------------------------------------------------------------------------------|
| " (ľ)          | اللاسلكية (غير متصل)                              | يقوم بتعريف برنامج Wireless Assistant (المساعد اللاسلكي) في الكمبيوتر ويشير إلى أن<br>جميع الأجهزة اللاسلكية متوقفة عن التشغيل.                                                                             |
| n<br>er<br>צו  | HP Connection (ادارة<br>Manager (الاتصالات من HP) | يقوم بفتح HP Connection Manager (إدارة الاتصالات من HP)، مما يمكنك من إنشاء<br>اتصال بأجهزة HP Mobile Broadband (طرز مختارة فقط).                                                                           |
| ີ <b>ຼ</b> າ)  | حالة الشبكة (متصلة)                               | يشير إلى تثبيت برنامج لتشغيل الشبكة أو أكثر من ذلك وإلى توصيل جهاز شبكة واحد أو أكثر من<br>ذلك بالشبكة.                                                                                                    |
| Ì              | حالة الشبكة (غير متصلة)                           | يشير إلى أنه ثمة برنامج لتشغيل الشبكة أو أكثر من ذلك مثبًا ولكن أجهزة الشبكة غير متصلة<br>بالشبكة.                                                                                                    |

### استخدام عناصر التحكم اللاسلكية

يمكنك التحكم بالأجهزة اللاسلكية الموجودة بجهاز الكمبيوتر باستخدام هذه الميزات:

- زر اللاسلكية أو مفتاح اللاسلكية (والمشار إليه في هذا الدليل بزر اللاسلكية)
  - برنامج Wireless Assistant (طرز مختارة فقط)
- برنامج HP Connection Manager (إدارة الاتصالات من HP) (طرز مختارة فقط)
  - عناصر التحكم بنظام التشغيل

## استخدام زر اللاسلكية

يحتوي جهاز الكمبيوتر على زر اللاسلكية، وجهاز لاسلكي واحد أو أكثر، وضوء أو ضوءين للاسلكية، حسب الطراز. تم تمكين كل الأجهزة اللاسلكية الموجودة على الكمبيوتر الخاص بك في المصنع، بحيث يتم تشغيل ضوء اللاسلكية (الأبيض) عند تشغيل الكمبيوتر.

يشير ضوء اللاسلكية إلى إجمالي حالة الطاقة الخاصة بالأجهزة اللاسلكية لديك، وليس حالة الأجهزة الفردية. إذا كان ضوء اللاسلكية أبيض، فعلى الأقل يوجد جهاز لاسلكي واحد قيد التشغيل. إذا كان ضوء اللاسلكية مطفأ، فإن كافة الأجهزة اللاسلكية متوقفة عن التشغيل.

بسبب تمكين الأجهزة اللاسلكية في المصنع، يمكنك استخدام زر اللاسلكية لتشغيل الأجهزة اللاسلكية أو إيقاف تشغيلها في آن واحد. يمكن التحكم في الأجهزة اللاسلكية الفردية بواسطة برنامج Wireless Assistant (المساعد اللاسلكي) (طرز مختارة فقط) أو بواسطة Computer Setup.

المحطّة: إذا تم تعطيل الأجهزة اللاسلكية بواسطة Computer Setup، فلا يعمل زر اللاسلكية إلى أن تقوم بإعادة تمكين الأجهزة الخاصة 🛱 بك.

## استخدام برنامج Wireless Assistant (طرز مختارة فقط)

يمكن تشغيل جهاز لاسلكي أو إيقاف تشغيله باستخدام برنامج Wireless Assistant (المساعد اللاسلكي). إذا تم تعطيل جهاز لاسلكي بواسطة Computer Setup، فيجب إعادة تمكينه بواسطة Computer Setup قبل أن يمكن تشغيله أو إيقاف تشغيله باستخدام برنامج Wireless Assistant (المساعد اللاسلكي).

ملاحظة: لا يؤدي تمكين أحد الأجهزة اللاسلكية أو تشغيلها إلى اتصال جهاز الكمبيوتر تلقائيًا بشبكة اتصال أو بجهاز ممكن بتقنية 🗊 Bluetooth.

لعرض حالة الأجهزة اللاسلكية، اتبع أية هذه الخطوات:

ضع مؤشر الماوس فوق رمز اللاسلكية في منطقة الإعلام، في أقصى يمين شريط المهام.

\_ أو \_

افتح Wireless Assistant (المساعد اللاسلكي) بواسطة النقر المزدوج فوق الرمز الموجود في ناحية الإعلام.

للحصول على مزيد من المعلومات، راجع تعليمات برنامج Wireless Assistant (المساعد اللاسلكي):

- الفتح Wireless Assistant (المساعد اللاسلكي) بواسطة النقر المزدوج فوق الرمز الموجود في ناحية الإعلام.
  - ۲. انقر فوق الزر Help (تعليمات).

#### استخدام HP Connection Manager (إدارة الاتصالات من HP) (طرز مختارة فقط)

يمكنك استخدام HP Connection Manager (إدارة الاتصالات من HP) للتوصيل بـWWAN بواسطة جهاز HP Mobile Broadband في الكمبيوتر لديك (طرز مختارة فقط).

لتشغيل Connection Manager (إدارة الاتصالات)، انقر نقرًا مزدوجًا فوق رمز Connection Manager (إدارة الاتصالات) في ناحية الإعلام أقصى يمين شريط المهام.

\_ أو \_

حدد Start (ابدأ)> All Programs (كافة البرامج)> HP > HP Connection Manager (إدارة الاتصالات من HP).

للمزيد من التفاصيل حول استخدام Connection Manager (إدارة الاتصالات)، راجع التعليمات الخاصة ببرنامج Connection (إدارة الاتصالات). Manager

استخدام عناصر التحكم بنظام التشغيل

تعرض بعض أنظمة التشغيل طريقة لإدارة الأجهزة اللاسلكية المدمجة والاتصال اللاسلكي. على سبيل المثال، تسمح لك Windows Network Connections (اتصالات الشبكة في Windows) بإعداد اتصال وإجراء اتصال بشبكة وإدارة شبكات لاسلكية وتشخيص الاتصالات وتصحيحها.

للوصول إلى Network Connections (اتصالات الشبكة)، انقر فوق Start (ابدأ) > Control Panel (لوحة التحكم) > Network (ابدأ) > Network Connections (اتصالات الشبكة).

للمزيد من المعلومات، راجع Help and Support (التعليمات والدعم). انقر فوق Start (ابدأ) > Help and Support (تعليمات ودعم).

## استخدام WLAN

باستخدام جهاز WLAN، يمكنك الوصول إلى شبكة WLAN، والتي تتكون من أجهزة كمبيوتر وملحقات أخرى يتم الربط بينها بواسطة جهاز توجيه لاسلكي أو نقطة وصول لاسلكية.

🐒 ملاحظة: 🛛 أحياناً يتم استخدام المصطلحين جهاز التوجيه اللاسلكي ونقطة وصول لاسلكية بشكل متبادل.

- وبشكل مطابق تستخدم الشبكة WLAN ذات النطاق الواسع، مثل شبكة WLAN الخاصة بشركة أو بشبكة محلية لاسلكية عمومية، نقاط وصول لاسلكية يمكنها خدمة عدد كبير من أجهزة الكمبيوتر والملحقات كما يمكنها الفصل بين وظائف الشبكة الحيوية.
  - وبشكل مطابق تستخدم الشبكة WLAN الخاصة بمنزل أو بمكتب صغير جهاز توجيه لاسلكي، يسمح للعديد من أجهزة الكمبيوتر
     اللاسلكية والسلكية بالمشاركة في الاتصال بإنترنت وبالطابعة وبالملفات دون الحاجة إلى أجزاء إضافية من الأجهزة أو البرامج.

لاستخدام جهاز WLAN بالكمبيوتر الخاص بك، يجب عليك التوصيل بالبنية الأساسية الخاصة بـ WLAN (المتوفرة من خلال موفر الخدمة أو شبكة اتصال الشركة).

#### إعداد WLAN

لضبط WLAN والاتصال بالإنترنت، فإنك تحتاج إلى الأجهزة التالية:

- مودم واسع النطاق (إما DSL أو كوابل) (1) وخدمة إنترنت عالية السرعة يتم شراؤها من موفر خدمة إنترنت (ISP).
  - جهاز توجيه لاسلكي (يتم شراؤه بشكل منفصل) (2).
    - الكمبيوتر اللاسلكي (3)

يظهر الرسم التوضيحي الموجود أدناه مثالًا لتثبيت شبكة لاسلكية متصلة بالإنترنت.

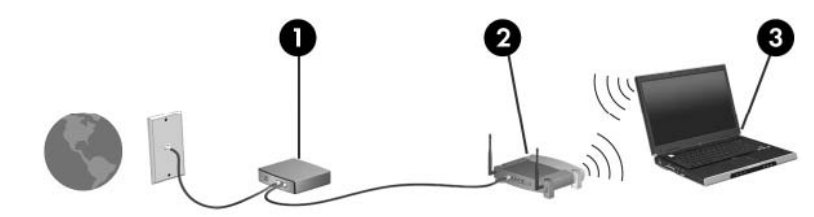

كلما اتسعت الشبكة، أمكن توصيل أجهزة كمبيوتر لاسلكية وسلكية إضافية بالشبكة للوصول إلى الإنترنت.

للحصول على المساعدة في إعداد شبكة WLAN، راجع المعلومات المقدمة بواسطة الشركة المصنعة لجهاز التوجيه الخاص بك أو بواسطة موفر خدمة الإنترنت الخاص بك.

#### حماية WLAN

بسبب تصميم معيار WLAN بقدرات محدودة من الأمان فقط - وذلك بشكل أساسي لتجنب التصنّت العرضي بدلاً من طرق الهجوم الأقوى -فمن الضروري الأخذ بعين الاعتبار أن شبكات WLAN تكون أكثر عرضة لنقاط ضعف معروفة وجيدة التوثيق بالنسبة للأمان.

شبكات WLAN في أماكن عامة، أو "نقاط فعالة"، مثل المقاهي والمطارات قد لا توفر أي أمان. يتم تطوير تقنيات جديدة من قبل صانعي الأجهزة اللاسلكية وموفري خدمة النقاط الفعالة مما يجعل البيئة العامة آمنة ومجهولة بشكل أكثر. إذا كنت مهتمًا بأمان الكمبيوتر في النقطة الفعالة، حدد أنشطة الشبكة إلى البريد الإلكتروني غير الهام والتنقل الأساسي في الإنترنت.

عند إعداد شبكة WLAN أو التوصيل بشبكة WLAN موجودة، قم دومًا بتمكين ميزات الحماية لحماية الشبكة الخاصة بك ضد الوصول غير المسموح به. مستويات الحماية الشائعة هي الوصول المحمي من Wi-Fi (WPA) والخصوصية الشبيهة بالسلكية (WEP). إشارات الراديو اللاسلكية تتنقل خارج الشبكة فلذلك تتمكن أجهزة WLAN أخرى من تلقي الإشارات غير المحمية وبالتالي إما التوصيل بشبكتك (تطفلاً) أو التقاط معلومات يتم إرسالها عبر الشبكة. بالرغم من ذلك، يمكنك اتخاذ إجراءات من أجل حماية شبكة WLAN:

استخدام جهاز إرسال واستقبال لاسلكي يتضمن حماية مدمجة

العديد من الشبكات الأساسية اللاسلكية والعبارات وأجهزة التوجيه تقدّم ميزات الحماية المدمجة مثل بروتوكولات الحماية اللاسلكية وجدران الحماية. بواسطة جهاز الإرسال والاستقبال اللاسلكي الصحيح، يمكنك حماية شبكتك من مخاطر الأمان اللاسلكي الأكثر شيوعًا.

العمل خلف جدار حماية

يعتبر جدار الحماية حاجرًا يفحص البيانات وطلبات البيانات المرسلة إلى شبكتك ثم يتخلص من أي عناصر مريبة. تتوفر جدران الحماية في أشكال متعددة، كل من البر امج والأجهزة. تستخدم بعض الشبكات توليفة من النوعين.

استخدام التشفير اللاسلكى

تتوفر تشكيلة متنوعة من بروتوكولات التشفير المعقدة لشبكة WLAN الخاصة بك. ابحث عن الحل المناسب لحماية شبكتك على أفضل نحو:

- ، **خصوصية شبيهة بالسلكية (WEP)** عبارة عن بروتوكول حماية لاسلكي يستخدم مفتاح WEP لقرميز أو تشفير جميع بيانات الشبكة قبل إرسالها. عادةً، يمكنك السماح للشبكة بتعيين مفتاح WEP. يمكنك بدلاً من ذلك إعداد مفتاح خاص أو إنشاء مفتاح مختلف أو اختيار خيارات متقدمة أخرى. بدون المفتاح الصحيح لا يتمكن الآخرون من استخدام WLAN.
- الوصول المحمي من WEA (WPA)، مثل WEP، يستخدم إعدادات الأمان لتشفير وفك تشفير البيانات المرسلة عبر الشبكة.
   بالرغم من ذلك، بدلاً من استخدام مفتاح ثابت واحد لعمليات التشفير مثل ما يقوم به بروتوكول WEP، يقوم بروتوكول WPA
   بالرغم من ذلك، بدلاً من استخدام مفتاح ثابت واحد لعمليات التشفير مثل ما يقوم به بروتوكول WEP، يقوم بروتوكول WPA
   بالرغم من ذلك، بدلاً من استخدام مفتاح ثابت واحد لعمليات التشفير مثل ما يقوم به بروتوكول WEP، يقوم بروتوكول WPA
   بالرغم من ذلك، بدلاً من استخدام مفتاح ثابت واحد لعمليات التشفير مثل ما يقوم به بروتوكول WPA، يقوم بروتوكول WPA
   باستخدام بروتوكول تكامل مؤقت للمفاتيح (TKIP) لإنشاء مفتاح جديد ديناميكيًا لكل حزمة. ويقوم البروتوكول أيضًا بإنشاء مجموعات مختلفة من المفاتيح لكل كمبيوتر متصل بالشبكة.
  - و إغلاق الشبكة

إذا أمكن الأمر، فتجنب بث اسم الشبكة (SSID) من خلال جهاز الإرسال والاستقبال اللاسلكي. تقوم معظم الشبكات أولاً ببث الاسم، وتخبر أي كمبيوتر قريب بأن شبكتك متوفرة. عملية إغلاق الشبكة تقلل من تعرّف أجهزة كمبيوتر أخرى على شبكتك.

الله ملاحظة: إذا كانت شبكتك مغلقة ولم يتم بث اسم الشبكة (SSID) فيجب عليك أن تعرف أو تذكر اسم الشبكة (SSID) بحيث تتمكن من توصيل أجهزة جديدة بالشبكة. اكتب اسم الشبكة (SSID) واحتفظ به في مكان آمن قبل إغلاق الشبكة.

#### الاتصال بـ WLAN

للاتصال بـ WLAN، اتبع هذه الخطوات:

- د. تأكد من تشغيل جهاز WLAN. إذا تم تشغيله، فسيضيء ضوء اللاسلكية (أبيض). إذا لم يكن ضوء اللاسلكية قيد التشغيل (كهرماني)، فاضغط زر اللاسلكية.
  - ۲. حدد Start (ابدأ) Connect To < (الاتصال بـ).
  - ۳. حدد WLAN من القائمة، ثم اكتب مفتاح أمان الشبكة، إذا كان مطلوباً.
  - إذا كانت الشبكة غير مؤمنة، مما يعني أن بإمكان أي شخص الوصول إلى الشبكة، يتم عرض تحذير. انقر فوق Connect
     إذا كانت الشبكة عبر مؤمنة، مما يعني أن بإمكان أي شخص الوصول إلى الشبكة، يتم عرض تحذير. انقر فوق Anyway
- إذا كانت الشبكة شبكة WLAN تعتمد على الحماية فتتم مطالبتك بإدخال مفتاح حماية الشبكة الذي هو رمز حماية. اكتب الرمز، ثم انقر فوق Connect (اتصال) لإتمام الاتصال.
  - 🗊 ملاحظة: إذا لم يتم سرد أية شبكة من شبكات WLAN، فأنت خارج نطاق جهاز التوجيه أو نقطة الوصول اللاسلكية.

ملاحظة: إذا لم تر الشبكة المراد الاتصال بها، فانقر فوق Show all connections (إظهار كافة الاتصالات). ستظهر قائمة بالخيارات التي تتضمن إنشاء اتصال شبكة جديد فضلاً عن حل مشكلات تتعلق بالاتصال.

بعد إنشاء الاتصال، ضع مؤشر الماوس فوق رمز حالة الشبكة في ناحية الإعلام أقصى يمين شريط المهام للتحقق من اسم الاتصال وحالته

الاتصال اللاسلكي) أو مُصنع جهاز التوجيه (الى أي مدى تصل الإشارات اللاسلكية) على تشغيل WLAN (الاتصال اللاسلكي) أو مُصنع جهاز التوجيه والتداخلات مع الأجهزة الإلكترونية الأخرى أو الحواجز القائمة مثل الحوائط والأرضيات.

تتوفر المزيد من المعلومات حول استخدام WLAN من خلال الموارد التالية:

- معلومات من موفر خدمة الإنترنت وإرشادات الشركة المصنعة مرفقة بجهاز التوجيه اللاسلكي وأجهزة WLAN الأخرى
  - معلومات وارتباطات موقع ويب المتوفرة في Help and Support (التعليمات والدعم)

للحصول على قائمة بشبكات WLAN العمومية القريبة منك، اتصل بـ ISP (بموفر خدمة إنترنت) الخاص بك أو ابحث على ويب. تتضمن مواقع ويب التي تسرد شبكات محلية لاسلكية عمومية محلومة Losco Internet Mobile Office Wireless Locations، و Gisco Internet Mobile، و Geektools. راجع كل موقع خاص بشبكة محلية لاسلكية عمومية لمعرفة النكلفة ومتطلبات الاتصال.

للحصول على معلومات إضافية حول توصيل جهاز الكمبيوتر بشبكة WLAN خاصة بشركة، اتصل بمسؤول شبكة الاتصال أو بقسم تكنولوجيا المعلومات.

### التجوال لشبكة أخرى

عندما تقوم بنقل الكمبيوتر في نطاق شبكة WLAN أخرى، فيحاول نظام التشغيل Windows الاتصال بتلك الشبكة. إذا نجحت المحاولة، اتصل الكمبيوتر آليًا بالشبكة الجديدة. إذا لم يتعرف نظام التشغيل Windows على الشبكة الجديدة، فاتبع نفس الإجراء المستخدم في البداية للتوصيل بشبكة WLAN.

# استخدام HP Mobile Broadband (طرز مختارة فقط)

يقوم جهاز HP Mobile Broadband بتمكين الكمبيوتر من استخدام شبكات لاسلكية واسعة النطاق (شبكات WWAN) للوصول إلى الإنترنت من أماكن إضافية وعبر مناطق أكبر مما يمكنه الوصول إليه باستخدام شبكات WLAN. يتطلب استخدام HP Mobile Broadband وجود موفر خدمة الشبكات (يسمى بمشغل شبكة الأجهزة المحمولة)، والذي يكون في معظم الحالات مشغل شبكات الهاتف المحمول. تغطية HP Mobile Broadband مماثلة لتغطية صوت الهاتف المحمول.

عند استخدامها مع خدمة مشغل شبكات الأجهزة المحمولة، تتيح لك HP Mobile Broadband إمكانية البقاء قيد الاتصال بالإنترنت، أو إرسال رسائل البريد الإلكتروني، أو الاتصال بشبكة الشركة الخاصة بك سواء أكنت في الطريق أو خارج نطاق نقاط Wi-Fi الفعالة.

تدعم شركة HP التقنيات التالية:

- HSPA (وصول الحزمة عالية السرعة)، التي توفر إمكانية الوصول إلى الشبكات وفقًا لمعيار الاتصالات اللاسلكية الخاص بالنظام العالمي للاتصالات اللاسلكية (GSM).
- EV-DO (التطورُ البياناتُ المحسنة)، التي توفر إمكانية الوصول إلى الشبكات وفقًا لمعيار الاتصالات لتقسيم رموز الوصول المتعدد (CDMA).

قد تحتاج إلى الرقم التسلسلي الخاص بوحدة HP Mobile Broadband لتنشيط الخدمة اللاسلكية واسعة النطاق. يوجد الرقم التسلسلي على الملصق داخل حجرة البطارية الخاصة بالكمبيوتر.

يتطلب بعض مشغلي شبكة المحمول استخدام وحدة هوية المشترك (SIM). تحتوي SIM على المعلومات الأساسية التي تخصك، مثل رقم PIN، بالإضافة إلى معلومات الشبكة. تتضمن بعض أجهزة الكمبيوتر بطاقة SIM مثبتة مسبعًا في حجرة البطارية. في حالة عدم تثبيت بطاقة SIM مسبعًا، فقد يتوفر ضمن المعلومات عن HP Mobile Broadband المزودة بالكمبيوتر أو قد يقدّمها مشغل شبكة الأجهزة المحمولة على انفراد من الكمبيوتر.

للحصول على معلومات حول إدخال بطاقة SIM وإز التها، راجع القسمين "إدخال بطاقة SIM" و "إز الة بطاقة SIM" في هذا الفصل.

للحصول على معلومات حول HP Mobile Broadband وكيفية نتشيط الخدمة مع مشغل شبكة الأجهزة المحمولة المفضل، راجع المعلومات عن HP Mobile Broadband المزودة بالكمبيوتر الخاص بك. للحصول على معلومات إضافية، راجع موقع الويب لـHP على <u>http://www.hp.com/go/mobilebroadband</u> (في الولايات المتحدة فقط).

#### إدراج بطاقة SIM

Δ تُنبيه: 
 لتجنب إلحاق التلف بالموصلات، استخدم الحد الأدنى من قوة الضغط عند تركيب SIM.

لتركيب SIM:

- قم بإيقاف تشغيل جهاز الكمبيوتر. إذا لم تكن متأكداً مما إذا كان الكمبيوتر في وضع إيقاف التشغيل أم في وضع "الإسبات"، قم بتشغيل الكمبيوتر بواسطة الضغط على زر التشغيل. ثم قم بإيقاف تشغيل الكمبيوتر من خلال نظام التشغيل.
  - ۲. قم بإغلاق الشاشة.
  - ۲. افصل كافة الأجهزة الخارجية المتصلة بجهاز الكمبيوتر.
    - ٤. افصل سلك الطاقة من مأخذ التيار المتناوب.
  - اقلب الكمبيوتر وضعه على سطح مستو بحيث تكون حجرة البطارية في اتجاهك.
    - . قم بإزالة البطارية.

٧. قم بتركيب SIM في فتحة SIM، ثم ادفعها بلطف في الفتحة حتى تستقر في مكانها.

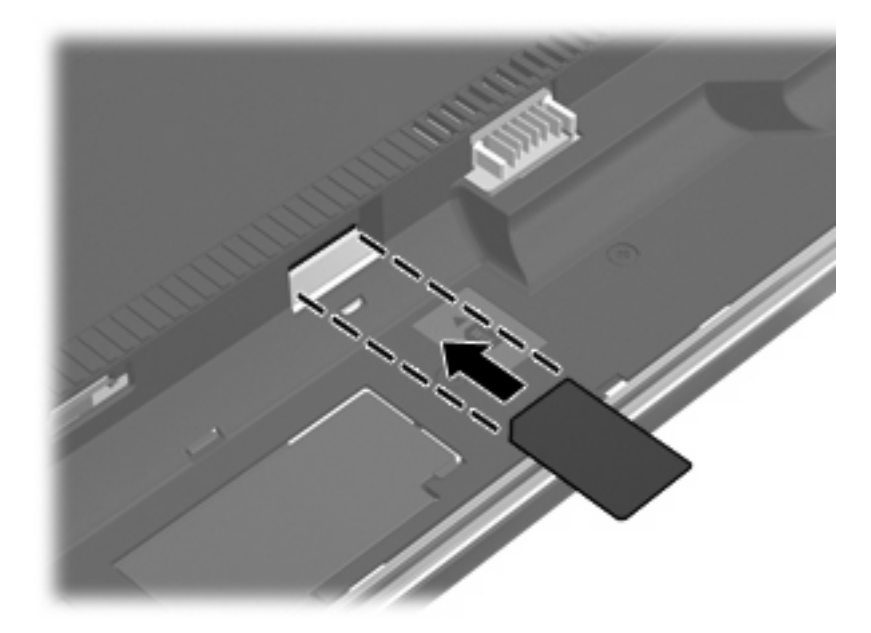

- ۸. استبدل البطارية.
- 🖉 ملاحظة: إذا لم تتم إعادة تركيب البطارية، فيتم تعطيل وحدة HP Mobile Broadband.
- ٩. اقلب الجانب الأيمن من الكمبيوتر للأعلى، ثم أعد توصيل الطاقة الخارجية والأجهزة الخارجية.
  - ۱۰ قم بتشغیل جهاز الکمبیوتر.

#### إخراج SIM

#### لإخراج SIM:

- قم بإيقاف تشغيل جهاز الكمبيوتر. إذا لم تكن متأكداً مما إذا كان الكمبيوتر في وضع إيقاف التشغيل أم في وضع "الإسبات"، قم بتشغيل الكمبيوتر من خلال نظام التشغيل.
  - ۲. قم بإغلاق الشاشة.
  - - ٤. افصل سلك الطاقة من مأخذ التيار المتناوب.
  - اقلب الكمبيوتر وضعه على سطح مستو بحيث تكون حجرة البطارية في اتجاهك.
    - . قم بإزالة البطارية.

٧. اضغط على SIM للداخل (1)، ثم أخرجها من الفتحة (2).

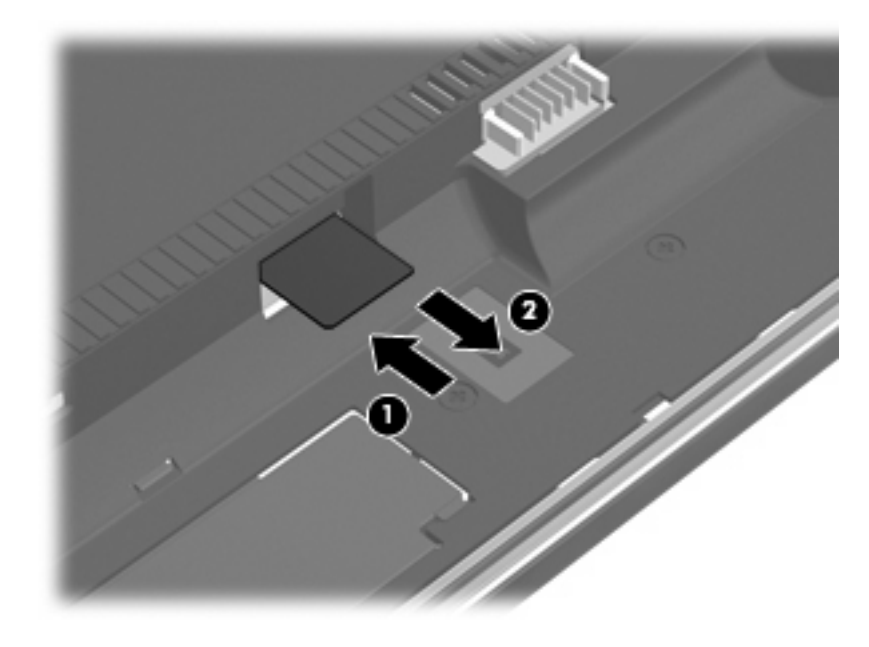

- ۸. استبدل البطارية.
- ٩. اقلب الجانب الأيمن من الكمبيوتر للأعلى، ثم أعد توصيل الطاقة الخارجية والأجهزة الخارجية.
  - ۱۰ قم بتشغيل جهاز الكمبيوتر.
# استخدام أجهزة Bluetooth اللاسلكية (طرز مختارة فقط)

يوفر الجهاز المجهز بـ Bluetooth اتصالات لاسلكية ذات نطاق صغير تحل محل الاتصالات بواسطة كبل مادي والتي كانت تربط قديمًا بين الأجهزة الإلكترونية كما يلي:

- أجهزة الكمبيوتر (مكتبية، محمولة، المساعد الشخصي الرقمي PDA)
  - الهواتف (خليوية، لاسلكية، هواتف ذكية)
    - أجهزة التصوير (طابعة، كاميرا)
  - الأجهزة الصوتية (سماعة رأس، مكبرات صوت)

توفر الأجهزة المجهزة بـ Bluetooth إمكانية نظير -إلى-نظير التي تسمح لك بإعداد شبكة خصوصية (PAN) للأجهزة المجهزة ب Bluetooth. للحصول على معلومات حول تكوين الأجهزة المجهزة بـ Bluetooth واستخدامها، راجع تعليمات برنامج Bluetooth.

### Bluetooth ومشاركة اتصال إنترنت (ICS)

لا توصي شركة HP بإعداد كمبيوتر واحد يتضمن تقنية Bluetooth كمضيف واستخدامه كعبارة تتصل أجهزة كمبيوتر أخرى من خلالها بالإنترنت. عندما يتصل جهازا كمبيوتر أو أكثر من ذلك بواسطة تقنية Bluetooth، وتم تمكين مشاركة اتصال إنترنت (ICS) في أحد أجهزة الكمبيوتر، فقد لا يتمكن أجهزة الكمبيوتر الأخرى من الاتصال بالإنترنت بواسطة شبكة Bluetooth.

إن قوة Bluetooth تكمن في تزامن المعلومات التي تنتقل بين الكمبيوتر والأجهزة اللاسلكية بما في ذلك الهواتف النقالة، الطابعات، الكاميرات وأجهزة PDA. يعد عدم إمكانية توصيل جهازي كمبيوتر أو أكثر من ذلك باستمرار من أجل مشاركة الإنترنت بواسطة Bluetooth قصورًا لـ Bluetooth ونظام التشغيل Windows.

### استكشاف الأخطاء المؤدية لمشاكل الاتصال اللاسلكي وإصلاحها

تتضمن بعض الأسباب المحتملة لمشاكل الاتصال اللاسلكي ما يلي:

- عدم تثبيت الجهاز اللاسلكي بشكل صحيح أو تعطيله.
  - فشل الجهاز اللاسلكي أو جهاز التوجيه.
  - تغيير تكوين الشبكة (SSID أو الأمان).
  - مواجهة الجهاز اللاسلكي لتداخل من أجهزة أخرى.

المحطة: تم تضمين بعض أجهزة الشبكات اللاسلكية مع طرز مختارة فقط من أجهزة الكمبيوتر. في حالة عدم إدراج الشبكة اللاسلكية في المنهذة المرابع المرابعة اللاسلكية في قائمة الميزات على جانب حزمة الكمبيوتر الأصلية، يمكنك إضافة إمكانيات الشبكة اللاسلكية اللاسلكية للكمبيوتر بواسطة شراء جهاز شبكة لاسلكي.

قبل الخوض بطريقتك في الحلول الممكنة لمشكلة الاتصال بالشبكة، تأكد من تثبيت برامج تشغيل الجهاز لكافة الأجهزة اللاسلكية.

استخدم الإجراءات الواردة في هذا الفصل لتشخيص كمبيوتر لا يتصل بالشبكة المرغوب في استخدامها وإصلاحه.

### تعذر إنشاء اتصال WLAN

إذا واجهت مشكلة في الاتصال بـ WLAN، تأكد من تثبيت جهاز WLAN المضمن بشكل صحيح في جهاز الكمبيوتر لديك:

- حدد Start (ابدأ) > My Computer (جهاز الكمبيوتر).
- ۲. انقر بزر الماوس الأيمن فوق الإطار My Computer (جهاز الكمبيوتر).
- Network < (إدارة الأجهزة) Properties (الأجهزة) > Hardware (الدارة الأجهزة) > Device Manager (المحدة) > Adapters (محولات الشبكة).
- ٤. حدد جهاز WLAN من قائمة محولات شبكة الاتصال. ربما تتضمن القائمة الخاصة بجهاز WLAN المصطلح لاسلكية، أو شبكة LAN لاسلكية، أو WLAN، أو WLAN.

في حالة عدم سرد أي جهاز من أجهزة WLAN، فإما أن جهاز الكمبيوتر الخاص بك لا يحتوي على جهاز WLAN مضمن، أو لم يتم تثبيت برنامج التشغيل الخاص بجهاز WLAN بشكل سليم.

للحصول على مزيد من المعلومات حول حل مشكلات WLAN، راجع ارتباطات موقع ويب المتوفرة في Help and Support (تعليمات ودعم).

### تعذر التوصيل بشبكة مفضلة

يمكن لـ Windows إصلاح اتصال WLAN المعطوب تلقائيًا:

 في حالة وجود رمز حالة الشبكة في ناحية الإعلام، في أقصى يمين شريط المهام، انقر بزر الماوس الأيمن فوق الرمز، ثم انقر فوق (إصلاح) من القائمة.

يقوم نظام التشغيل Windows بإعادة ضبط جهاز الشبكة ويحاول إعادة التوصيل بإحدى الشبكات المفضلة.

- في حالة وضع الرمز "x" على رمز حالة الشبكة، فقد تم تثبيت برنامج تشغيل WLAN أو LAN واحد أو أكثر إلا أنه لا يمكن للكمبيوتر الاتصال.
  - في حالة عدم وجود رمز حالة الشبكة في ناحية الإعلام، اتبع هذه الخطوات:
  - Network and Internet Connections < (لوحة التحكم) > Control Panel (ابتمالات شبكة ).
     الاتصال وإنترنت) > Network Connections (ابتصالات الشبكة).
    - ۲. انقر فوق اتصال ما من الاتصالات.
    - ۳. في الجزء الأيسر، انقر فوق Repair this connection (إصلاح هذا الاتصال).

يتم عرض إطار اتصالات الشبكة ويقوم نظام التشغيل Windows بإعادة ضبط جهاز الشبكة ويحاول إعادة التوصيل بإحدى الشبكات المفضلة.

### رمز الشبكة غير معروض

إذا لم يتم عرض رمز الشبكة بمنطقة الإعلام بعد انتهائك من تكوين WLAN.فهذا يعني أن برنامج التشغيل الخاص بالبرامج إما مفقود أو تالف. قد يتم أيضا عرض رسالة خطأ من Windows "لم يتم العثور على الجهاز". يجب إعادة تثبيت برنامج التشغيل.

للحصول على أحدث إصدار لبرنامج جهاز WLAN الخاص بالكمبيوتر لديك، اتبع هذه الخطوات:

- . افتح مستعرض الإنترنت ثم زر <u>http://www.hp.com/support</u>.
  - ۲. حدد بلدك أو منطقتك.
- ۳. انقر فوق الخيار الخاص بتنزيل البرامج وبرامج التشغيل، ثم اكتب الرقم الخاص بطراز الكمبيوتر لديك في مربع Search (البحث).
  - ٤. اضغط على enter، ثم اتبع الإرشادات الظاهرة على الشاشة.

🐒 ملاحظة: إذا اشتريت جهاز WLAN المستخدم لديك على حدة، فزر موقع الويب الخاص بالشركة المصنعة للحصول على أحدث البرنامج.

### عدم توفر رموز أمان الشبكة الحالية

عندما تتم مطالبتك بإدخال مفتاح الشبكة أو اسم الشبكة (SSID) وقت التوصيل بشبكة WLAN، فيشير ذلك إلى أن الشبكة محمية بمستوى أمان ما. يجب أن تكون بحوزتك الرموز الحالية بحيث يمكنك إنشاء اتصال على شبكة آمنة. إن اسم الشبكة (SSID) ومفتاح الشبكة عبارة عن رموز أبجدية رقمية تقوم بإدخالها في الكمبيوتر بحيث تتعرف الشبكة على الكمبيوتر.

- بالنسبة لشبكة متصلة بجهاز التوجيه اللاسلكي الشخصي لديك، راجع دليل المستخدم الخاص بجهاز التوجيه للحصول على إرشادات حول إعداد نفس الرموز في جهاز التوجيه وجهاز WLAN.
  - بالنسبة لشبكة خاصة، مثل شبكة في المكتب أو في غرفة الدردشة العامة على الإنترنت، راجع المسؤول عن الشبكة للحصول على الرموز ثم أدخلها عند ظهور المطالبة للقيام بذلك.

تقوم بعض الشبكات بتغيير اسم الشبكة (SSID) أو مفاتيح الشبكة الخاصة بأجهزة التوجيه أو نقاط الوصول بانتظام لتحسين الحماية. يجب عليك تغيير الرمز المتوافق في الكمبيوتر وفقًا لذلك.

إذا تم تزويدك بمفاتيح شبكة لاسلكية جديدة واسم شبكة (SSID) جديد وقمت مسبقًا بالتوصيل بتلك الشبكة، فاتبع الخطوات الواردة أدناه للتوصيل بالشبكة:

انقر فوق Control Panel (لوحة التحكم) > Network and Internet Connections (اتصالات شبكة الاتصال وانترنت) > Network Connections (اتصالات الشبكة).

يتم عرض قائمة بشبكات WLAN المتوفرة. إذا كنت في نقطة فعالة حيث تكون العديد من شبكات WLAN نشطة، يتم عرض العديد من الشبكات.

- ۲. انقر بزر الماوس الأيمن فوق الشبكة، ثم انقر فوق Properties (خصائص).
  - ... انقر فوق علامة التبويب Wireless Networks (شبكات لاسلكية).
    - حدد شبكة، ثم انقر فوق Properties (خصائص).

쓁 ملاحظة: في حالة عدم سرد الشبكة التي ترغيها، راجع مسؤول الشبكة للتأكد من عمل جهاز التوجيه أو نقطة الوصول.

- انقر فوق علامة التبويب Association (اقتران)، ثم أدخل البيانات الصحيحة للتشفير اللاسلكي في حقل Network key (مفتاح الشبكة).
  - .۱ انقر فوق OK (موافق) لحفظ هذه الإعدادات.

### اتصال WLAN ضعيف جدًا

إذا كان الاتصال ضعيفًا جدًا، أو إذا تعذر على الكمبيوتر إنشاء اتصال بـ WLAN، قم بتقليل التداخل من الأجهزة الأخرى، بالشكل التالي:

- انقل الكمبيوتر الخاص بك إلى منطقة أقرب لجهاز التوجيه أو لنقطة الوصول اللاسلكية.
- قم بفصل أجهزة لاسلكية مؤقئًا مثل أفران الميكرويف، الهواتف اللاسلكية أو الهاتف النقال للتأكد من عدم تدخل أجهزة لاسلكية أخرى.

في حالة عدم تحسن الاتصال، حاول جعل الجهاز يقوم بإعادة إنشاء كافة قيم الاتصال:

- انقر فوق Control Panel (الوحة التحكم) > Network and Internet Connections (اتصالات شبكة الاتصال وانترنت) > Network Connections (اتصالات الشبكة).
  - انقر بزر الماوس الأيمن فوق الشبكة، ثم انقر فوق Properties (خصائص).
    - ۲. انقر فوق علامة التبويب Wireless Networks (شبكات لاسلكية).

يتم عرض قائمة بشبكات WLAN المتاحة. عندما تتواجد في نطاق نقطة فعالة توجد فيها عدة شبكات WLAN نشطة، فيتم عرض جميع تلك الشبكات.

حدد شبكة، ثم انقر فوق Remove (إزالة).

### تعذر الاتصال بجهاز توجيه لاسلكى

إذا كنت تحاول الاتصال بجهاز توجيه لاسلكي وكانت المحاولات فاشلة، قم بإعادة تعيين جهاز التوجيه اللاسلكي بفصل الطاقة عن جهاز التوجيه لمدة من ١٠ إلى ١٥ ثانية.

إذا ما زال الكمبيوتر يتعذر على إنشاء اتصال بشبكة WLAN، فأعد تشغيل جهاز التوجيه اللاسلكي. للحصول على تفاصيل، راجع إرشادات الشركة المصنعة لجهاز التوجيه.

# استخدام المودم (طرازات مختارة فقط)

يجب توصيل المودم بخط هاتف تمثيلي باستخدام كبل المودم RJ-11 المكون من ٦ سنون. في بعض البلاد، يتم المطالبة بمحول لكبل المودم مخصص لهذه الدولة. تماثل المآخذ الخاصة بأنظمة PBX الرقمية مآخذ الهاتف التمثيلي، إلا أنها لا تتوافق مع المودم.

<u>
 A</u> تحذير! يمكن أن يؤدي توصيل المودم التمثيلي الداخلي بخط رقمي إلى إتلاف المودم. قم بفصل كبل المودم فوراً إذا قمت عن طريق الخطأ بتوصيله بخط رقمي.

في حالة احتواء كبل المودم على دائرة منع التشويش، (1) التي تعمل على منع التداخل مع استقبال التليفزيون والراديو، قم بتوجيه طرف الدائرة (2) الخاصة بالكبل ناحية جهاز الكمبيوتر.

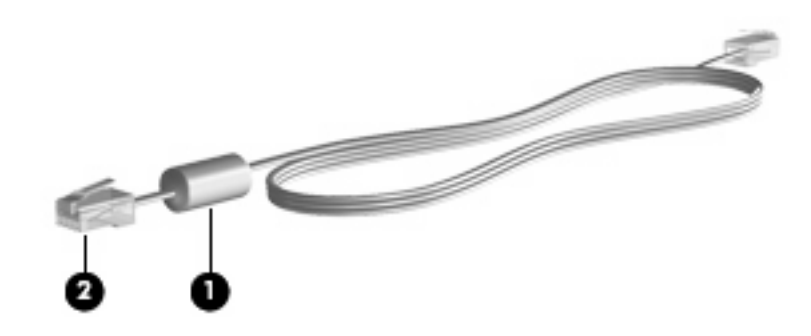

### توصيل كبل المودم

A تحذير! لتجنب خطر التعرض لصدمة كهربائية أو للحريق، أو إحداث تلف بالجهاز، لا تقم بتوصيل كبل المودم أو الهاتف بمأخذ RJ-45 (شبكة).

لتوصيل كبل المودم:

- قم بتوصيل كبل المودم في مآخذ المودم (1) الموجود على جهاز الكمبيوتر.
  - . قم بتوصيل كبل المودم في مآخذ الهاتف RJ-11 الموجود بالحائط (2).

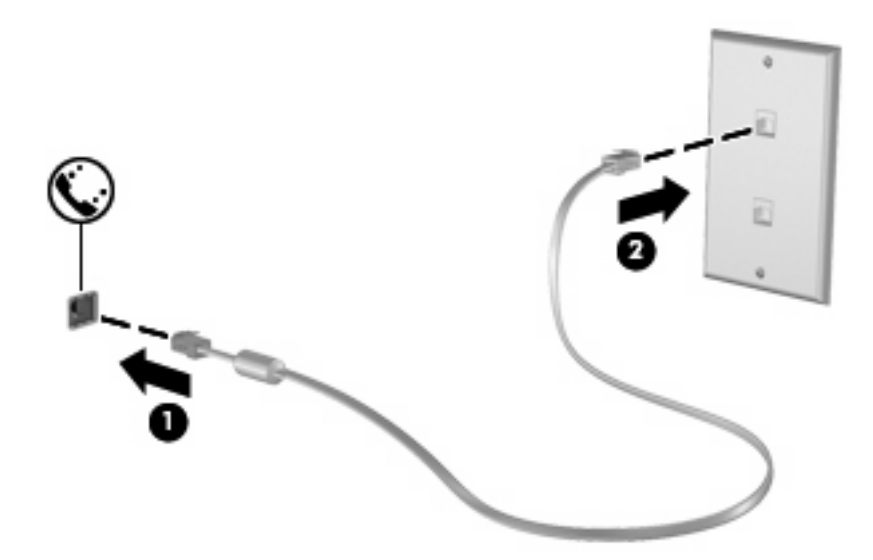

#### توصيل محول كبل مودم مخصص حسب مواصفات البلد

تختلف مآخذ الهاتف حسب البلد. لاستخدام المودم وكبل المودم (تم تضمينهما مع الطراز ات المختارة فقط) خارج البلد التي قمت بشراء جهاز الكمبيوتر منها، يجب أن تحصل على محول كبل المودم الخاص بالبلد (مضمن مع طراز ات محددة فقط). لتوصيل المودم بخط هاتف تمثيلي لا يستخدم مأخذ الهاتف RJ-11، اتبع هذه الخطوات:

- قم بتوصيل كبل المودم في مآخذ المودم (1) الموجود على جهاز الكمبيوتر.
- ٢. قم بتوصيل كبل المودم بمحول كبل المودم المخصص حسب مواصفات البلد (2).
- . قم بتوصيل محول كبل المودم المخصص للبلد (3) في مآخذ الهاتف الموجود بالحائط.

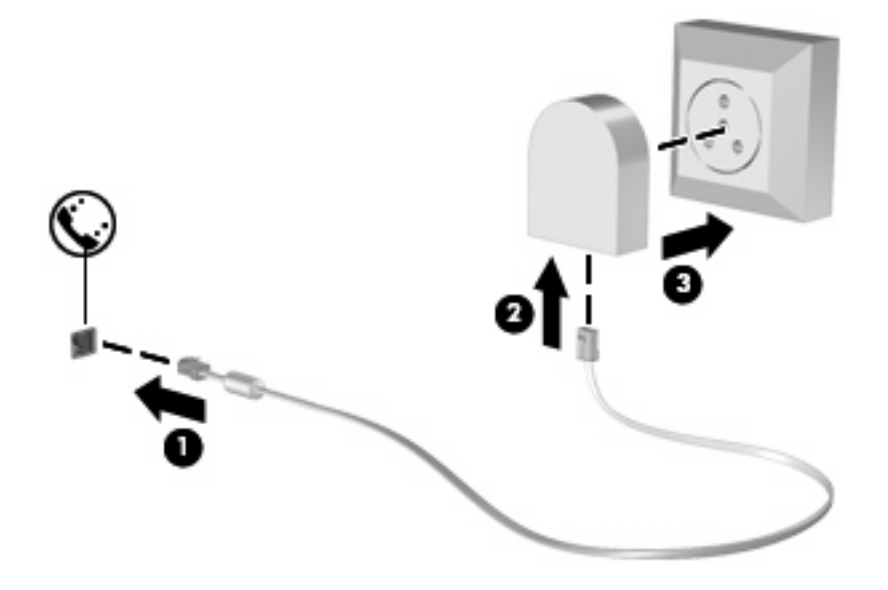

### اختيار إعداد الموقع

### عرض اختيار الموقع الحالي

لعرض إعداد الموقع الحالي الخاص بالمودم، اتبع هذه الخطوات:

- . حدد Start (ابدأ) > Control Panel (لوحة التحكم).
- ۲. انقر فوق التاريخ والوقت، والخيارات الإقليمية، وخيارات اللغة.
  - ۲. انقر فوق الخيارات الإقليمية وخيارات اللغة.
  - يتم عرض الموقع الخاص بك ضمن "الموقع".

#### إضافة مواقع جديدة عند السفر

على نحو افتراضي، يُعد إعداد الموقع الوحيد المتاح للمودم هو إعداد موقع البلد الذي قمت بشراء جهاز الكمبيوتر منه فقط. عند انتقالك إلى بلد مختلف، قم بتعيين المودم الداخلي إلى إعداد موقع يحقق معايير التشغيل الخاصة بالبلد الذي تقوم باستخدام المودم فيه.

أثناء قيامك بإضافة إعدادات الموقع الجديدة، يتم حفظها بواسطة جهاز الكمبيوتر بحيث يمكنك التبديل بين الإعدادات في أي وقت. يمكنك إضافة إعدادات مواقع متعددة لأي بلد.

△ تنبيه: لمنع فقد إعدادات البلد التي تقيم فيها، لا تقم بحذف إعدادات البلد الحالية الخاصة بالمودم. لتمكين استخدام المودم في بلاد أخرى بينما تحتفظ بتكوين البلد التي تقيم فيها، قم بإضافة تكوين جديد لكل موقع ستقوم باستخدام المودم فيه.

تثبيه: لتجنب تكوين المودم بطريقة تنتهك لوائح الاتصالات السلكية واللاسلكية والقوانين الخاصة بالبلد التي تقوم بزيارتها، حدد البلد التي يوجد بها جهاز الكمبيوتر. قد لا يعمل المودم بشكل سليم إذا لم يتم اختيار البلد الصحيحة.

لإضافة إعداد موقع خاص بالمودم، اتبع هذه الخطوات:

- حدد ابدأ > لوحة التحكم > اتصالات شبكة الاتصال وإنترنت.
- ب. في الجانب الأيمن من لوحة التحكم، انقر فوق Phone and Modem Options (خيارات الهاتف والمودم).
  - ۲. انقر فوق علامة التبويب قواعد الطب.
  - انقر فوق جديد. (يتم عرض إطار الموقع الجديد).
  - في المربع اسم الموقع، اكتب اسما (مثل "منزل"، أو "عمل") لإعداد الموقع الجديد.
- . حدد بلدا أو منطقة من القائمة المنسدلة البلد/الإقليم. (في حالة قيامك بتحديد بلد أو منطقة غير معتمدة بواسطة المودم، يتم عرض اختيار البلد/الإقليم الخاص بالولايات المتحدة الأمريكية أو المملكة المتحدة افتراضياً.)
  - ٧. انقر فوق موافق لحفظ إعداد الموقع الجديد. (يتم عرض الإطار خيارات الهاتف والمودم.)
    - ٨. قم بإجراء من الإجراءات التالية:
    - لتعيين إعداد الموقع الجديد كالموقع الحالي، انقر فوق موافق.
  - لتحديد إعداد موقع آخر كإعداد الموقع الحالي، حدد تفضيلاتك من الإعدادات الموجودة في القائمة موقع، ثم انقر فوق موافق.

ملاحظة: يمكنك استخدام الإجراء السابق لإضافة إعدادات الموقع لأماكن موجودة داخل دولتك/منطقتك بالإضافة إلى بلاد أخرى. على ﷺ سبيل المثال، يمكنك إضافة إعداد يسمى "عمل" يتضمن قواعد الطلب للوصول إلى خط خارجي.

#### حل مشاكل الاتصال الخاصة بالسفر

في حالة مواجهتك لمشاكل في اتصال المودم عند استخدام جهاز الكمبيوتر خارج البلد التي قمت بشرائه منها، حاول استخدام الاقتراحات التالية:

• راجع نوع خط الهاتف

يتطلب المودم خط هاتف تمثيلي، وليس رقمي. عادة ما يعتبر الخط المشار إليه بخط PBX خطًا رقميًا. ويعتبر خط الهاتف المشار إليه كخط بيانات، أو خط فاكس، أو خط مودم، أو خط هاتف قياسي هو خط تمثيلي.

التحقق من وضع الطلب (طلب بالنبض أو طلب بالطنين)

يعتمد خط الهاتف التمثيلي وضع واحد من وضعي الطلب: الطلب بالنبض أو الطلب بالطنين. يتم تحديد خيارات وضع الطلب هذه في إعدادات "خيارات الهاتف والمودم". يجب أن يطابق خيار وضع الطلب المحدد وضع الطلب المعتمد بواسطة خط الهاتف الموجود عندك.

لتحديد وضع الطلب المعتمد بواسطة خط الهاتف،اطلب بضع أرقام من على الهاتف، ثم استمع إلى النقرات (النبضات) أو الطنين. تشير النقرات إلى أن خط الهاتف يعتمد الطلب بالنبض. ويشير الطنين إلى أن خط الهاتف يعتمد الطلب بالطنين.

لتغيير وضع الطلب في إعداد موقع المودم الحالي، اتبع هذه الخطوات:

- حدد ابدأ > لوحة التحكم > اتصالات شبكة الاتصال وإنترنت.
- في الجانب الأيمن من لوحة التحكم، انقر فوق Phone and Modem Options (خيارات الهاتف والمودم).
  - ۳. انقر فوق علامة التبويب قواعد الطلب.
    - دد إعداد موقع المودم.
      - ه. انقر فوق تحرير.
    - ۲. انقر إما فوق **طنين** أو نبض.
      - ۷ انقر فوق موافق مرتين.
  - راجع رقم الهاتف الذي تقوم بطلبه واستجابة المودم البعيد.

اطلب رقم هاتف، وتأكد من وجود استجابة من المودم البعيد، ثم أغلق الخط.

اضبط المودم ليتجاهل الطلب بالطنين.

في حالة تلقي المودم لطنين غير معروف له، فلا يقوم بالطلب ويعرض رسالة الخطأ "لا يوجد طنين".

لضبط المودم ليتجاهل كافة عمليات الطلب بالطنين قبل إجراء الطلب، اتبع هذه الخطوات:

- حدد ابدأ > لوحة التحكم > اتصالات شبكة الاتصال وإنترنت.
- في الجانب الأيمن من لوحة التحكم، انقر فوق Phone and Modem Options (خيارات الهاتف والمودم).
  - ۳. انقر فوق علامة التبويب أجهزة المودم.
    - ٤. انقر فوق قائمة أجهزة المودم.
      - ه. انقر فوق خصائص.
      - ۲. انقر فوق المودم.
  - ٧. قم بمسح العلامة من مربع الاختيار انتظار الطنين قبل الطلب.
    - ۸. انقر فوق موافق مرتين.

# الاتصال بشبكة محلية (LAN)

يتطلب الاتصال بشبكة الاتصال المحلية (LAN) كبل شبكة RJ-45 مكون من ٨ سنون (غير مضمن). في حالة احتواء كبل شبكة الاتصال على دائرة منع التشويش (1) والتي تعمل على منع التداخل مع استقبال التليفزيون والراديو، قم بتوجيه طرف الدائرة (2) الخاصة بالكبل ناحية جهاز الكمبيوتر.

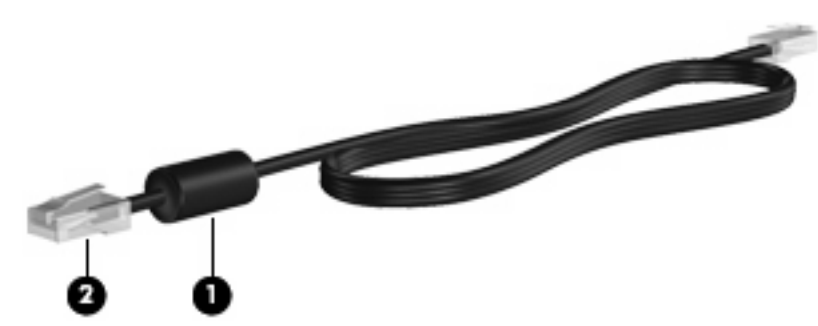

لتوصيل كبل الشبكة:

- قم بتوصيل كبل شبكة الاتصال المودم في مآخذ شبكة الاتصال (1) الموجود على جهاز الكمبيوتر.
  - . قم بتوصيل الطرف الآخر من الكبل في مآخذ شبكة الاتصال الموجود بالحائط (2).

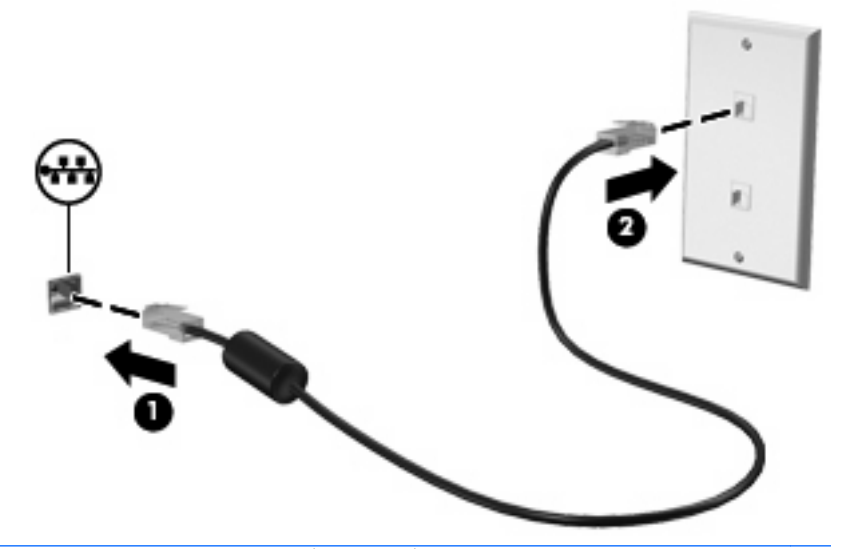

<u>A</u> تحذير! انجنب خطر التعرض لصدمة كهربائية أو للحريق، أو إحداث تلف بالجهاز، لا تقم بتوصيل كبل المودم أو الهاتف بمأخذ (شبكة). RJ-45

# ۳ أجهزة التأشير ولوحة المفاتيح

# استخدام أجهزة التأشير

### تعيين تفضيلات جهاز التأشير

استخدم خصائص الماوس في Windows لتخصيص إعدادات لأجهزة التأشير، مثل تكوين الأزرار، وسرعة النقر، وخيارات المؤشر.

للوصول إلى Mouse Properties (خصائص الماوس)، حدد Start (ابدأ) > Control Panel (لوحة التحكم) > Hardware and (الموحة التحكم) > Start (الماوس). Sound (أجهزة وصوت) > Mouse (الماوس).

### استخدام لوحة اللمس

#### تشغيل لوحة اللمس وإيقاف تشغيلها

يتم تشغيل "لوحة اللمس" في الشركة المصنعة. في حالة تنشيط منطقة "لوحة اللمس" نشطة، يتم إطفاء الضوء.

لتشغيل "لوحة اللمس" وإيقاف تشغيلها، اضغط ضغطًا مزدوجًا بسرعة فوق مؤشر إيقاف تشغيل "لوحة اللمس".

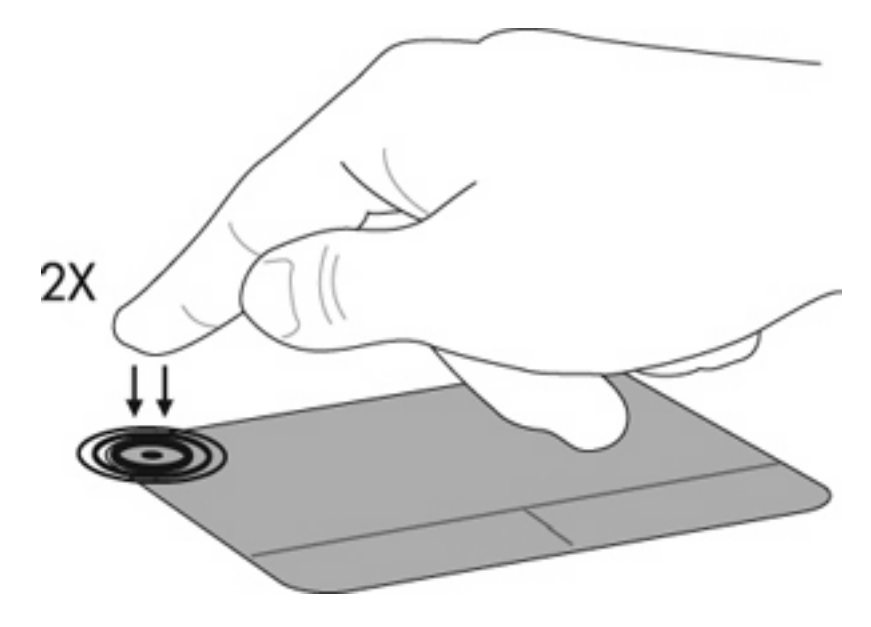

#### التنقل

لتحريك المؤشر، المس وقم بإزلاق إصبعك عبر لوحة اللمس بالاتجاه الذي تريد تحريك المؤشر إليه. استخدم زري لوحة اللمس الأيمن والأيسر تمامًا كما تستخدم الزرين المماثلين الموجودين في ماوس خارجي. وللتمرير إلى الأعلى وإلى الأسفل باستخدام لوحة اللمس، المس وقم بالإزلاق بإصبعك إلى الأعلى أو إلى الأسفل فوق لوحة اللمس.

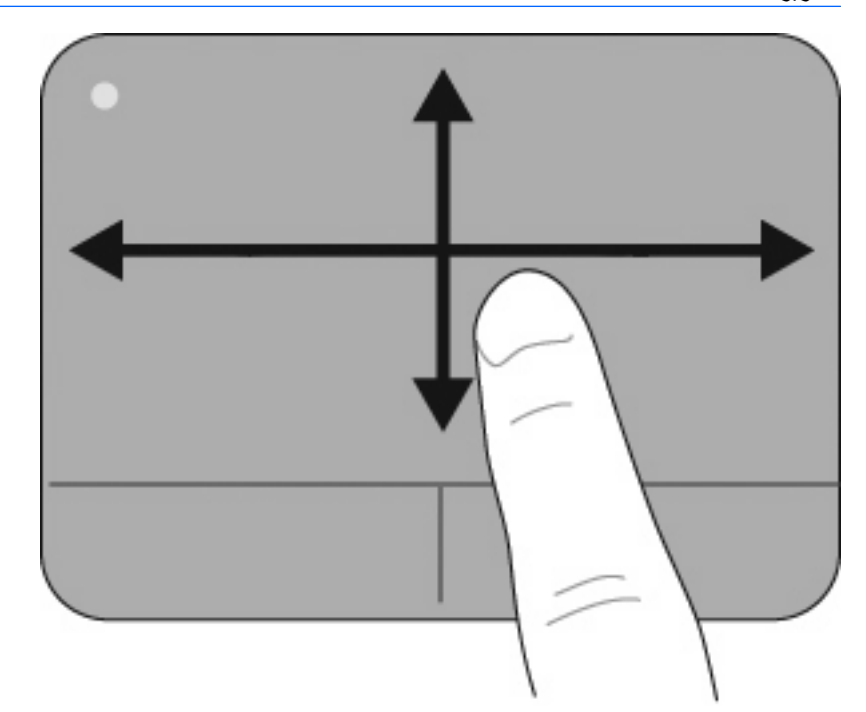

التمرير بعد ذلك، يجب أن تنتخدم "لوحة اللمس" لتحريك المؤشر، وترغب في التمرير بعد ذلك، يجب أن ترفع إصبعك عن "لوحة اللمس" قبل بدء 🛱 التمرير.

#### التحديد

استخدم زري لوحة اللمس الأيمن والأيسر تمامًا كما تستخدم الزرين المماثلين الموجودين في ماوس خارجي.

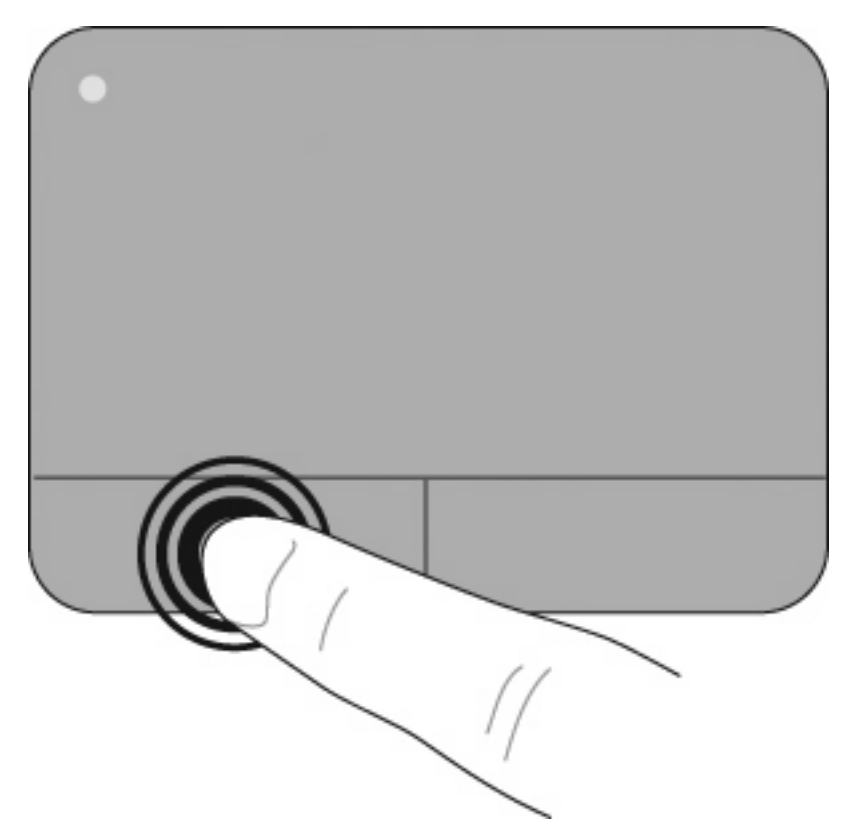

#### استخدام إيماءات لوحة اللمس

تدعم لوحة اللمس مجموعة متنوعة من إيماءات لوحة اللمس. لتنشيط إيماءات لوحة المفاتيح، ضع إصبعان أو أكثر على لوحة اللمس في نفس الوقت كما سيتم التوضيح في الأقسام التالية.

🗊 ملاحظة: 🛛 يمكنك التمرير والنقر في أي مكان على لوحة اللمس. يجب تنفيذ إيماءة التدوير من خلال منطقة "لوحة اللمس".

تم تمكين كل إيماءات لوحة اللمس الموصوفة بهذا القسم في المصنع. لتعطيل هذه الإيماءات أو تمكينها:

- انقر نقرًا مزدوجًا فوق الرمز Synaptics الموجود في منطقة الإعلام، أقصى يسار شريط المهام، ثم انقر فوق علامة التبويب Device
   (إعدادات الجهاز).
  - ۲. حدد الجهاز، ثم انقر فوق Settings (إعدادات).
  - .۳ حدد الإيماءة التي ترغب في تعطيلها أو إعادة تمكينها.
  - انقر فوق Apply (تطبيق)، ثم انقر فوق OK (موافق).
- ملاحظة: يدعم الكمبيوتر الخاص بك مزايا لوحة اللمس الإضافية التي تم تعطيلها في الشركة المُصنعة. لعرض هذه المزايا أو تمكينها، انقر فوق الرمز Synaptics الموجود في منطقة الإعلام، أقصى يسار شريط المهام، ثم انقر فوق Synaptics (إعدادات الجهاز). حدد الجهاز، ثم انقر فوق Settings (إعدادات).

### التمرير

يُعد التمرير من الأمور الهامة في التنقل داخل الصورة أو الصفحة سواء لأعلى أو لأسفل. وللتمرير ضع إصبعين بعيدًا بعض الشيء على لوحة اللمس واسحبهما عبر اللوحة لأعلى أو لأسفل أو لليمين أو لليسار.

🛱 ملاحظة: تعتمد سرعة التمرير على سرعة حركة الأصابع.

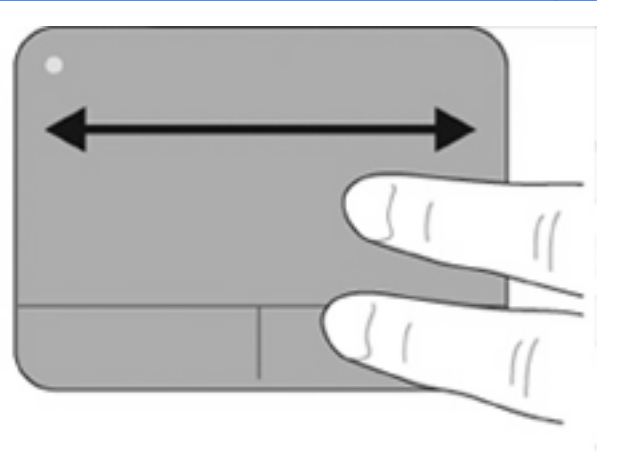

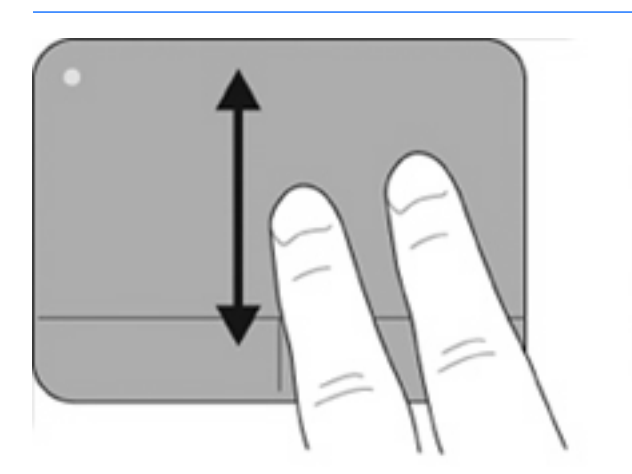

#### النقر/التكبير والتصغير

تُمكنك خاصية التحريك من تكبير العناصر مثل الصور وملفات PDF والصور الفوتوغرافية أو تصغيرها.

للنقر:

- قم بالتكبير عن طريق وضع إصبعين معًا على لوحة اللمس، ثم حركهما بعيدًا عن بعض لزيادة حجم الكائن تدريجيًا.
- قم بالتصغير عن طريق وضع إصبعين بعيدًا عن بعضهما على لوحة اللمس، ثم حركهما ليقتربا من بعضهما البعض لتقليل حجم الكائن تدريجيًا.

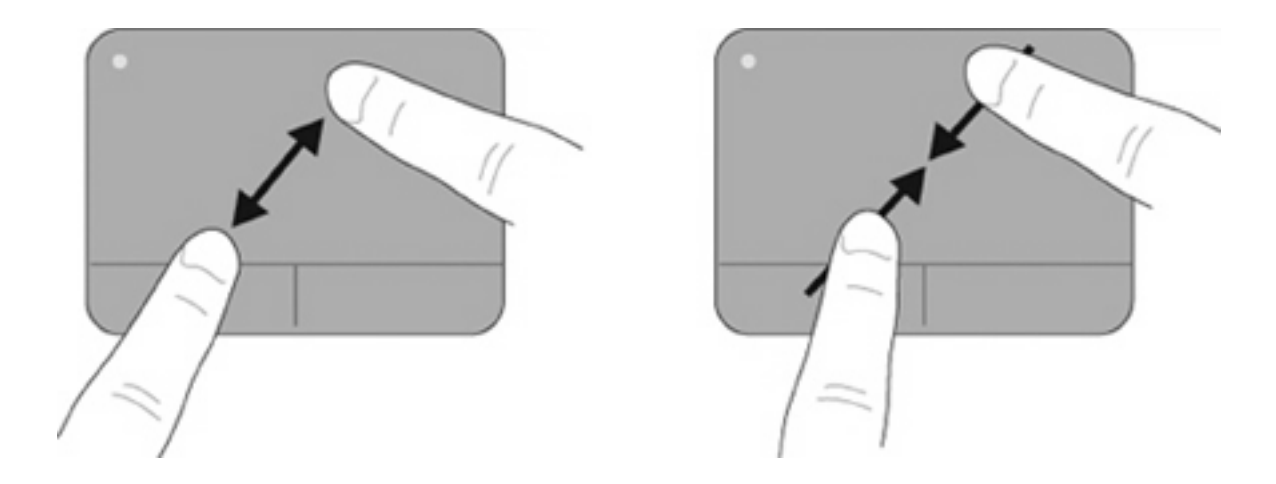

تدوير

يسمح لك التدوير بتدوير العناصر مثل الصور والصفحات. للتدوير، قم بتثبيت إصبع الإبهام الأيسر في منطقة لوحة اللمس. حرك إبهامك الأيمن حول الإصبع المثبت في حركة متأرجحة، في حركة من الساعة الثانية عشر إلى الثالثة. لعكس التدوير، حرك إبهامك الأيمن من الساعة الثالثة إلى الثانية عشر.

<sup>🖄</sup> ملاحظة: 🛛 يجب تنفيذ التدوير من خلال منطقة "لوحة اللمس".

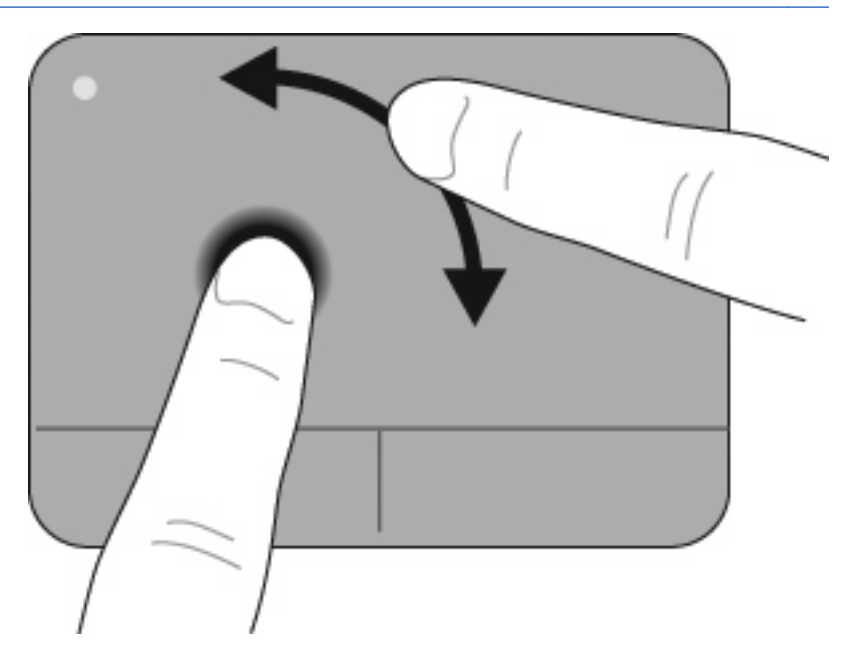

النقر بثلاثة أصابع

يسمح لك النقر بثلاثة أصابع بتحسين التنقل والتحكم في التطبيق للترحيل السريع خلال المستندات والصور والعروض التقديمية والملفات الأخرى.

ضع ثلاثة أصابع متباعدين قليلاً على لوحة اللمس. انقر بالأصابع الثلاثة عبر لوحة اللمس في حركة خطية مستمرة (يمين للتالي ويسار للسابق وأعلى لبدء التشغيل أو تشغيل عرض تقديمي أو لأسفل لإيقاف العرض التقديمي أو إنهائه).

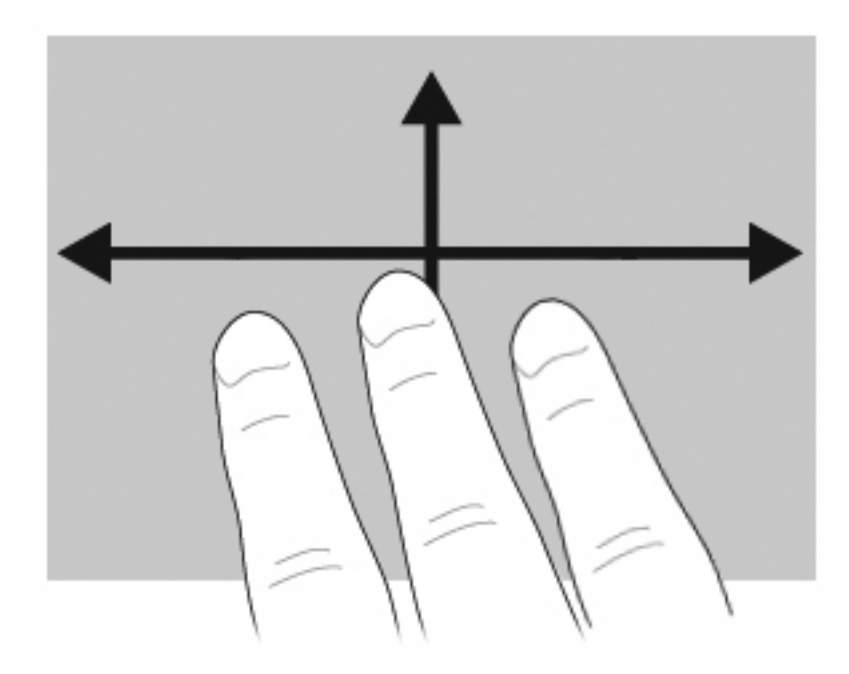

### توصيل ماوس خارجي

يمكنك توصيل ماوس خارجي من نوعية USB بجهاز الكمبيوتر باستخدام أحد منافذ USB الموجودة بجهاز الكمبيوتر. يمكن إضافة جهاز USB عن طريق توصيل الجهاز بمنفذ USB موجود في جهاز الكمبيوتر أو بجهاز إرساء اختياري (طرازات مختارة فقط).

# استخدام لوحة المفاتيح

استخدام مفاتيح التشغيل السريع

تعتبر مفاتيح التشغيل السريع تركيبة من مفتاح fn (1) وإما المفتاح esc (2) أو أحد المفاتيح الوظيفية (3).

تمثل الرموز الموجودة على المفاتيح f1 إلى f12 وسيتم توضيح وظائف مفاتيح التشغيل السريع والإجراءات الخاصة بها في الأقسام التالية.

🗊 ملاحظة: 🛛 قد يبدو الكمبيوتر لديك مختلفًا بعض الشيء عن الرسوم التوضيحية الموجودة في هذا الفصل.

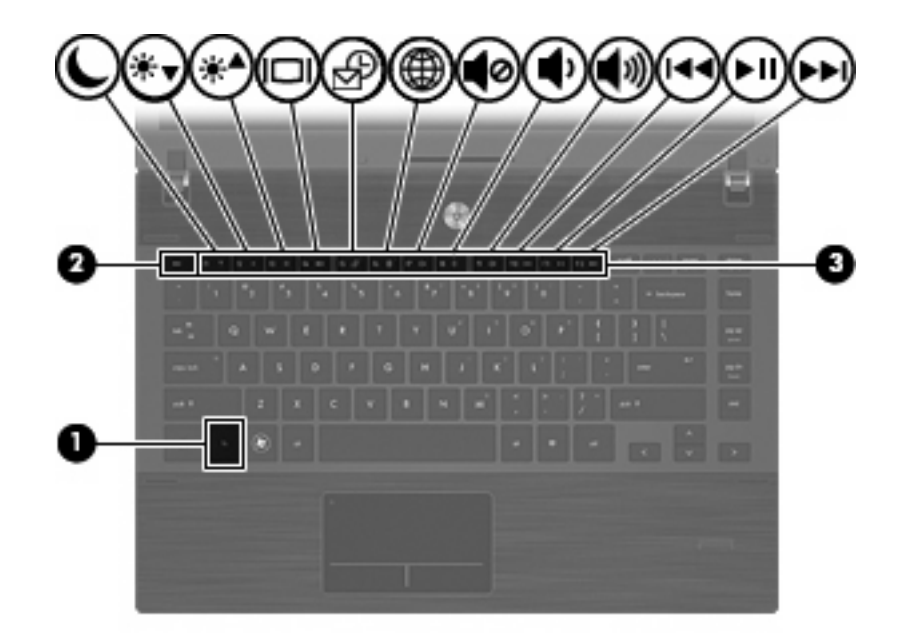

| الوظيفة                                                             | مفتاح التشغيل السريع |  |
|---------------------------------------------------------------------|----------------------|--|
| عرض معلومات حول النظام.                                             | esc+fn               |  |
| بدء تشغيل وضع السكون.                                               | fn+f1                |  |
| تقليل سطوع الشاشة.                                                  | fn+f2                |  |
| زيادة سطوع الشائشة.                                                 | fn+f3                |  |
| تبديل صورة الشاشة.                                                  | fn+f4                |  |
| فتح تطبيق البريد الإلكتروني الافتراضمي.                             | fn+f5                |  |
| فتح متصفح الويب الافتراضي.                                          | fn+f6                |  |
| كتم صوت مكبر الصوت.                                                 | fn+f7                |  |
| خفض صوت مكبر الصوت.                                                 | fn+f8                |  |
| زيادة صوت مكبر الصوت.                                               | fn+f9                |  |
| تشغیل مىدار سابق.                                                   | fn+f10               |  |
| تشغيل قرص مضغوط أو قرص رقمي DVD أو BD أو إيقافه مؤقمًا أو استننافه. | fn+f11               |  |
| تشغيل المسار التالي.                                                | fn+f12               |  |

لاستخدام أمر مفتاح التشغيل السريع على لوحة مفاتيح الكمبيوتر، اتبع إحدى هذه الخطوات:

- اضغط ضغطة خفيفة على المفتاح fn، ثم اضغط ضغطة خفيفة على المفتاح الثاني الخاص بأمر مفتاح التشغيل السريع.
   أو –
- اضغط على المفتاح fn باستمرار، واضغط ضغطة خفيفة على المفتاح الثاني الخاص بأمر مفتاح التشغيل السريع، ثم حرر كلا المفتاحين في نفس الوقت.

عرض معلومات النظام

اضغط على fn+esc لعرض معلومات حول مكونات أجهزة النظام ورقم إصدار BIOS النظام.

في الشاشة fn+esc لنظام التشغيل Windows، يتم عرض إصدار BIOS النظام (نظام الإدخال-الإخراج الأساسي) كتاريخ BIOS. في بعض طرازات أجهزة الكمبيوتر، يتم عرض تاريخ BIOS بتنسيق عشري. وأحياناً يطلق على تاريخ BIOS رقم إصدار ROM الخاص بالنظام.

### بدء تشغيل وضع السكون

🛆 تثبيه: 🛛 لتقليل مخاطر فقد المعلومات، احفظ العمل الذي نفذته قبل بدء تشغيل وضع السكون.

اضغط على fn+f1 لبدء تشغيل وضع السكون.

عند بدء تشغيل وضع السكون، يتم تخزين معلوماتك في ذاكرة النظام، ويتم مسح الشاشة وتوفير الطاقة. وعندما يكون الكمبيوتر في حالة السكون، يومض مصباح التشغيل. يجب تشغيل الكمبيوتر قبل أن تتمكن من بدء تشغيل وضع السكون.

الله المحطة: في حالة الوصول إلى مستوى البطارية على وشك النفاد بينما الكمبيوتر في حالة السكون، بيدأ الكمبيوتر وضع الإسبات ويتم حفظ المعلومات المخزنة في الذاكرة إلى محرك القرص الثابت. إن إعداد الشركة المُصنعة المتعلق بإجراء البطارية على وشك النفاد هو وضع الإسبات، ولكن يُمكن تغيير هذا الإعداد باستخدام خيارات الطاقة في لوحة تحكم Windows.

لإنهاء وضع السكون، اضغط زر التشغيل لفترة وجيزة.

يمكن تغيير وظيفة مفتاح التشغيل السريع fn+f1. على سبيل المثال، يمكنك تعيين مفتاح التشغيل السريع fn+f1 لبدء وضع الإسبات بدلاً من وضع السكون.

🗊 ملاحظة: في جميع إطارات نظام التشغيل Windows، يتم تطبيق إشارات الزر سكون على مفتاح التشغيل السريع fn+f1.

#### تقليل سطوع الشاشة

اضغط على fn+f2 لتقليل سطوع الشاشة. اضغط باستمرار مفتاح التشغيل السريع لتقليل مستوى السطوع بطريقة تزايدية.

#### زيادة سطوع الشاشة

اضغط على fn+f3 لزيادة سطوع الشاشة. اضغط باستمرار مفتاح التشغيل السريع لزيادة مستوى السطوع بطريقة تزايدية.

### تبديل صورة الشاشة

اضغط fn+f4 لتبديل صورة الشاشة بين أجهزة العرض المتصلة بالنظام. على سبيل المثال، إذا كان جهاز العرض متصلاً بجهاز الكمبيوتر، فيؤدي الضغط على fn+f4 إلى تبديل صورة الشاشة من شاشة الكمبيوتر إلى شاشة جهاز عرض لتظهر على كل من جهاز الكمبيوتر وجهاز العرض في نفس الوقت.

تتلقى معظم أجهزة العرض الخارجية معلومات الفيديو من الكمبيوتر باستخدام المواصفات القياسية لبطاقة الفيديو VGA الخارجية. ويمكن أيضًا لمفتاح التشغيل السريع fn+f4 تبديل الصور بين أجهزة أخرى تستقبل معلومات الفيديو من الكمبيوتر.

ويعتمد مفتاح التشغيل السريع fn+f4 أنواع بث الفيديو التالية، مع أمثلة من الأجهزة التي تستخدمها:

- LCD (شاشة كمبيوتر)
- VGA خارجي (معظم أجهزة العرض الخارجية)
- HDMI (أجهزة التلفزيون، وكاميرات الفيديو، ومشغل الأقراص الرقمية DVD، ومسجلات الفيديو VCR، وبطاقات التقاط الفيديو مع منافذ HDMI)
- إشارة فيديو مركبة (أجهزة التليفزيون، وكاميرات الفيديو، ومشغل الأقراص الرقمية DVD، ومسجلات الفيديو VCR، وبطاقات التقاط الفيديو مع مآخذ الداخل لإشارات الفيديو المركبة)

🗊 ملاحظة: 🛛 يمكن توصيل أجهزة الفيديو المركبة بالنظام فقط باستخدام جهاز إرساء اختياري.

### فتح تطبيق البريد الإلكتروني الافتراضي

اضىغط على fn+f5 لفتح تطبيق البريد الإلكتروني الافتراضي.

### فتح متصفح الويب الافتراضى

اضىغط على fn+f6 لفتح متصفح الويب الافتر اضى.

#### كتم صوت مكبر الصوت

اضغط على fn+f7 لكتم صوت مكبر الصوت. اضغط مفتاح التشغيل السريع مرة أخرى لاستعادة صوت مكبر الصوت.

#### تقليل صوت مكبر الصوت

اضغط على fn+f8 لتقليل صوت مكبر الصوت. اضغط باستمر ار على مفتاح التشغيل السريع لتقليل صوت مكبر الصوت بطريقة تزايدية.

#### زيادة صوت مكبر الصوت

اضغط على fn+f9 لزيادة مستوى صوت مكبر الصوت. اضغط باستمرار على مفتاح التشغيل السريع لزيادة صوت مكبر الصوت بطريقة تزايدية.

### تشغيل المسار أو المقطع السابق على قرص صوت مضغوط أو قرص رقمي DVD

أثناء تشغيل قرص صوت مضغوط أو قرص رقمي، اضغط fn+f10 لتشغيل المسار السابق للقرص المضغوط أو المقطع السابق للقرص الرقمي.

### تشغيل قرص صوت مضغوط أو قرص رقمى DVD أو إجراء إيقاف مؤقت أو استئناف لعمله

يعمل مفتاح التشغيل السريع fn+f11 فقط عند إدراج قرص صوت مضغوط أو قرص رقمي.

- في حالة عدم تشغيل قرص الصوت المضغوط أو القرص الرقمي، اضغط على fn+f11 لبدء تشغيله أو استئناف تشغيله.
  - في حالة تشغيل قرص الصوت المضغوط أو القرص الرقمي، اضغط على fn+f11 لإيقاف تشغيله مؤقتًا.

### تشغيل مسار أو المسار التالى بقرص صوت مضغوط أو قرص رقمى DVD

أثناء تشغيل قرص صوت مضغوط أو قرص رقمي، اضغط fn+f12 لتشغيل المسار التالي للقرص المضغوط أو المقطع التالي لقرص رقمي.

# استخدام QuickLook

يسمح لك QuickLook بحفظ المعلومات الخاصة بالتقويم وجهة الاتصال، وعلبة الوارد ومعلومات المهام الخاصة بـ Microsoft Outlook إلى محرك القرص الثابت للكمبيوتر الخاص بك.

اضغط f5 في حالة إيقاف تشغيل الكمبيوتر أو إذا كان في حالة الإسبات وذلك لفتح QuickLook. يسمح هذا الأمر بعرض هذه المعلومات دون انتظار إعادة تشغيل نظام التشغيل.

🗊 ملاحظة: لن يعمل الضغط على f5 في حالة إيقاف تشغيل الكمبيوتر أو إذا كان في وضع "الاستعداد".

استخدم QuickLook لتنظيم معلومات جهات الاتصال وأحداث التقويم ومعلومات البريد الإلكتروني والمهام دون إعادة تشغيل الكمبيوتر.

تعتبر HP DayStart جزءً من QuickLook، وتسمح لك بأن تكون فعالاً أثناء تمهيد Windows لعرض تفاصيل الاجتماعات ومكالمات المؤتمرات الهامة وحالة شحن البطارية. للحصول على مزيد من المعلومات، راجع تعليمات QuickLook و DayStart.

# استخدام QuickWeb

يُعتبر QuickWeb أداة بيئة فورية منفصلة عن نظام تشغيل Windows. يسمح لك QuickWeb بالوصول السريع إلى متصفح ويب دون الحاجة إلى تشغيل Windows.

🔺 اضغط على f6 في حالة إيقاف تشغيل الكمبيوتر أو إذا كان في وضع الإسبات وذلك لفتح QuickWeb على الكمبيوتر الخاص بك.

😤 ملاحظة: لن يعمل الضغط على f6 في حالة إيقاف تشغيل الكمبيوتر أو إذا كان في وضىع "الاستعداد".

### استخدام لوحة المفاتيح الرقمية المضمنة

لا يختلف استخدام الـ ١٥ مفتاح الموجود على لوحة المفاتيح المضمنة عن استخدام المفاتيح الموجودة على لوحة المفاتيح الخارجية. عند تشغيل لوحة المفاتيح الرقمية المضمنة، يقوم كل مفتاح على لوحة المفاتيح الرقمية بتنفيذ الوظيفة المشار إليها بواسطة الرمز الموجود في الزاوية العلوية اليمني من المفتاح.

### تمكين لوحة المفاتيح الرقمية المضمنة وتعطيلها

اضغط fn+num Ik لتمكين لوحة المفاتيح الرقمية المضمنة. اضغط على fn+num Ik مرة أخرى لإرجاع المفاتيح إلى وظائف لوحة المفاتيح القياسية الخاصة بها.

🐒 ملاحظة: لن تعمل لوحة المفاتيح الرقمية المضمنة أثناء توصيل لوحة مفاتيح رقمية أو لوحة مفاتيح خارجية بجهاز الكمبيوتر.

### تبديل وظائف المفاتيح الموجودة على لوحة المفاتيح الرقمية المضمنة

يمكنك تبديل وظائف المفاتيح الموجودة على لوحة المفاتيح الرقمية المضمنة مؤقتًا بين وظائف لوحة المفاتيح القياسية ووظائف لوحة المفاتيح الرقمية الخاصة بها باستخدام المفتاح fn أو تركيبة المفتاحين fn+shift.

- لتغيير وظيفة مفتاح بلوحة المفاتيح الرقمية إلى وظائف لوحة المفاتيح الرقمية بينما يتم إيقاف تشغيل لوحة المفاتيح الرقمية، اضغط باستمر ار المفتاح fn أثناء الضغط على مفتاح لوحة المفاتيح الرقمية.
  - لاستخدام مفاتيح لوحة المفاتيح الرقمية مؤقتًا كمفاتيح قياسية أثناء تشغيل لوحة المفاتيح الرقمية:
    - اضغط باستمر ار المفتاح fn للكتابة بأحرف صغيرة.
    - اضغط باستمر ار fn+shift للكتابة بأحرف كبيرة.

# استخدام لوحة مفاتيح رقمية خارجية اختيارية

تختلف وظائف المفاتيح الموجودة على معظم لوحات المفاتيح الرقمية الخارجية وفقًا لتشغيل وضع num lock أو إيقاف تشغيله. (يتم إيقاف تشغيل num lock من قبل الشركة المصنعة.) على سبيل المثال:

- عندما يكون num lock قيد التشغيل، تقوم معظم المفاتيح الموجودة على لوحة المفاتيح الرقمية بكتابة أرقام.
- عندما يكون num lock متوقفاً عن التشغيل، تعمل معظم المفاتيح الموجودة على لوحة المفاتيح الرقمية مثل مفاتيح الأسهم، أو صفحة إلى الأعلى، أو صفحة إلى الأسفل.

عند تشغيل num lock الموجود على لوحة مفاتيح رقمية خارجية، يتم إضاءة مصباح num lock الموجود على جهاز الكمبيوتر. عند إيقاف تشغيل num lock الموجود على لوحة مفاتيح رقمية خارجية، يتم إطفاء مصباح num lock الموجود على جهاز الكمبيوتر.

لتشغيل مفتاح num lock أو إيقاف تشغيله في لوحة المفاتيح الرقمية الخارجية أثناء عملك:

م اضغط على المفتاح num lk الموجود على لوحة المفاتيح الرقمية الخارجية، وليس الموجود على جهاز الكمبيوتر.

# تنظيف TouchPad ولوحة المفاتيح

يمكن أن تتسبب الأوساخ والدهون الموجودة على TouchPad في تنقل المؤشر على الشاشة. لتجنب حدوث ذلك، قم بتنظيف TouchPad بقطعة قماش جافة، وقم بغسل يديك كثيرًا عند استخدام الكمبيوتر.

٨ تحذير! التقليل من خطر التعرض لصدمة كهربائية أو تلف المكونات الداخلية، لا تستخدم المكنسة الكهربائية لتنظيف لوحة المفاتيح. قد تقوم المكنسة الكهربائية بترسيب بعض المخلفات المنزلية على سطح لوحة المفاتيح.

قم بتنظيف لوحة المفاتيح على فترات منتظمة لمنع التصاق المفاتيح ولإزالة الأتربة، والوبر، والجزيئات التي تتراكم أسفل المفاتيح. يمكن استخدام العلبة التي تحتوي على هواء مضغوط والمزودة بأنبوب في نفخ الهواء أسفل المفاتيح لتفكيك الأوساخ وإزالتها.

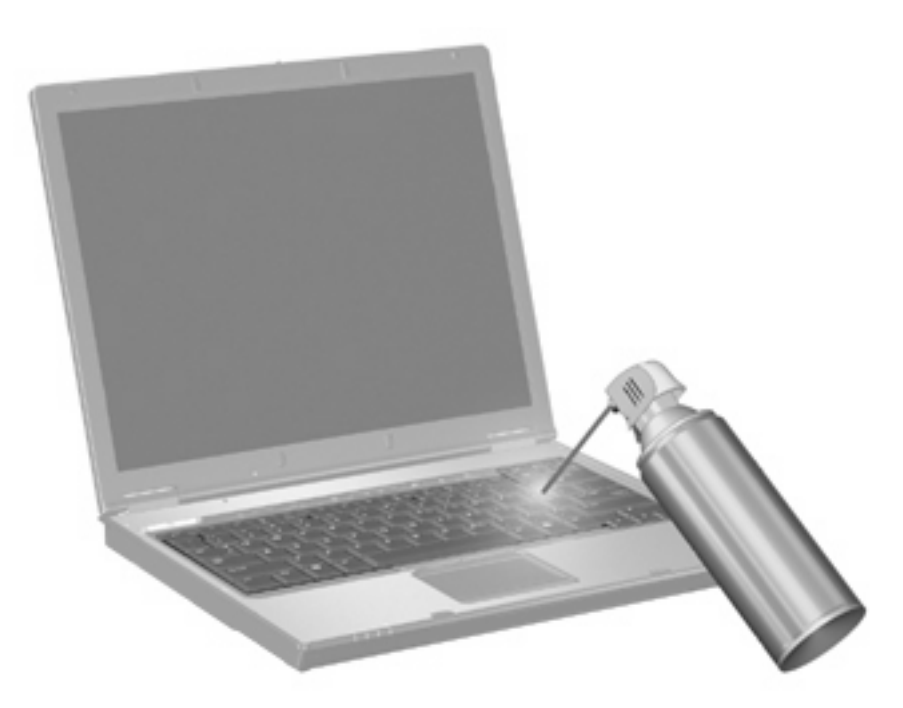

# ٤ الوسائط المتعددة

### ميزات الوسائط المتعددة

يتضمن الكمبيوتر لديك ميزات خاصة بالوسائط المتعددة التي تتيح لك الاستماع إلى الموسيقي، مشاهدة الأفلام و عرض الصور . قد يتضمن الكمبيوتر لديك مكونات الوسائط المتعددة التالية:

- محرك الأقراص البصرية لتشغيل أقراص الصوت والفيديو
  - مكبرات صوت مضمنة للاستماع إلى الموسيقى
  - ميكر وفون مضمن لتسجيل الأصوات الخاصة بك
  - كاميرا ويب مضمنة تتيح لك التقاط ومشاركة الفيديو
- برامج الوسائط المتعددة المثبتة مسبقًا التي تتيح لك تشغيل وإدارة الموسيقى، الأفلام، والصور الخاصة بك
  - مفاتيح التشغيل السريع التي توفر الوصول السريع إلى مهام تخص الوسائط المتعددة

🛣 ملاحظة: 🛛 قد لا يتضمن الكمبيوتر لديك كافة المكونات المسرودة.

تشرح الأقسام الآتية كيفية التعرف على مكونات الوسائط المتعددة المشمولة في الكمبيوتر واستخدامها.

### التعرف على مكونات الوسائط المتعددة

يوضح الرسم التوضيحي والجدول التاليان ميزات الوسائط المتعددة الخاصة بالكمبيوتر .

🗊 ملاحظة: 🛛 قد يبدو الكمبيوتر الخاص بك مختلفًا بعض الشيء عن الرسوم التوضيحية الموجودة في هذا القسم.

| الوصف                                                                                                    | کون                           | المذ |
|----------------------------------------------------------------------------------------------------|-------------------------------|------|
| يقوم بتسجيل الصوت.                                                                                                    | ) ميكروفون داخلي              | (1)  |
| تقوم بتسجيل الفيديو والتقاط الصور الثابتة.                                                                                                    | ) كاميرا الويب                | (2)  |
| يصدر ان الصوت.                                                                                                    | ) مكبرات الصوت (٢)            | (3)  |
| يصدر صومًا عند توصيله بمكبرات صوت ستريو اختيارية مزودة بالطاقة، أو سماعات<br>رأس، أو سماعات للأذن، أو سماعات رأس مزودة بميكرفون، أو وصلة صوت التلفزيون.<br>ملاحظة. | ) ماخذ صوت خارج (سماعة الرأس) | (4)  |
| يقوم بتوصيل ميكروفون سماعة رأس اختياري، أو ميكرفون ستريو اختياري ذي نطاق<br>واسع، أو الميكروفون أحادي القناة الاختياري الخاص بالكمبيوتر.                           | ) مأذذ صوت داخل (میکروفون)    | (5)  |

### ضبط مستوى الصوت

يمكنك ضبط مستوى الصوت باستخدام عناصر التحكم التالية:

- مفاتيح مستوى الصوت في جهاز الكمبيوتر:
- لكتم الصوت أو استعادته، اضغط باستمر ار على المفتاح (1) fn، ثم اضغط على مفتاح كتم الصوت (2) f7. 0
- لتقليل مستوى الصوت، اضغط باستمر ار على المفتاح fn، (1)، ثم اضغط على مفتاح تخفيض مستوى الصوت (3) f8 إلى أن يتم 0 الوصول إلى مستوى الصوت المطلوب.

 لرفع مستوى الصوت، اضغط باستمر ار على المفتاح fn (1)، ثم اضغط على مفتاح رفع مستوى الصوت f9 (4) إلى أن يتم الوصول غلى مستوى الصوت المطلوب.

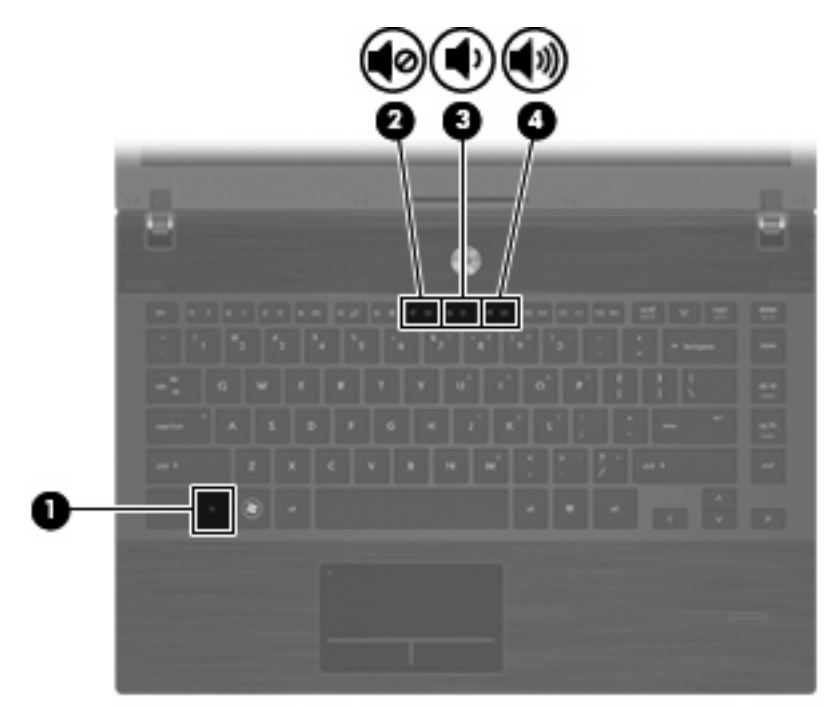

- التحكم في مستوى صوت Windows:
- أ. انقر فوق رمز Volume (حجم الصوت) في ناحية الإعلام، الموجودة في أقصى يسار شريط المهام.
- ب. يمكنك زيادة مستوى الصوت أو خفضه وذلك بتحريك مربع النمرير إلى أعلى أو إلى أسفل. حدد خانة الاختيار Mute (كتم) ليتم كتم الصوت.

- أو -

- انقر نقرًا مزدوجًا فوق الرمز Volume (حجم الصوت) في ناحية الإعلام.
- ب. في العمود Speakers (مكبرات الصوت)، يمكن زيادة مستوى الصوت أو خفضه عن طريق تحريك مربع التمرير Volume (مستوى الصوت) لأعلى أو لأسفل. كما يمكنك أيضاً ضبط التوازن أو كتم الصوت.

في حالة عدم ظهور الرمز "حجم الصوت" في ناحية الإعلام، اتبع هذه الخطوات لإضافته:

- أ. حدد Sounds, Speech, and Audio Devices < (لوحة التحكم) > Control Panel (الأصوات Volume (الأصوات وأجهزة الصوت) > علامة التبويب Sounds and Audio Devices (الأصوات وأجهزة الصوت) > علامة التبويب (حجم الصوت).
  - ب. حدد خانة الاختيار Place volume icon in the taskbar (وضع رمز حجم الصوت في شريط المهام).
    - ج. انقر فوق Apply (تطبيق).
    - التحكم في مستوى صوت البرنامج:

يمكن أيضاً ضبط حجم الصوت من ضمن بعض البر امج.

### برامج الوسائط المتعددة

يشتمل الكمبيوتر على برامج وسائط متعددة مثبتة مسبقًا. قد تتضمن بعض الطرازات من أجهزة الكمبيوتر برامج وسائط متعددة إضافية على قرص بصري.

وبناءً على الأجهزة والبرامج المضمنة مع جهاز الكمبيوتر، فقد تكون مهام الوسائط المتعددة التالية معتمدة:

- تشغيل الوسائط الرقمية، بما في ذلك أقراص الصوت المضغوطة والأقراص المضغوطة للفيديو وأقراص الصوت الرقمية والأقراص الرقمية للفيديو والراديو المتصل بإنترنت
  - و إنشاء أقراص مضغوطة للبيانات أو نسخها
  - إنشاء أقراص صوت مضغوطة وتحريرها ونسخها
  - و انشاء فيديو أو فيلم وتحريره ونسخه على قرص DVD أو قرص مضغوط للفيديو
    - △ تنبيه: لمنع فقد المعلومات أو تلف القرص، لاحظ الإرشادات التالية:

قبل الكتابة إلى قرص، قم بتوصيل الكمبيوتر بمصدر طاقة خارجي يمكن الاعتماد عليه. لا تقم بالكتابة إلى قرص أثناء تشغيل الكمبيوتر بواسطة طاقة البطارية.

قبل الكتابة إلى قرص، أغلق كافة البرامج ما عدا البرنامج الموجود على القرص الذي تقوم باستخدامه.

لا تقم بالنسخ مباشرة من قرص مصدر إلى قرص وجهة أو من محرك أقراص الشبكة إلى قرص الوجهة. وبدلاً من ذلك، قم بالنسخ من القرص المصدر أو من محرك أقراص الشبكة إلى محرك القرص الثابت، ثم قم بالنسخ من محرك القرص الثابت إلى القرص الوجهة.

لا تقم باستخدام لوحة المفاتيح أو بنقل جهاز الكمبيوتر أثناء كتابة الكمبيوتر إلى قرص. حيث أن عملية الكتابة حساسة للاهتزازات.

المحطة: المصول على معلومات حول استخدام البرنامج المضمن مع الكمبيوتر، راجع إرشادات الشركة المصنعة للبرنامج والتي من المحتمل (الله عنه توفيرها على قرص، كملفات "التعليمات الفورية"، أو على موقع ويب الخاص ببرنامج الشركة المصنعة.

### فتح برامج الوسائط المتعددة المثبتة مسبقاً

- . حدد Start (ابدأ) > All Programs (كافة البرامج).
  - ۲. انقر فوق البرنامج الذي تريد فتحه.

### استخدام برامج الوسائط المتعددة

 حدد Start (ابدأ) > All Programs، (كافة البرامج) ثم افتح برنامج الوسائط المتعددة الذي ترغب في استخدامه. على سبيل المثال، إذا كنت ترغب في استخدام Windows Media Player لتشغيل قرص صوتي مضغوط، انقر فوق Windows Media Player.

🛱 ملاحظة: قد تكون بعض البرامج موجودة في مجلدات فرعية.

- ٢. أدخل قرص الوسائط المتعددة، مثل قرص صوت مضغوط، في محرك الأقراص البصرية.
  - ۲. اتبع الإرشادات التي تظهر على الشاشة.

- أو -

أدخل قرص الوسائط المتعددة، مثل قرص صوت مضغوط، في محرك الأقراص البصرية.

يتم فتح مربع الحوار "قراءة تلقائية".

انقر فوق أحد مهام الوسائط المتعددة من قائمة المهام.

### تثبيت برنامج وسائط متعددة من قرص

- أدخل القرص في محرك الأقراص البصرية.
- عندما يفتح معالج التثبيت، اتبع الإرشادات التي تظهر على الشاشة.
  - ۳. قم بإعادة تشغيل جهاز الكمبيوتر عند مطالبتك بذلك.

### المعوت

يتيح لك الكمبيوتر استخدام ميزات صوت متنوعة:

- تشغيل موسيقى مستخدمًا لمكبرات صوت الكمبيوتر و/أو مكبرات صوت خارجية متصلة به.
  - تسجيل الصوت مستخدمًا للميكروفون الداخلي أو توصيل ميكروفون خارجي
    - تنزيل الموسيقى من الإنترنت
    - إنشاء عروض متعددة الوسائط مستخدمًا لصوت وصور
      - إرسال الصوت والصور ببرامج المراسلة السريعة
  - الاستماع إلى برامج الراديو (طرز مختارة فقط) أو استقبال إشارات راديو FM
    - إنشاء أو "نسخ" أقراص صوتية مضغوطة (طرز مختارة فقط)

### توصيل أجهزة صوت خارجية

A. تحذير! للتقليل من خطر التعرض للإصابة الشخصية، اضبط مستوى الصوت قبل وضع سماعات الرأس، أو سماعات الأذن، أو سماعات
 الرأس المزودة بميكروفون. للحصول على المزيد من المعلومات حول الأمان، راجع Regulatory, Safety and Environmental
 (إشعار ات تنظيمية ووقائية وبيئية).
 المان المان

لتوصيل أجهزة خارجية كمكبرات صوت خارجية، سماعات رأس، أو ميكروفون، راجع المعلومات المتوفرة مع الجهاز . لأفضل نتائج، اذكر التلميحات الآتية:

- تأكد من أن كابل الجهاز متصل بإحكام بالمأخذ المناسب في الكمبيوتر. (عادة ما تكون توصيلات الكوابل ملونة لتلائم المآخذ المناسبة في الكمبيوتر).
  - تأكد من تثبيت كافة برامج التشغيل المطلوبة من قبل الجهاز الخارجي.

🗊 ملاحظة: 🛛 إن برنامج التشغيل عبارة عن برنامج يمثل المترجم بين الجهاز والبرامج التي تستخدمه.

### فحص وظائف الصوت

لفحص صوت النظام في الكمبيوتر، اتبع هذه الخطوات:

انقر بزر الماوس الأيمن فوق رمز "مستوى الصوت" الموجود على شريط المهام، ثم حدد Sounds (أصوات).

\_ أو\_ \_

حدد Start (ابدأ) > Control Panel (لوحة التحكم) > Sounds, Speech, and Audio Devices (الأصوات والكلام وأجهزة الصوت) > Sounds and Audio Devices (الأصوات وأجهزة صوت).

٢. عندما يفتح إطار Sounds and Audio Devices Properties (خصائص الأصوات وأجهزة الصوت)، انقر فوق علامة التبويب Sounds (أصوات). ضمن Program events (أحداث البرامج)، حدد أي حدث صوت، مثل صوت التنبيه أو الإنذار، ثم انقر فوق رمز السهم لليمين الموجود بجانب الصوت الموجود بالقائمة.

من المتوقع أن تسمع صوبًا من مكبر ات الصوت أو سماعات الرأس المتصلة.

لفحص وظائف التسجيل في الكمبيوتر، اتبع هذه الخطوات:

- . حدد Start (البرامج الملحقة) > All Programs ( (البرامج الملحقة) > Start (ترفيه) > . . محدد Sound Recorder (مسجل الصوت).
  - انقر فوق Record (تسجيل) فتكلم بالميكروفون. احفظ الملف في سطح المكتب.
    - ". افتح Windows Media Player فقم بتشغيل الصوت.

😤 ملاحظة: 🛛 للحصول على أفضل النتائج وقت التسجيل، تكلم بالميكروفون مباشرةً وسجل الصوت في بيئة خالية من ألأصوات الخلفية.

Sounds, Speech, and < (لوحة التحكم) Control Panel (ابدأ) Start (ابدأ) كليد أو تغيير إعدادات الصوت في الكمبيوتر، Start (ابدأ) Audio Devices (الأصوات وأجهزة صوت). Audio Devices (الأصوات وأجهزة صوت).

### الفيديق

يتيح لك الكمبيوتر استخدام ميزات فيديو متنوعة:

- مشاهدة الأفلام •
- لعب ألعاب عبر الإنترنت
- تحرير صور وأفلام لإنشاء عروض تقديمية
  - توصيل أجهزة فيديو خارجية

### توصيل جهاز عرض أو جهاز إسقاط خارجي

يحتوى جهاز الكمبيوتر على منفذ توصيل شاشة خارجية الذي يسمح لك بتوصيل الشاشات الخارجية وأجهزة البروجيكتور.

#### استخدام منفذ جهاز العرض الخارجي

يقوم منفذ جهاز العرض الخارجي بتوصيل شاشة خارجية، مثل جهاز عرض خارجي أو جهاز إسقاط، بجهاز الكمبيوتر.

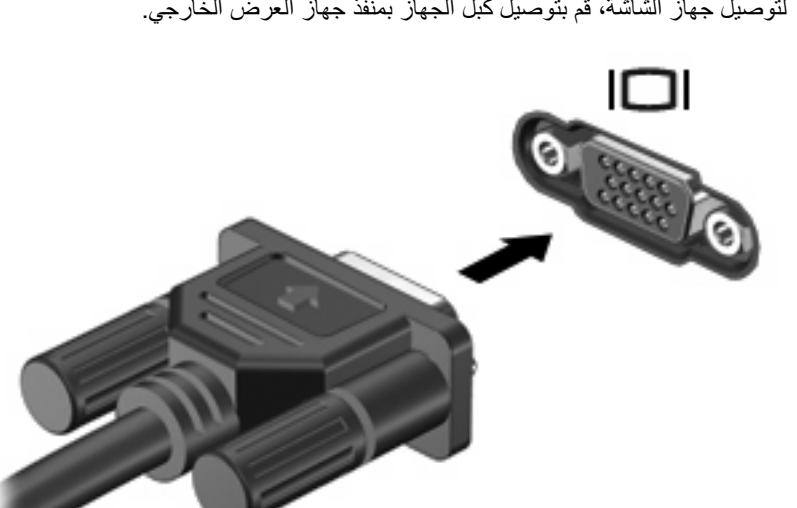

لتوصيل جهاز الشاشة، قم بتوصيل كبل الجهاز بمنفذ جهاز العرض الخارجي.

🐒 ملاحظة: في حالة عدم قيام جهاز الشاشة الخارجية الذي تم توصيله على نحو سليم بعرض صورة، اضغط fn+f4 لنقل الصورة إلى الجهاز . يؤدي الضغط بشكل متكرر على fn+f4 بتبديل صورة الشاشة بين شاشة جهاز الكمبيوتر والجهاز.

### استخدام منفذ HDMI

- حدد طرازات الكمبيوتر التي تتضمن منفذ HDMI (واجهة متعددة الوسائط عالية المواصفات). يقوم منفذ HDMI بتوصيل الكمبيوتر بجهاز فيديو أو صوت اختياري مثل تلفزيون ذو مواصفات عالية، أو أي مكون رقمي أو صوتي متوافق.
  - ويمكن لجهاز الكمبيوتر أن يدعم جهاز HDMI واحد يتم توصيله بمنفذ HDMI، بينما يقوم في نفس الوقت بدعم صورة على شاشة جهاز الكمبيوتر أو أي شاشة خارجية أخرى معتمدة.
- 🐒 ملاحظة: لإرسال إشارات فيديو من خلال منفذ HDMI، فأنت بحاجة إلى كبل HDMI (يتم شراؤه بشكل منفصل)، متوفر لدى معظم موز عي 🖥 الأجهزة الإلكترونية.

لتوصيل جهاز فيديو أو صوت بمنفذ HDMI:

قم بتوصيل أحد طرفي كبل HDMI بمنفذ HDMI الموجود على الكمبيوتر.

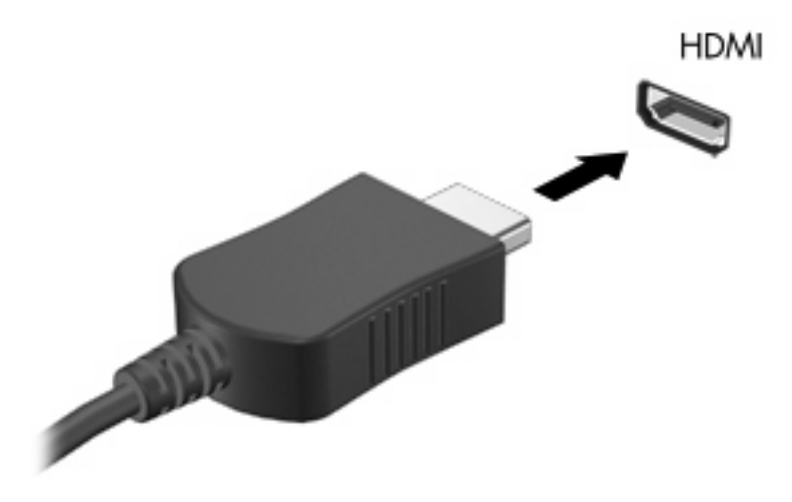

- ٢. قم بتوصيل الطرف الآخر للكبل بجهاز الفيديو حسب إرشادات الشركة المصنعة المرفقة مع الجهاز.
  - ۳. اضغط على fn+f4 لتبديل الصورة بين أجهزة العرض المتصلة بجهاز الكمبيوتر.

### تكوين الصوت لـ HDMI

لتكوين صوت HDMI، وصل جهاز الفيديو أو الصوت، مثل تلفاز فائق الدقة، بمنفذ HDMI الموجود على الكمبيوتر أولاً. ثم كوّن جهاز تشغيل الصوت الافتراضي كما يلي:

- انقر بزر الماوس الأيمن فوق رمز Speaker (مكبرات الصوت) الموجود في ناحية الإعلام، أقصى يمين شريط المهام، ثم انقر فوق (أجهزة التشغيل).
- Tigital Output Device (تشغيل)، انقر فوق إما Digital Output (الإخراج الرقمي) أو Digital Output Device (الإخراج الرقمي (HDMI) (جهاز الإخراج الرقمي (HDMI)).
  - ... انقر فوق Set Default (ضبط كافتراضي)، ثم انقر فوق OK (موافق).

لإعادة الصوت إلى مكبرات صوت الكمبيوتر، اتبع هذه الخطوات:

- انقر بزر الماوس الأيمن فوق رمز Speaker (مكبرات الصوت) الموجود في ناحية الإعلام، أقصى يمين شريط المهام، ثم انقر فوق (أجهزة التشغيل).
  - ٤. في علامة التبويب Playback (تشغيل)، انقر فوق Speakers (مكبرات الصوت).
    - ." انقر فوق Set Default (ضبط كافتراضي)، ثم انقر فوق OK (موافق).

# محرك الأقراص البصرية (طرز مختارة فقط)

وفقًا لنوع محرك الأقراص البصرية والبرامج المثبتة على جهاز الكمبيوتر، يقوم محرك الأقراص البصرية بتشغيل الأقراص المضغوطة أو أقراص DVD أو BDs ونسخها وإنشاءها

### التعرف على محرك الأقراص البصرية الذي تم تركيبه

حدد Start (ابدأ) > My Computer (ابدأ) کمبيوتر).

يتم عرض نوع محرك الأقراص البصرية الذي تم تركيبه في جهاز الكمبيوتر ضمن (أجهزة لها "تخزين قابل للإزالة").

### استخدام الأقراص البصرية (أقراص مضغوطة أو أقراص DVD أو أقراص BD)

يدعم محرك الأقراص البصرية، مثل محرك DVD-ROM، الأقراص البصرية (الأقراص المضغوطة والأقراص DVD). تُخزن هذه الأقراص المعلومات، كالموسيقي والصور والأفلام. تفوق سعة تخزين الأقراص الرقمية سعة الأقراص المضغوطة.

محرك الأقراص البصرية يمكنه أن يقرأ أقراصًا مضغوطة وأقراص DVD عادية. إذا كان محرك الأقراص البصرية محرك أقراص -Blu (BD) ray (BD)، أمكنه أيضًا قراءة أقراص -BD.

الله المحطة: قد لا يتم دعم بعض محركات الأقراص البصرية المدرجة بواسطة الكمبيوتر الخاص بك. ليست محركات الأقراص المدرجة هي كافة محركات الأقراص البصرية المدعومة فقط.

| نوع محرك الأقراص البصرية                                       | الكتابة إلى<br>CD-RW | الكتابة على<br>/DVD±RW<br>R | الكتابة إلى DVD±R DL الكتابة | كتابة ملصق للقرص<br>المضغوط LightScribe<br>أو DVD±RW/R | الكتابة إلى BD R/RE الكتابة |
|----------------------------------------------------------------|----------------------|-----------------------------|------------------------------|--------------------------------------------------------|-----------------------------|
| محرك الأقراص<br>DVD-ROM                                        | لا                   | У                           | ע                            | ע                                                      | لا                          |
| محرك أقراص رقمية DVD±R<br>SuperMulti DL<br>t*LightScribe Drive | نعم                  | نعم                         | نعم                          | نعم                                                    | У                           |
| محرك ROM لأقراص<br>Blu-ray DVD±R<br>SuperMulti DL*             | نعم                  | نعم                         | نعم                          | ע                                                      | Y                           |
| محرك Blu-ray R/RE<br>DVD+/-RW SuperMulti<br>DL Drive           | نعم                  | نعم                         | نعم                          | ע                                                      | نعم                         |

من الممكن أن تكتب بعض محركات الأقراص البصرية إلى أقراص بصرية كما هو موضح في الجدول التالي.

\*يمكن أن تخزن الأقراص ثنائية الطبقة بيانات أكثر من الأقراص أحادية الطبقة. لكن، قد لا تثوافق الأقراص ثنائية الطبقة التي تم نسخها بمحرك الأقراص هذا مع العديد من مشغلات برامج تشغيل DVD ذات الطبقة الواحدة.

أيجب أن يتم شراء أقراص LightScribe بشكل منفصل. يقوم LightScribe بإنشاء صورة بتدرج الرمادي مشابهة لصورة فوتوغرافية بالأبيض والأسود.

∆ تنبيه: لتجنّب حدوث تراجع محتمل في جودة الفيديو والصوت، أو فقدان المعلومات، أو فقدان وظائف تشغيل الفيديو أو الصوت، لا تقم بتنشيط ً وضع "الاستعداد" أو "الإسبات" أثناء قراءة قرص مضغوط، أو قرص DVD، أو BD أو الكتابة على قرص مضغوط أو قرص DVD.

### تحديد القرص المناسب (أقراص مضغوطة وأقراص DVD وأقراص BD)

يدعم محرك الأقراص البصرية الأقراص البصرية (أقراص مضغوطة وأقراص DVD وأقراص BD). تستخدم الأقراص المضغوطة المعدة لتخزين البيانات أيضًا لتسجيلات الصوت التجارية وتلائم احتياجات التخزين الخاصة بك. تستخدم أقراص DVD وBD أولاً لأغراض الأفلام، البرامج، ونسخ البيانات احتياطيًا. تشبه أقراص DVD وBD الأقراص المضغوطة حجمًا ولكنها تزيد ستة إلى سبعة أضعاف عنها من ناحية سعة التخزين. 🛱 ملاحظة: 🛛 قد لا يدعم محرك الأقراص البصرية الخاص بك كافة أنواع الأقراص البصرية المتناولة في هذا القسم.

### أقراص CD-R

استخدم أقراص CD-R (الكتابة مرة واحدة) لإنشاء أرشيفات ثابتة ولمشاركة ملفات مع الجميع فعلاً. يشمل الاستخدام العادي ما يلي:

- توزيع عروض تقديمية كبيرة
- مشاركة صور ممسوحة ضوئيًا وصور رقمية، مقاطع فيديو وبيانات مكتوبة
  - إنشاء أقراص موسيقية مضغوطة
- حفظ أرشيفات ثابتة لملفات الكمبيوتر والتسجيلات البيتية الممسوحة ضوئيًا
  - تحميل ملفات من محرك الأقراص الثابت لتحرير مساحة عليه

بعد تسجيل البيانات، لا يمكن حذفها أو الكتابة فوقها.

### أقراص CD-RW

استخدم قرص CD-RW (إصدار من الأقراص المضغوطة القابلة لإعادة الكتابة) لتخزين مشروعات كبيرة يجب أن تحدث تكرارًا. يشمل الاستخدام العادي ما يلي:

- تطویر وصیانة مستندات کبیرة وملفات مشاریع
  - نقل ملفات عمل
- إنشاء نسخ احتياطية أسبو عية لملفات محرك الأقراص الثابت
  - تحمیل صور، فیدیو، صوت وبیانات تکرارًا

### أقراص DVD±R

استخدم أقراص DVD±R لتخزين كميات كبيرة من البيانات بشكل دائم. بعد تسجيل البيانات، لا يمكن حذفها أو الكتابة فوقها.

### أقراص DVD±RW

استخدم أقراص رقمية DVD+RW إذا أردت مسح البيانات التي حفظتها مسبقًا أو قمت بالكتابة عليها. إن هذا هو أمثل قرص لاختبار تسجيلات الصوت أو الفيديو قبل النسخ إلى قرص مضغوط أو قرص رقمي DVD غير قابل للتغيير.

### أقراص LightScribe DVD+R

استخدم أقراص LightScribe DVD+R لمشاركة البيانات وتخزينها، ومقاطع الفيديو المنزلية والصور. تقبل هذه الأقراص القراءة من قبل معظم محركات أقراص رقمية DVD-ROM ومشعّلات DVD. باستخدامك لمحرك أقراص ممكن بتقنية LightScribe وبرنامج، يمكنك كتابة البيانات على قرص ثم إضافة ملصق مصمم لسطح القرص الخارجي.

### أقراص مضغوطة Blu-ray و (BDs)

قرص BD، عبارة عن تنسيق قرص بصري عالى الكثافة صُمم لتخزين معلومات رقمية، بما في ذلك الفيديو فائق الدقة. يمكن أن يقوم قرص Blu-ray أحادي الطبقة بتخزين ٢٥ غيغا بايت، أكثر من خمسة أضعاف سعة تخزين قرص رقمي DVD أحادي الطبقة بحجم ٤,٧ غيغا بايت. يمكن أن يقوم قرص Blu-ray ثنائي الطبقة بتخزين ٥٠ غيغا بايت، وهذا تقريبًا ستة أضعاف سعة تخزين قرص DVD ثنائي الطبقة بحجم ٨,٥ غيغا بايت.

يشمل الاستخدام العادي ما يلي:

- تخزین کمیات کبیرة من البیانات
- تشغيل الفيديو فائق الدقة وتخزينه
  - ألعاب الفيديو

ملاحظة: نظرًا لكون Blu-ray تتسيقًا جديدًا يتضمن تقنيات جديدة، فلذلك قد تظهر قضايا تخص أقراص معينة، اتصالات رقمية، التوافق و/أو 🕅 الأداء ولكنها لا تسبب عيوبًا في المنتج. لا نضمن التشغيل المثالي في جميع الأنظمة.

### تشغيل قرص مضغوط، أو قرص رقمي DVD، أو قرص BD

- ١. قم بتشغيل الكمبيوتر.
- اضغط على زر التحرير (1) الموجود على غطاء الفتحة الأمامية لمحرك الأقراص من أجل تحرير درج القرص.
  - . قم بسحب الدرج (2).
- المسك القرص من الحواف لتجنب لمس الأسطح المستوية، وقم بوضع القرص فوق محور دوران الدرج، مع مراعاة وضع السطح الموجود به الملصق لأعلى.
  - 🗊 ملاحظة: إذا لم يكن بالإمكان الوصول إلى الدرج بشكل كامل، فعليك إمالة القرص بحرص لوضعه على محور الدوران.
    - اضغط بلطف على القرص (3) لأسفل فوق محور دوران الدرج حتى يستقر القرص في مكانه.

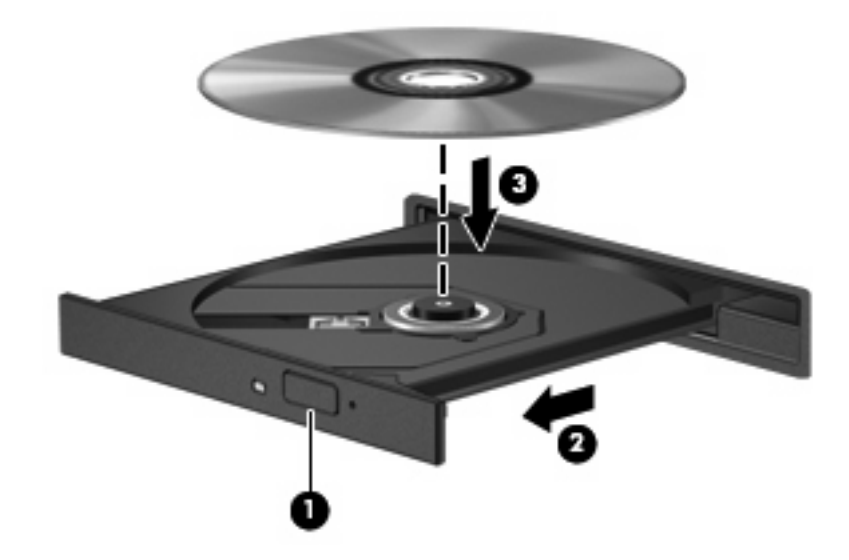

۱. أغلق درج القرص.

إذا لم تكن قد قمت بعد بتكوين AutoPlay (تشغيل تلقائي)، كما هو موضح في القسم التالي، فيتم فتح مربع حوار AutoPlay (تشغيل تلقائي). حيث يقوم بمطالبتك بتحديد طريقة استخدامك لمحتوى الوسائط.

🐒 ملاحظة: للحصول على أفضل النتائج، تأكد من توصيل محول التيار المتناوب بمصدر طاقة خارجية أثناء تشغيل قرص BD.

### تكوين AutoPlay (تشغيل تلقائي)

- . حدد Start (ابدأ) > My Computer (جهاز الكمبيوتر).
- ۲. انقر بزر الماوس الأيمن فوق الجهاز (مثل محرك أقراص مضغوطة)، ثم انقر فوق Properties (خصائص).

- ۳. انقر فوق علامة التبويب AutoPlay (التشغيل التلقائي)، ثم حدد إحدى النشاطات المتاحة.
  - انقر فوق OK (موافق).
- 🐒 ملاحظة: المزيد من المعلومات عن AutoPlay (التشغيل التلقائي)، راجع Help and Support (التعليمات والدعم).

### تغيير إعدادات منطقة القرص الرقمي DVD

معظم الأقراص الرقمية DVD التي تحتوي على ملفات محمية بموجب قوانين حقوق النشر تحتوي أيضاً على رموز مناطق. تقوم رموز المناطق بحماية حقوق النشر دولياً.

يمكنك تشغيل قرص رقمي DVD يحتوي على رموز المنطقة فقط إذا تطابق رمز المنطقة الموجود على القرص الرقمي DVD مع إعداد المنطقة على محرك الأقراص الرقمية DVD.

🛆 تنبيه: يمكن تغيير إعدادات المنطقة الموجودة على محرك الأقراص الرقمية DVD خمس مرات فقط.

إعداد المنطقة الذي تختاره للمرة الخامسة يصبح الإعداد الدائم للمنطقة على محرك الأقراص الرقمية DVD.

يتم عرض عدد تغييرات المنطقة المتبقية في علامة التبويب "منطقة DVD".

لتغيير الإعدادات من خلال نظام التشغيل:

- .۱ حدد Start (ابدأ) > My Computer (جهاز الكمبيوتر).
- Toperties (الأجهزة) > Device (الأجهزة) > علامة التبويب Hardware (الأجهزة) > Device (الأجهزة) > Manager (إدارة الأجهزة).
- ٣. انقر فوق علامة "+" بجوار DVD/CD-ROM drives (محركات الأقراص المضغوطة/أقراص DVD)، انقر بزر الماوس الأيمن فوق محرك أقراص DVD الرقمية الذي تريد تغيير إعدادات المنطقة الخاصة به، ثم انقر فوق Broperties (خصائص).
  - ٤. أدخل التغييرات المطلوبة على علامة التبويب DVD Region (منطقة DVD).
    - انقر فوق OK (موافق).

### الانتباه لتحذير حقوق النشر

إن إنشاء نسخ غير مصرح بها من المواد المحمية بموجب قوانين حقوق النشر ، بما في ذلك برامج الكمبيوتر ، والأفلام، والنشرات، والتسجيلات الصوتية تعتبر إجراء مخالف للقانون وفقًا لقوانين حقوق النشر السارية. لا تستخدم جهاز الكمبيوتر هذا في مثل هذه الأغراض.

### نسخ قرص مضغوط أو قرص DVD

- . محدد Start (ابدأ) > All Programs (كافة البرامج) > ArcSoft > Creator Business.
  - في الجزء الأيمن، انقر فوق Copy Disc (نسخ القرص).
  - . أدخل القرص المطلوب نسخه إلى محرك الأقراص البصرية.
    - ٤. انقر فوق Copy (نسخ) في الجانب الأيمن أسفل الشاشة.

يقوم Creator Business بقراءة قرص المصدر وينسخ البيانات إلى مجلد مؤقت يوجد في محرك الأقراص الثابت.

عند المطالبة، قم بإز الة قرص المصدر من محرك الأقراص البصرية ثم أدخل قرص فارغ إلى محرك الأقراص.

بعد نسخ المعلومات، سيتم إخراج القرص الذي قد قمت بإنشائه آليًا.

### إنشاء (نسخ) قرص مضغوط أو قرص رقمي DVD

∆ تنبيه: انتبه لتحذير حقوق النشر. إن إنشاء نُسخ غير مصرح بها من المواد المحمية بموجب قوانين حقوق النشر، بما في ذلك برامج الكمبيوتر، والأفلام، والنشرات، والتسجيلات الصوتية تعتبر إجراء مخالف للقانون وفقًا لقوانين حقوق النشر السارية المفعول. لا تستخدم الكمبيوتر هذا في مثل هذه الأغراض.

إذا كان محرك الأقراص البصرية CD-RW أو DVD±RW أو DVD±RW، فيمكنك استخدام برنامج مثل Windows Media Player لنسخ ملفات بيانات وصوت تتضمن ملفات موسيقى بتنسيقي MP3 وWAV. لنسخ ملفات الفيديو على قرص مضغوط أو قرص رقمي DVD، استخدم MyDVD.

اتبع التوجيهات التالية عند النسخ على قرص مضغوط أو قرص DVD أو قرص BD:

- قبل النسخ على القرص، احفظ أية ملفات مفتوحة وأغلقها ثم أغلق كل البرامج.
- عادةً يوصى باستخدام CD-R أو DVD-R لنسخ ملفات صوتية لأن بعد نسخ المعلومات، لا يمكن تغيير ها.
- إن بعض مكبرات الصوت الموجودة في المنزل والسيارة لا تقوم بتشغيل أقراص CD-RW، فلذلك استخدم CD-R لنسخ أقراص مضغوطة موسيقية.
- یوصی عادة باستخدام CD-RW أو DVD-RW لنسخ ملفات بیانات أو اختبار تسجیلات صوت أو فیدیو قبل نسخها علی قرص مضغوط أو قرص DVD الذین لا یمکن تغییر هما.
- إن مشغلات أقراص DVD المستخدمة في أنظمة منزلية، عادةً لا تدعم جميع تنسيقات DVD. راجع دليل المستخدم المزود بمشغل أقراص DVD لديك للحصول على قائمة التنسيقات المعتمدة.
- يستخدم ملف MP3 مسافة أقل من تنسبقات أخرى لملفات الموسيقى و عملية إنشاء قرص MP3 يشابه عملية إنشاء ملف بيانات. يمكن تشغيل ملفات MP3 فقط في مشغلات MP3 أو في أجهزة كمبيوتر تتضمن برنامج MP3.

لنسخ قرص مضغوط أو قرص DVD أو قرص BD، اتبع هذه الخطوات:

- قم بتنزيل ملفات المصدر أو بنسخها إلى مجلد يوجد في محرك الأقراص الثابت.
- ٢. أدخل قرصًا فارعًا في محرك الأقراص البصرية (طرازات مختارة فقط) أو في محرك أقراص بصرية خارجي اختياري.
  - ۳. حدد Start (ابدأ) > All Programs (كافة البرامج)، واسم البرنامج الذي ترغب في استخدامه.
    - ٤. حدد نوع القرص الذي ترغب في إنشائه-بيانات أو صوت أو فيديو.
- انقر بزر الماوس الأيمن فوق Start (ابدأ)، انقر فوق Explore (استكشاف) وانتقل إلى المجلد الذي تم تخزين ملفات المصدر فيه.
  - . افتح المجلد، ثم اسحب الملفات إلى محرك الأقراص الذي يتضمن القرص البصري الفارغ.
    - ٧. قم بتنشيط عملية النسخ كما يوضح بها البرنامج المحدد.

للحصول على إرشادات محددة، راجع إرشادات الشركة المصنعة للبرنامج. يمكن أن يتم توفير هذه الإرشادات مع البرنامج أو على القرص أو على موقع الويب الخاص بالشركة المصنعة.

### إزالة قرص بصري (قرص مضغوط، أو قرص رقمي DVD، أو قرص BD)

١. اضغط زر التحرير (1) الموجود على غطاء الفتحة الأمامية لمحرك الأقراص لفك درج الوسائط، ثم قم بسحب الدرج للخارج برفق (2)
 حتى يتوقف.

 أزل القرص (3) من الدرج وذلك بالضغط برفق لأسفل على محور دوران الدرج أثناء قيامك برفع الحواف الخارجية للقرص. أمسك بالقرص من الحواف، وتجنب لمس الأسطح المستوية.

🛱 ملاحظة: إذا لم يكن بالإمكان الوصول بشكل كامل إلى الدرج، فعليك إمالة القرص بحرص أثناء إزالته.

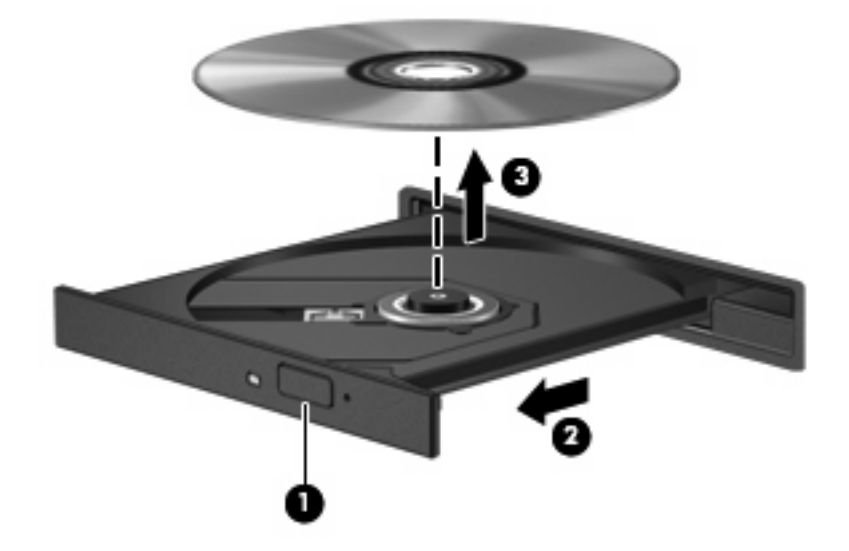

### استكشاف الأخطاء وإصلاحها

تصف الأقسام التالية العديد من القضايا الشائعة وحلولها.

لم يفتح درج محرك الأقراص البصرية بغرض إزالة قرص مضغوط أو قرص DVD أو قرص BD

- أدخل طرف مشبك الورق (1) في فتحة التحرير في غطاء الفتحة الأمامية لمحرك الأقراص.
- اضغط للداخل على مشبك الورق برفق حتى يتم تحرير درج القرص، ثم اسحب الدرج للخارج (2) حتى يتوقف.
- . أزل القرص (3) من الدرج وذلك بالضغط برفق لأسفل على محور دوران الدرج أثناء قيامك برفع الحواف الخارجية للقرص. أمسك بالقرص من الحواف، وتجنب لمس الأسطح المستوية.
  - 🛱 ملاحظة: 🛛 إذا لم يكن بالإمكان الوصول بشكل كامل إلى الدرج، فعليك إمالة القرص بحرص أثناء إز الته.

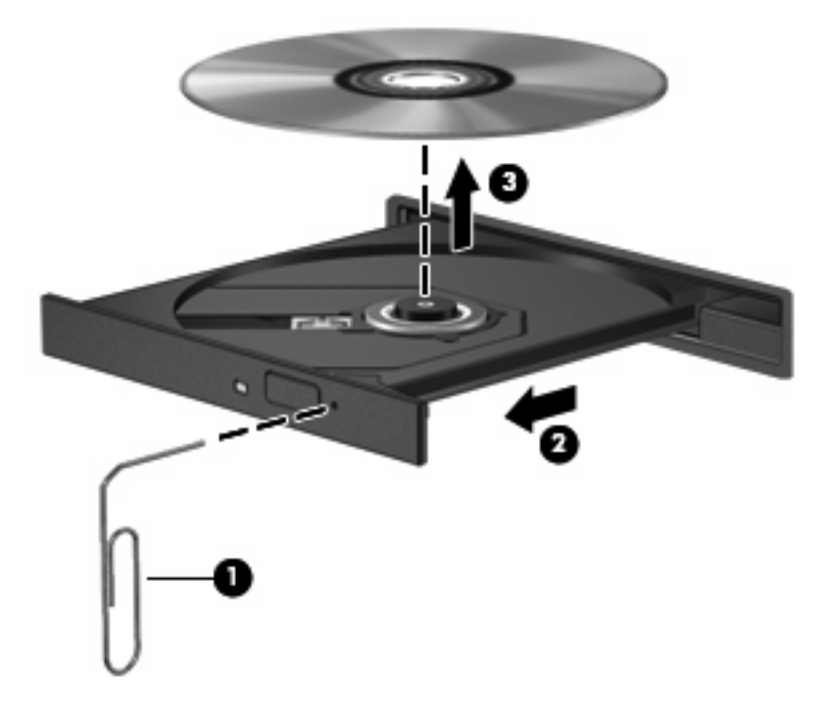

أغلق درج القرص وضع القرص في حافظة واقية.

#### تعذر على جهاز الكمبيوتر اكتشاف محرك الأقراص البصرية

إذا لم يكتشف Windows جهاز ملحق، فقد يكون برنامج تشغيل الجهاز مفقود أو معطوب. إذا كنت تشك في تعذر اكتشاف محرك -DVD/CD ROM، تحقق من سرد محرك الأقراص البصرية في الأداة المساعدة "إدارة الأجهزة".

- أزل أية أقراص من محرك الأقراص البصرية.
- ۲. حدد Start (ابدأ) > My Computer (جهاز الكمبيوتر).
- Teoperties (الأجهزة) ثم انقر فوق Hardware (خصائص) > علامة التبويب Hardware (الأجهزة) ثم انقر فوق Device ... انقر بزر الماوس الأيمن في الإطار وحدد Manager (إدارة الأجهزة).
- ٤. في إطار "إدارة الأجهزة"، انقر فوق علامة الزائد (+) بجوار DVD/CD-ROM drives (محركات أقراص DVD/CD-ROM)،
   إلا إذا رأيت علامة الناقص (-) تظهر بالفعل. ابحث ضمن القائمة عن محرك أقراص بصرية.

في حالة عدم سرد برنامج التشغيل، قم بتثبيت (أو أعد تثبيت) برنامج تشغيل الجهاز وفقًا للإرشادات المذكورة في القسم" "ضرورة تثبيت برنامج تشغيل الجهاز".

#### تجنب التقطيع أثناء القراءة

لتقليل إمكانية حدوث تقطيع أثناء القراءة:

- احفظ عملك وأغلق كافة البرامج المفتوحة قبل تشغيل قرص مضغوط أو قرص DVD أو قرص BD.
  - لا تقم بتوصيل جهاز أو فصله أثناء تشغيل أحد الأقراص.

لا تبدأ وضع Hibernation (الإسبات) أو Standby (الاستعداد) أثناء تشغيل أحد الأقراص خلاف ذلك، قد تشاهد رسالة تحذير تسألك ما إذا كنت ترغب في المتابعة أم لا. في حالة عرض هذه الرسالة، انقر فوق No (لا). بعد النقر فوق "لا"، قد يسلك الكمبيوتر إحدى هاتين الطريقتين التاليتين:

- قد يتم استئناف عملية القراءة.
  - أو -
- قد يتم إغلاق إطار التشغيل في برنامج الوسائط المتعددة. للرجوع إلى تشغيل القرص المضغوط أو القرص الرقمي المضغوط DVD أو قرص BD، انقر فوق الزر Play (تشغيل) في برنامج الوسائط المتعددة المستخدم لإعادة تشغيل القرص. في بعض الأحوال النادرة، قد تحتاج إلى إنهاء البرنامج ثم إعادة تشغيله.

#### لم يتم تشغيل القرص

- احفظ عملك وأغلق كافة البرامج المفتوحة قبل تشغيل قرص مضغوط أو قرص DVD أو قرص BD.
  - قم بتسجيل الخروج من الإنترنت قبل تشغيل قرص مضغوط أو قرص DVD أو قرص BD.
    - تأكد من إدخال القرص بالشكل الصحيح.
- تأكد من نظافة القرص. إذا لزم الأمر، قم بتنظيف القرص بمياه تم تصفيتها وقطعة قماش خالية من الوبر. امسح من وسط القرص إلى حافته.
- افحص القرص بحثًا عن الخدوش. في حالة العثور على الخدوش، استخدم طقم إصلاح تتوفر في معظم متاجر بيع الأجزاء الإلكترونية لإصلاح القرص.
  - قم بتعطيل وضع Standby (الاستعداد) قبل تشغيل القرص.

لا تبدأ وضع Hibernation (الإسبات) أو Standby (الاستعداد) أثناء تشغيل أحد الأقراص. إلا، قد تظهر رسالة تحذير تسألك هل تريد المتابعة. في حالة عرض هذه الرسالة، انقر فوق No (لا). بعد النقر فوق No (لا)، قد يسلك الكمبيوتر أحد المسلكين الآتيين:

قد يتم استئناف التشغيل.

- أو -

- قد يتم إغلاق إطار التشغيل في برنامج الوسائط المتعددة. للرجوع إلى تشغيل القرص، انقر فوق زر Play (تشغيل) في برنامج الوسائط المتعددة لإعادة تشغيل القرص. في بعض الأحوال النادرة، قد تحتاج إلى إنهاء البرنامج ثم إعادة تشغيله.
  - زیادة موارد النظام:

أوقف تشغيل الأجهزة الخارجية مثل الطابعات والماسحات الضوئية. يؤدي فصل هذا الأجهزة إلى تحرير موارد نظام ذات قيمة وإنتاج أداء أفضل للتشغيل.

تغيير خصائص ألوان سطح المكتب. لا تلحظ عين الإنسان بسهولة الفرق بين ألوان أعلى من ١٦ بت، لذا لا تشعر بأي فقد للألوان أثناء مشاهدة فيلم عند التقليل من خصائص الألوان إلى ١٦ ـبت للون، كما يلي:

- انقر بزر الماوس الأيمن فوق أي مكان في سطح المكتب ما عدا الرموز، ثم حدد Properties (خصائص) > Settings (إعدادات).
  - ۲. قم بضبط Color quality (جودة اللون) إلى (Medium (16 bit) (متوسط (۱۲ بت)).

#### لم يتم تشغيل القرص تلقائيًا

- انقر فوق Start (ابدأ) > My Computer (جهاز الكمبيوتر).
- ۲. انقر بزر الماوس الأيمن فوق الجهاز (مثل محرك أقراص مضغوطة)، ثم انقر فوق Properties (خصائص).
  - ۳. انقر فوق علامة التبويب AutoPlay (التشغيل التلقائي)، ثم حدد إحدى النشاطات المتاحة.
    - انقر فوق OK (موافق).

من المتوقع أن يتم الآن بدء تشغيل قرص مضغوط أو قرص DVD أو قرص BD آليًا عند إدخاله إلى محرك الأقراص البصرية.

🖉 ملاحظة: المفريد من المعلومات عن AutoPlay (التشغيل التلقائي)، راجع Help and Support (التعليمات والدعم).

إيقاف فيلم، أو تخطيه أو تشغيله بشكل غير منتظم

- افحص القرص للتأكد من عدم خدشه أو تلفه.
  - نظّف القرص.
- حاول الاقتصاد في موارد النظام من خلال الاقتراحات التالية:
  - تسجيل الخروج من الإنترنت.
- تغيير خصائص ألوان سطح المكتب. ١. انقر بزر الماوس الأيمن فوق مكان فارغ في سطح المكتب، وحدد Properties (خصائص) > Settings (إعدادات). ٢. قم بضبط Color quality (جودة اللون) إلى (Medium (16 bit (متوسط (١٦ بت)) إذا لم يتم تحديد هذا الإعداد بالفعل.
  - فصل أجهزة خارجية، كالطابعة، الماسح الضوئي، الكاميرا، أو الأجهزة المحمولة باليد.

### تعذر رؤية فيلم على جهاز عرض خارجي

- عند تشغيل كل من شاشة الكمبيوتر وجهاز العرض الخارجي، اضغط على fn+f4 مرة أو أكثر للتبديل بين الشاشتين.
  - كوّن إعدادات الشاشة لجعل جهاز العرض الخارجي رئيسيًا:
- أ. انقر بزر الماوس الأيمن فوق مكان فارغ في سطح المكتب، وحدد Properties (خصائص) > Settings (إعدادات).
  - **ب**. حدد جهاز عرض رئيسيًا وثانويًا.
  - 🛱 ملاحظة: 🛛 عند استخدام شاشتين، لم تظهر صورة DVD على أية شاشة تم تكوينها كشاشة ثانوية.

للحصول على معلومات حول مسألة تتعلق بالوسائط المتعددة لم تغط ضمن هذا الدليل، حدد Start (ابدأ) > Help and Support ((ابدأ) > التعليمات والدعم).

#### لا يبدأ إجراء النسخ على القرص، أو يتوقف الإجراء قبل الإتمام

- تأكد من إغلاق كل البرامج الأخرى.
- م بايقاف تشغيل Standby (الاستعداد) و Hibernation (الإسبات).
- تأكد من استخدام نوع القرص الذي يناسب محرك الأقراص. راجع أدلة المستخدم للحصول على المزيد من المعلومات حول أنواع الأقراص.
  - تأكد من إدخال القرص بالشكل الصحيح.
    - حدد سرعة كتابة أبطأ وأعد المحاولة.
- في حالة نسخ قرص ما، احفظ المعلومات الموجودة على قرص المصدر في محرك الأقراص الثابت قبل محاولة نسخ المحتويات على القرص الجديد، ثم قم بالنسخ من محرك الأقراص الثابت.
  - أعد تثبيت برنامج التشغيل الخاص بجهاز نسخ الأقراص الموجود في فئة محركات أقراص DVD/CD-ROM في Device
     Manager (إدارة الأجهزة).

#### يجب إعادة تثبيت برنامج تشغيل جهاز ما

#### الحصول على أحدث برامج تشغيل الأجهزة من HP

اتبع أي من الإجراءات التالية للحصول على برامج تشغيل أجهزة HP.

لاستخدام HP Update Utility (الأداة المساعدة لتحديث HP):

- .۱ حدد Start (ابدأ) > All Programs (کافة البرامج) > HP Update < HP (تحدیث HP).</p>
- ۲. في شاشة الترحيب لـ HP، انقر فوق Settings (إعدادات) ثم حدد وقتًا تقوم الأداة فيه بالبحث عن تحديثات للبرامج على موقع الويب.
  - ۳. انقر فوق Next (التالي) للبحث عن تحديثات لبر امج HP على الفور.

لاستخدام موقع الويب لـ HP:

- افتح مستعرض الإنترنت، وانتقل إلى <u>http://www.hp.com/support</u>، ثم حدد البلد أو المنطقة التي تقيم بها.
- ۲. انقر فوق الخيار الخاص بعمليات تنزيل البرامج وبرامج التشغيل، ثم اكتب الرقم الخاص بطراز الكمبيوتر لديك في مربع المنتج.
  - ۳. اضغط المفتاح enter، ثم اتبع الإرشادات الظاهرة على الشاشة.

#### الحصول على برامج تشغيل الأجهزة الخاصة بـ Microsoft

يمكن الحصول على برامج التشغيل الأحدث لجهاز يعمل بنظام Windows باستخدام Microsoft® Update. يمكن ضبط ميزة Windows هذه بحيث تقوم بالبحث عن تحديثات تخص برامج تشغيل الأجهزة وأيضًا بالنسبة لنظام التشغيل Windows ومنتجات أخرى لـ Microsoft وتثبيتها آليًا.

لاستخدام Microsoft Update:

- القتح مستعرض الإنترنت الخاص بك وانتقل إلى <u>http://www.microsoft.com</u>، وانقر فوق Security & Updates (تحديثات وحماية).
- انقر فوق Microsoft Update للحصول على أحدث التحديثات الخاصة بنظام تشغيل الكمبيوتر، والبرامج، والأجهزة الموجودة لديك.
  - ... اتبع الإرشادات التي تظهر على الشاشة لتثبيت Microsoft Update.
  - ٤. انقر فوق Change settings (تغيير الإعدادات) وحدد Microsoft Update للتحقق من التحديثات الخاصة بنظام التشغيل ومنتجات Microsoft الأخرى.
    - في حالة المطالبة للقيام بذلك، أعد تشغيل الكمبيوتر.

# كاميرا الويب

🗊 ملاحظة: 🛛 يوضح هذا القسم الميزات الشائعة الموجودة في معظم الطرز. قد لا تتوفر بعض الميزات في الكمبيوتر الخاص بك.

يتضمن الكمبيوتر كاميرا ويب مدمجة، موجودة في أعلى الشاشة. بواسطة البرامج المثبتة مسبعًا يمكن استخدام كاميرا الويب لالتقاط صورة، تسجيل الفيديو أو عمل تسجيلات صوت. يمكن معاينة الصورة، تسجيلات الفيديو أو الصوت وحفظها في محرك الأقراص الثابت في الكمبيوتر.

# للوصول إلى كاميرا الويب والبرامج، حدد Start (ابدأ) > All Programs (كافة البرامج) > < ArcSoft TotalMedia Suite (بدأ) All Programs (ابدأ) المحمول إلى كاميرا الويب والبرامج، حدد WebCam Companion

يمكنك برنامج كاميرا الويب من تجربة الميزات التالية:

- فيديو قم بتسجيل وتشغيل مقاطع فيديو لكامير ا الويب.
  - صوت قم بتسجيل الصوت وتشغيله.
- الفيديو المتدفق—يُستخدم مع برامج المراسلة الفورية التي تدعم كاميرات الويب من النوع UVC (فئة الفيديو العالمية).
  - لقطات قم بالتقاط صور ثابتة.
- HP Business Card Reader (طرز مختارة فقط) ـــ يُستخدم لتحويل بطاقات الأعمال إلى قاعدة بيانات نافعة لمعلومات جهات الاتصال.

#### تلميحات كاميرا الويب

للحصول على الدرجة المثلى للأداء، اتبع التوجيهات التالية أثناء استخدام كاميرا الويب:

- تأكد من الاحتواء على أحدث إصدار من برنامج الرسائل الفورية قبل البدء في محادثة فيديو.
  - قد لا تعمل كاميرا الويب بشكل سليم عبر بعض جدر حماية الشبكة.

الأ ملاحظة: إذا كنت تعاني من مشكلات في عرض ملفات الوسائط المتعددة أو إرسالها إلى أي شخص على شبكة اتصال محلية (LAN) أخرى أو خارج جدار حماية الشبكة الخاص بك، فيجب عليك تعطيل جدار الحماية مؤقتًا، ثم القيام بالمهمة التي رغبت فيها، ثم إعادة تمكين جدار الحماية مؤقتًا، ثم القيام بالمهمة التي رغبت فيها، ثم إعادة تمكين جدار الحماية موقتًا، مم القيام بالمهمة التي رغبت فيها، ثم إعادة تمكين جدار الحماية مؤقتًا، ثم القيام بالمهمة التي رغبت في عرض ملفات الوسائط المتعددة أو إرسالها إلى أي شخص على شبكة اتصال محلية (للها أخرى أو خارج جدار حماية الشبكة الخاص بك، فيجب عليك تعطيل جدار الحماية مؤقتًا، ثم القيام بالمهمة التي رغبت فيها، ثم إعادة تمكين جدار الحماية من مع ضبط سياسات وإعدادات أنظمة أخرى لاكتشاف الاختراقات. المزيد من المعلومات، اتصل بمسؤول الشبكة أو بقسم تكنولوجيا المعلومات.

وكلما أمكن، ضع مصادر إضاءة ساطعة خلف كاميرا الويب وخارج منطقة الصورة.

🐒 ملاحظة: للاطلاع على تفاصيل استخدام كاميرا الويب الخاصة بك، انقر فوق قائمة Help (التعليمات) في تعليمات برنامج كاميرا الويب.

#### ضبط خصائص كاميرا الويب

يمكنك ضبط خصائص كاميرا الويب باستخدام مربع الحوار Properties (خصائص) الذي يمكن الوصول إليه من عدة برامج تستخدم كاميرا الويب المضمنة، وعادةً ما يكون ذلك من قائمة الخصائص أو التكوين أو الإعدادات:

- Brightness (السطوع)—تعمل هذه الخاصية على التحكم في مقدار الضوء الموجود في الصورة. يؤدي إعداد السطوع بدرجة أعلى إلى تكوين صورة أكثر سطوعًا، بينما يؤدي إعداد السطوع بدرجة أقل إلى تكوين صورة أكثر ذكنة.
- Contrast (التباين)—تعمل هذه الخاصية على التحكم في الفرق بين المناطق الفاتحة والداكنة في الصورة. يؤدي إعداد التباين بدرجة أكبر إلى تكثيف الصورة، بينما يؤدي إعداد التباين بدرجة أقل إلى حفظ مزيد من المجال الحيوي للمعلومات الأصلية، إلا أن ذلك يؤدي إلى تكوين صورة أكثر استواءً.
- Hue (التدرج)—تعمل هذه الخاصية على التحكم في عنصر اللون الذي يميزه عن الألوان الأخرى (و هو ما يجعل اللون أحمر أو أخضر أو أزرق). يختلف التدرج عن التشبع، و هو ما يقيس كثافة التدرج.
  - Saturation (التشبع)—تعمل هذه الخاصية على التحكم في قوة اللون في الصورة النهائية. يؤدي إعداد التوزيع بدرجة أعلى إلى تكوين صورة أكثر وضوحًا، بينما يؤدي إعداد التوزيع بدرجة أقل إلى تكوين صورة باهتة بشكل أكبر.

- Sharpness (الوضوح)—تعمل هذه الخاصية على التحكم في توضيح حواف الصورة. يؤدي إعداد الحدة بدرجة أعلى إلى تكوين صورة أكثر تحديدًا، بينما يؤدي إعداد الحدة بدرجة أقل إلى تكوين صورة باهتة بشكل أكبر.
- Gamma (جاما) تعمل هذه الخاصية على التحكم في التباين الذي يؤثر على المناطق الرمادية الوسطى أو الدرجات الوسطى للصورة.
   تتيح لك خاصية جاما الخاصة بالصورة إمكانية تغيير قيم السطوع الخاصة بالدرجات الرمادية الوسطى دون تغيير الظلال والأنوار بدرجة كبيرة. يؤدي ضبط جاما إلى قيمة منخفضة إلى ظهور الرمادي باللون الأسود، ويزيد من درجة الألوان الداكنة.

للحصول على معلومات حول استخدام كاميرا الويب مع برامج أخرى، حدد Start (ابدأ) > Help and Support (تعليمات ودعم).

# إدارة الطاقة

# ضبط خيارات الطاقة

#### استخدام الحالات الموفرة للطاقة

يوجد بجهاز الكمبيوتر حالتين لتوفير الطاقة ممكنتين عند الشركة المصنعة: "الاستعداد" و"الإسبات".

عند بدء تشغيل وضع الاستعداد، تومض أضواء الطاقة ويتم مسح الشائسة. ويتم حفظ عملك إلى الذاكرة. يعتبر "إنهاء الاستعداد" أسرع من "إنهاء الإسبات". إذا كان جهاز الكمبيوتر في وضع "الاستعداد" لفترة طويلة أو في حالة وصول البطارية إلى مستوى على وشك النفاد أثناء وضع "الاستعداد"، فيقوم الكمبيوتر ببدء تشغيل "الإسبات".

عند بدء تشغيل وضع الإسبات، يتم حفظ عملك إلى ملف الإسبات على محرك القرص الثابت ويتم إيقاف تشغيل الكمبيوتر.

△ تُنبيه: لتجنب حدوث تدهور محتمل في الصوت والفيديو، أو عدم عمل وظائف قراءة الصوت أو الفيديو، أو فقدان معلومات لا تقم ببدء تشغيل وضع الاستعداد أو الإسبات أثناء القراءة من قرص أو بطاقة وسائط خارجية أو الكتابة إليها.

🐒 ملاحظة: لا يمكنك بدء تشغيل أي نوع من أنواع اتصالات الشبكة أو تنفيذ أية وظائف للكمبيوتر عندما يكون الكمبيوتر في وضع الاستعداد أو الإسبات.

ملاحظة: عند قيام HP 3D DriveGuard بإيقاف أحد المحركات، لن يقوم الكمبيوتر ببدء تشغيل وضع الاستعداد أو الإسبات، وسيتم إيقاف تشغيل الشاشة.

بدء تشغيل وضع الاستعداد وإنهائه

تم تعيين النظام في الشركة المصنعة ليبدأ وضع الاستعداد بعد ١٠ دقيقة من عدم النشاط عند التشغيل بواسطة طاقة البطارية و ٢٥ دقيقة من عدم النشاط عند التشغيل بواسطة طاقة خارجية.

يمكن تغيير إعدادات الطاقة والمُهل باستخدام "خيارات الطاقة" الموجودة في "لوحة التحكم" بنظام التشغيل Windows.

مع تشغيل جهاز الكمبيوتر، يمكنك بدء تشغيل وضع الاستعداد بأية طريقة من الطرق التالية:

حدد Start (ابدأ) > Turn Off Computer (إيقاف تشغيل الكمبيوتر) > Stand By (وضع الاستعداد).

إذا لم يتم عرض وضع الاستعداد، اتبع هذه الخطوات:

- انقر فوق السهم إلى الأسفل.
- ب. حدد Stand by (وضع الاستعداد) من القائمة.
  - ج. انقر فوق OK (موافق).

لإنهاء وضع الاستعداد:

🔺 اضغط على زر الطاقة ضغطة خفيفة.

عند إنهاء الكمبيوتر لوضع الاستعداد، يتم تشغيل أضواء التشغيل ويعود عملك إلى الشاشة عند انتهائك من العمل.

الا ملاحظة: إذا قمت بتعيين كلمة مرور يتم المطالبة بها عند إنهاء الكمبيوتر لوضع الاستعداد، يجب أن تقوم بإدخال كلمة مرور Windows قبل أن يعود عملك للشاشة.

بدء تشغيل وضع "الإسبات" وإنهاؤه

تم ضبط النظام داخل المصنع لبدء تشغيل وضع "الإسبات" بعد ٣٠ دقيقة من عدم النشاط عند التشغيل باستخدام طاقة البطارية أو عند وصول البطارية إلى مستوى حرج.

🗊 ملاحظة: لن يبدأ النظام في تشغيل وضع "الإسبات" عند التشغيل باستخدام طاقة خارجية.

يمكن تغيير إعدادات الطاقة والمُهل باستخدام "خيار ات الطاقة" الموجودة في "لوحة التحكم" بنظام التشغيل Windows.

لبدء تشغيل "الإسبات":

- حدد Start (ابدأ) > Turn Off Computer (ایقاف تشغیل جهاز الکمبیوتر).
  - ۲. اضغط باستمر ار على المفتاح shift ثم حدد Hibernate (إسبات).

في حالة عدم عرض "إسبات"، اتبع هذه الخطوات:

- انقر فوق السهم إلى الأسفل.
- ب. حدد Hibernate (إسبات) من القائمة.
  - ج. انقر فوق OK (موافق).

لإنهاء وضع "الإسبات":

اضغط على زر الطاقة ضغطة خفيفة.

تتم إضاءة أضواء الطاقة ويعود عملك إلى الشاشة حيث توقفت.

ملاحظة: في حالة تعيين كلمة مرور ليتم طلبها عند إنهاء وضع الإسبات، يجب إدخال كلمة مرور Windows قبل أن يظهر عملك مرة أخرى على الشاشة.

استخدام جهاز قياس البطارية

يوجد "جهاز قياس البطارية" في ناحية الإعلام، في أقصى يسار شريط المهام. يسمح لك "جهاز قياس البطارية" بالوصول إلى إعدادات الطاقة بشكل سريع وعرض مقدار الشحن المتبقى بالبطارية.

- للوصول إلى "خيارات الطاقة"، انقر بزر الماوس الأيمن فوق رمز Power Meter (جهاز قياس البطارية) ثم حدد Adjust Power
   Properties (ضبط خصائص الطاقة).
  - لعرض النسبة المئوية المتبقية من شحن البطارية، انقر نقرأ مزدوجاً فوق رمز Power Meter (جهاز قياس البطارية).

تشير الأشكال المختلفة لرموز جهاز قياس البطارية إلى تشغيل الكمبيوتر سواء بواسطة طاقة البطارية أو بواسطة طاقة خارجية.

لإزالة رمز "جهاز قياس البطارية" في ناحية الإعلام، اتبع هذه الخطوات:

- Adjust Power Meter (جهاز قياس البطارية) في ناحية الإعلام، ثم انقر فوق Adjust Power (جهاز قياس البطارية) في ناحية الإعلام، ثم انقر فوق Adjust Power (حبط خصائص الطاقة).
  - ۲. انقر فوق علامة التبويب Advanced (خيارات متقدمة).
  - ۳. قم بالغاء خانة الاختيار Always show icon on the taskbar (إظهار الرمز دوماً على شريط المهام).
    - انقر فوق Apply (تطبيق)، ثم انقر فوق OK (موافق).

لإظهار رمز "جهاز قياس البطارية" في ناحية الإعلام، اتبع هذه الخطوات:

- Power < (الأداء والصيانة) > Control Panel (الأداء والصيانة) > Start محدد Start (الأداء والصيانة) > Performance and Maintenance (الأداء والصيانة) > Options (خيارات الطاقة).
  - ۲. انقر فوق علامة التبويب Advanced (خيارات متقدمة).
  - ... حدد خانة الاختيار Always show icon on the taskbar (إظهار الرمز دوماً على شريط المهام).
    - ٤. انقر فوق Apply (تطبيق)، ثم انقر فوق OK (موافق).

المحطّة: إذا لم تتمكن من مشاهدة رمز قمت بوضعه في ناحية الإعلام، انقر فوق الرمز Show Hidden Icons (إظهار الرموز المحفية) (< أو <<) في ناحية الإعلام.

## استخدام مخططات الطاقة

إن نظام الطاقة هو مجموعة من إعدادات النظام التي تُدير كيفية استخدام الكمبيوتر للطاقة. يمكن أن تساعدك أنظمة الطاقة على المحافظة على الطاقة الحصول على أفضل أداء للكمبيوتر.

تتاح أنظمة الطاقة التالية:

- محمول/محمول صغیر (مستحسن)
  - سطح المكتب/المنزل
    - و عرض تقديمي
      - مشغل دائماً
  - إدارة الحد الأدنى من الطاقة
    - البطارية القصوى

يمكن تغيير إعدادات مخططات الطاقة هذه من خلال Power Options (خيارات الطاقة).

#### عرض النظام الحالى

- 🔺 انقر فوق الرمز Power Meter (جهاز قياس البطارية) في ناحية الإعلام أقصى يسار شريط المهام.
  - أو -

حدد Start (ابدأ) > Control Panel (لوحة التحكم) > Performance and Maintenance (الأداء والصيانة) > Power (الأداء والصيانة) > Options (خيارات الطاقة).

#### تحديد نظام طاقة مختلف

- انقر فوق الرمز Power Meter (جهاز قياس البطارية) في ناحية الإعلام، أقصى يسار شريط المهام، ثم حدد أحد أنظمة الطاقة من القائمة.
  - أو -
- أ. حدد Start (ابدأ) > Control Panel (لوحة التحكم) > Performance and Maintenance (الأداء والصيانة) > Power Options (خيارات الطاقة).
  - ب. حدد أحد أنظمة الطاقة من قائمة Power schemes (أنظمة الطاقة).
    - ج. انقر فوق OK (موافق).

### تخصيص أنظمة الطاقة

- Power < (الأداء والصيانة) Performance and Maintenance </li>
   (الأداء والصيانة) > Options (الأداء والصيانة) > Options
  - حدد أحد أنظمة الطاقة من قائمة Power schemes (أنظمة الطاقة).
- تشغيل حسب إعدادات البطارية) Running on batteries settings و Running on batteries (تشغيل حسب إعدادات البطارية). حسب الحاجة.
  - انقر فوق OK (موافق).

# تعيين الحماية بكلمة مرور عند إنهاء وضع الاستعداد

لتعيين الكمبيوتر للمطالبة بكلمة مرور عند إنهائه لوضع الاستعداد، اتبع هذه الخطوات:

- I انقر بزر الماوس الأيمن فوق الرمز Power Meter (جهاز قياس البطارية) في ناحية الإعلام، ثم انقر فوق Adjust Power (حبط خصائص الطاقة).
   Properties (حبط خصائص الطاقة).
  - ۲. انقر فوق علامة التبويب Advanced (خيارات متقدمة).
- . حدد خانة الاختيار Prompt for password when computer resumes from standby (المطالبة بكلمة المرور عند المعبيوتر من وضع الاستعداد)
  - انقر فوق Apply (تطبيق).

# استخدام طاقة تيار متناوب خارجي

يتم توفير طاقة تيار متناوب خارجي من خلال أحد الأجهزة التالية:

- ▲ تحذير! لتقليل مشاكل الأمان المحتملة، استخدم فقط محول التيار المتناوب الذي يتم توفيره مع جهاز الكمبيوتر، أو محول تيار متناوب بديل يتم توفيره من قبل HP، أو محول تيار متناوب بديل يتم توفيره من قبل HP،
  - محول التيار المتناوب المتوافق
    - جهاز الإرساء الاختياري

وصل جهاز الكمبيوتر بطاقة تيار متناوب خارجي في ظل أياً من الحالات التالية:

- ۸ تحذیر! لا تقم بشحن بطاریة الکمبیوتر أثناء وجودك على متن طائرة.
  - عند شحن بطارية أو معايرتها
  - عند تثبيت برنامج النظام أو تعديله
- عند كتابة معلومات إلى قرص مضغوط أو قرص DVD أو قرص BD

عند توصيل الكمبيوتر بمصدر طاقة تيار متناوب خارجي، تحدث الأحداث التالية:

- يبدأ شحن البطارية.
- يتغير شكل رمز جهاز قياس البطارية في منطقة الإعلام في حالة تشغيل الكمبيوتر في.

عند فصل مصدر طاقة التيار المتناوب، تحدث الأحداث التالية:

- يتم تحويل جهاز الكمبيوتر إلى طاقة البطارية.
- يقل سطوع الشاشة تلقائياً للحفاظ على عمر البطارية. لزيادة سطوع الشاشة، اضغط مفتاح التشغيل السريع fn+f3 أو أعد توصيل محول التيار المتناوب.

توصيل محول التيار المتناوب

۸ تحذير! لتقليل خطر التعرّض لصدمة كهربائية أو إلحاق عطب بالجهاز:

قم بتوصيل سلك الطاقة بمأخذ تيار متناوب يسهل الوصول إليه في كل الأوقات.

افصل الطاقة عن جهاز الكمبيوتر بواسطة فصل سلك الطاقة من مأخذ التيار المتناوب (ليس بفصل سلك الطاقة عن جهاز الكمبيوتر).

إذا تم تزويدك بمقبس بثلاث سنون متصل بسلك الطاقة، قم بتوصيل السلك في المأخذ الأرضي الذي يتضمن ٣ سنون. لا تقم بتعطيل السن الأرضي لسلك الطاقة، على سبيل المثال، بواسطة توصيل محول مكون من سنين. يُعد السن الأرضي ميزة ضرورية للسلامة.

لتوصيل جهاز الكمبيوتر بمصدر طاقة تيار متناوب خارجي:

- قم بتوصيل محول التيار المتناوب بموصل الطاقة (1) الموجود في الكمبيوتر.
  - . قم بتوصيل سلك الطاقة بمحول التيار المتناوب (2).

... قم بتوصيل الطرف الآخر من سلك الطاقة بمأخذ التيار المتناوب (3).

🐒 ملاحظة: 🛛 قد يبدو الكمبيوتر لديك مختلفًا بعض الشيء عن الرسوم التوضيحية الموجودة في هذا الفصل.

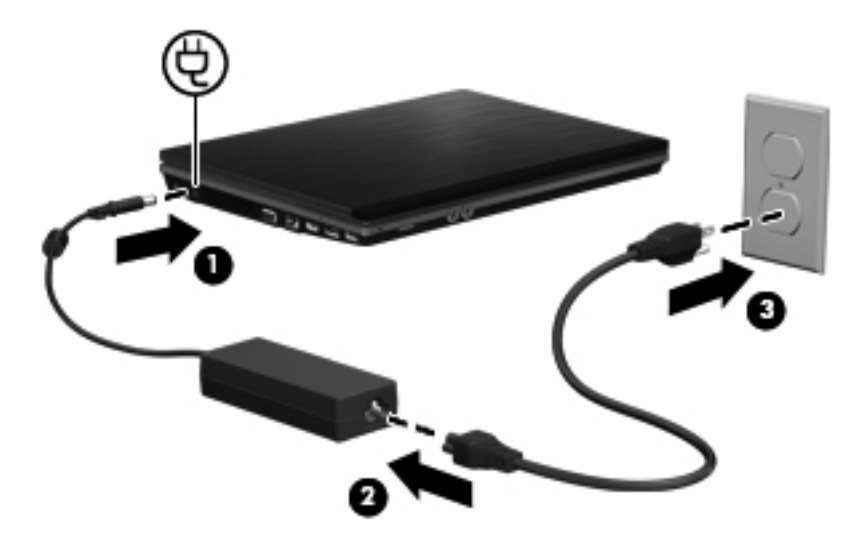

# استخدام طاقة البطارية

في حالة وجود بطارية مشحونة داخل كمبيوتر غير متصل بمصدر طاقة خارجي، سيتم تشغيله بواسطة طاقة البطارية. أما في حالة اتصال الكمبيوتر بتيار متناوب خارجي، سيتم تشغيله باستخدام هذه الطاقة.

إذا كان الكمبيوتر يحتوي على بطارية مشحونة ويتم تشغيله باستخدام طاقة تيار متناوب خارجي يوفره محول التيار المتناوب، فيتم تحويل الكمبيوتر إلى طاقة البطارية إذا ما تم فصل محول التيار المتناوب عنه.

ملاحظة: يقل سطوع الشاشة للحفاظ على عمر البطارية عند فصل طاقة التيار المتناوب. لزيادة سطوع الشاشة، استخدم مفتاح التشغيل السريع 🖹 fn+f3 أو أعد توصيل محول التيار المتناوب.

ويمكنك إبقاء البطارية في الكمبيوتر أو في مكان التخزين، وفقًا لطريقة عملك. يؤدي ترك البطارية في الكمبيوتر أثناء توصيله بتيار متناوب إلى شحن البطارية، وكذلك حماية عملك في حال انقطاع التيار الكهربائي. إلا أنه يتم إفراغ شحن البطارية الموجودة في الكمبيوتر ببطء عندما يتم إيقاف تشغيل الكمبيوتر وعند عدم توصيله بمصدر طاقة خارجي.

A تحذير! لتقليل مشاكل الأمان المحتملة، استخدم فقط البطارية التي يتم توفير ها مع جهاز الكمبيوتر، أو بطارية بديلة يتم توفير ها من قبل HP،
 أو بطارية متوافقة يتم شراؤها من HP.

يختلف عمر بطارية الكمبيوتر، حسب إعدادات إدارة الطاقة، والبرامج التي يتم تشغيلها عليه، وسطوع الشاشة، والأجهزة الخارجية المتصلة بالكمبيوتر، وعوامل أخرى.

## العثور على معلومات البطارية في "التعليمات والدعم"

لتحديد مكان معلومات البطارية لجهاز الكمبيوتر الخاص بك، حدد Start (ابدأ) > Help and Support (تعليمات ودعم) > Learn More (تعليمات ودعم) > About Your PC (معرفة المزيد حول الكمبيوتر الشخصي الخاص بك).

## استخدام Battery Check (فحص البطارية)

يوفر "فحص البطارية" معلومات حول حالة البطارية المُثبتة بجهاز الكمبيوتر.

لتشغيل Battery Check (فحص البطارية):

قم بتوصيل محول التيار المتناوب بالكمبيوتر.

🗊 ملاحظة: 🛛 يجب توصيل الكمبيوتر بطاقة خارجية بحيث تعمل وظيفة Battery Check (فحص البطارية) على ما يرام.

يقوم Battery Check (فحص البطارية) بفحص البطارية وخلاياها لاختبار عملها على ما يرام، ثم يقدم تقريرًا بشأن نتائج الاختبار.

### عرض مقدار شحن البطارية المتبقى

🔺 انقر نقرأ مزدوجاً فوق الرمز Power Meter (جهاز قياس البطارية) في ناحية الإعلام أقصى يسار شريط المهام.

- أو -

حدد Start (ابدأ) > Control Panel (لوحة التحكم) > Performance and Maintenance (أداء وصيانة) > Power (أداء وصيانة) > Options (خيارات الطاقة) > علامة النبويب Power Meter (جهاز قياس البطارية).

توضح معظم مؤشرات الشحن حالة البطارية بالنسبة المئوية وكذلك عدد الدقائق المتبقية لعملية الشحن:

- تشير النسبة المئوية إلى مقدار الشحن التقريبي المتبقى داخل البطارية.
- يشير الوقت إلى وقت التشغيل التقريبي المتبقي للبطارية في حالة استمر ار البطارية في توفير الطاقة حسب المستوى الحالي. على سبيل
   المثال، يتناقص الوقت المتبقى عند بدء تشغيل قرص DVD رقمى كما أنه يتزايد عند إيقاف تشغيله.

أثناء شحن البطارية، قد يظهر رمز البرق فوق رمز البطارية على شاشة "جهاز قياس البطارية".

## تركيب البطارية أو إخراجها

△ تُنبيه: قد تسبب إزالة البطارية التي تعتبر مصدر الطاقة الوحيد فقداناً للمعلومات. لتجنب فقدان المعلومات، احفظ عملك، وابدأ تشغيل وضع (الإسبات) أو قم بإيقاف تشغيل الكمبيوتر من خلال نظام التشغيل Windows قبل إزالة البطارية.

لتركيب البطارية:

اقلب الكمبيوتر وضعه على سطح مستو بحيث تكون حجرة البطارية في اتجاهك.

. قم بتركيب البطارية في حجرة البطارية (1) حتى تستقر في مكانها.

تعمل مز لاجا تحرير البطارية (2) على تثبيت البطارية في مكانها تلقائيًا.

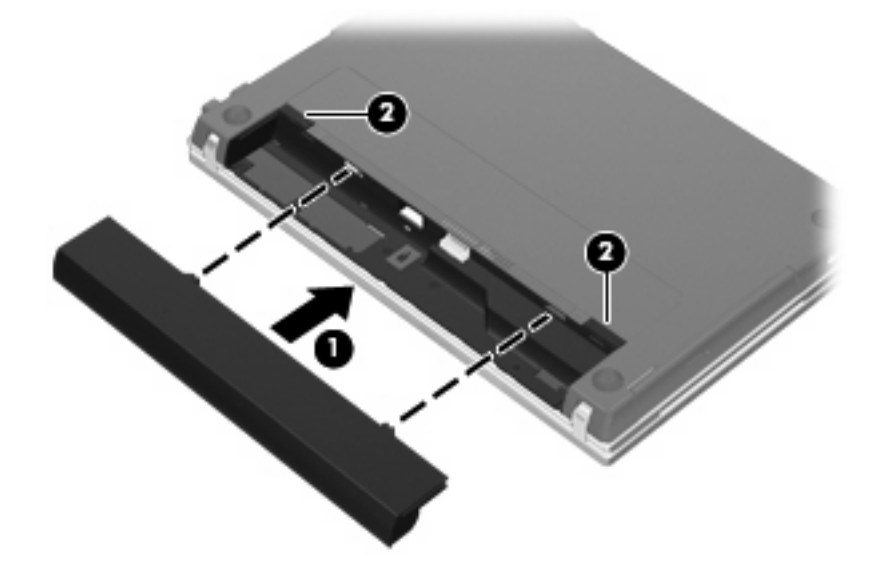

#### لإخراج البطارية:

- اقلب الكمبيوتر وضعه على سطح مستو بحيث تكون حجرة البطارية في اتجاهك.
  - ادفع مز لاجي تحرير البطارية (1) لتحرير البطارية.
    - . قم بإزالة البطارية (2).

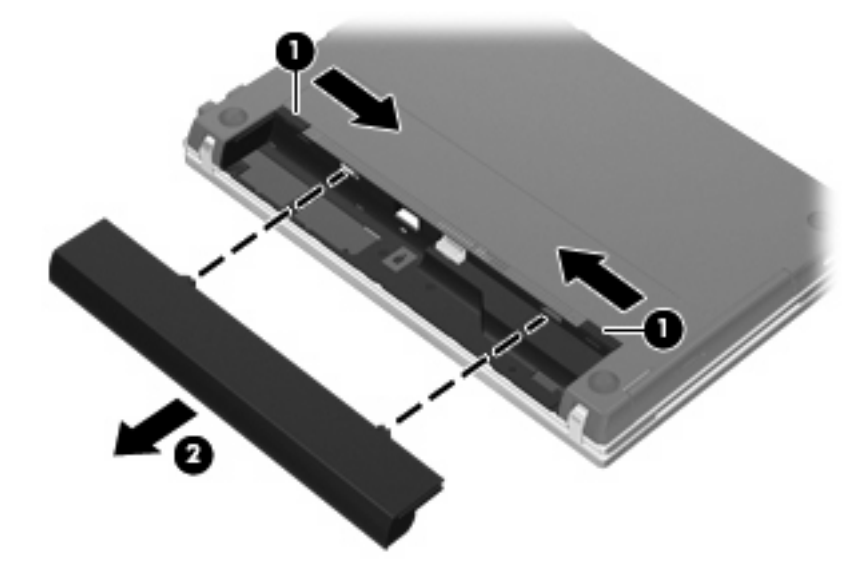

## شحن بطارية

۸ تحذیر! لا تقم بشحن بطاریة الکمبیوتر أثناء وجودك على متن طائرة.

يتم شحن البطارية في كل مرة يتم فيها توصيل الكمبيوتر بمصدر خارجي للطاقة باستخدام محول تيار متناوب، أو محول طاقة اختياري أو منتج توسيع اختياري، أو جهاز إرساء اختياري.

يتم شحن البطارية سواء كان الكمبيوتر متوقفاً عن التشغيل أو قيد الاستخدام، غير أن الشحن يتم بشكل أسرع في حالة إيقاف تشغيل الكمبيوتر.

قد يستغرق الشحن وقتاً أطول إذا كانت البطارية جديدة، أو إذا لم يتم استخدامها لمدة أسبوعين أو أكثر، أو إذا كانت درجة حرارتها أدفأ أو أبرد من درجة حرارة الغرفة.

لإطالة عمر البطارية وتحسين دقة عرض المعلومات حول شحنها، اتبع هذه التوصيات:

- إذا كنت تقوم بشحن بطارية جديدة، اشحنها بشكل كامل قبل تشغيل الكمبيوتر.
  - قم بشحن البطارية حتى ينطفئ ضوء البطارية.

الا ملاحظة: إذا كان الكمبيوتر في وضع التشغيل أثناء شحن البطارية، فقد يظهر مؤشر البطارية الموجود في ناحية الإعلام نسبة شحن ( المحطة: إذا كان الكمبيوتر في وضع التشغيل كامل. تصل إلى ١٠٠ في المانة قبل شحن البطارية بشكل كامل.

- اسمح للبطارية بإفراغ أقل من ٥ في المائة من شحنتها الكاملة من خلال الاستخدام العادي قبل إعادة شحنها.
  - في حالة عدم استخدام البطارية لمدة شهر أو أكثر، يجب معايرتها بدلاً من مجرد شحنها.

يعرض ضوء البطارية حالة الشحن:

- مضاء: جاري شحن البطارية.
- يومض: وصلت البطارية إلى حالة البطارية الضعيفة أو إلى مستوى البطارية على وشك النفاد و غير جاري شحنها.
  - مطفأ: تم شحن البطارية بشكل كامل، أو البطارية قيد الاستخدام، أو لم يتم تركيبها.

#### زيادة وقت إفراغ شحن البطارية

تختلف فترة إفراغ البطارية وفقًا للميزات المستخدمة بواسطة طاقة البطارية. تقصر فترة إفراغ البطارية القصوى تدريجيًا، ذلك لانه تنخفض سعة التخزين للبطارية تدريجيًا بشكل طبيعي.

فيما يلى تلميحات لإطالة فترة نفاد شحن البطارية إلى أقصى حد:

- خفض سطوع الشاشة.
- قم بإزالة البطارية من الكمبيوتر عند عدم استخدامه أو شحنه.
  - قم بتخزين البطارية في مكان بارد وجاف.

#### إدارة مستويات ضعف البطارية

توضح المعلومات المذكورة في هذا القسم التنبيهات واستجابات النظام التي تم تعيينها من قِبل الشركة المصنّعة. ويمكن تغيير بعض التنبيهات واستجابات النظام المتعلقة بحالات ضعف البطارية باستخدام "خيارات الطاقة" في "لوحة التحكم" بنظام التشغيل Windows. لا تؤثر التفضيلات التي تم تعيينها باستخدام خيارات الطاقة على الأضواء.

#### التعرف على مستويات ضعف البطارية

عندما تضعف البطارية والتي تعتبر مصدر الطاقة الوحيد للكمبيوتر وتصل إلى مستوي منخفض من الطاقة، يومض ضوء البطارية.

في حالة عدم القدرة على حل مشكلة انخفاض مستوى البطارية، يدخل الكمبيوتر إلى مستوى البطارية على وشك النفاد، حيث يومض ضوء البطارية بشكل سريع.

يقوم جهاز الكمبيوتر باتخاذ الإجراءات التالية عند مستوى البطارية على وشك النفاد:

- في حالة تمكين وضع Hibernation (الإسبات) وكان الكمبيوتر قيد التشغيل أو في وضع Standby (الاستعداد)، يبدأ الكمبيوتر وضع (الإسبات).
  - إذا تم تعطيل وضع Hibernation (الإسبات) وكان الكمبيوتر قيد التشغيل أو في وضع Standby (الاستعداد)، فيظل الكمبيوتر في وضع Standby (الاستعداد) لفترة وجيزة، ثم يتوقف عن التشغيل ويتم فقد أية معلومات لم يتم حفظها.

#### حل مشكلة مستوى ضعف البطارية

▲ تنبيه: التجنّب خطر فقد المعلومات عندما تصل بطارية الكمبيوتر إلى مستوى على وشك النفاد ويبدء تشغيل وضع الإسبات، يجب عدم استعادة الطاقة إلى أن تنطفئ أضواء التشغيل.

#### حل مشكلة مستوى ضعف البطارية عند توفر الطاقة الخارجية

- 🛕 🛛 قم بتوصيل أحد الأجهزة التالية:
  - محول التيار المتناوب
- جهاز إرساء اختياري أو منتج توسيع
  - محول طاقة اختياري

#### حل مشكلة مستوى ضعف البطارية عند توفر بطارية مشحونة

- قم بإيقاف تشغيل الكمبيوتر أو قم بتشغيل وضع الإسبات.
  - أخرج البطارية الفارغة، ثم أدخل بطارية مشحونة.
    - ۲. قم بتشغیل الکمبیوتر.

#### حل مشكلة مستوى ضعف البطارية عند عدم توفر مصدر الطاقة

- 🔺 ابدأ تشغيل وضع الإسبات.
  - أو -

احفظ عملك وقم بإيقاف تشغيل الكمبيوتر.

#### حل مشكلة مستوى ضعف البطارية عند تعذر قيام الكمبيوتر بإنهاء وضع الإسبات

- عند عدم وجود الطاقة الكافية لدى الكمبيوتر لإنهاء وضع الإسبات، اتبع هذه الخطوات:
  - أدخل بطارية مشحونة أو قم بتوصيل الكمبيوتر بمصدر طاقة خارجي.
  - قم بإنهاء وضع Hibernation (الإسبات) بالضغط على زر الطاقة.

#### معايرة البطارية

يجب إجراء معايرة للبطارية في الحالات التالية:

- عند عدم عرض معلومات دقيقة حول شحن البطارية
  - عند ملاحظة تغيير كبير في زمن تشغيل البطارية

لا يجب معايرة البطارية أكثر من مرة واحدة في الشهر حتى وإن كانت تستخدم بكثرة. كما إنه ليس من الضروري معايرة البطارية الجديدة.

#### الخطوة ١: شحن البطارية بشكل كامل

- ۸ تحذير! لا تقم بشحن بطارية الكمبيوتر أثناء وجودك على متن طائرة.
- 🕷 ملاحظة: يتم شحن البطارية سواء كان الكمبيوتر متوقفاً عن التشغيل أو قيد الاستخدام، غير أن الشحن يتم بشكل أسرع في حالة إيقاف تشغيل الكمبيوتر.

لشحن البطارية بشكل كامل:

- أدخل البطارية في الكمبيوتر.
- ٢. قم بتوصيل الكمبيوتر بمحول تيار متناوب، أو محول طاقة اختياري، أو منتج توسيع اختياري، أو جهاز إرساء اختياري، ثم قم بتوصيل المحول أو الجهاز بمصدر طاقة خارجي.

يتم تشغيل ضوء البطارية الموجود على الكمبيوتر.

۳. اترك الكمبيوتر متصلاً بمصدر الطاقة الخارجي إلى أن يتم شحن البطارية بالكامل.

يتم إيقاف تشغيل ضوء البطارية الموجود على الكمبيوتر.

#### الخطوة ٢: تعطيل الإسبات والاستعداد

 انقر بزر الماوس الأيمن فوق الرمز Power Meter (جهاز قياس البطارية) في ناحية الإعلام، أقصى يسار شريط المهام، ثم انقر فوق Adjust Power Properties (ضبط خصائص الطاقة).

- أو -

حدد Start (ابدأ) > Control Panel (لوحة التحكم) > Performance and Maintenance (أداء وصيانة) > Power (أداء وصيانة) > Options (خيارات الطاقة).

- ٢. قم بتسجيل الإعدادات الأربعة المسرودة في العمود Running on batteries (يعمل بالبطارية) والعمود Plugged in (متصل بالكهرباء) بحيث تتمكن من إعادة تعيينها بعد معايرة البطارية.
  - ۳. عيّن الخيارات الأربعة إلى Never (مطلقًا).
    - انقر فوق OK (موافق).

#### الخطوة ٣: إفراغ طاقة البطارية

يجب أن يبقى الكمبيوتر قيد التشغيل خلال عملية إفراغ شحن البطارية. ويمكن إفراغ شحن البطارية سواء استخدمت الكمبيوتر أو لم تستخدمه، غير أن إفراغ الشحن يتم بشكل أسرع أثناء استخدامه.

- إذا كنت تريد ترك الكمبيوتر دون أية مراقبة أثناء عملية إفراغ الشحن، فاحفظ المعلومات قبل البدء في إجراء إفراغ الشحن.
- إذا كنت تستخدم الكمبيوتر بين الحين والآخر أثناء عملية إفراغ الشحن وكنت قد عيّنت مُهلاً لتوفير الطاقة، يجب أن نتوقع الأداء التالي من النظام أثناء عملية إفراغ الشحن:
  - لن يتم إيقاف تشغيل جهاز العرض بشكل تلقائي.
  - لن تنخفض سرعة محرك القرص الثابت تلقائياً عندما يكون الكمبيوتر خاملاً.
    - لن يدخل الكمبيوتر في وضع الإسبات الذي يبدأ تشغيله بواسطة النظام.

#### لإفراغ بطارية:

- افصل الكمبيوتر عن مصدر الطاقة الخارجية ولكن لا توقف تشغيله.
- ٢. قم بتشغيل الكمبيوتر بواسطة طاقة البطارية إلى أن يتم إفراغ شحن البطارية. يبدأ ضوء البطارية في الوميض عند إفراغ شحن البطارية ووصولها إلى حالتها الضعيفة. وعند إفراغ شحن البطارية، يتم إطفاء ضوء البطارية كما يتوقف تشغيل الكمبيوتر.

#### الخطوة ٤: إعادة شحن البطارية بشكل كامل

لإعادة شحن البطارية:

 د. قم بتوصيل الكمبيوتر بمصدر طاقة خارجي واستمر في توصيله إلى أن يتم إعادة شحن البطارية بشكل كامل. عندما يتم إعادة شحن البطارية، ينطفئ ضوء البطارية الموجود على الكمبيوتر.

يمكنك استخدام الكمبيوتر أثناء إعادة شحن البطارية، ولكن يتم شحنها بشكل أسرع إذا كان الكمبيوتر متوقفاً عن التشغيل.

إذا كان الكمبيوتر في وضع إيقاف التشغيل، قم بتشغيّله عندما يتم شحن البطارية بشكل كامل وانطفاء ضوء البطارية.

#### الخطوة ٦: إعادة تمكين الإسبات والاستعداد

- △ تثبيه: قد ينتج عن فشل عملية إعادة تمكين الإسبات بعد إجراء المعايرة إفراغ البطارية بشكل كامل وفقدان المعلومات في حالة وصول الكمبيوتر إلى حالة البطارية على وشك النفاد.
- Power < (أداء وصيانة) Performance and Maintenance < (أداء وصيانة) Control Panel </li>
   Options (خيارات الطاقة).
  - ۲. أعد إدخال الإعدادات التي سجلتها للعناصر في العمود Plugged in (متصل بالكهرباء) والعمود (يعمل بالبطارية).
    - ۲. انقر فوق OK (موافق).

## المحافظة على طاقة البطارية

- حدد إعدادات الاستخدام المنخفض للطاقة من خلال "خيار ات الطاقة" في الإطار "لوحة التحكم".
- يجب أن تقوم بإيقاف تشغيل الاتصالات اللاسلكية واتصالات الشبكة المحلية (LAN) وإنهاء تطبيقات المودم في حالة عدم استخدامك لها.
  - يجب أن تقوم بفصل الأجهزة الخارجية غير المتصلة بمصدر خارجي للطاقة، عند عدم استخدامك لها.
    - قم بإيقاف أي بطاقات وسائط خارجية لا تستخدمها أو قم بتعطيلها أو إخراجها.
    - استخدم مفتاحي التشغيل السريع fn+f2 وfn+f3 لضبط سطوع الشاشة وفق الحاجة.
  - إذا تركت عملك، فقم بتشغيل وضع Standby (الاستعداد) أو وضع Hibernation (الإسبات) أو قم بإيقاف تشغيل الكمبيوتر.

#### تخزين بطارية

🛆 تنبيه: المنع إتلاف البطارية، لا تعرّضها لدرجات حرارة عالية لفترات طويلة.

إذا كان جهاز الكمبيوتر سيبقى دون استخدام ومفصولاً عن الطاقة الخارجية لمدة تزيد عن الأسبو عين، فعليك إخراج البطارية وتخزينها على حدة.

ولإطالة فترة عمل شحنة البطارية المخزنة، ضعها في مكان بارد وجاف.

🛱 ملاحظة: 🛛 يوصى بفحص البطارية المخزنة كل ستة أشهر. إذا كانت سعة البطارية أقل من ٥٠%، فقم بإعادة شحنها قبل إعادة تخزينها.

يجب أن تقوم بمعايرة البطارية قبل استعمالها إذا كان قد تم تخزينها لشهر واحد أو أكثر.

#### التخلص من بطارية مستخدمة

٨ تحذير! لتقليل خطر حدوث حريق أو الإصابة بحروق، لا تفكك البطارية، أو تسحقها، أو تثقبها، أو تصل ملامساتها ببعضها، أو تتخلص منها برميها في الماء أو النار. لا تعرض البطارية فقط ببطارية تتوافق مع جهاز الكمبيوتر هذا.

راجع إشعارات تنظيمية ووقائية وبيئية للحصول على معلومات حول التخلص من البطارية.

## إعادة تركيب البطارية

يختلف عمر بطارية الكمبيوتر، حسب إعدادات إدارة الطاقة، والبرامج التي يتم تشغيلها عليه، وسطوع الشاشة، والأجهزة الخارجية المتصلة بالكمبيوتر، وعوامل أخرى.

Battery Check (فحص البطارية): يعلمك بضرورة استبدال البطارية عندما لا يتم شحن إحدى الخلايا الداخلية على ما يرام، أو عند وصول سعة التخزين للبطارية إلى حالة "الضعف". ترشدك رسالة إلى موقع الويب لـHP للحصول على المزيد من المعلومات حول طلب بطارية بديلة. إذا كان ثمة احتمال شمول البطارية في ضمان HP، اشتملت الإرشادات على معرف للضمان.

ملاحظة: التأكد من توفر طاقة البطارية متى ما كنت في حاجة إليها، توصي HP بشراء بطارية جديدة كلما أصبح مؤشر سعة التخزين أخضر-أصفر.

# اختبار محول التيار المتناوب

إذا أظهر الكمبيوتر أيًا من الأعراض التالية، فاختبر محول التيار المتناوب:

- لا يتم تشغيل الكمبيوتر عندما يتصل بمحول التيار المتناوب.
- ، تعدّر تشغيل الشاشة عند اتصال الكمبيوتر بمحول التيار المتناوب وطاقة خارجية.
  - يكون ضوء الطاقة منطفئاً عندما يتصل الكمبيوتر بمحول التيار المتناوب.

لاختبار محول التيار المتناوب:

- أزل البطارية من الكمبيوتر.
- ۲. قم بتوصيل محول التيار المتناوب بجهاز الكمبيوتر ومأخذ تيار متناوب.
  - ۲. قم بتشغیل الکمبیوتر.
- عند إضاءة ضوء الطاقة، فيشير ذلك إلى عمل محول التيار المتناوب على ما يرام.
- إذا ما زال ضوء الطاقة مطفأ، فيشير ذلك إلى تلف محول التيار المتناوب وضرورة تبديله.

اتصل بالدعم الفني للحصول على المعلومات الخاصة باستبدال محول تيار متناوب بديل. حدد Start (ابدأ) > Help and (الاتصل بالدعم) Support (تعليمات ودعم) > Contact support (الاتصال بالدعم).

## إيقاف تشغيل جهاز الكمبيوتر

🛆 تنبيه: 🛛 سيتم فقد المعلومات التي لم يتم حفظها عند إيقاف تشغيل جهاز الكمبيوتر.

يقوم أمر "إيقاف التشغيل" بإغلاق كافة البرامج المفتوحة، بما في ذلك نظام التشغيل، ثم يعمل على إيقاف تشغيل الشاشة وجهاز الكمبيوتر. قم بايقاف تشغيل الكمبيوتر في أي من الحالات التالية:

- عند الحاجة إلى استبدال البطارية أو الوصول إلى المكونات الموجودة داخل الكمبيوتر
  - عند التوصيل بجهاز خارجي لا يتصل بمنفذ USB
  - عند عدم استخدام الكمبيوتر وفصله من الطاقة الخارجية لفترة طويلة

لإيقاف تشغيل الكمبيوتر، اتبع هذه الخطوات:

🗊 ملاحظة: 🛛 إذا كان الكمبيوتر في وضع الاستعداد أو الإسبات، يجب أن تقوم أولاً بإنهاء وضع الاستعداد أو الإسبات قبل إيقاف التشغيل إذا أمكن.

- احفظ عملك وأغلق كافة البرامج المفتوحة.
- حدد Start (ابدأ) > Turn Off Computer (إيقاف تشغيل الكمبيوتر) > Turn Off (إيقاف التشغيل).

الكمبيونتر". في حالة تسجيلك في أحد مجالات الشبكة، سيطلق على الزر الذي تضغط عليه "إيقاف التشغيل" بدلاً من "إيقاف تشغيل الكمبيونتر". الكمبيونتر".

إذا توقف الكمبيوتر عن الاستجابة ولم يعد باستطاعتك استخدام إجراءات إيقاف التشغيل السابقة، حاول استخدام الإجراءات التالية الخاصة بالحالات الطارئة وفق التسلسل الموضح:

- Itrn Off < (ایقاف التشغیل) > Shut Down (ایقاف تشغیل) > Turn Off (ایقاف التشغیل) > Turn Off (ایقاف تشغیل).
  - اضغط زر التشغيل باستمر ار لمدة ۵ ثوان على الأقل.
  - افصل الكمبيوتر عن الطاقة الخارجية ثم أخرج البطارية.

# ۲ محركات الأقراص

# التعرف على محركات الأقراص المثبتة

لعرض محركات الأقراص المثبتة على جهاز الكمبيوتر، حدد Start (ابدأ) > My Computer (جهاز الكمبيوتر).

# التعامل مع محركات الأقراص

إن محركات الأقراص من مكونات الكمبيوتر القابلة للكسر والتي يجب التعامل معها بعناية. راجع التنبيهات التالية قبل التعامل مع محركات الأقراص. يتم تضمين تنبيهات إضافية مع الإجراءات التي يتم تطبيقها.

🛆 تنبيه: 🛽 لتقليل خطر إلحاق الضرر بجهاز الكمبيوتر، أو إلحاق الضرر بمحرك القرص، أو فقد المعلومات، الرجاء الانتباه لهذه الاحتياطات:

قبل نقل كمبيوتر متصل بمحرك أقراص ثابت خارجي، ابدأ وضع Standby (الاستعداد) وانتظر حتى يتم محو الشاشة، أو افصل محرك الأقراص الثابت الخارجي بالطريقة الصحيحة.

قبل التعامل مع محرك القرص، قم بإفراغ الكهرباء الاستاتيكية بملامسة السطح المعدني غير المطلى من محرك القرص.

لا تلمس سنون الموصلات الموجودة على محرك قرص قابل للإخراج أو على جهاز الكمبيوتر.

أمسك محرك القرص بحذر؛ ولا تسقطه أو تضع عليه أشياء.

قبل إزالة محرك أقراص أو إدخاله، أوقف تشغيل الكمبيوتر. إذا لم تكن متأكدًا مما إذا كان الكمبيوتر في وضع إيقاف التشغيل أم في وضع Hibernation (الإسبات)، فقم بتشغيله، ثم قم بإيقاف تشغيله من خلال نظام التشغيل.

لا تدفع محرك القرص داخل حجرة القرص المخصصة له بعنف.

لا تقم باستخدام لوحة المفاتيح أو بنقل جهاز الكمبيوتر أثناء كتابة محرك الأقراص البصرية(طرز مختارة فقط) إلى قرص. حيث أن عملية الكتابة حساسة للاهتزازات.

عندما تكون البطارية مصدر الطاقة الوحيد، عليك التأكد من كونها مشحونة بشكل كافي قبل الكتابة إلى وسيطة.

تجنّب تعريض محرك القرص لدرجات حرارة أو رطوبة عالية جداً أو منخفضة جداً.

تجنّب سكب أي سوائل على محرك القرص. لا تقم برش محرك القرص بمنتجات التنظيف.

قم بإخراج الوسيطة من محرك القرص قبل إخراج محرك القرص من حجرته، أو قبل السفر باصطحاب محرك القرص، أو شحنه أو تخزينه.

في حالة ضرورة إرسال محرك القرص بالبريد، فعليك وضعه في غلاف بريدي ذي فقاعات بلاستيكية أو في غلاف واقي آخر مناسب واكتب على الحزمة عبارة "قابل للكسر".

تجنب تعريض محرك الأقراص إلى المجالات المغناطيسية. تشمل أجهزة الأمن ذات المجالات المغناطيسية أجهزة الكشف في المطار التي تمشي خلالها وعصبي الكشف التي تستخدم باليد. تستخدم أجهزة الأمن المستخدمة في المطارات والتي تفحص الأمتعة المحمولة، مثل الأحزمة المتحركة، أشعة إكس بدلاً من المغناطيسية ولا تلحق الضرر بمحرك الأقراص.

# تحسين أداء محرك القرص الثابت

## استخدام أداة إلغاء تجزئة القرص

أثناء استخدامك لجهاز الكمبيوتر، يتم تجزئة ملفات القرص الثابت. تقوم "أداة إلغاء تجزئة القرص" بدمج الملفات والمجلدات المجزئة على محرك القرص الثابت بحيث يمكن تشغيل النظام بفاعلية أكبر.

بعد قيامك ببدء تشغيل أداة إلغاء تجزئة القرص فإنها تعمل دون مراقبة. استنادًا إلى حجم محرك القرص الثابت وعدد الملفات التي تمت تجزئتها و قد تستغرق أداة إلغاء تجزئة القرص أكثر من ساعة لإكمال الإجراء. قد تريد ضبط الإجراء بحيث يتم تشغيله أثناء الليل أو في وقت آخر عندما لا تريد استخدام جهاز الكمبيوتر.

توصي شركة HP بإلغاء تجزئة محرك القرص الثابت مرة واحدة في الشهر على الأقل. يمكن ضبط أداة إلغاء تجزئة القرص بحيث يتم تشغيلها وفقًا لجدول شهري ولكن يمكنك إلغاء تجزئة القرص في جهاز الكمبيوتر يدويًا في أي وقت.

لتشغيل "أداة إلغاء تجزئة القرص":

- . حدد Start (ابدأ) > All Programs (كافة البرامج) > Accessories (البرامج الملحقة) > System Tools (أدوات النظام) > Disk Defragmenter (أداة إلغاء تجزئة القرص).
- ۲. تحت Volume (وحدة التخزين) ، انقر فوق قائمة محرك القرص الثابت، يتم سردها عادة كـ (:C)، ثم انقر فوق Defragment (إلغاء التجزئة).

للحصول على معلومات إضافية، راجع تعليمات برنامج Disk Defragmenter (أداة إلغاء تجزئة القرص).

## استخدام تنظيف القرص

يقوم "تنظيف القرص" بإجراء بحث على محرك القرص الثابت عن الملفات غير الضرورية التي يمكنك حذفها بأمان لتحرير مساحة على القرص ومساعدة جهاز الكمبيوتر على التشغيل بفاعلية أكبر.

لتشغيل تنظيف القرص:

- Start (ابدأ) > All Programs (البرامج) > Accessories (البرامج الملحقة) > System Tools (أدوات النظام) > Disk Cleanup (تنظيف القرص).
  - اتبع الإرشادات التي تظهر على الشاشة.

# استخدام HP 3D DriveGuard

يحمي HP 3D DriveGuard محرك القرص الثابت بواسطة إيقاف كل من محرك الأقراص وطلبات الإدخال/الإخراج عند حدوث أي من هذه الظروف:

- قيامك بإسقاط الكمبيوتر.
- قيامك بنقل الكمبيوتر مع الإبقاء على الشاشة مغلقة أثناء تشغيله بطاقة البطارية.

بعد وقت قصير من نهاية أحد هذه الأحداث، يقوم HP 3D DriveGuard بإعادة محرك القرص الثابت إلى وضع التشغيل الطبيعي.

🐒 ملاحظة: لا يحمي HP 3D DriveGuard محركات الأقراص الثابتة الموجودة بجهاز إرساء اختياري أو المتصلة بمنفذ USB.

للمزيد من المعلومات، راجع تعليمات برنامج HP 3D DriveGuard.

## التعرف على حالة HP 3D DriveGuard

يتغير ضوء المصباح على الكمبيوتر إلى اللون الكهرماني وذلك إشارة على إيقاف محرك الأقراص. لتحديد ما إذا كانت محركات الأقراص محمية حاليًا أو إذا كان محرك الأقراص متوقف، استخدم الرمز الموجود الظاهر في ناحية الإعلام في أقصى يسار شريط المهام:

- في حالة تمكين البرنامج، تظهر علامة خضراء فوق رمز محرك القرص الثابت.
- في حالة تعطيل البرنامج، تظهر علامة X حمراء فوق رمز محرك القرص الثابت.
- في حالة إيقاف محركات الأقراص، يتم ظهور قمر صفراء فوق رمز محرك القرص الثابت.

في حالة إيقاف محرك الأقراص من قبل HP 3D DriveGuard، يسلك الكمبيوتر السلوك التالي:

- سيتعذر إيقاف تشغيل الكمبيوتر.
- لن يبدأ جهاز الكمبيوتر وضع الاستعداد أو الإسبات، إلا كما هو موضح في الملاحظة التالية.

الله علاحظة: في حالة تشغيل الكمبيوتر باستخدام طاقة البطارية مع وصول مستوى البطارية إلى الوضع الحرج، يمُكن HP 3D DriveGuard الكمبيوتر من بدء تشغيل وضع الإسبات.

لن يتم تنشيط البطارية التي تم تعينها في علامة التبويب تنبيهات الموجودة في خصائص خيارات الطاقة من قبل الكمبيوتر.

قبل نقل الكمبيوتر، تنصح HP بإيقاف تشغيل الكمبيوتر أو بدء تشغيل وضع الاستعداد أو الإسبات.

## HP 3D DriveGuard استخدام برنامج

يُمكنك برنامج HP 3D DriveGuard من تأدية المهام التالية:

مكين HP 3D DriveGuard وتعطيله.

🛣 ملاحظة: 🛛 يعتمد تمكين HP 3D DriveGuard أو تعطيله على حقوق امتياز المستخدم.

- تحديد ما إذا كان محرك الأقراص الموجود بالنظام معتمد أم لا.
  - إخفاء الرمز أو إظهاره في ناحية الإعلام.

لفتح البرنامج وتغيير الإعدادات، اتبع الخطوات التالية:

انقر نقراً مزدوجاً فوق الرمز الموجود في ناحية الإعلام، أقصى يسار شريط المهام.
 أو -

انقر بزر الماوس الأيمن فوق الرمز الموجود في ناحية الإعلام، ثم حدد Settings (إعدادات).

- ۲. انقر فوق الزر الملائم لتغيير الإعدادات.
  - ۲. انقر فوق OK (موافق).

# استخدام محركات الأقراص الخارجية

تعمل محركات الأقراص الخارجية القابلة للإزالة على توسيع خياراتك الخاصة بتخزين المعلومات والوصول إليها. يمكن إضافة جهاز USB عن طريق توصيل الجهاز بمنفذ USB موجود في جهاز الكمبيوتر أو بجهاز إرساء اختياري (طرازات مختارة فقط).

تتضمن محركات الأقراص من نوعية USB الأنواع التالية:

- محرك أقراص بسعة ١.٤٤ ميجابايت
- وحدة محرك أقراص ثابت (محرك أقراص ثابت مرفق به محول)
  - محرك الأقراص DVD-ROM
- محرك أقراص DVD+/-RW SuperMulti LightScribe ثنائي الطبقة
- محرك أقراص Blu-ray من نوعية DVD+/-RW SuperMulti مع دعم مزدوج الطبقات مع Lightscribe

### استخدام الأجهزة الخارجية الاختيارية

🖉 ملاحظة: للمزيد من المعلومات عن البرامج وبرامج التشغيل المطلوبة، أو لمعرفة أي منفذ على الكمبيوتر يتم استخدامه، راجع إرشادات الشركة المصنعة.

لتوصيل جهاز خارجي بالكمبيوتر:

- 🛆 تنبيه: 🛛 للتقليل من خطر إتلاف الجهاز عند توصيل جهاز مزود بالطاقة، تأكد من إيقاف تشغيل الجهاز ومن قطع سلك طاقة التيار المتناوب.
  - قم بتوصيل الجهاز بجهاز الكمبيوتر.
  - ٢. فى حالة قيامك بتوصيل جهاز مزود بالطاقة، قم بتوصيل سلك الطاقة الخاص بالجهاز بمأخذ تيار متناوب أرضى.
    - ۲. قم بتشغيل الجهاز.

لفصل جهاز خارجي غير مزود بالطاقة، قم بإيقاف تشغيل الجهاز، ثم افصله من الكمبيوتر. لفصل جهاز خارجي مزود بالطاقة، أوقف تشغيله وافصله عن الكمبيوتر، ثم افصل سلك طاقة التيار المتناوب.

# استبدال محرك الأقراص الثابت

△ تنبيه: لتجنب فقد المعلومات أو عدم استجابة النظام:

قم بإيقاف تشغيل جهاز الكمبيوتر قبل إزالة محرك القرص الثابت من حجرته. لا تقم بإزالة محرك الأقراص الثابت أثناء تواجد الكمبيوتر قيد التشغيل، أو في وضع "الاستعداد"، أو "الإسبات".

إذا لم تكن متأكداً مما إذا كان الكمبيوتر في وضع إيقاف التشغيل أم في وضع "الإسبات"، قم بتشغيل الكمبيوتر بواسطة الضغط على زر التشغيل. ثم قم بإيقاف تشغيل الكمبيوتر من خلال نظام التشغيل.

لإزالة محرك قرص ثابت:

- قم بحفظ عملك.
- ۲. قم بإيقاف تشغيل الكمبيوتر وأغلق الشاشة.
- .۳
  - ٤ افصل سلك الطاقة.
- اقلب الكمبيوتر وضعه على سطح مستو بحيث تكون حجرة البطارية مواجهة لك.
  - . أزل البطارية من الكمبيوتر.

أزل البراغي من منطقة البطارية.

🛱 ملاحظة: راجع الرسم التوضيحي الذي يتناسب بشكل أمثل مع الكمبيوتر لديك.

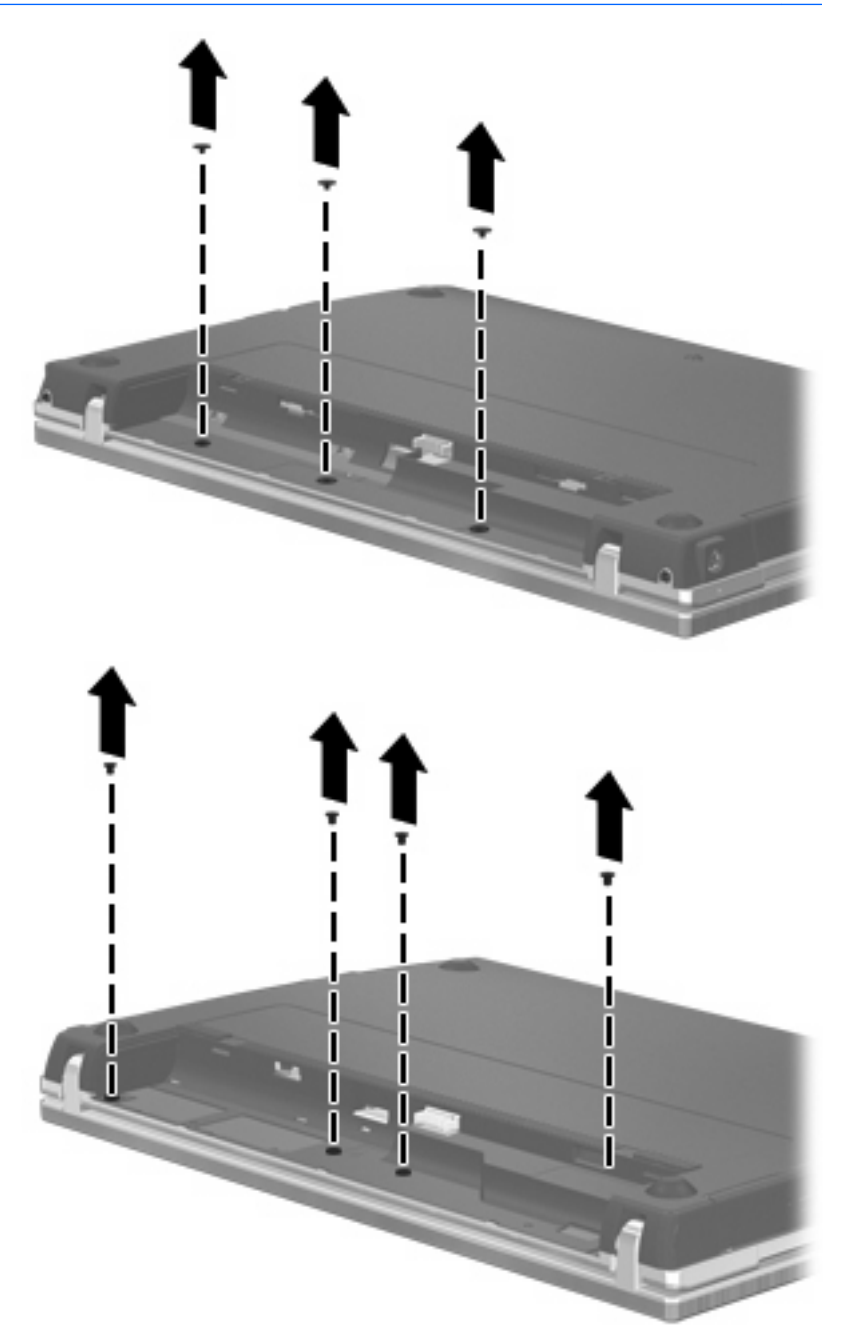

- ٨. أزل البرغيين اللذين يغطيان (1) والبراغين (2) من الطرف الخلفي للكمبيوتر.
  - 🛱 ملاحظة: بعض الطرازات لا تتضمن أغطية للبراغي أو براغي للإزالة.

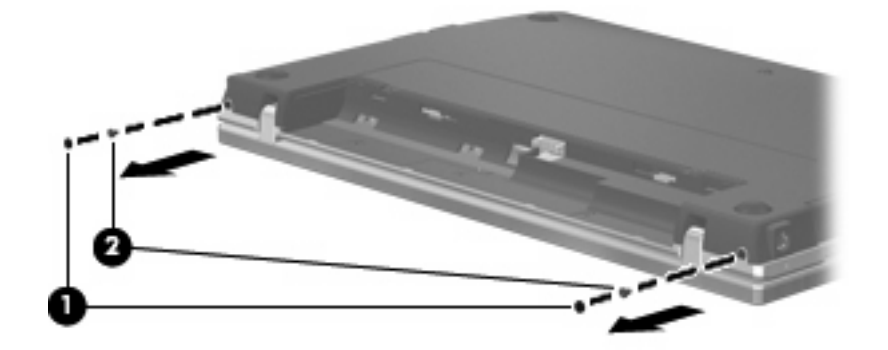

- ١ الكمبيوتر وشاشته لأعلى، ثم افتح الكمبيوتر على أبعد ما يمكنك.
- كَتَبِيه: لا تستخدم قوة زائدة لفتح الكمبيوتر لأكثر من حدود مفصلات الشاشة. سيؤدي فرض القوة إلى ما أبعد من تلك الحدود إلى
   التسبب في إلحاق الضرر بشاشة العرض.
  - حرّك غطاء المفتاح للخلف تجاه الشاشة (1)، ثم أزل غطاء المفتاح (2).

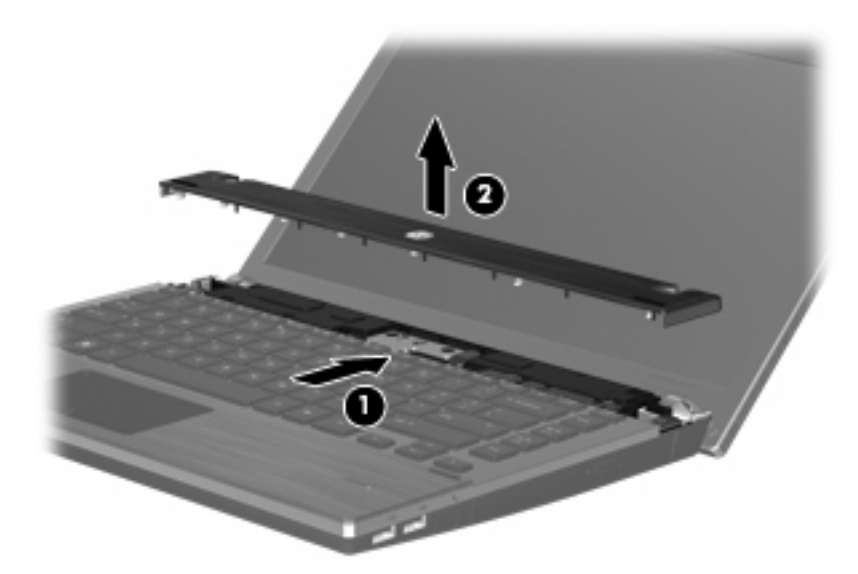

أزل البراغي من لوحة المفاتيح.

🛱 ملاحظة: راجع الرسم التوضيحي الذي يتناسب بشكل أمثل مع الكمبيوتر لديك.

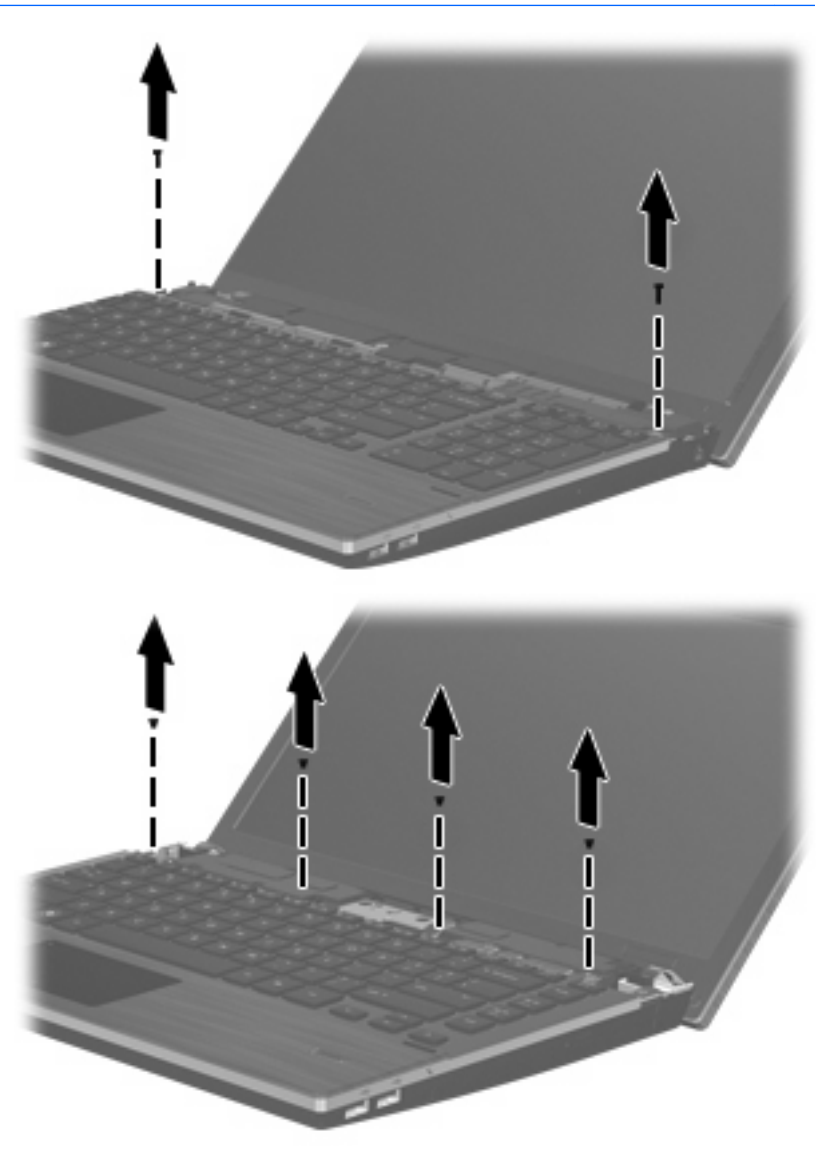

- ١٢. أزلق لوحة المفاتيح للخلف نحو الشاشة (1) ثم دور ها للأمام (2) لتتمكن من الوصول إلى موصل كابل لوحة المفاتيح.
  - 🛱 ملاحظة: راجع الرسم التوضيحي الذي يتناسب بشكل أمثل مع الكمبيوتر لديك.

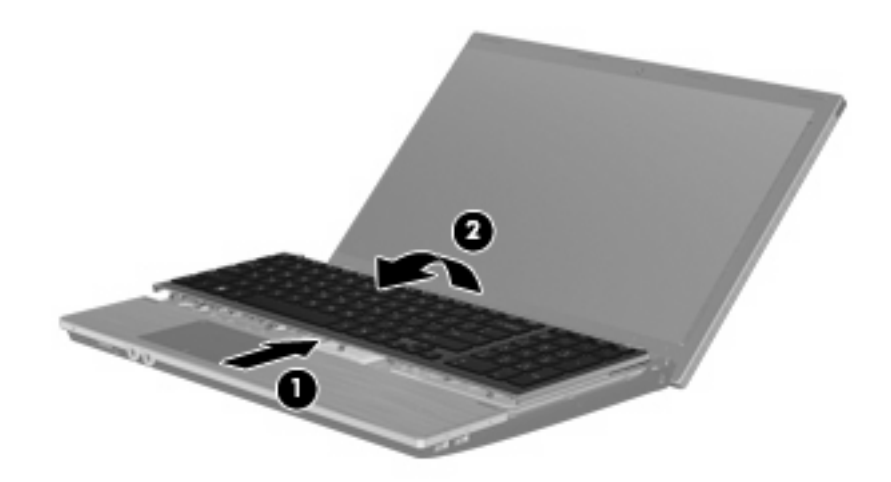

- △ تنبيه: لا تقطع كبل لوحة المفاتيح
  - أو -

أزلق لوحة المفاتيح للخلف نحو الشاشة (1) ثم دوّر ها إلى الجانب الأيمن (2) لتتمكن من الوصول إلى موصل كابل لوحة المفاتيح.

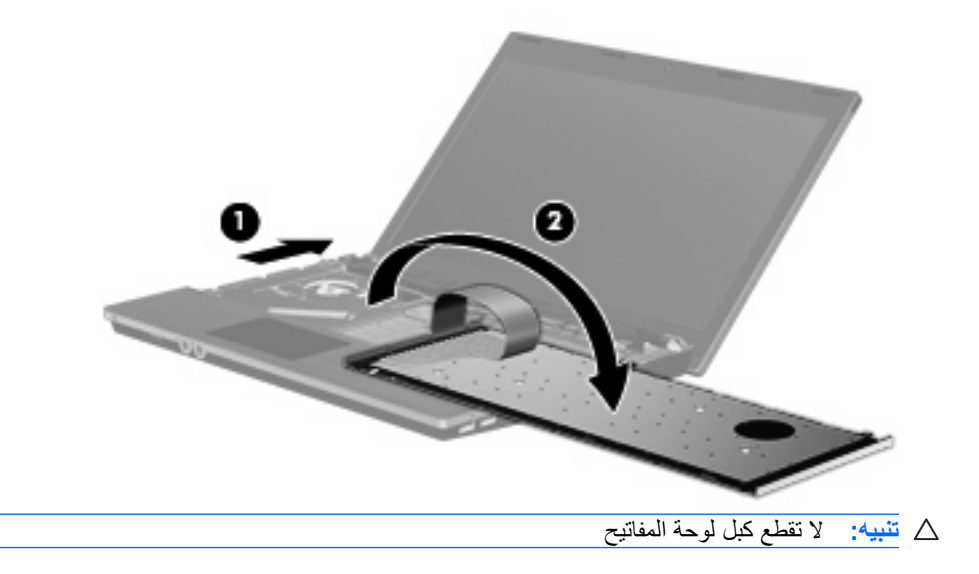

- ١٣. حرّر موصل ZIF (1) الذي يتصل به كبل لوحة المفاتيح، ثم افصل كبل لوحة المفاتيح (2) من لوحة النظام بالسحب لأعلى، ثم أزل لوحة المفاتيح من الكمبيوتر (3).
  - 🛱 ملاحظة: راجع الرسم التوضيحي الذي يتناسب بشكل أمثل مع الكمبيوتر لديك.

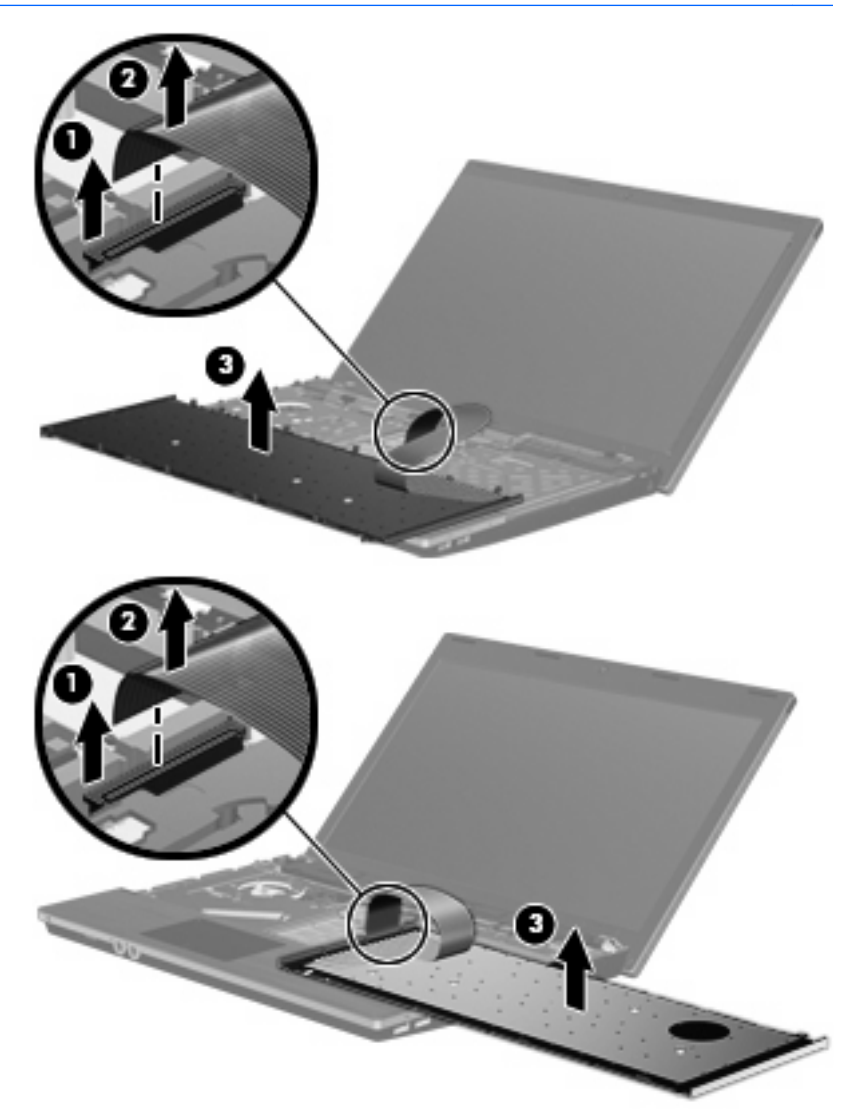

#### أزل البراغي من راحة اليد.

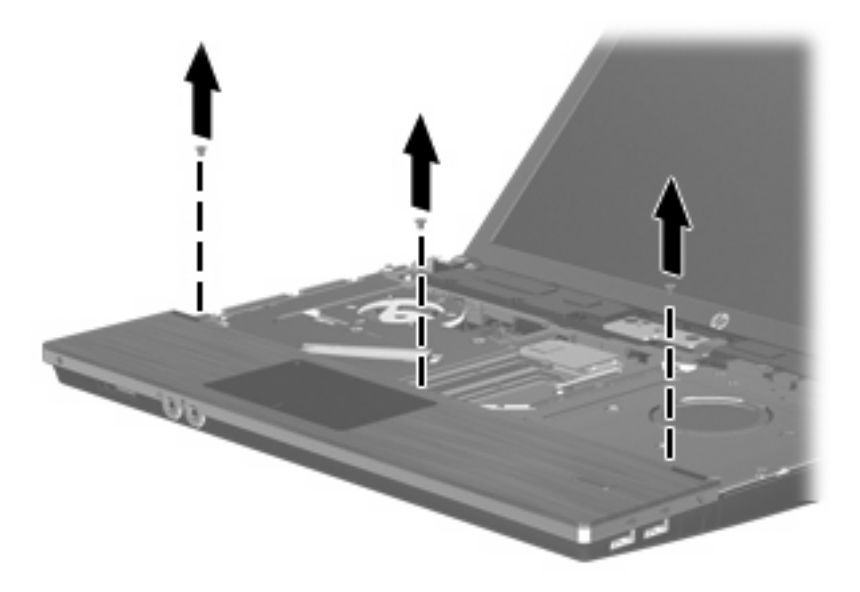

١٠. حرّك راحة اليد إلى اليمين حتى ينفصل من إحاطة القاعدة (1)، ثم ضع راحة اليد على الكمبيوتر (2).

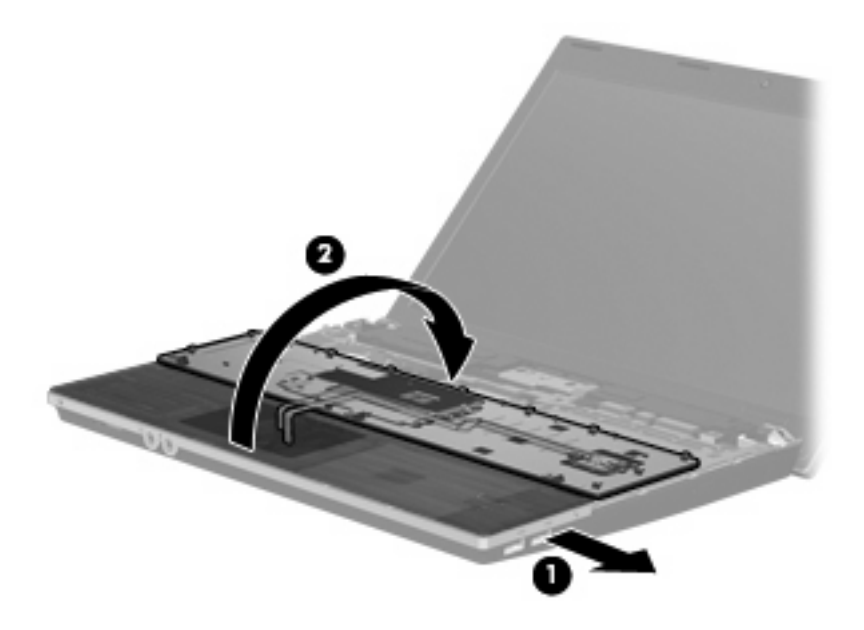

- . أزل مسماري القرص الثابت (1)، ثم فك مسمار الغطاء (2) الذي يؤمن القرص الثابت.
- ١٧. استخدم لسان مايلار (3) على محرك الأقراص الثابت بحيث يتحرك محرك الأقراص الثابت إلى اليمين ويتم فصله عن لوحة النظام.

14. ارفع محرك القرص الثابت (4) من حجرة محرك القرص الثابت.

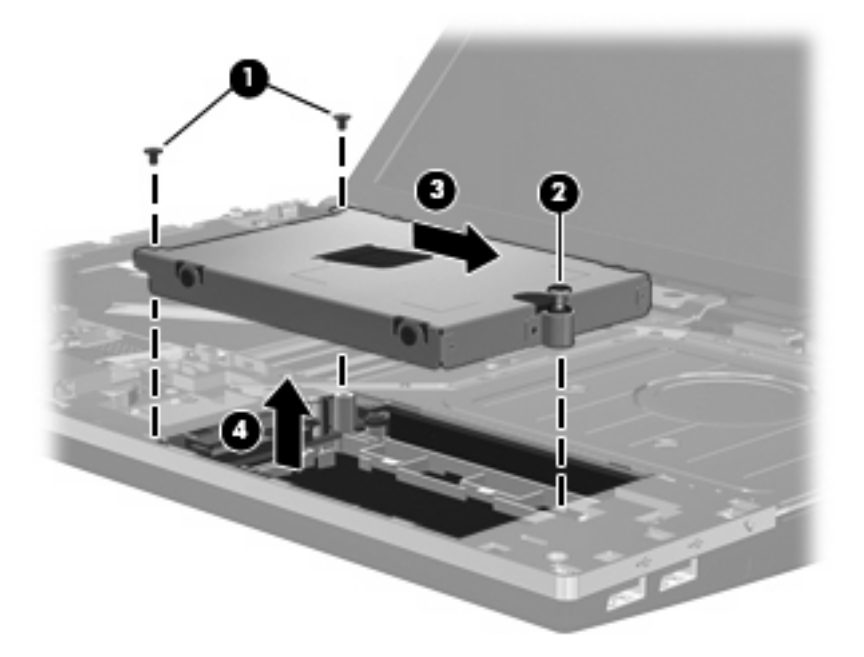

لتثبيت محرك قرص ثابت:

- . قم بتركيب محرك القرص الثابت في حجرة محرك القرص الثابت (1).
- ۲. استخدم لسان مايلار (2) على محرك الأقراص الثابت بحيث يتحرك محرك الأقراص الثابت إلى اليسار ويتم توصيله بلوحة النظام.
  - ... أعد وضع مسماري القرص الثابت (3)، ثم أحكم مسمار الغطاء (4) لتأمين القرص الثابت في الكمبيوتر.

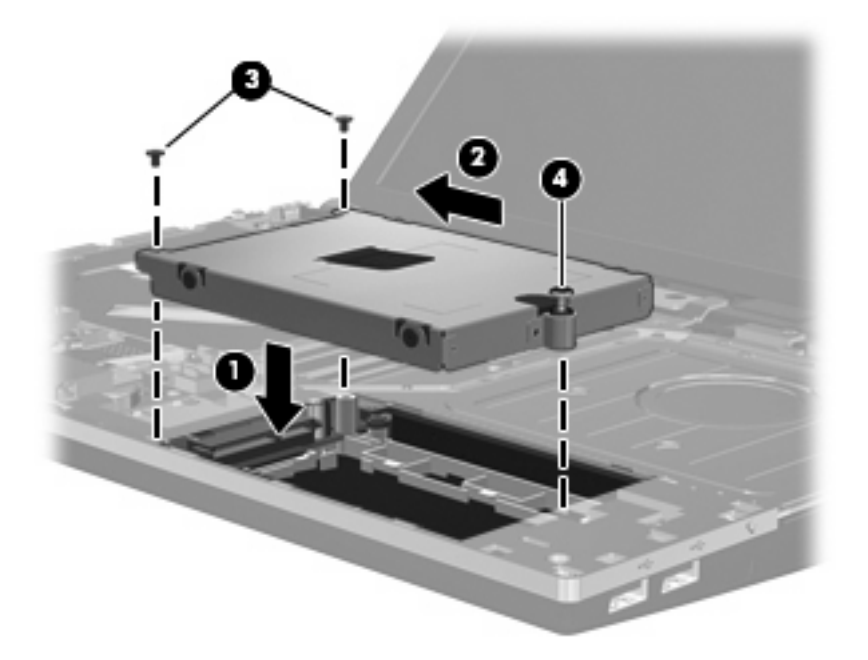

أقلب راحة اليد (1)، بحيث تكون في علبة راحة اليد، ثم قم بتمرير راحة اليد إلى اليسار لإعادة توصيلها إلى القاعدة المضمنة. (2).

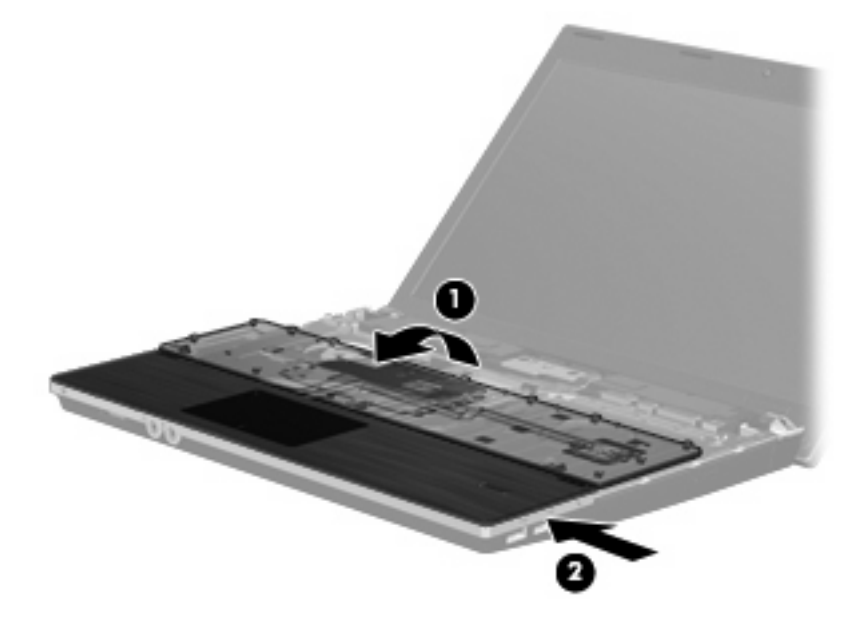

استبدل البراغي في راحة البد.

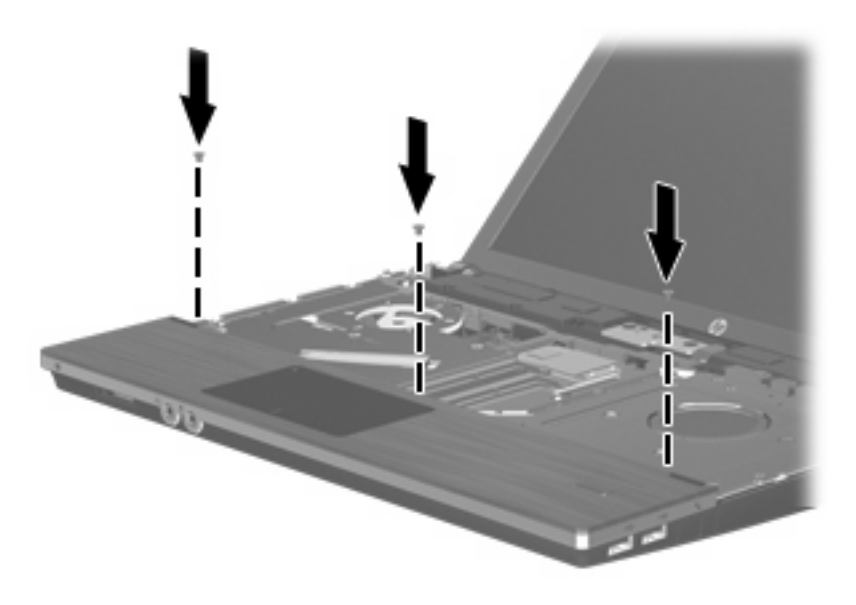

.٠ ضع راحة اليد على نحو مقلوب على لوحة مفاتيح الكمبيوتر (1).

٧. أدخل كبل لوحة المفاتيح (2) إلى موصل ZIF (3) في لوحة النظام، ثم أحكم تثبيت الموصل.

🛱 ملاحظة: راجع الرسم التوضيحي الذي يتناسب بشكل أمثل مع الكمبيوتر لديك.

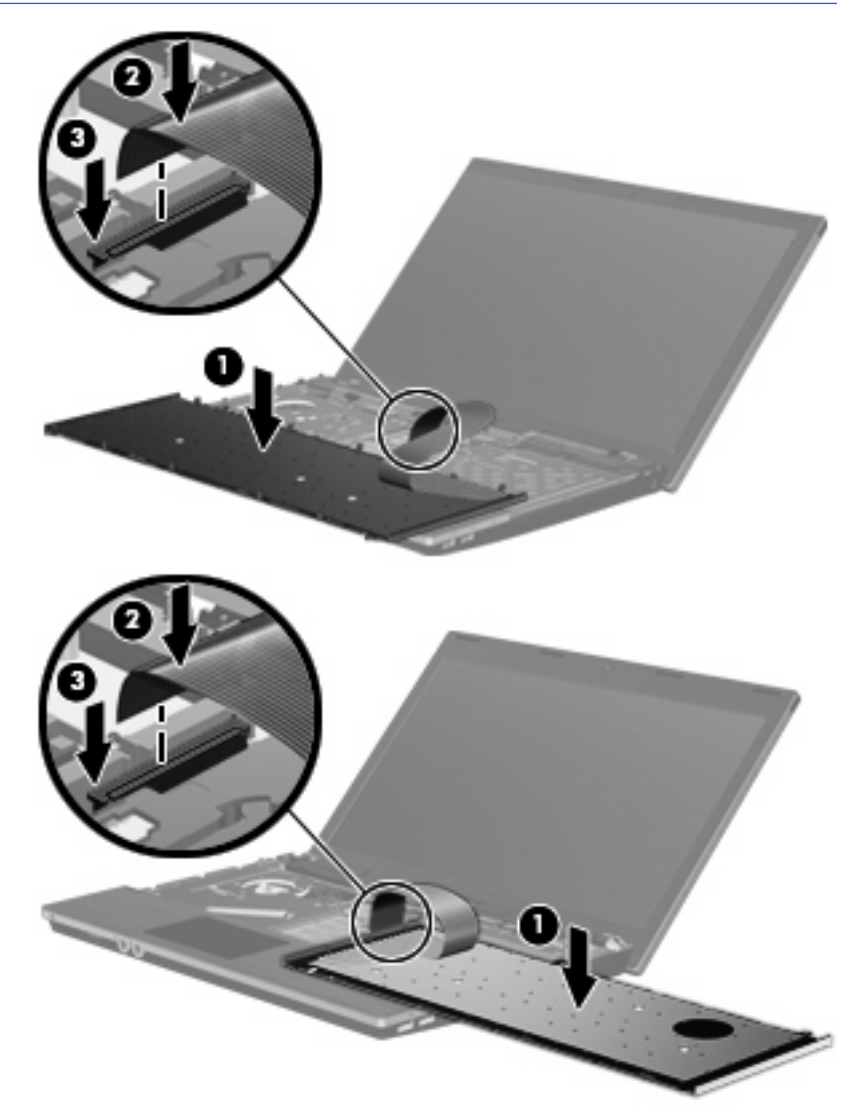

٨. اقلب لوحة المفاتيح (1) في درج لوحة المفاتيح، ثم ادفع لوحة المفاتيح (2) لتثبت في مكانها.

🛱 ملاحظة: راجع الرسم التوضيحي الذي يتناسب بشكل أمثل مع الكمبيوتر لديك.

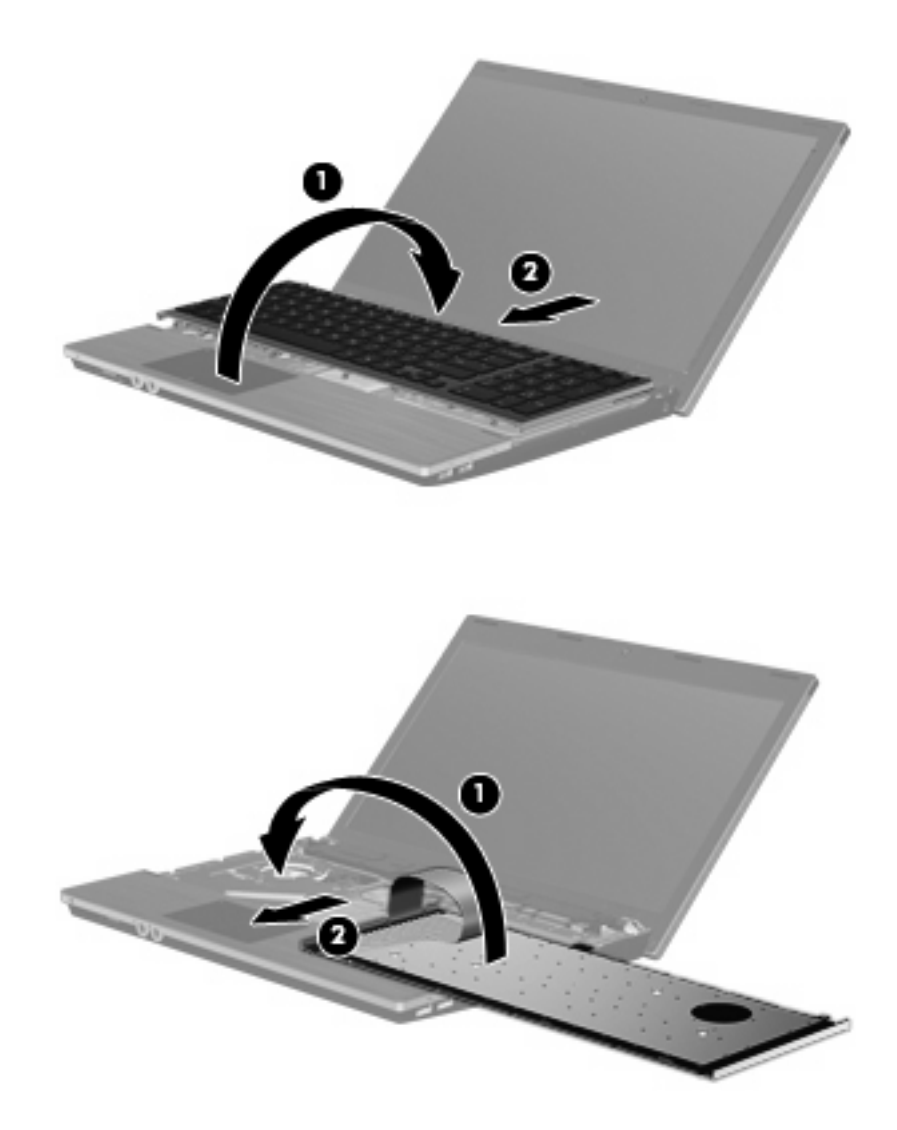
٩. استبدل البراغي في لوحة المفاتيح.

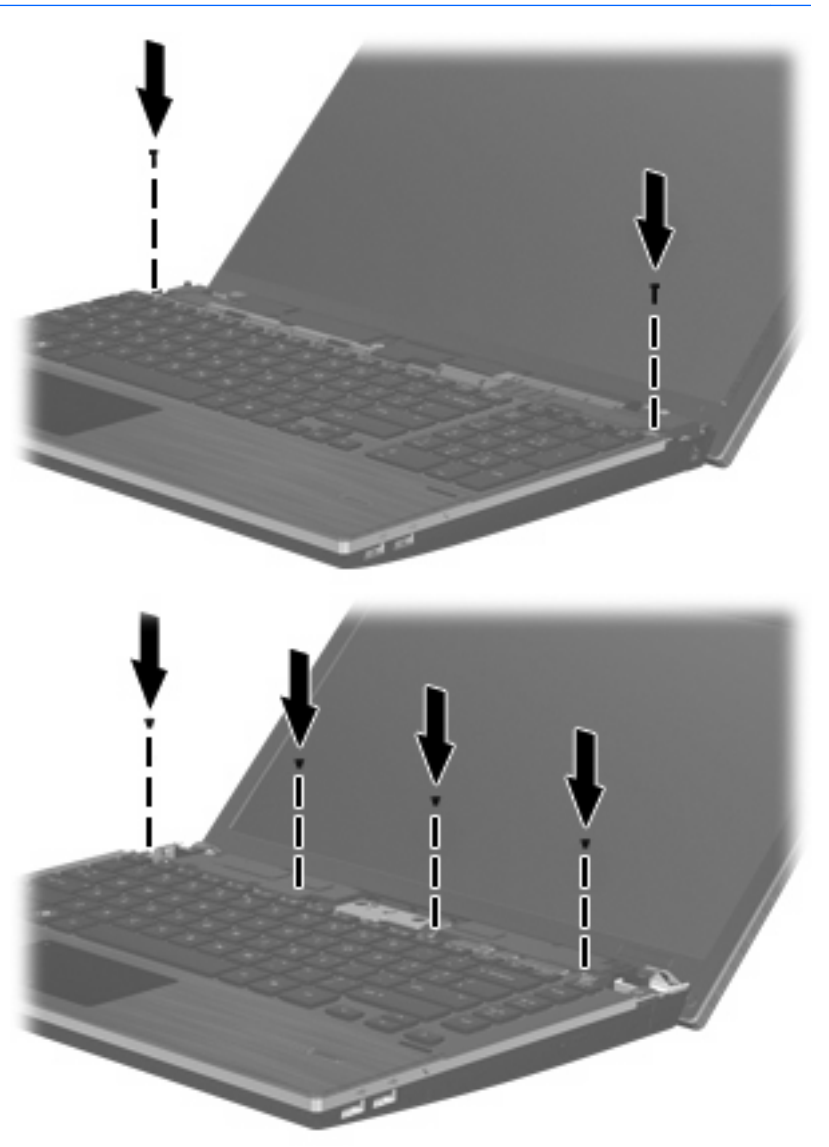

. ضع غطاء المفتاح أعلى علبة غطاء المفتاح (1)، ثم ضع غطاء المفتاح في مكانه (2).

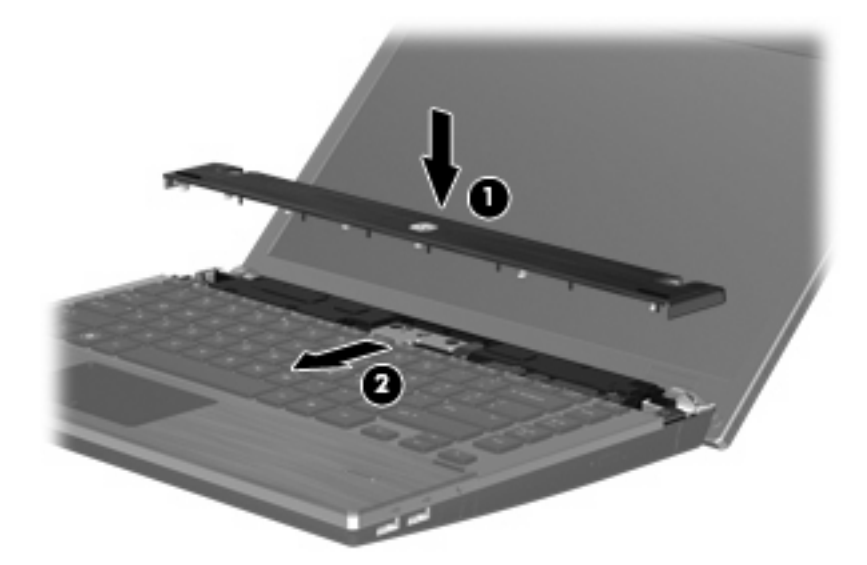

- ١١. قم بإغلاق شاشة الكمبيوتر.
- الكمبيوتر وضعه على سطح مستو بحيث تكون حجرة البطارية مواجهة لك.
  - ١٣. أعد البرغيين (1) والأغطية الخاصة بهم (2) من الطرف الخلفي للكمبيوتر.
  - 🛱 ملاحظة: بعض الطرازات لا تتضمن أغطية للبراغي أو براغي للاستبدال.

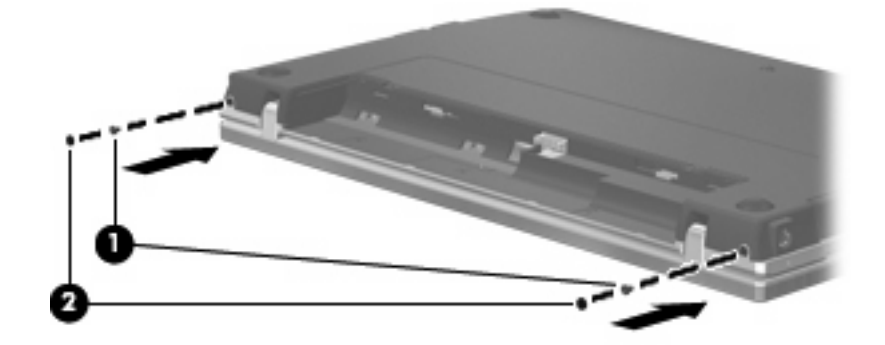

۱٤. أعد تركيب البراغي في منطقة البطارية.

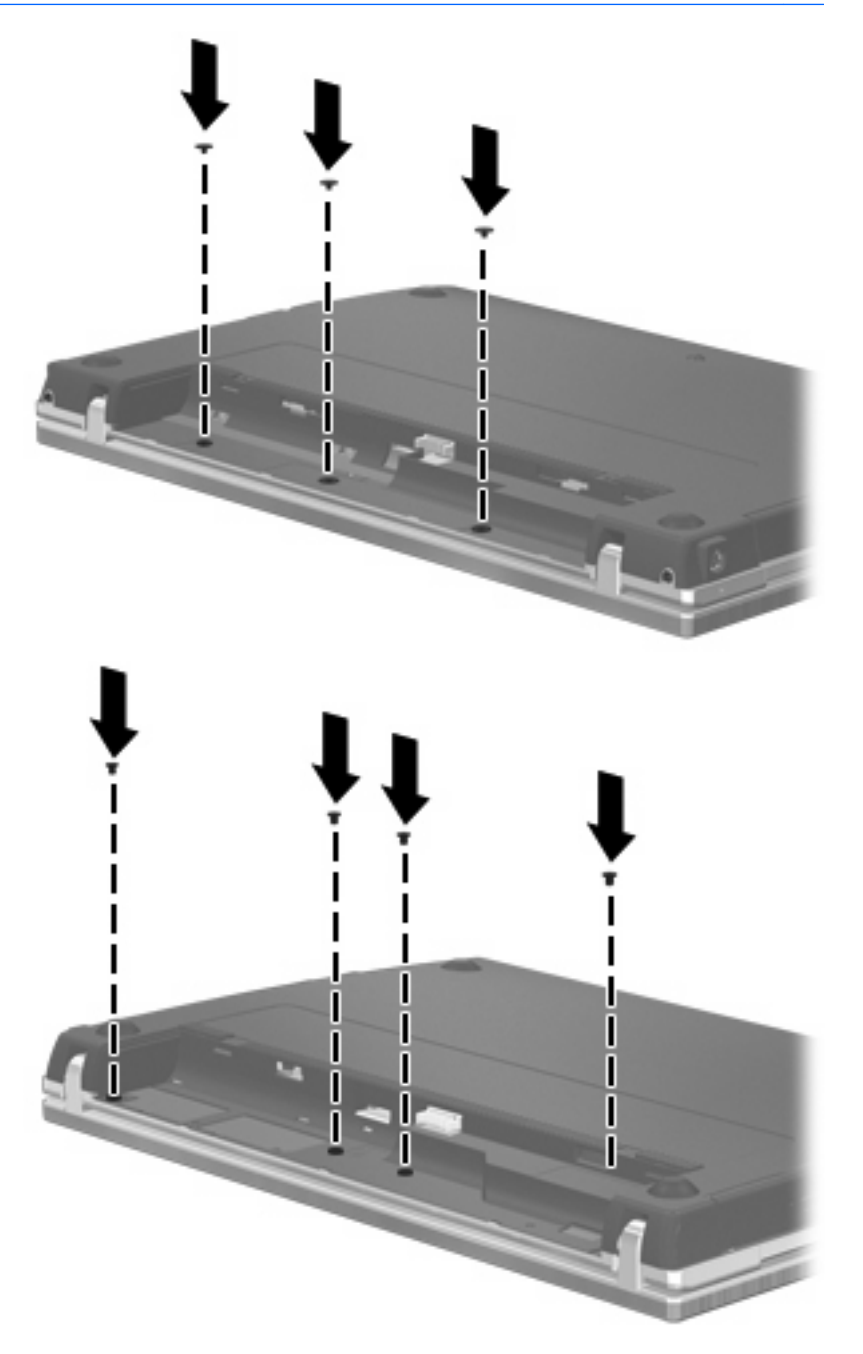

- أعد تركيب البطارية.
- ١٦. اقلب الجانب الأيمن من الكمبيوتر للأعلى، ثم أعد توصيل الطاقة الخارجية والأجهزة الخارجية.
  - ۱۷ قم بتشغیل الکمبیوتر.

# ٧ الأجهزة الخارجية

# استخدام جهاز USB

يمثل الناقل التسلسلي العالمي (USB) واجهة اتصال للأجهزة التي استخدامها لتوصيل جهاز خارجي اختياري، مثل لوحة مفاتيح، ماوس، محرك أقراص، طابعة، ماسحة ضوئية أو لوحة وصل كلها من نوعية USB.

وقد تحتاج بعض أجهزة USB إلى برنامج دعم إضافي، يكون عادة مضمّناً مع الجهاز ـ للحصول على مزيد من المعلومات حول البرنامج الخاص بالجهاز ، راجع إرشادات الشركة المصنعة.

يتضمن الكمبيوتر الخاص بك ٤ منافذ من نوعية USB، تدعم أجهزة USB 1.0 و USB 1.1 و USB 2.0 يوفر محور USB منافذ USB إضافية يمكن استخدامها مع الكمبيوتر.

### توصيل جهاز USB

- Δ تنبيه: التجنب تلف موصل USB، استخدم أدنى قوة من الضغط لتوصيل جهاز USB.
- 🔺 لتوصيل جهاز USB بجهاز الكمبيوتر، قم بتوصيل كبل USB الخاص بالجهاز بمنفذ USB.

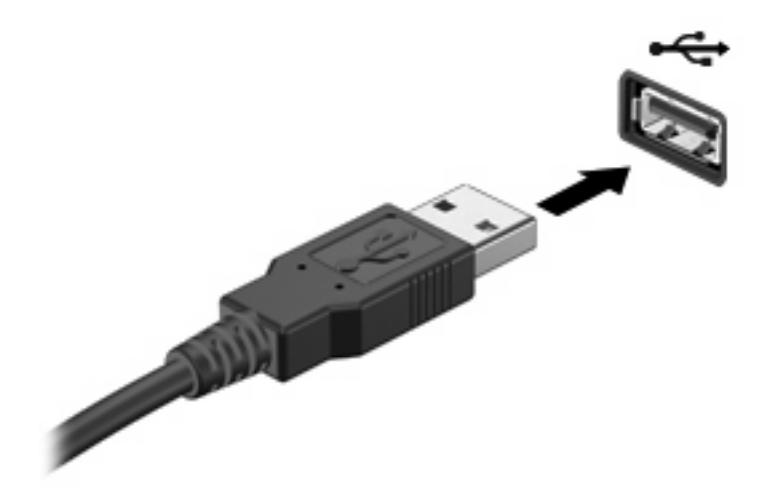

ستسمع صوتًا عند اكتشاف الجهاز.

الله ملاحظة: في المرة الأولى التي تقوم فيها بتوصيل جهاز USB، يتم عرض رسالة في ناحية الإعلام لإعلامك بأن الجهاز تم التعرف عليه من المحفظة: في المرة الأولى التي تقوم فيها بتوصيل جهاز USB، يتم عرض رسالة في ناحية الإعلام لإعلامك بأن الجهاز تم التعرف عليه من المحفظة: في الممبيوتر.

### إيقاف جهاز USB أو إزالته

△ تثبيه: لتجنب فقد المعلومات أو عدم استجابة النظام، قم بإيقاف جهاز USB قبل إخراجه.

تثبيه: لمنع تلف موصل USB، لا تقم بنزع الكبل لإزالة جهاز USB.

لإيقاف تشغيل جهاز USB وإزالته:

- انقر نقرًا مزدوجًا فوق الرمز Safely Remove Hardware (إزالة الأجهزة بأمان) من ناحية الإعلام، في أقصى يسار شريط المهام.
- الله ملاحظة: العرض رمز "إزالة الأجهزة بأمان"، انقر فوق الرمز Show Hidden Icons (إظهار الرموز المخفية) (< أو <<) في الناحية الإعلام.
  - ۲. انقر فوق اسم الجهاز الموجود في القائمة.

🖄 ملاحظة: في حالة عدم سرد جهاز USB، لا يتعين عليك إيقاف الجهاز قبل إخراجه.

- ۲. انقر فوق Stop (ایقاف)، ثم انقر فوق OK (موافق).
  - ٤. قم بإزالة الجهاز.

#### استخدام دعم توارث USB

يسمح لك دعم توارث USB (الممكن افتراضياً) بالإجراءات التالية:

- استخدام لوحة مفاتيح، أو ماوس من نوعية USB، أو لوحة توصيل يتم توصيلها بمنفذ USB الموجود بجهاز الكمبيوتر أثناء بدء التشغيل
   أو في تطبيق أو أداة مساعدة تستند إلى MS-DOS.
  - بدء التشغيل من حجرة متعددة الأغراض MultiBay خارجية اختيارية أو من جهاز قابل للتمهيد من نوعية USB اختياري أو إعادة تشغيلهما.

يتم تمكين دعم توارث USB في الشركة المصنعة. لتعطيل دعم توارث USB أو تمكينه:

- . افتح Computer Setup بواسطة تشغيل جهاز الكمبيوتر أو إعادة تشغيله، ثم اضغط على مفتاح f10 أثناء ظهور الرسالة = F10"
   . افتح Computer Setup بواسطة تشغيل جهاز الكمبيوتر أو إعادة تشغيله، ثم اضغط على مفتاح f10 أثناء ظهور الرسالة = F10"
  - ۲. استخدم مفاتيح الأسهم لتحديد System Configuration (تكوين النظام) > Device configuration (عمليات تكوين الجهاز)، ثم اضغط على مفتاح enter.
    - ۳. استخدم مفاتيح الأسهم لتمكين دعم توارث USB أو تعطيله، ثم اضغط على المفتاح f10.
- ٤. لحفظ تفضيلاتك وإنهاء Computer Setup (إعداد الكمبيوتر)، استخدم مفاتيح الأسهم لتحديد File (ملف) > Save changes
   ٤. لحفظ تفضيلاتك وإنهاء والإنهاء). ثم اتبع الإرشادات التي تظهر على الشاشة.

تصبح تفضيلاتك نافذة المفعول عند إعادة تشغيل الكمبيوتر .

# eSATA جهاز eSATA

يوصل منفذ eSATA مكون eSATA اختياري عالي الأداء، كمحرك أقراص ثابت eSATA خارجي.

قد تتطلب بعض أجهزة eSATA برنامج دعم إضافي، والذي عادةً ما يكون مضمّنًا مع الجهاز . للحصول على المزيد من المعلومات حول البرنامج الخاص بالجهاز، راجع إرشادات الشركة المصنعة للبرنامج. قد ترفق هذه الإرشادات بالبرنامج، على قرص، أو في موقع ويب الشركة المصنعة.

🖄 ملاحظة: 🛛 يدعم منفذ eSATA جهاز USB الاختياري.

### توصيل جهاز eSATA

- 🛆 تثبيه: لمنع حدوث تلف لموصل منفذ eSATA، استخدم الحد الأدني من قوة الضغط لتوصيل جهاز eSATA.
  - 🔺 لتوصيل جهاز eSATA بالكمبيوتر، قم بتوصيل كبل eSATA الخاص بالجهاز بمنفذ eSATA.

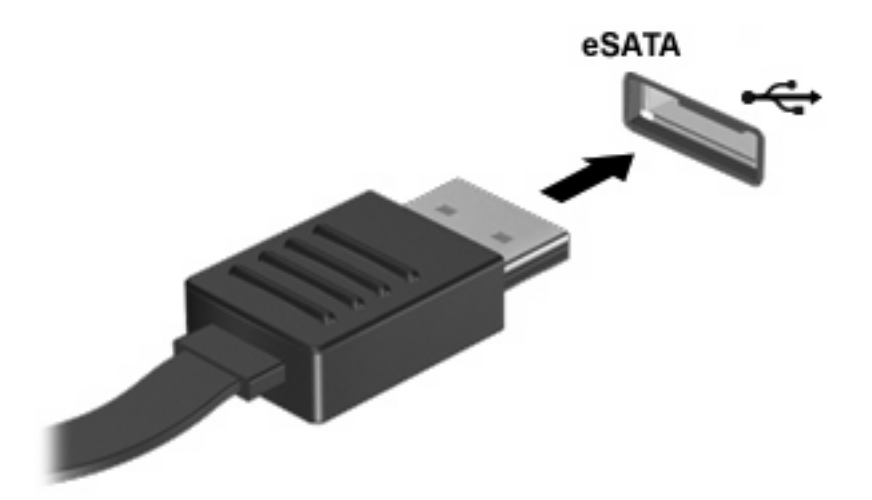

ستسمع صوتًا عند اكتشاف الجهاز.

### إيقاف تشغيل جهاز eSATA وإزالته

- △ تُبيه: لتجنب فقد المعلومات أو عدم استجابة النظام، قم بإيقاف جهاز eSATA قبل إزالته.
  - تثبيه: لمنع تلف موصل eSATA، لا تقم بنزع الكبل من أجل إزالة جهاز eSATA.
- انقر نقرًا مزدوجًا فوق الرمز Safely Remove Hardware (إزالة الأجهزة بأمان) من ناحية الإعلام في أقصى يمين شريط المهام.
- Safely Remove Hardware (إزالة الأجهزة بأمان)، انقر فوق الرمز Show Hidden lcons (إزالة الأجهزة بأمان)، انقر فوق الرمز Show Hidden lcons (إظهار الرموز المخفية) (< أو <<) في ناحية الإعلام.</p>
  - ۲. انقر فوق اسم الجهاز الموجود في القائمة.
  - 🗊 ملاحظة: في حالة عدم عرض الجهاز، لا يتعين عليك إيقاف الجهاز قبل إزالته.
    - ۳. انقر فوق Stop (إيقاف)، ثم انقر فوق OK (موافق).
      - ٤. قم بإزالة الجهاز.

# استخدام محركات الأقراص الخارجية

تعمل محركات الأقراص الخارجية القابلة للإزالة على توسيع خياراتك الخاصة بتخزين المعلومات والوصول إليها. يمكن إضافة محرك أقراص من نوع USB بواسطة توصيل محرك الأقراص بمنفذ USB موجود على جهاز الكمبيوتر.

تتضمن محركات الأقراص من نوعية USB الأنواع التالية:

- محرك أقراص بسعة ١,٤٤ ميجابايت
- وحدة محرك أقراص ثابت (محرك أقراص ثابت مرفق به محول)
  - محرك الأقراص DVD-ROM
- محرك أقراص DVD+/-RW SuperMulti DL LightScribe
- محرك أقراص ROM لأقراص Blu-ray مع أقراص Blu-ray مع أقراص DVD+/-RW SuperMulti DL LightScribe ثنائية الطبقة

### استخدام الأجهزة الخارجية الاختيارية

ملاحظة: المزيد من المعلومات عن البرامج وبرامج التشغيل المطلوبة، أو لمعرفة أي منفذ على الكمبيوتر يتم استخدامه، راجع إرشادات 🗒 الشركة المصنعة.

لتوصيل جهاز خارجي بالكمبيوتر:

- 🛆 تنبيه: 🛛 للتقليل من خطر إتلاف الجهاز عند توصيل جهاز مزود بالطاقة، تأكد من إيقاف تشغيل الجهاز ومن قطع سلك طاقة التيار المتناوب.
  - قم بتوصيل الجهاز بجهاز الكمبيوتر.
  - ٢. فى حالة قيامك بتوصيل جهاز مزود بالطاقة، قم بتوصيل سلك الطاقة الخاص بالجهاز بمأخذ تيار متناوب أرضى.
    - ۲. قم بتشغيل الجهاز.

لفصل جهاز خارجي غير مزود بالطاقة، قم بإيقاف تشغيل الجهاز، ثم افصله من الكمبيوتر. لفصل جهاز خارجي مزود بالطاقة، أوقف تشغيله وافصله عن الكمبيوتر، ثم افصل سلك طاقة التيار المتناوب.

# ٨ بطاقات الوسائط الخارجية

# استخدام بطاقات قارئ بطاقة الوسائط

نتيح البطاقات الرقمية الاختيارية التخزين الأمن للبيانات ومشاركتها براحة. عادة ما تستخدم هذه البطاقات مع كاميرات مجهزة بوسائط رقمية وأجهزة PDA كما تستخدم مع أجهزة كمبيوتر أخرى.

تدعم فتحة الوسائط الرقمية أشكال البطاقات الرقمية التالية:

- Memory Stick •
- عصا الذاكرة Memory Stick Duo (يجب توفر المحول)
- عصا الذاكرة Memory Stick Pro (يجب توفر المحول)
  - (MMC) MultiMediaCard
  - Secure Digital (SD) Memory Card
    - بطاقة (XD) xD-Picture Card
  - بطاقة xD-Picture Card (XD) من النوع H
  - بطاقة xD-Picture Card (XD) من النوع M

#### تثبيت بطاقة رقمية

△ تثبيه: التجنب تلف البطاقة الرقمية أو الكمبيوتر، لا تقم بإدخال أي نوع من أنواع المحولات داخل قارئ بطاقات SD.

تثبيه: التجنب تلف موصلات البطاقة الرقمية، استخدم أدنى قوة ضغط لتثبيت البطاقة الرقمية.

أمسك البطاقة الرقمية بحيث يكون الملصق متجهًا لأعلى، والموصلات باتجاه جهاز الكمبيوتر.

٢. قم بتركيب البطاقة في قارئ بطاقة الوسائط، ثم ادفع البطاقة حتى تستقر في مكانها.

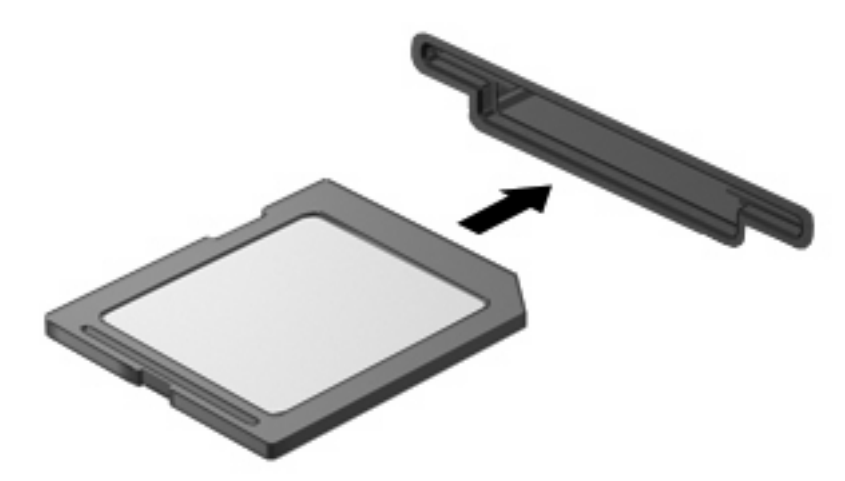

ستسمع صوت في حالة الكشف عن جهاز ، فيتم عرض قائمة الخيارات المتاحة.

### إيقاف تشغيل بطاقة رقمية وإزالتها

- 🛆 تنبيه: لتجنب فقد البيانات أو عدم استجابة النظام، قم بإيقاف تشغيل البطاقة الرقمية قبل إز التها.
  - احفظ المعلومات الخاصة بك وأغلق كافة البرامج المرتبطة بالبطاقة الرقمية.

🐒 ملاحظة: لإيقاف نقل البيانات، انقر فوق Cancel (إلغاء الأمر) في إطار "نسخ" الخاص بنظام التشغيل.

- ۲. إيقاف تشغيل البطاقة الرقمية:
- أ. انقر نقرًا مزدوجًا فوق الرمز Safely Remove Hardware (إزالة الأجهزة بأمان) من ناحية الإعلام، في أقصى يسار شريط المهام.
- الطحظة: الحرض رمز "إزالة الأجهزة بأمان"، انقر فوق الرمز Show Hidden Icons (إظهار الرموز المخفية) (< أو الحجاب المحفية) (< أو <<) في ناحية الإعلام.
  - ب. انقر فوق اسم البطاقة الرقمية الموجود في القائمة.
  - ج. انقر فوق Stop (إيقاف)، ثم انقر فوق OK (موافق).
  - . اضغط على البطاقة الرقمية للداخل (1)، ثم أزل البطاقة من الفتحة (2).

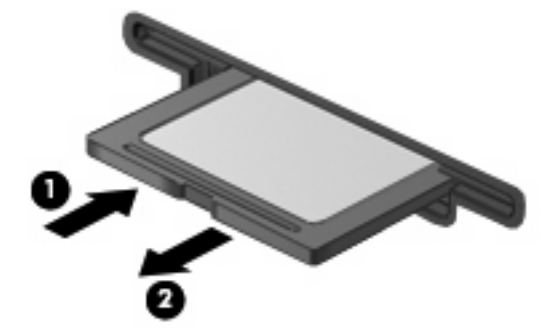

# استخدام بطاقات ExpressCards (طرازات مختارة فقط)

تعد ExpressCard بطاقة PC ذات أداء عالي مثبتة في فتحة ExpressCard.

وكما هو الحال مع بطاقات PC القياسية، فقد تم تصميم بطاقات ExpressCard بحيث تطابق المواصفات القياسية لـ Personal Computer Memory Card International Association (الهيئة الدولية لبطاقات ذاكرة الكمبيوتر الشخصي) (PCMCIA).

## تكوين بطاقة ExpressCard

قم فقط بتثبيت البرامج المطلوبة للجهاز الذي تستخدمه. إذا تم توجيهك بواسطة الشركة المصنعة لبطاقات ExpressCard لتثبيت برامج تشغيل الأجهزة:

- قم فقط بتثبيت برامج تشغيل الأجهزة الخاصة بنظام التشغيل الذي تستخدمه.
- تجنب تثبيت برامج أخرى، مثل خدمات البطاقات أو خدمات مآخذ التوصيل أو برامج التمكين، والتي توفر ها الشركة المصنّعة لبطاقات
   ExpressCard

## تثبيت بطاقة ExpressCard

🛆 تنبيه: لتجنب إلحاق الضرر بجهاز الكمبيوتر أو ببطاقات الوسائط الخارجية، لا تقم بتركيب بطاقة PC في فتحة بطاقة ExpressCard.

تنبيه: التجنب إتلاف الموصلات:

استخدم الحد الأدنى من قوة الضغط عند تثبيت بطاقة ExpressCard.

تجنب تحريك جهاز الكمبيوتر أو نقله عند استخدام بطاقة ExpressCard.

قد تحتوي فتحة ExpressCard على دعامة واقية. لنزع الدعامة:

- اضغط على الدعامة للداخل (1) لتحرير تامينها.
  - اسحب الدعامة خارج الفتحة (2).

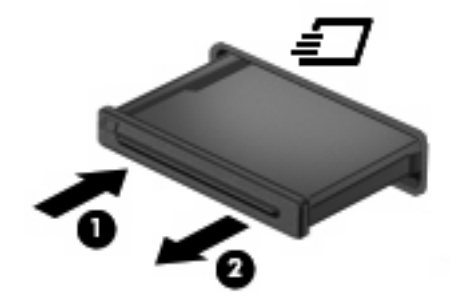

لتثبيت بطاقة ExpressCard:

أمسك البطاقة بحيث يكون الملصق متجهًا لأعلى، وتكون الموصلات باتجاه الكمبيوتر.

أدخل البطاقة داخل فتحة ExpressCard، ثم قم بدفعها حتى تستقر جيداً في مكانها.

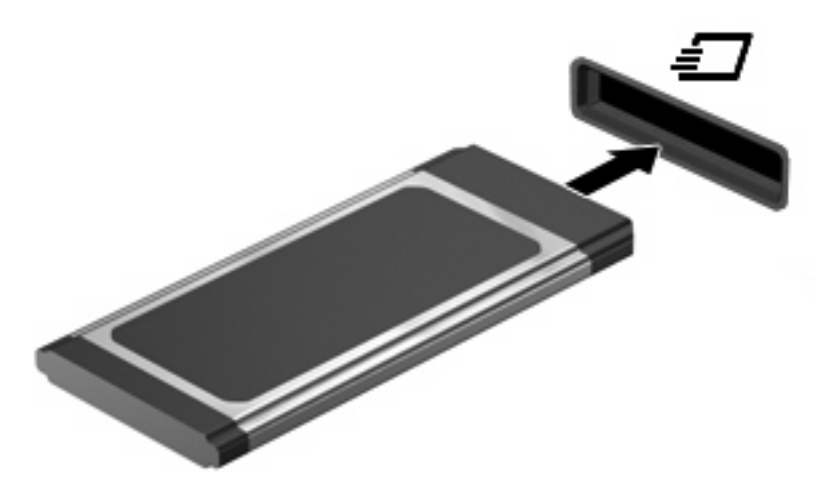

ستسمع صوت عند اكتشاف الجهاز ، وقد يتم عرض قائمة من الخيار ات.

- ملاحظة: في المرة الأولى التي تقوم فيها بتركيب بطاقة ExpressCard، يتم عرض رسالة في ناحية الإعلام لإعلامك بأن الجهاز تم 🗒 التعرف عليه من قبل الكمبيوتر.
- ا ملاحظة: تستهلك بطاقة ExpressCard المثبتة طاقة حتى أثناء وضع الخمول. لتوفير الطاقة، قم بإيقاف تشغيل بطاقة ExpressCard أو 🕅 المراجها في حالة عدم استخدامها.

### إيقاف تشغيل بطاقة ExpressCard وإخراجها

- 🛆 تنبيه: لتجنب فقد البيانات أو عدم استجابة النظام، قم بإيقاف تشغيل بطاقة ExpressCard قبل إخراجها.
  - احفظ المعلومات الخاصة بك وأغلق كافة البرامج المرتبطة ببطاقة ExpressCard.
- 🗊 ملاحظة: لإيقاف نقل البيانات، انقر فوق Cancel (إلغاء الأمر) في الإطار "نسخ" الخاص بنظام التشغيل.
  - ۲. إيقاف تشغيل بطاقة ExpressCard:
- أ. انقر نقرًا مزدوجًا فوق الرمز Safely Remove Hardware (إزالة الأجهزة بأمان) من ناحية الإعلام، في أقصى يسار شريط المهام.
- الحظة: العرض رمز "إزالة الأجهزة بأمان"، انقر فوق الرمز Show Hidden Icons (إظهار الرموز المخفية) (< أو (</
  - **ب.** انقر فوق اسم بطاقة ExpressCard الموجود في القائمة.
    - ج. انقر فوق Stop (إيقاف)، ثم انقر فوق OK (موافق).
      - ۳. تحرير بطاقة ExpressCard وإخراجها:
  - اضغط بطاقة ExpressCard للداخل برفق (1) لتحرير تأمينها.
    - ب. اسحب بطاقة ExpressCard خارج الفتحة (2).

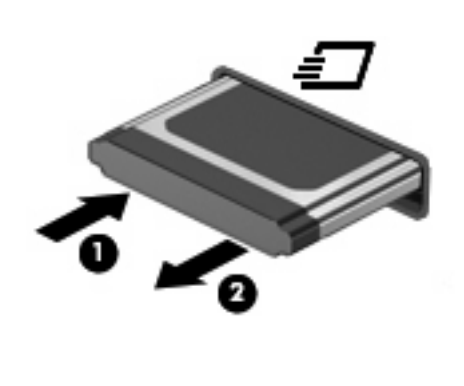

# ۹ وحدات الذاكرة

# إضافة وحدات الذاكرة أو استبدالها

لإضافة وحدة ذاكرة أو استبدالها:

- احفظ عملك.
- ٢. قم بإيقاف تشغيل الكمبيوتر وأغلق الشاشة.

إذا لم تكن متأكدًا مما إذا كان الكمبيوتر في وضع إيقاف التشغيل أو في وضع Hibernation (الإسبات)، فعليك تشغيله بالضغط على زر التشغيل ضغطة خفيفة. ثم قم بإيقاف تشغيل الكمبيوتر من خلال نظام التشغيل.

- ۲. افصل كافة الأجهزة الخارجية المتصلة بالكمبيوتر.
  - ٤ افصل سلك الطاقة.
- اقلب الكمبيوتر وضعه على سطح مستو بحيث تكون حجرة البطارية مواجهة لك.
  - . أزل البطارية من الكمبيوتر.

٧. أزل البراغي من منطقة البطارية.

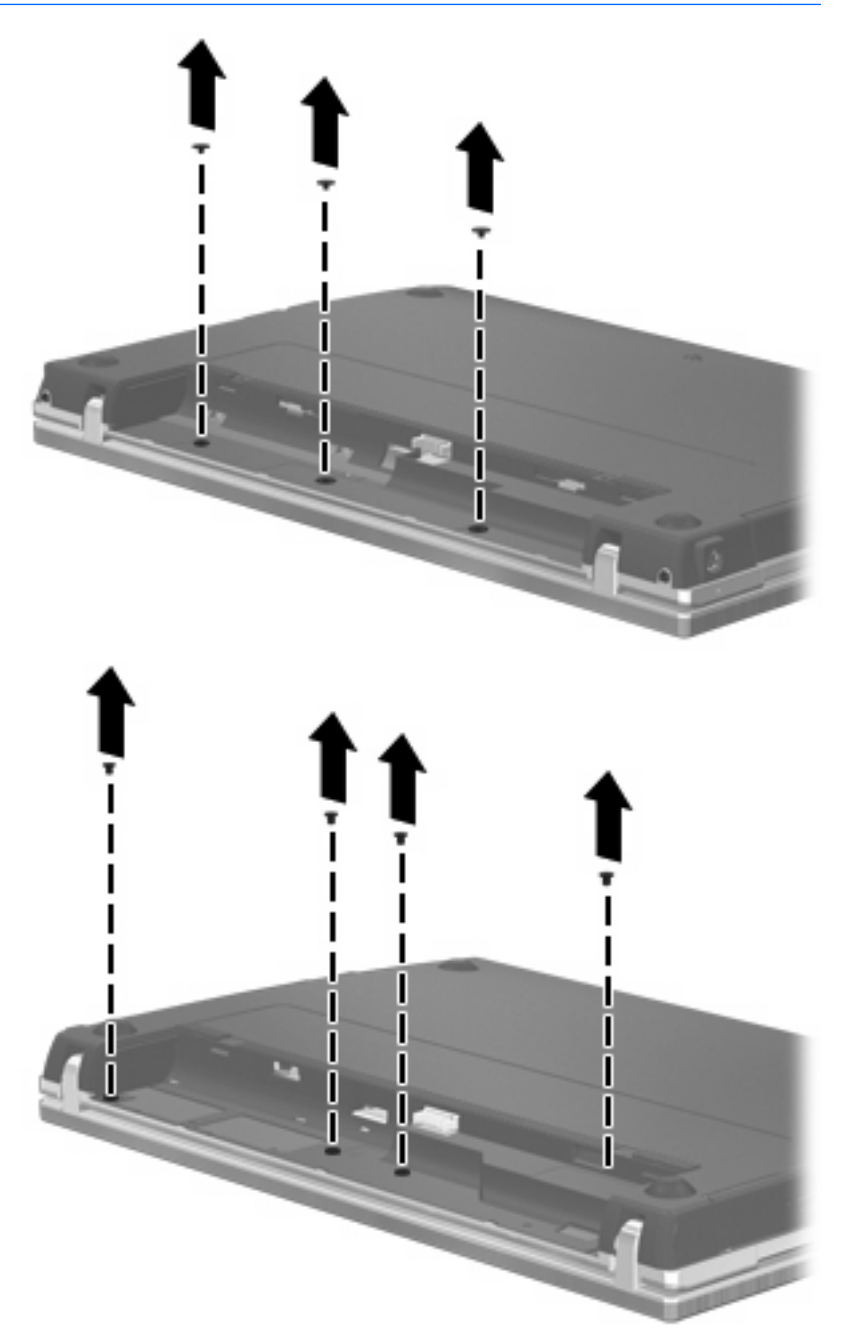

- ٨. أزل البرغيين اللذين يغطيان (1) والبراغين (2) من الطرف الخلفي للكمبيوتر.
  - 🛱 ملاحظة: بعض الطرازات لا تتضمن أغطية للبراغي أو براغي للإزالة.

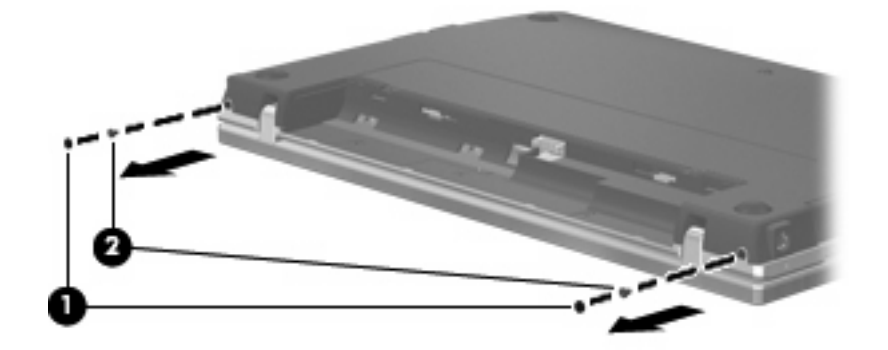

- ١ الكمبيوتر وشاشته لأعلى، ثم افتح الكمبيوتر على أبعد ما يمكنك.
- ك تنبيه: لا تستخدم قوة زائدة لفتح الكمبيوتر لأكثر من حدود مفصلات الشاشة. سيؤدي فرض القوة إلى ما أبعد من تلك الحدود إلى
   التسبب في إلحاق الضرر بشاشة العرض.
  - حرّك غطاء المفتاح للخلف تجاه الشاشة (1)، ثم أزل غطاء المفتاح (2).

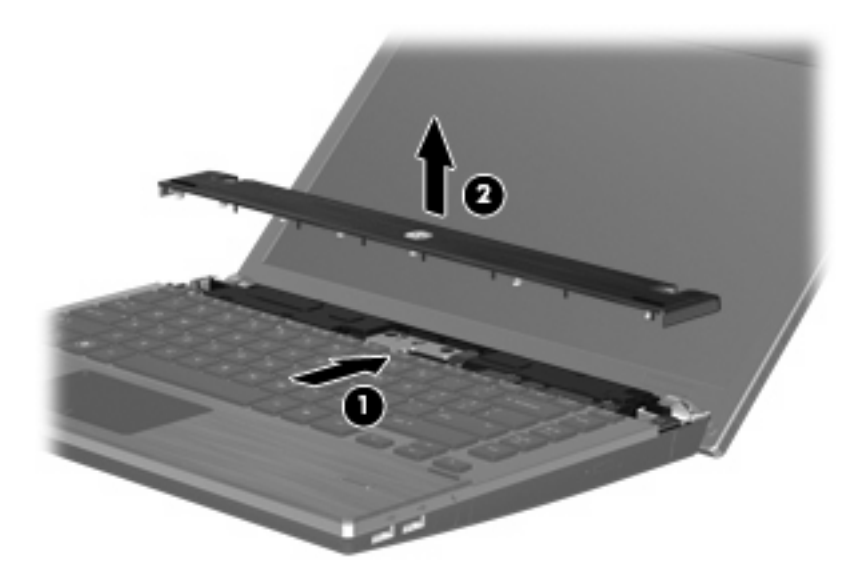

أزل البراغي من لوحة المفاتيح.

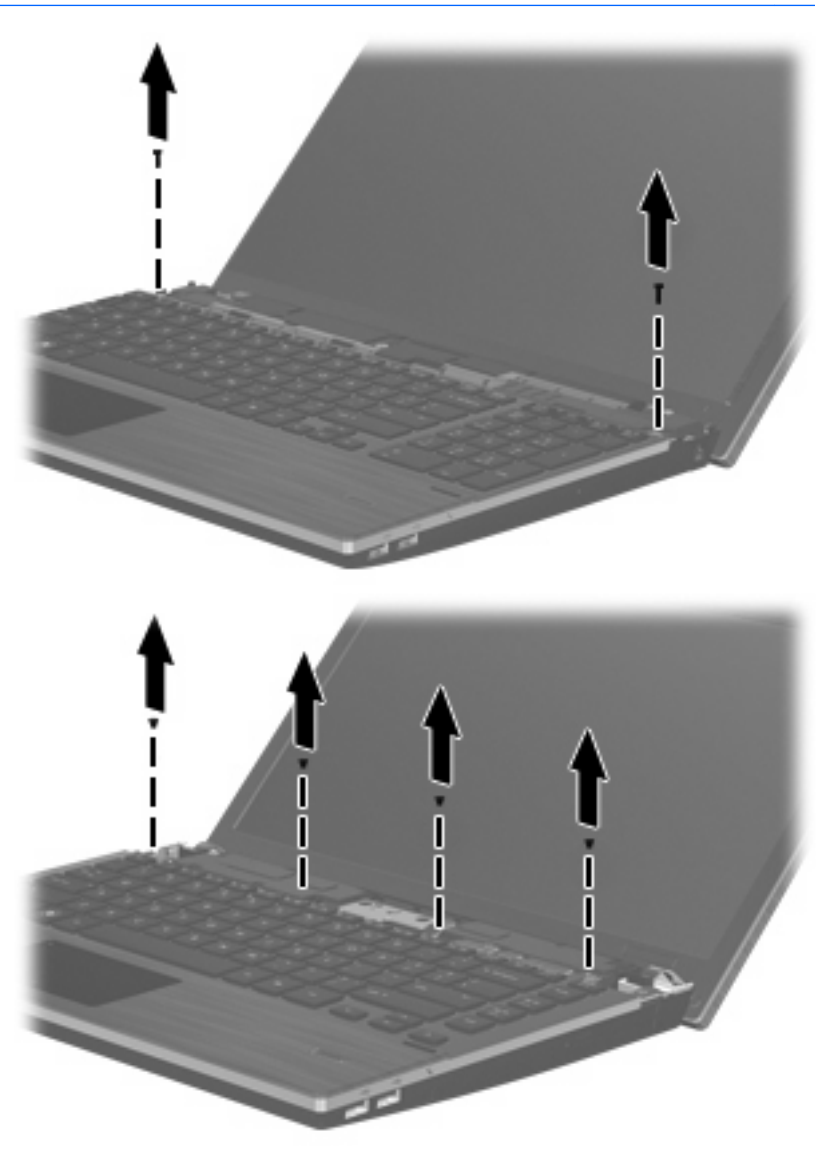

- ١٢. أزلق لوحة المفاتيح للخلف نحو الشاشة (1) ثم دورها للأمام (2) لتتمكن من الوصول إلى موصل كابل لوحة المفاتيح.
  - 🛱 ملاحظة: راجع الرسم التوضيحي الذي يتناسب بشكل أمثل مع الكمبيوتر لديك.

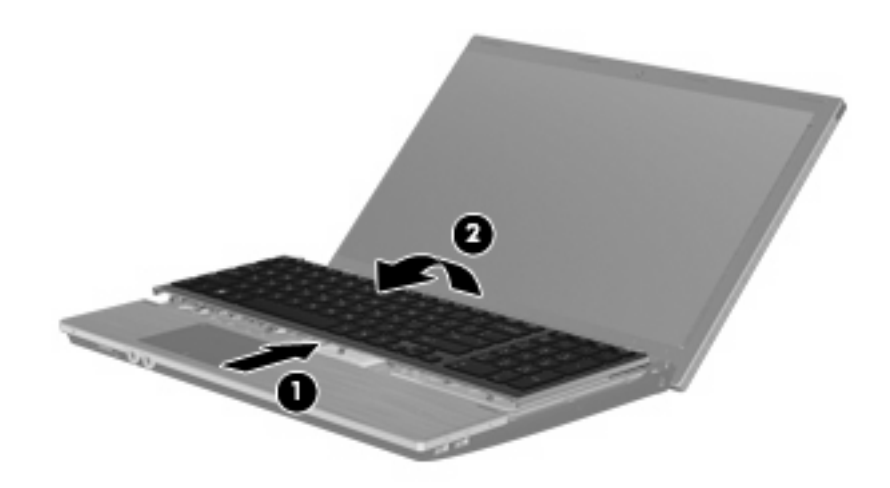

- △ تنبيه: لا تقطع كبل لوحة المفاتيح
  - أو -
- أزلق لوحة المفاتيح للخلف نحو الشاشة (1) ثم دوّر ها إلى الجانب الأيمن (2) لتتمكن من الوصول إلى موصل لوحة المفاتيح.

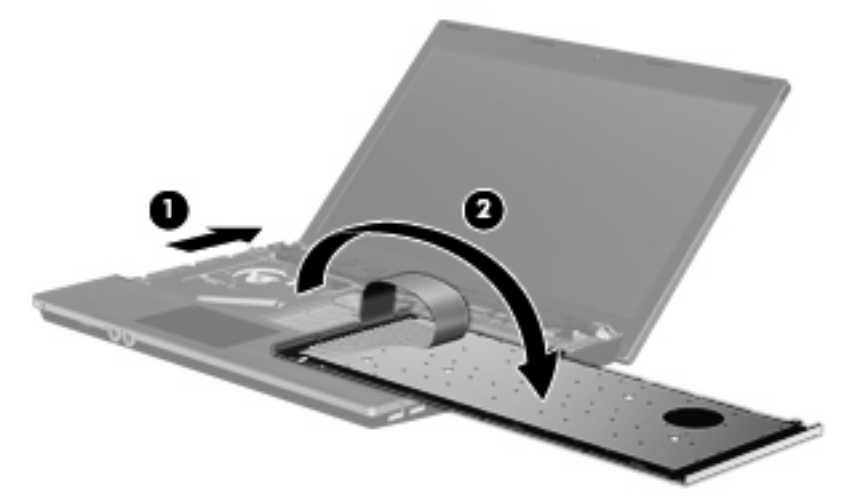

- 🛆 تنبيه: لا تقطع كبل لوحة المفاتيح
- ١٣. في حالة استبدال وحدة ذاكرة، أزل وحدة الذاكرة الموجودة:
- 🛆 تنبيه: 🛛 لتجنب إتلاف وحدة الذاكرة، أمسك وحدة الذاكرة من الحافات فقط. لا تقم بلمس المكونات الموجودة بوحدة الذاكرة.
  - اسحب بعيدًا مشبكي التثبيت (1) الموجودين على كل جانب من وحدة الذاكرة. تميل وحدة الذاكرة لأعلى.

ب. أمسك طرف وحدة الذاكرة (2)، واسحبها برفق خارج فتحة وحدة الذاكرة.

لحماية وحدة ذاكرة بعد إز التها، ضعها في حاوية واقية من الكهرباء الاستاتيكية.

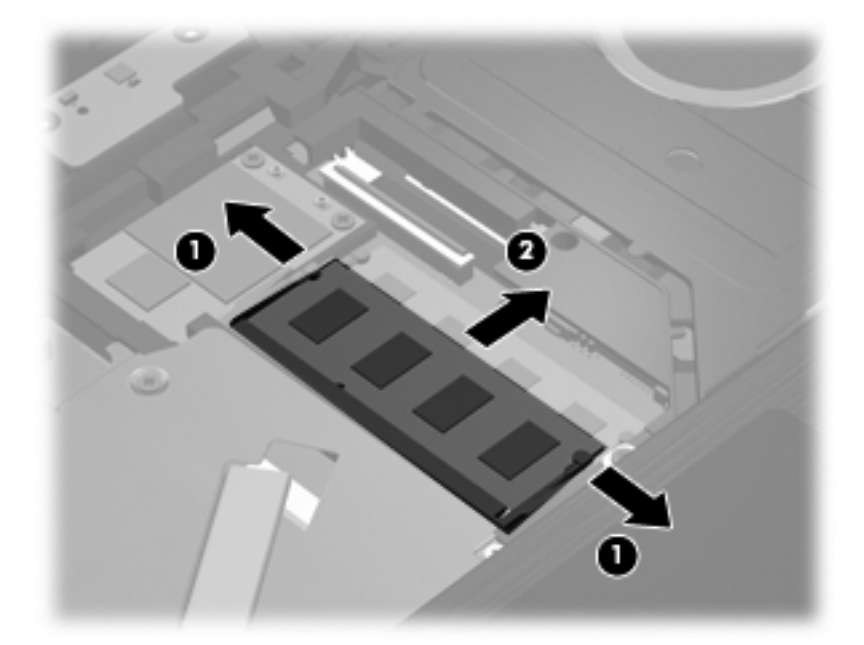

- ۱٤. قم بإدخال وحدة ذاكرة جديدة:
- 🛆 تنبيه: لتجنب إتلاف وحدة الذاكرة، أمسك وحدة الذاكرة من الحافات فقط. لا تقم بلمس المكونات الموجودة بوحدة الذاكرة.
  - أ. قم بمحاذاة الحافة التي تحتوي على فجوات (1) الخاصة بوحدة الذاكرة مع اللسان الموجود في فتحة وحدة الذاكرة.
- ب. مع إمالة وحدة الذاكرة بزاوية ٤٥ درجة من سطح حجرة وحدة الذاكرة، اضغط على الوحدة (2) إلى داخل فتحة وحدة الذاكرة إلى أن تستقر في مكانها.
  - 🛆 تُنبيه: التجنب إتلاف وحدة الذاكرة، لا تقم بثني وحدة الذاكرة.

ج. اضغط بلطف على وحدة الذاكرة (3) لأسفل، مع مراعاة الضغط على الحافتين اليسرى واليمنى من وحدة الذاكرة، حتى تثبت مشابك التثبيت في مكانها.

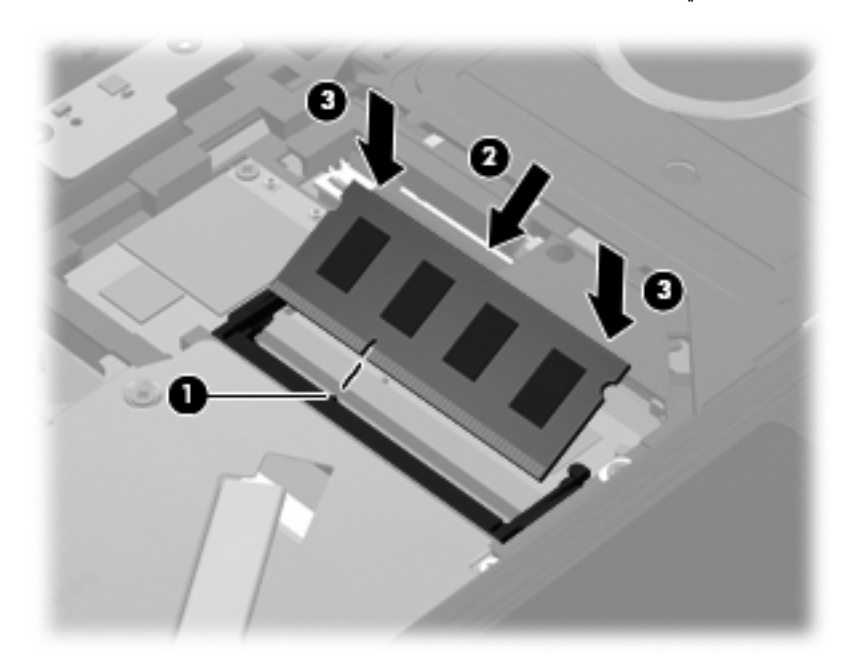

ا. اقلب لوحة المفاتيح (1) في درج لوحة المفاتيح، ثم ادفع لوحة المفاتيح (2) لتثبتها في مكانها.

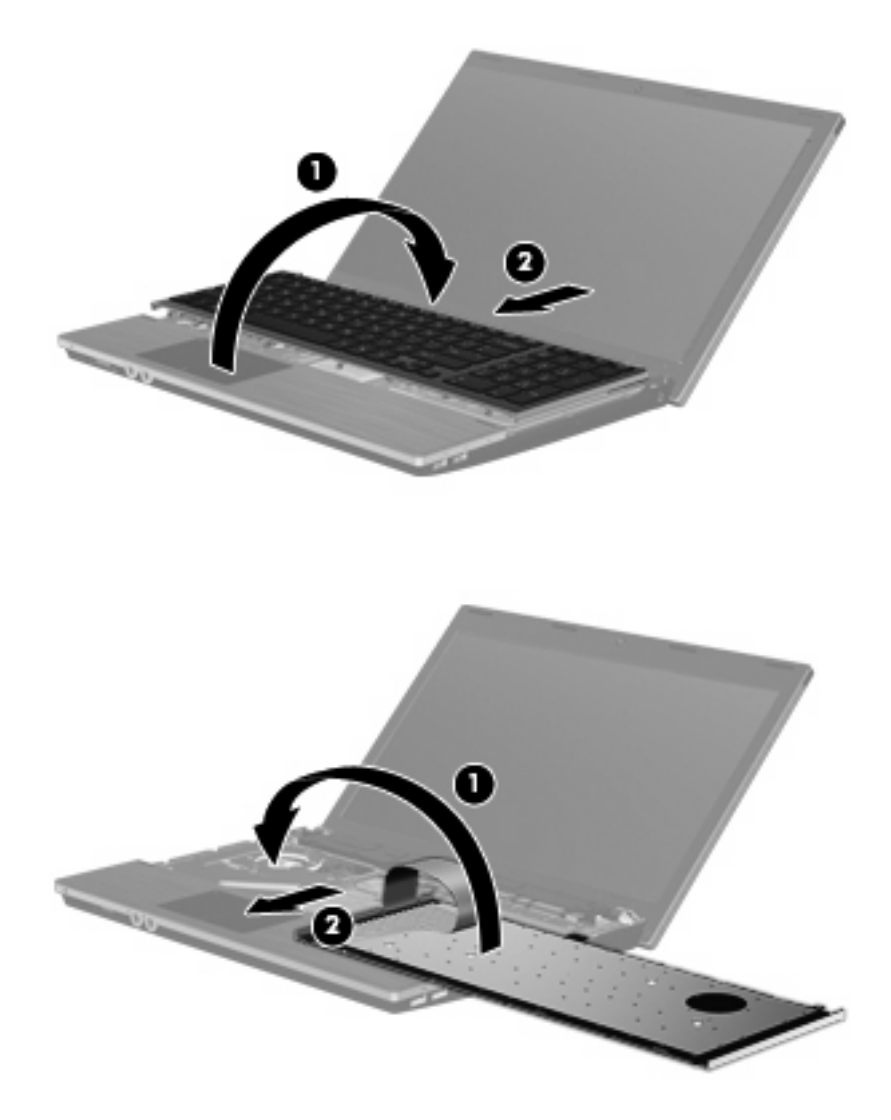

١٦. استبدل البراغي في لوحة المفاتيح.

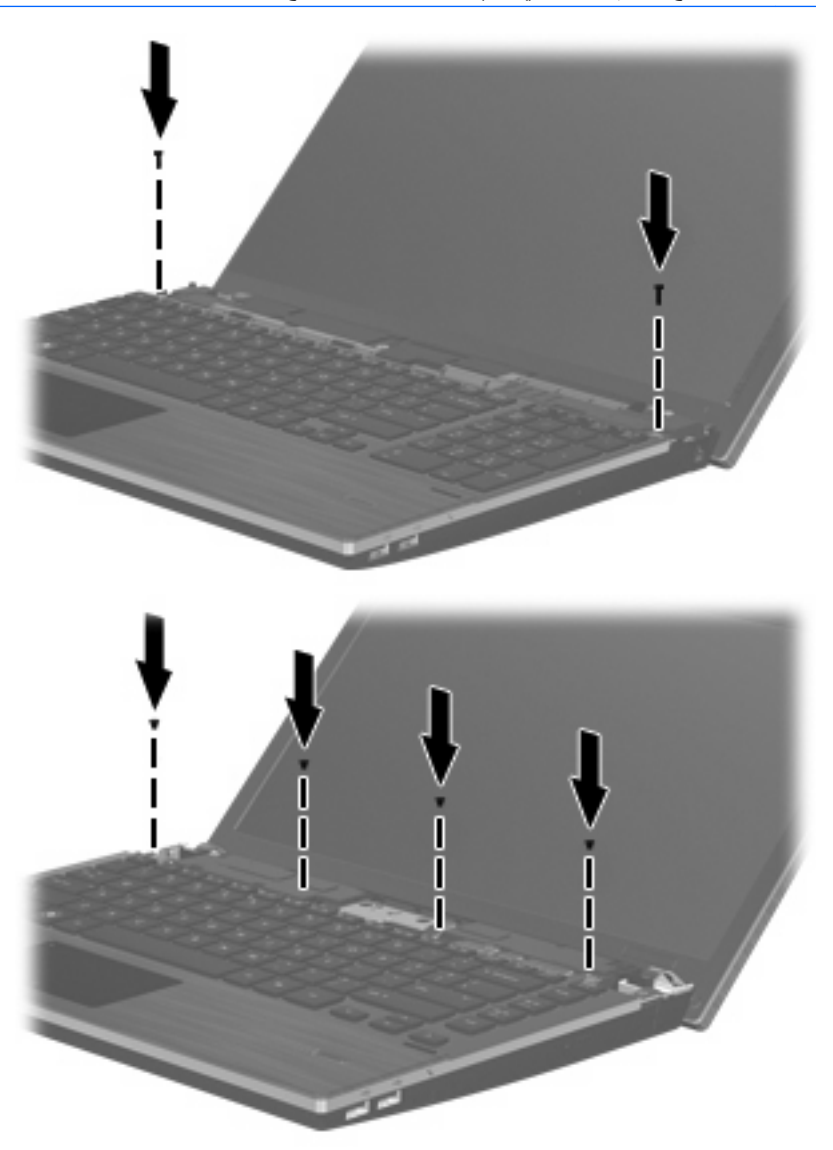

. ضع غطاء المفتاح أعلى علبة غطاء المفتاح (1)، ثم ضع غطاء المفتاح في مكانه (2).

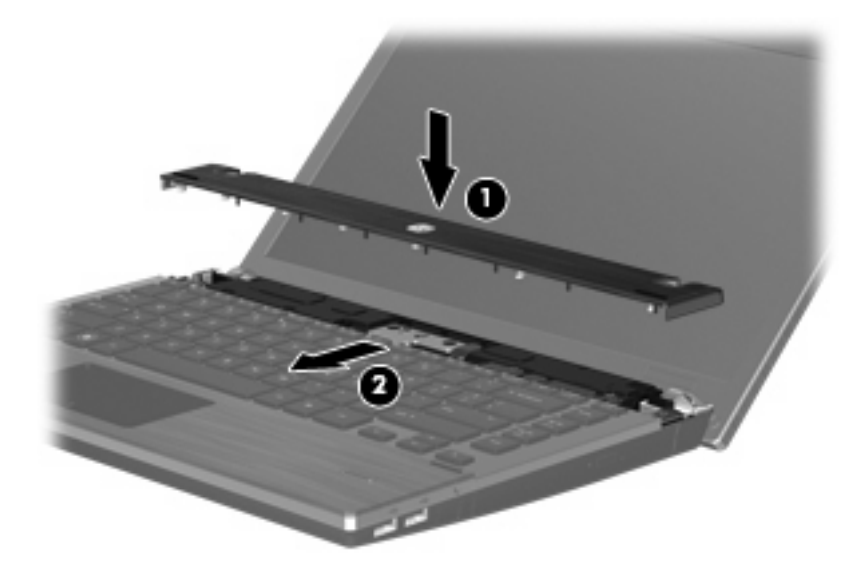

- ١٨. قم بإغلاق شاشة الكمبيوتر.
- ١٩. اقلب الكمبيوتر وضعه على سطح مستو بحيث تكون حجرة البطارية مواجهة لك.
  - ٢٠. أعد البرغيين (1) والأغطية الخاصة بهم (2) من الطرف الخلفي للكمبيوتر.
  - 🛱 ملاحظة: بعض الطرازات لا تتضمن أغطية للبراغي أو براغي للاستبدال.

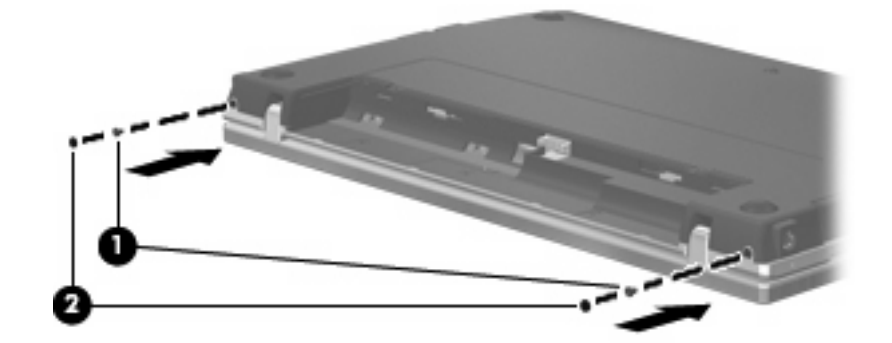

٢١. أعد تركيب البراغي في منطقة البطارية.

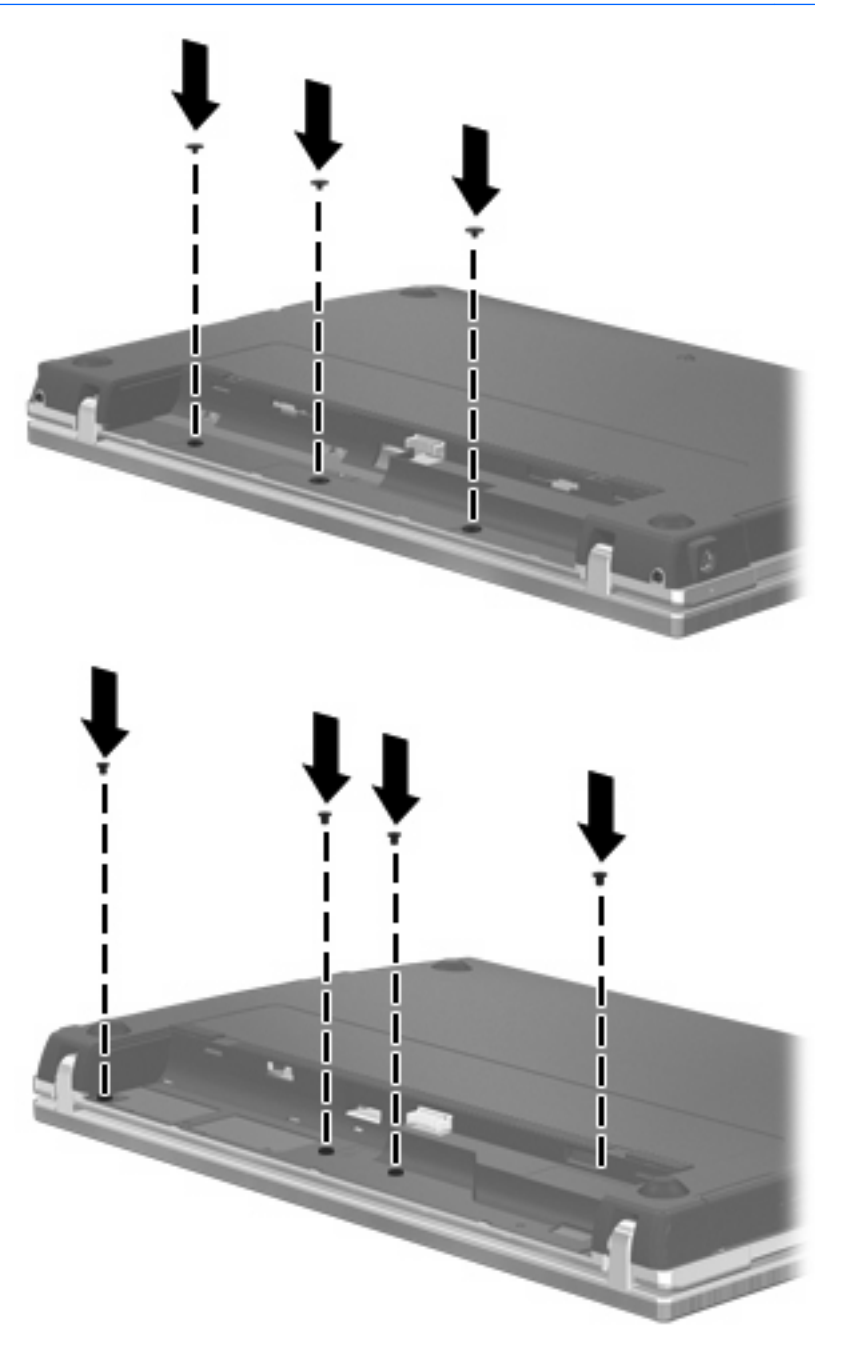

- ۲۲. أعد تركيب البطارية.
- ۲۳. اقلب الجانب الأيمن من الكمبيوتر للأعلى، ثم أعد توصيل الطاقة الخارجية والأجهزة الخارجية.
  - ۲٤ قم بتشغيل الكمبيوتر.

# زيادة مساحة القرص الثابت من أجل ملف الإسبات

عند بدء تشغيل الإسبات، يقوم نظام التشغيل بتخزين المعلومات الخاصة بك في ملف إسبات على محرك الأقراص الثابت، ثم يقوم بإيقاف تشغيل الكمبيوتر. يحتفظ نظام التشغيل بمساحة على محرك القرص الثابت لتخزين ملف الإسبات استنادًا إلى مقدار ذاكرة النظام. عندما تقوم بزيادة ذاكرة النظام، يقوم نظام التشغيل بزيادة المساحة المخصصة لملف الإسبات على محرك القرص الثابت.

إذا واجهتك مشاكل مع الإسبات بعد زيادة الذاكرة، تأكد من أن مقدار المساحة الحرة الموجودة على محرك القرص الثابت أكبر من المساحة المطلوبة بواسطة ملف الإسبات.

لعرض مقدار المساحة الحرة الموجودة على محرك القرص الثابت الرئيسي:

- . حدد Start (ابدأ) > My Computer (جهاز الكمبيوتر).
- انقر بزر الماوس الأيمن فوق قائمة محرك القرص الثابت الرئيسي، ثم انقر فوق خصائص.
- Levience (ابدأ) > Start (ابدأ) > Control Panel (الأداء والصلة ملف الإسبات، حدد Start (ابدأ) > Control Panel (لوحة التحكم) > Power Options (حيارات الطاقة) > Hibernate (الأداء والصيانة) > Hibernate (علامة) التبويب "إسبات".

إذا كانت المساحة الحرة الموجودة على محرك القرص الثابت أصغر من المساحة المطلوبة بواسطة ملف الإسبات، قم بزيادة مقدار المساحة الحرة الموجودة على محرك القرص الثابت:

🔺 🛛 حدد **ابدأ > تعليمات ودعم > الأداء والصيانة > تحرير مساحة على القرص** ثم انبع الإرشادات التي تظهر على الشاشة.

# ١٠ الحماية

# حماية الكمبيوتر

🗊 ملاحظة: 🛛 تم تصميم حلول الحماية لتعمل كحلول ر ادعة. ولكن هذه الحلول الر ادعة قد لا تمنع إساءة التعامل مع الجهاز أو سرقته.

ملاحظة: يعتمد جهاز الكمبيوتر الخاص بك CompuTrace، وهو خدمة تعقب واستعادة تستند إلى الحماية المباشرة المتوفرة في بعض المناطق. في حالة تعرض الكمبيوتر إلى السرقة، يمكن لـ CompuTrace تعقب الكمبيوتر إذا قام المستخدم غير المصرح له بالوصول إلى إنترنت. يجب أن تقوم بشراء البرنامج والاشتراك بالخدمة لتتمكن من استخدام CompuTrace. للحصول على معلومات حول طلب شراء برنامج CompuTrace، راجع موقع HP على ويب على http://www.hpshopping.com.

يمكن لميزات الحماية المزودة بجهاز الكمبيوتر حماية جهاز الكمبيوتر ، والمعلومات الشخصية، والبيانات من المخاطر المختلفة. سوف تحدد طريقة استخدامك لجهاز الكمبيوتر ميزات الحماية التي تحتاج إلى استخدامها.

يقدم نظام التشغيل Windows ميزات حماية معينة. ويتم سرد ميزات الحماية الإضافية في الجدول التالي. يمكن تكوين معظم ميزات الحماية الإضافية هذه في الأداة المساعدة Computer Setup (والتي يتم الإشارة إليها هنا فيما بعد بـ Computer Setup).

| للحماية من                                                                               | استخدم ميزة الحماية هذه                                                                                                    |
|------------------------------------------------------------------------------------------|----------------------------------------------------------------------------------------------------|
| الاستخدام غير المصرح به لجهاز الكمبيوتر                                                  | HP ProtectTools Security Manager، مع كلمة مرور والتعرف على<br>الوجه وبطاقة ذكية (طرازات محددة فقط) و/أو قارئ البصمات (طرازات محددة فقط) |
| الوصول غير المصرح به لـ (Computer Setup (f10                                             | کلمة مرور مسؤول BIOS في BIOS*                                                                                                    |
| الوصول غير المصرح به إلى محتويات القرص الثابت                                            | کلمة مرور DriveLock في Computer Setup*                                                                                                  |
| بدء التشغيل غير المصرح به من محرك أقراص بصرية، أو محرك أقراص مرنة، أو<br>محول شبكة داخلي | ميزة خيارات التمهيد في Computer Setup*                                                                                                  |
| الوصول غير المصرح به إلى حساب مستخدم Windows                                             | HP ProtectTools Security Manager                                                                                                    |
| الوصول غير المصرح به إلى البيانات                                                        | • برنامج جدار الحماية                                                                                                    |
|                                                                                          | • تحديثات Windows                                                                                                    |
|                                                                                          | Drive encryption for HP ProtectTools •                                                                                                  |
| الوصول غير المصرح به إلى إعدادات Computer Setup ومعلومات تعريف<br>النظام الأخرى          | كلمة مرور مسؤول BIOS في BIOS*                                                                                                    |
| الإزالة غير المصرح بها لجهاز الكمبيوتر                                                   | فتحة كبل الحماية (تستخدم مع كبل حماية اختياري)                                                                                          |
|                                                                                          |                                                                                                    |

يعتبر \*Computer Setup أداة مساعدة تم نثنيتها مسبقًا وتستند إلى ROM، حيث يمكن استخدامها حتى في حالة عدم عمل نظام التشغيل أو عدم تحميله. يمكنك استخدام إما جهاز تأشير (لوحة اللمس أو عصا التأشير أو ماوس USB) أو لوحة المفاتيح للتنقل أو إجراء التحديدات في Computer Setup.

# استخدام كلمات المرور

تستخدم معظم ميزات الحماية كلمات المرور. عندما تقوم بتعيين كلمة مرور، اكتب كلمة المرور وأحفظها في مكان آمن بعيداً عن جهاز الكمبيوتر. لاحظ الاعتبارات التالية لكلمة المرور:

- يتم تعيين كلمات المرور الخاصة بالإعداد و DriveLock، في Computer Setup ونتم إدارتها بواسطة BIOS الخاص بالنظام.
- يمكن تمكين رقم كلمة مرور الحماية المضمنة، وهي كلمة مرور HP ProtectTools Security Manager، في Computer لتوفير حماية كلمة المرور لـ BIOS بالإضافة إلى وظائف HP ProtectTools العادية. يتم استخدام كلمة مرور الحماية المضمنة مع رقاقة الحماية المضمنة الاختيارية.
  - يتم تعيين كلمات مرور Windows في نظام التشغيل Windows فقط.
- في حالة نسيانك لكلمة مرور مسؤول BIOS التي تم تعيينها في Computer Setup، يمكنك استخدام HP SpareKey للوصول
   إلى الأداة المساعدة.
- في حالة نسيان كلاً من كلمة مرور مستخدم DriveLock وكلمة المرور الأساسية لـ DriveLock التي تم تعيينها في Computer
   Setup، يتم تأمين محرك القرص الثابت المحمى بكلمات المرور بشكل دائم ولا يمكن استخدامه بعد ذلك.

يمكنك استخدام نفس كلمة المرور لميزة Computer Setup وميزة حماية Windows. كما يمكنك أيضاً استخدام نفس كلمة المرور لأكثر من ميزة من ميزات Computer Setup.

استخدم التلميحات التالية لإنشاء كلمات المرور وحفظها:

- عند إنشاء كلمات المرور، اتبع المتطلبات التي تم تعيينها بو اسطة البر نامج.
- اكتب كلمات المرور الخاصة بك وقم بحفظها في مكان أمن بعيداً عن جهاز الكمبيوتر.
  - لا تقم بتخزين كلمات المرور في ملف على جهاز الكمبيوتر.

تسرد الجداول التالية كلمات المرور شائعة الاستخدام في Windows وبواسطة مسؤول BIOS، وتوضح وظائفها.

### تعيين كلمات المرور في Windows

| الوظيفة                                                       | کلمات مرور Windows  |
|---------------------------------------------------------------|---------------------|
| تحمي من الوصول إلى حساب مسؤول Windows.                        | کلمة مرور المسؤول*  |
| تحمي من الوصول إلى حساب مستخدم Windows.                       | كلمة مرور المستخدم* |
| ستخدم Windows، حدد Start (ابدأ) Help and Support < (التعليمات |                     |

### تعيين كلمات المرور في Computer Setup

| کلمات مرور مسؤول BIOS             | الوظيفة                                                                                                    |
|-----------------------------------|----------------------------------------------------------------------------------------------------|
| کلمة مرور مسؤول BIOS              | تحمي من الوصول إلى Computer Setup.                                                                                                    |
| كلمة المرور الأساسية لـ DriveLock | تحمي من الوصول إلى محرك القرص الثابت الداخلي المحمي بواسطة DriveLock.<br>كما تستخدم كذلك لإلغاء حماية DriveLock. تم تعيين كلمة المرور هذه ضمن<br>"كلمات مرور DriveLock" أثناء عملية التمكين. |
| کلمة مرور المستخدم لـ DriveLock   | تحمى من الوصول إلى محرك القرص الثابت الداخلي المحمي بواسطة DriveLock،<br>وتم تعيينها ضمن "كلمات مرور DriveLock" أثناء عملية التمكين.                                                         |

### كلمة مرور مسؤول BIOS

تحمي كلمة مرور مسؤول BIOS إعدادات التكوين ومعلومات تعريف النظام الموجودة في Computer Setup. بعد تعيين كلمة المرور هذه، يجب إدخالها للوصول إلى Computer Setup ولإجراء التغييرات باستخدام Computer Setup.

لاحظ السمات التالية لكلمة مرور مسؤول BIOS:

- لا يمكن تبديلها بكلمة مرور مسؤول Windows، بالرغم من إمكانية أن تكون كلمتي المرور متطابقتين.
  - لا تظهر عند تعیینها، أو إدخالها، أو تغییرها، أو حذفها.
- يجب تعيينها وإدخالها بواسطة نفس المفاتيح. على سبيل المثال، لن يتم التعرف على كلمة مرور مسؤول BIOS التي تم تعيينها بواسطة مفاتيح الأرقام الخاصة بلوحة المفاتيح إذا قمت بإدخالها بعد ذلك بواسطة مفاتيح الأرقام الخاصة بلوحة المفاتيح الرقمية المضمنة.
  - يمكن أن تتضمن أي تركيبة من الأحرف والأرقام بحد أقصى ٣٢ حرفًا ورقمًا وهي غير حساسة لحالة الأحرف إلا إذا كان هذا الأمر مفروضًا من قبل المسؤول.

#### إدارة كلمة مرور مسؤول BIOS

يتم تعيين كلمة مرور مسؤول BIOS، وتغييرها، وحذفها في Computer Setup.

لتعيين كلمة المرور هذه أو تغييرها في Computer Setup، اتبع هذه الخطوات:

- . قم بتشغيل الكمبيوتر أو إعادة تشغيله، ثم اضغط على esc أثناء عرض الرسالة Press the ESC key for Startup"
  . Menu"
  - ۲. اضغط على f10 للدخول إلى BIOS Setup (إعداد BIOS).
- ت. استخدم جهاز تأشير أو مفاتيح الأسهم لتحديد Security (حماية) > Change Password (تغيير كلمة المرور)، ثم اضغط على enter.
  - عند المطالبة، اكتب كلمة المرور الحالية الخاصة بك.
  - عند المطالبة، اكتب كلمة المرور الجديدة الخاصة بك.
  - ... عند المطالبة، اكتب كلمة المرور الجديدة الخاصة بك مرة أخرى للتأكيد.
- لحفظ تغيير اتك وإنهاء "إعداد الكمبيوتر"، انقر فوق الرمز Save (حفظ) الموجود في الزاوية السفلية اليمنى بالشاشة، ثم اتبع الإرشادات الظاهرة على الشاشة.

- أو -

استخدم مفاتيح الأسهم لتحديد File (ملف) > Save changes and exit (حفظ التغييرات والإنهاء) ثم اضغط على enter.

فتصبح تغيير اتك نافذة المفعول عند إعادة تشغيل الكمبيوتر.

لحذف كلمة المرور هذه في Computer Setup، اتبع هذه الخطوات:

- Press the ESC key for Startup أثناء عرض الرسالة esc أثناء عرض الرسالة Press the ESC key for Startup"
  - ٢. اضغط على f10 للدخول إلى BIOS Setup (إعداد BIOS).
- ت. استخدم جهاز تأشير أو مفاتيح الأسهم لتحديد Security (حماية) > Change Password (تغيير كلمة المرور)، ثم اضغط على enter.
  - عند المطالبة، اكتب كلمة المرور الحالية الخاصة بك.
  - عند المطالبة بكلمة المرور الجديدة، اترك هذا الحقل فارعًا، ثم اضغط على enter.
    - . اقرأ التحذير. للمتابعة، حدد YES (نعم).
  - ۷. عند المطالبة بكتابة كلمة المرور الجديدة مرة أخرى، اترك هذا الحقل فارعًا، ثم اضغط على enter.
- ٨. لحفظ تغيير اتك وإنهاء "إعداد الكمبيوتر"، انقر فوق الرمز Save (حفظ) الموجود في الزاوية السفلية اليمنى بالشاشة، ثم اتبع الإرشادات الظاهرة على الشاشة.

- أو -

استخدم مفاتيح الأسهم لتحديد File (ملف) > Save changes and exit (حفظ التغييرات والإنهاء) ثم اضغط على enter. فتصبح تغيير اتك نافذة المفعول عند إعادة تشغيل الكمبيوتر.

### إدخال كلمة مرور مسؤول BIOS

عند مطالبتك بكتابة BIOS administrator password (كلمة مرور مسؤول BIOS)، اكتب كلمة مرور الإعداد الخاصة بك (باستخدام نفس نوع المفاتيح التي استخدمتها لتعيين كلمة المرور)، ثم اضغط على enter. بعد إجراء ثلاث محاولات فاشلة لإدخال كلمة مرور مسؤول BIOS، يجب أن تقوم بإعادة تشغيل جهاز الكمبيوتر والمحاولة مرة أخرى.

### استخدام DriveLock الخاص بـ Computer Setup

TiveLock من أن يصبح غير قابل للاستخدام بشكل دائم، قم بتسجيل كلمة مرور
 TriveLock وكلمة المرور الأساسية الخاصة بـ DriveLock في مكان آمن بعيداً عن جهاز الكمبيوتر. في حالة نسيان
 كلمتي مرور DriveLock، سيتم تأمين القرص الثابت بشكل دائم ولا يمكن استخدامه بعد ذلك.
 كلمتي مرور DriveLock، سيتم تأمين القرص الثابت بشكل دائم ولا يمكن استخدامه بعد ذلك.

تقوم حماية DriveLock بمنع الوصول غير المصرح به إلى محتويات محرك القرص الثابت. يمكن تطبيق DriveLock فقط على محرك (محركات) الأقراص الثابت الداخلي من جهاز الكمبيوتر. بعد تطبيق حماية DriveLock على محرك الأقراص، يجب إدخال كلمة مرور للوصول إلى محرك الأقراص. يجب إدخال محرك الأقراص في جهاز الكمبيوتر، وليس في منفذ جهاز مشابه متقدم ليتم الوصول إليه بواسطة كلمات مرور DriveLock.

لتطبيق حماية DriveLock على محرك أقراص ثابت داخلي، يجب تعيين كلمة مرور المستخدم وكلمة المرور الأساسية في Computer Setup. لاحظ الاعتبارات التالية حول استخدام حماية DriveLock:

- بعد تطبيق حماية DriveLock على محرك القرص الثابت، يمكن فقط الوصول إليه بواسطة إدخال إما كلمة مرور المستخدم أو كلمة المرور الأساسية.
  - يجب أن يكون مالك كلمة مرور المستخدم هو المستخدم اليومي لمحرك القرص الثابت المحمي. ويمكن أن يكون مالك كلمة المرور الأساسية إما مسؤول النظام أو المستخدم اليومي.
    - يمكن أن تكون كلمة مرور المستخدم وكلمة المرور الأساسية متطابقتين.
- يمكنك حذف كلمة مرور المستخدم أو كلمة المرور الأساسية فقط بواسطة إزالة حماية DriveLock من على محرك الأقراص. يمكن إزالة حماية DriveLock من على محرك الأقراص فقط باستخدام كلمة المرور الأساسية.

#### تعيين كلمة مرور DriveLock

للوصول إلى كلمة مرور DriveLock في Computer Setup، اتبع هذه الخطوات:

- قم بتشغيل الكمبيوتر، ثم اضغط على esc أثناء عرض الرسالة "Press the ESC key for Startup Menu" (اضغط على المفتاح ESC للقائمة بدء التشغيل) أسفل الشائشة.
  - اضغط على f10 للدخول إلى BIOS Setup (إعداد BIOS).
- T. استخدم جهاز تأشير أو مفاتيح الأسهم لتحديد Security (حماية) > DriveLock password (كلمة مرور DriveLock)، ثم اضغط على enter.
  - استخدم جهاز تأشير للنقر فوق القرص الثابت الذي ترغب في حمايته.

- أو -

استخدم مفاتيح الأسهم لتحديد القرص الثابت الذي تر غب في حمايته، ثم اضغط على enter.

- اقرأ التحذير. للمتابعة، حدد YES (نعم).
- ۲. اكتب كلمة المرور الأساسية الخاصة بك في الحقلين New password (كلمة مرور جديدة) و Verify new password (التحقق من كلمة المرور الجديدة)، ثم اضغط على المفتاح enter.
- ۷. اكتب كلمة مرور المستخدم الخاصة بك في الحقلين New password (كلمة مرور جديدة) و Verify new password (التحقق من كلمة المرور الجديدة)، ثم اضغط على المفتاح enter.
- ٨. للتأكيد على حماية DriveLock على محرك الأقراص الذي قمت بتحديده، اكتب DriveLock في حقل التأكيد، ثم اضغط على المفتاح enter.

🖉 ملاحظة: يعتبر تأكيد DriveLock حساسًا لحالة الأحرف.

٩. لحفظ تغييراتك وإنهاء "إعداد الكمبيوتر"، انقر فوق الرمز Save (حفظ) الموجود في الزاوية السفلية اليمنى بالشاشة، ثم اتبع الإرشادات الظاهرة على الشاشة.

- أو -

استخدم مفاتيح الأسهم لتحديد File (ملف) > Save changes and exit (حفظ التغييرات والإنهاء) ثم اضغط على enter.

فتصبح تغيير اتك نافذة المفعول عند إعادة تشغيل الكمبيوتر.

### إدخال كلمة مرور DriveLock

تأكد من إدخال القرص الثابت في جهاز الكمبيوتر (وليس في جهاز الإرساء الاختياري أو الحجرة المتعددة الأغراض MultiBay الخارجية).

عند مطالبة DriveLock Password (كلمة مرور DriveLock)، اكتب اسم المستخدم أو كلمة المرور الرئيسية (باستخدام نفس المفاتيح التي قمت باستخدامها لضبط كلمة المرور)، ثم اضغط على مفتاح enter.

بعد محاولتين غير صحيحتين لإدخال كلمة المرور ، يجب إيقاف تشغيل الكمبيوتر وإعادة المحاولة.

#### تغيير كلمة مرور DriveLock

لتغيير كلمة مرور DriveLock في Computer Setup، اتبع هذه الخطوات:

- قم بتشغيل الكمبيوتر، ثم اضغط على esc أثناء عرض الرسالة "Press the ESC key for Startup Menu" (اضغط على المفتاح ESC للقائمة بدء التشغيل) أسفل الشائسة.
  - ۲. اضغط على f10 للدخول إلى BIOS Setup (إعداد BIOS).
- ۳. استخدم جهاز تأشير أو مفاتيح الأسهم لتحديد Security (حماية) > DriveLock password (كلمة مرور DriveLock)، ثم اضغط على enter.
  - استخدم جهاز تأشير لتحديد محرك أقراص ثابت داخلي.
    - أو -

استخدم مفاتيح الأسهم لتحديد محرك أقراص ثابت داخلى، ثم اضغط على مفتاح enter.

- استخدم جهاز تأشير أو مفاتيح الأسهم لتحديد كلمة المرور التي ترغب في تغييرها.
- New كلمة المرور الحالية في الحقل Old password (كلمة المرور القديمة)، واكتب كلمة المرور الجديدة في الحقلين New . password (كلمة المرور الجديدة) وVerify new password (التحقق من كلمة المرور الجديدة)، ثم اضغط على المفتاح . enter.
- لحفظ تغييراتك وإنهاء "إعداد الكمبيوتر"، انقر فوق الرمز Save (حفظ) الموجود في الزاوية السفلية اليمنى بالشاشة، ثم اتبع الإرشادات الظاهرة على الشاشة.

- أو -

استخدم مفاتيح الأسهم لتحديد File (ملف) > Save changes and exit (حفظ التغييرات والإنهاء) ثم اضغط على enter.

فتصبح تغيير اتك نافذة المفعول عند إعادة تشغيل الكمبيوتر.

### إزالة حماية DriveLock

لإلغاء حماية DriveLock في Computer Setup، اتبع هذه الخطوات:

- ا. قم بتشغيل الكمبيوتر، ثم اضغط على esc أثناء عرض الرسالة "Press the ESC key for Startup Menu" (اضغط على المفتاح ESC للقائمة بدء التشغيل) أسفل الشاشة.
  - ٢. اضغط على f10 للدخول إلى BIOS Setup (إعداد BIOS).
- T. استخدم جهاز تأشير أو مفاتيح الأسهم لتحديد Security (حماية) > DriveLock password (كلمة مرور DriveLock)، ثم اضغط على enter.
  - ٤. استخدم جهاز تأشير أو مفاتيح الأسهم لتحديد محرك أقراص ثابت داخلى، ثم اضغط على مفتاح enter.
    - •. استخدم جهاز تأشير أو مفاتيح الأسهم لتحديد Disable protection (تعطيل الحماية).
      - . اكتب كلمة المرور الأساسية الخاصة بك، ثم اضغط على enter.
- لحفظ تغييراتك وإنهاء "إعداد الكمبيوتر"، انقر فوق الرمز Save (حفظ) الموجود في الزاوية السفلية اليمنى بالشاشة، ثم اتبع الإرشادات الظاهرة على الشاشة.
  - أو -

استخدم مفاتيح الأسهم لتحديد File (ملف) > Save changes and exit (حفظ التغييرات والإنهاء) ثم اضعط على enter.

فتصبح تغييراتك نافذة المفعول عند إعادة تشغيل الكمبيوتر

### استخدام Auto DriveLock الخاص بـ Computer Setup

في بيئات المستخدمين المتعددين، يمكنك تعيين كلمة مرور Automatic DriveLock. عند تمكين كلمة مرور Automatic DriveLock، سيتم إنشاء كلمة مرور مستخدم عشوائي وكلمة مرور DriveLock أساسية لك. وعندما يقوم أي مستخدم بتمرير بيانات اعتماد كلمة المرور، سيتم استخدام نفس كلمة مرور المستخدم العشوائي وكلمة مرور DriveLock الأساسية لإلغاء تأمين محرك الأقراص.

🛣 ملاحظة: 🛛 يجب أن يكون لديك كلمة مرور مسؤول BIOS قبل أن يكون بإمكانك الوصول إلى ميزات Automatic DriveLock.

#### إدخال كلمة مرور Automatic DriveLock

لتمكين كلمة مرور Automatic DriveLock في Computer Setup، اتبع هذه الخطوات:

- قم بتشغيل الكمبيوتر أو إعادة تشغيله، ثم اضغط على esc أثناء عرض الرسالة Press the ESC key for Startup"
   Menu" (اضغط على المفتاح ESC للقائمة بدء التشغيل) أسفل الشاشة.
  - اضغط على 10 للدخول إلى BIOS Setup (إعداد BIOS).
- ۳. استخدم جهاز تأشير أو مفاتيح الأسهم لتحديد Security (حماية) > Automatic DriveLock، ثم اضغط على enter.
  - ٤. استخدم جهاز تأشير أو مفاتيح الأسهم لتحديد محرك أقراص ثابت داخلى، ثم اضغط على مفتاح enter.
    - •. اقرأ التحذير. للمتابعة، حدد YES (نعم).
- د. لحفظ تغييراتك وإنهاء "إعداد الكمبيوتر"، انقر فوق الرمز Save (حفظ) الموجود في الزاوية السفلية اليمنى بالشاشة، ثم اتبع الإرشادات الظاهرة على الشاشة.

- أو -

استخدم مفاتيح الأسهم لتحديد File (ملف) > Save changes and exit (حفظ التغييرات والإنهاء) ثم اضغط على enter.

#### الغاء حماية Automatic DriveLock

لإلغاء حماية DriveLock في Computer Setup، اتبع هذه الخطوات:

- . قم بتشغيل الكمبيوتر أو إعادة تشغيله، ثم اضغط على esc أثناء عرض الرسالة Press the ESC key for Startup"
  Menu"
  - ۲. اضغط على f10 للدخول إلى BIOS Setup (إعداد BIOS).
- ... استخدم جهاز تأشير أو مفاتيح الأسهم لتحديد Security (حماية) > Automatic DriveLock، ثم اضغط على enter.
  - ٤. استخدم جهاز تأشير أو مفاتيح الأسهم لتحديد محرك أقراص ثابت داخلي، ثم اضبغط على مفتاح enter.
    - استخدم جهاز تأشير أو مفاتيح الأسهم لتحديد Disable protection (تعطيل الحماية).
- د. لحفظ تغييراتك وإنهاء "إعداد الكمبيوتر"، انقر فوق الرمز Save (حفظ) الموجود في الزاوية السفلية اليمنى بالشاشة، ثم اتبع الإرشادات الظاهرة على الشاشة.
  - أو -

استخدم مفاتيح الأسهم لتحديد File (ملف) > Save changes and exit (حفظ التغييرات والإنهاء) ثم اضغط على enter.

# استخدام ميزات حماية Computer Setup (إعداد الكمبيوتر)

### تأمين أجهزة النظام

يمكنك تعطيل أجهزة النظام أو تمكينها من خلال القوائم التالية في Computer Setup:

- Boot Options (خيارات التمهيد)
- Device configurations (تكوينات الجهاز)
- Built-In Device Options (خيارات الجهاز المضمن)
  - Port Options (خيارات المنفذ)

لتعطيل أجهزة النظام أو لإعادة تمكينها في Computer Setup، اتبع هذه الخطوات:

- قم بتشغيل الكمبيوتر أو إعادة تشغيله، ثم اضغط على esc أثناء عرض الرسالة Press the ESC key for Startup"
   Menu" (اضغط على المفتاح ESC للقائمة بدء التشغيل) أسفل الشاشة.
  - ۲. اضغط على f10 للدخول إلى BIOS Setup (إعداد BIOS).
- ۳. استخدم جهاز تأشير أو مفاتيح الأسهم لتحديد System Configuration (تكوين النظام) > Boot Options (خيارات التمهيد)، أو System Configuration (تكوين النظام) > Device Configurations (تكوينات الأجهزة) أو System (تكوينات الأجهزة)، (خيارات الأجهزة المضمنة)، أو System System (خيارات المنفذ).
  - . اضغط على enter.
  - لتعطيل أحد الخيارات، استخدم جهاز تأشير للنقر فوق خانة الاختيار الموجود بجانب هذا الخيار.
    - أو -

استخدم مفاتيح الأسهم لتحديد الخيار، ثم اضغط على enter.

- ۲. إعادة تمكين أحد الخيارات، استخدم جهاز تأشير لتحديد الخانة الموجودة بجانب هذا الخيار.
  - أو -

استخدم مفاتيح الأسهم لتحديد الخيار، ثم اضبغط على enter.

- لحفظ تغييراتك وإنهاء "إعداد الكمبيوتر"، انقر فوق الرمز Save (حفظ) الموجود في الزاوية السفلية اليمنى بالشاشة، ثم اتبع الإرشادات الظاهرة على الشاشة.
  - أو -

استخدم مفاتيح الأسهم لتحديد File (ملف) > Save changes and exit (حفظ التغييرات والإنهاء) ثم اضغط على enter.

فتصبح تغيير اتك نافذة المفعول عند إعادة تشغيل الكمبيوتر.

### عرض معلومات النظام لـ Computer Setup

توفر ميزة "معلومات النظام" الموجودة في Computer Setup نوعين من معلومات النظام:

- معلومات تعريف حول طراز جهاز الكمبيوتر والبطاريات
- معلومات للمواصفات حول المعالج، والذاكرة المؤقتة، والذاكرة، وذاكرة ROM، ومحول الفيديو، ومحول جهاز التحكم "لوحة المفاتيح".
لعرض معلومات النظام العامة هذه في Computer Setup، اتبع هذه الخطوات:

- Press the ESC key for Startup قم بتشغيل الكمبيوتر أو إعادة تشغيله، ثم اضغط على esc أثناء عرض الرسالة Press the ESC key for Startup"
  - اضغط على 100 للدخول إلى BIOS Setup (إعداد BIOS).
- ۳. استخدم جهاز تأشير أو مفاتيح الأسهم لتحديد File (ملف) > System Information (معلومات النظام)، ثم اضعط على enter.

🐒 ملاحظة: 🛛 لتجنب الوصول غير المصرح به إلى هذه المعلومات، يجب أن تقوم بإنشاء كلمة مرور مسؤول BIOS في Computer Setup.

#### استخدام معرفات النظام لـ Computer Setup

تسمح لك ميزة "معرفات النظام" الموجودة في Computer Setup بعرض علامة الأصل الثابت وعلامة الملكية لجهاز الكمبيوتر وإدخالهما.

🖉 ملاحظة: التجنب الوصول غير المصرح به إلى هذه المعلومات، يجب أن تقوم بإنشاء كلمة مرور مسؤول BIOS في Computer Setup.

لإدارة هذه الميزة في Computer Setup، اتبع هذه الخطوات:

- . قم بتشغيل الكمبيوتر أو إعادة تشغيله، ثم اضغط على esc أثناء عرض الرسالة Press the ESC key for Startup"
   Menu" (اضغط على المفتاح ESC للقائمة بدء التشغيل) أسفل الشاشة.
  - اضغط على 10 للدخول إلى BIOS Setup (إعداد BIOS).
- ۳. استخدم جهاز تأشير أو مفاتيح الأسهم لتحديد Security (حماية) > System IDs (معرفات النظام)، ثم اضغط على enter.
- ۲۰۰۰ استخدم جهاز تأشير أو مفاتيح الأسهم لتحديد Notebook Asset Tag (علامة أصل الكمبيوتر المحمول) أو Notebook
   ۲۰۰۰ Ownership Tag (علامة ملكية الكمبيوتر المحمول)، ثم قم بإدخال المعلومات.
  - •. اضغط على enter عند الانتهاء.
- د. لحفظ تغييراتك وإنهاء "إعداد الكمبيوتر"، انقر فوق الرمز Save (حفظ) الموجود في الزاوية السفلية اليمنى بالشاشة، ثم اتبع الإرشادات الظاهرة على الشاشة.
  - أو -

استخدم مفاتيح الأسهم لتحديد File (ملف) > Save changes and exit (حفظ التغييرات والإنهاء) ثم اضغط على enter.

فتصبح تغييراتك نافذة المفعول عند إعادة تشغيل الكمبيوتر.

### استخدام برنامج مكافحة الفيروسات

عند استخدام جهاز الكمبيوتر للوصول إلى البريد الإلكتروني، أو شبكة الاتصال، أو الإنترنت، فإنك تُعرض جهاز الكمبيوتر إلى الإصابة بالفيروسات. يمكن أن تقوم فيروسات الكمبيوتر بتعطيل نظام التشغيل، أو البرامج، أو الأدوات المساعدة، أو تتسبب في قيامهم بتنفيذ وظائفهم بطريقة غير عادية.

يمكن لبر امج مكافحة الفيروسات اكتشاف معظم الفيروسات، والقضاء عليها، وفي معظم الحالات، يمكنها إصلاح أي تلف ممكن أن تتسبب فيه الفيروسات. لتوفير حماية مستمرة ضد الفيروسات التي يتم اكتشافها حديثًا، ينبغي تحديث برنامج مكافحة الفيروسات بشكل منتظم.

إن برنامج مكافحة الفيروسات McAfee Total Protection إما تم تثبيته مسبقًا على جهاز الكمبيوتر الخاص بك أو تم تحميله مسبقًا عليه.

إذا تم تثبيت برنامج مكافحة الفيروسات مسبقًا، حدد Start (ابدأ) > All Programs (كافة البرامج) > Managed < McAfee Services (الخدمات المُدارة) > Total Protection (الحماية الكاملة).

إذا تم تحميل البرنامج مسبقًا، حدد Start (ابدأ) > All Programs (كافة البرامج) > HP Software Setup (إعداد برنامج HP)، ثم اتبع الإرشادات الظاهرة على الشاشة لتحميل برنامج McAfee Total Protection.

للحصول على مزيد من المعلومات حول الفيروسات التي تصيب جهاز الكمبيوتر، اكتب في<sub>ر و سا</sub>ت في مربع "البحث" في "مركز التعليمات والدعم".

### استخدام برنامج جدار الحماية

عند قيامك باستخدام جهاز الكمبيوتر للوصول إلى البريد الإلكتروني، أو شبكة الاتصال، أو الإنترنت، قد يتمكن الأشخاص غير المصرح لهم من الوصول إلى جهاز الكمبيوتر، وإلى ملفاتك الخاصة والمعلومات الخاصة بك. استخدم برنامج جدار الحماية المثبت مسبقًا على جهاز الكمبيوتر لحماية خصوصياتك. تم التثبيت المسبق لبرنامج مكافحة الفيروسات McAfee Total Protection على الكمبيوتر الخاص بك. للوصول إلى البرنامج الخاص بك، حدد Start (ابدأ) > All Programs (كافة البرامج) > McAfee Store State State (ابدارة الخدمات) = Total Protection (الحماية الكاملة).

تتضمن ميزات جدار الحماية، تسجيل الدخول والإبلاغ عن نشاط الشبكة والمراقبة التلقائية لكافة الزيارات المستقبلة والمرسلة. للحصول على مزيد من المعلومات، راجع الإرشادات الخاصة بالشركة المصنعة للبرنامج. يمكن أن يتم توفير هذه الإرشادات مع البرنامج أو على القرص أو على موقع الشركة المصنعة على الويب.

ملاحظة: في بعض الحالات، يستطيع جدار الحماية حظر الوصول إلى برامج التسالي على الإنترنت، أو إعاقة مشاركة ملفات أو طابعات على شبكة، أو حظر مرفقات بريد إلكتروني مصرّح بها. ولحل المشكلة مؤقتًا، عليك تعطيل عمل جدار الحماية، وتنفيذ المهمة، ومن ثمّ إعادة تمكين عمل جدار الحماية. لحل المشكلة بشكل نهائي، قم بإعادة تمكين جدار الحماية عند الضرورة وقم بضبط السياسات والإعدادات الخاصة بأنظمة اكتشاف التطفل. للحصول على معلومات إضافية، اتصل بمسؤول الشبكة الخاص بك أو قسم تكنولوجيا المعلومات.

### تثبيت التحديثات الهامة

ك تنبيه: تقوم Microsoft بإرسال تنبيهات تتعلق بالتحديثات الهامة. لحماية جهاز الكمبيوتر من اختراقات الحماية والفيروسات التي تصيب جهاز الكمبيوتر، قم بتثبيت كافة التحديثات الهامة التي توفرها Microsoft عند استلامك للتنبيه.

قد تصبح التحديثات لنظام التشغيل والبرامج الأخرى متاحة بعد شحن جهاز الكمبيوتر. للتأكد من تثبيت كافة التحديثات المتاحة على جهاز الكمبيوتر، انتبه إلى هذه الإرشادات:

- قم بتشغيل برنامج Windows Update لتثبيت أحدث البرامج من Microsoft.
- احصل على التحديثات، عند صدور ها، من موقع Microsoft على ويب ومن خلال ارتباط التحديثات في "مركز التعليمات والدعم".

### استخدام HP ProtectTools Security Manager (طرازات مختارة فقط)

يتم تثبيت برنامج HP ProtectTools Security Manager بشكل مسبق على طرز مختارة من أجهزة الكمبيوتر. يمكن الوصول إلى هذا البرنامج من خلال "لوحة تحكم Windows". حيث يقوم بتوفير ميزات حماية تساعد على الحماية من الوصول غير المصرح به إلى جهاز الكمبيوتر، وشبكات الاتصال، والبيانات الهامة. للحصول على مزيد من المعلومات، راجع التعليمات الفورية لـ HP ProtectTools.

### تثبيت كابل حماية

🐒 ملاحظة: 🛛 تم تصميم كبل الحماية ليعمل كحل رادع، ولكنه لن يمنع إساءة استعمال جهاز الكمبيوتر أو سرقته.

- قم بلف كبل الحماية حول الجزء المحمي.
  - ۲. أدخل المفتاح (1) في قفل الكبل (2).
- . أدخل قفل الكبل في فتحة كبل الحماية الموجودة على جهاز الكمبيوتر (3)، ثم قم بقفل قفل الكبل بالمفتاح.

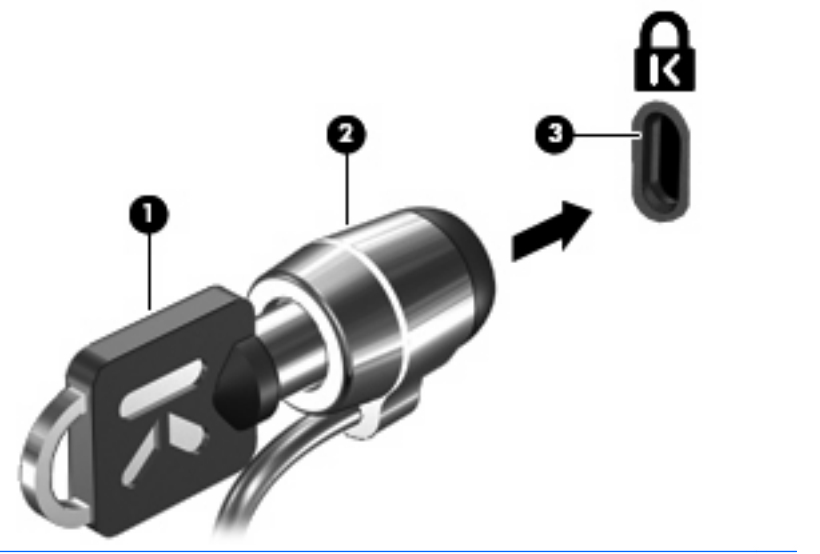

🛱 ملاحظة: 🛛 يختلف مكان فتحة كبل الحماية حسب طراز الكمبيوتر.

### ١١ تحديثات البرامج

### تحديث البرامج

تتوفر الإصدارات المحدثة من البرنامج المتوفر مع الكمبيوتر الخاص بك إما من خلال الأداة المساعدة HP Software Update أو على موقع HP على ويب.

تتحقق الأداة المساعدة لتحديث البرامج Software Update تلقائيًا من وجود تحديثات للبرامج من HP. يتم تشغيل الأداة المساعدة كل ٣٠ يومًا وتوفر قائمة بتنبيهات الدعم، مثل تحسينات الأمان، وتحديثات البرامج وبرامج التشغيل الاختيارية.

يمكنك التحقق من التحديثات يدويًا في أي وقت من خلال تحديد Start (ابدأ) > Help and Support (التعليمات والدعم) > Update Software & Drivers (تحديث البرامج وبرامج التشغيل) ثم اتباع الإرشادات التي تظهر على الشاشة.

يتم حزم معظم البرامج الموجودة على موقع HP على ويب في ملفات مضغوطة تسمى SoftPaqs. يمكن أن يتم حزم بعض تحديثات BIOS في ملفات مضغوطة تسمى ROMPags.

تتضمن بعض حزم التنزيل ملفًا يسمى Readme.txt، الذي يحتوي على معلومات تتعلق بالتثبيت واستكشاف أخطاء الملف وإصلاحها. (تتوفر ملفات Readme.txt المضمنة مع ROMPaqs باللغة الإنجليزية فقط.)

يمكنك كذلك الوصول إلى تحديثات البرامج عن طريق الحصول على قرص Support Software (برامج الدعم) (يتم شراؤه بشكل منفصل). يتضمن هذا القرص برامج تشغيل الجهاز، وتحديثات BIOS، والأدوات المساعدة.

- الفتح مستعرض الإنترنت الخاص بك، وانتقل إلى http://www.hp.com/support.
  - ۲. حدد البلد أو المنطقة التي تقيم بها.
- ... انقر فوق الخيار المخصص لتنزيل برامج التشغيل والبرامج، ثم اكتب رقم طراز جهاز الكمبيوتر الخاص بك في مربع المنتج.
  - ع. اضغط على enter.
  - اتبع الإرشادات التي تظهر على الشاشة.

لتحديث البرامج باستخدام قرص Support Software (برامج الدعم)، اتبع الخطوات التالية:

- أدخل قرص Support Software (برامج الدعم) في محرك الأقراص البصرية.
  - اتبع الإرشادات التي تظهر على الشاشة.

لتحديث البرامج باستخدام موقع HP على ويب، اتبع الخطوات التالية:

 حدد طراز جهاز الكمبيوتر، وفئة المنتج، والعائلة أو السلسلة التي ينتمي إليها المنتج. قم بالتجهيز لتحديث نظام BIOS عن طريق تحديد إصدار BIOS المثبت حاليا على جهاز الكمبيوتر. للحصول على التفاصيل، راجع القسم "تحديد إصدار BIOS".

إذا كان جهاز الكمبيوتر متصلاً بشبكة، قم باستشارة المسؤول عن الشبكة قبل تثبيت أي تحديثات لبرامج، خاصة تحديثات BIOS النظام.

- النظام (ذاكرة القراءة فقط). يقوم BIOS النظام الخاص بجهاز الكمبيوتر في ROM النظام (ذاكرة القراءة فقط). يقوم BIOS بتهيئة نظام التشغيل، وتحديد طريقة تعامل جهاز الكمبيوتر مع الأجهزة، كما يوفر بيانات النقل التي تتم بين الأجهزة، بما في ذلك الوقت والتاريخ.
  - . افتح مستعرض الإنترنت الخاص بك، وانتقل إلى <u>http://www.hp.com/support</u>.

- ۲. حدد البلد أو المنطقة التي تقيم بها.
- ٤. انقر فوق الخيار المخصص لتنزيل برامج التشغيل والبرامج، ثم اكتب رقم طراز جهاز الكمبيوتر الخاص بك في مربع المنتج.
  - اضغط على enter.
  - . اتبع الإرشادات التي تظهر على الشاشة.

### تحديث BIOS

لتحديث BIOS، قم أولاً بتحديد إصدار BIOS الموجود لديك حاليًا ثم قم بتنزيل إصدار BIOS الجديد وتثبيته.

#### تحديد إصدار BIOS

يمكن عرض معلومات إصدار BIOS (والمعروفة أيضاً بـ ROM date (تاريخ RON) و System BIOS (BIOS النظام)) بواسطة ضغط مفتاحي fn+esc (إذا كنت في نظام التشغيل Windows بالفعل) أو باستخدام الأداة المساعدة Computer Setup (إعداد الكمبيوتر).

لاستخدام الأداة المساعدة Computer Setup لعرض معلومات BIOS، اتبع هذه الخطوات:

- قم بتشغيل الكمبيوتر أو إعادة تشغيله، ثم اضعط على المفتاح esc أثناء عرض الرسالة Press the ESC key for Startup"
   Menu" (اضغط على المفتاح ESC لإغلاق قائمة بدء التشغيل) في الجزء السفلي من الشائسة.
  - ۲. اضغط على المفتاح f10 للدخول في إعداد BIOS.
  - ۳. استخدم جهاز تأشير أو مفاتيح الأسهم لتحديد File (ملف) > System Information (معلومات النظام).
    - اضغط على المفتاح esc للرجوع إلى القائمة File (ملف).
    - انقر فوق Exit (إنهاء) في الزاوية اليمني السفلية من الشاشة، واتبع الإرشادات التي تظهر على الشاشة.

- أو -

استخدم مفاتيح الأسهم لتحديد File (ملف) > Ignore changes and exit (تجاهل التغييرات والإنهاء)، وانقر فوق المفتاح enter.

### تنزيل تحديث BIOS

△ تنبيه: لتجنب حدوث تلف لجهاز الكمبيوتر أو إجراء عملية تثبيت فاشلة، قم بتنزيل تحديث BIOS وتثبيته فقط عند اتصال جهاز الكمبيوتر بمصدر طاقة خارجي يمكن الاعتماد عليه باستخدام محول التيار المتردد. لا تقم بتنزيل تحديث BIOS أو تثبيته أثناء تشغيل جهاز الكمبيوتر على طاقة البطارية، في حالة إرسائه بجهاز إرساء اختياري، أو توصيله بمصدر طاقة اختياري. أثناء التنزيل والتثبيت، اتبع هذه الإرشادات:

لا تقم بفصل الطاقة عن جهاز الكمبيوتر وذلك بفصل سلك الطاقة عن مأخذ التيار المتناوب.

لا تقم بإيقاف تشغيل جهاز الكمبيوتر أو ببدء تشغيل وضع "الاستعداد" أو "الإسبات".

لا تقم بإدخال أي جهاز، أو كبل، أو سلك، أو إز الته، أو توصيله، أو فصله.

لتنزيل تحديث BIOS:

الله ملاحظة: يتم نشر تحديثات BIOS كلما لزم الأمر. قد لا يتوفر تحديث أحدث من BIOS لجهاز الكمبيوتر لديك. من المستحسن أن تقوم المالتحقق من موقع HP على ويب بشكل دوري للحصول على تحديثات BIOS.

- افتح مستعرض الإنترنت، وانتقل إلى http://www.hp.com/support، ثم حدد البلد أو المنطقة التي تقيم بها.
- ٢. انقر فوق الخيار المخصص لتنزيل برامج التشغيل والبرامج، واكتب رقم طراز جهاز الكمبيوتر الخاص بك في مربع المنتج، ثم اضغط على المفتاح enter.
  - . انقر فوق المنتج المحدد الخاص بك ضمن الطرازات المسردة.
    - ٤. انقر فوق نظام التشغيل الخاص بك.
- و. اتبع الإرشادات التي تظهر على الشاشة للوصول إلى تحديث BIOS الذي تر غب في تنزيله. سجل تاريخ التنزيل أو اسمه أو أي معرف
   آخر خاص به. فقد تحتاج إلى هذه المعلومات لتحديد مكان التحديث لاحقًا، بعد تنزيله على محرك القرص الثابت.
  - . في منطقة التنزيل، قم بإجراء هذه الخطوات:
  - أ. قم بتحديد تحديث إصدار BIOS الأحدث من الإصدار المثبت حالياً على جهاز الكمبيوتر لديك.
    - . اتبع الإرشادات التي تظهر على الشاشة لتنزيل التحديد الخاص بك إلى القرص الثابت.

سجل المسار إلى الموقع الموجود على القرص الثابت الذي سيتم تنزيل تحديث BIOS عليه. ستحتاج إلى الوصول إلى هذا المسار عندما تكون مستعداً لتثبيت التحديث.

🖉 ملاحظة: إذا قمت بتوصيل جهاز الكمبيوتر بشبكة، قم باستشارة مسؤول الشبكة قبل تثبيت أي تحديثات لبرامج، خاصة تحديثات BIOS النظام.

تختلف إجراءات تثبيت BIOS. اتبع أي إرشادات تظهر على الشاشة بعد اكتمال عملية التنزيل. في حالة عدم عرض إرشادات، اتبع هذه الخطوات:

- .۱ افتح Windows Explorer من خلال تحديد Start (ابدأ) > My Computer (جهاز الكمبيوتر).
- ٢. انقر نقراً مزدوجاً فوق الموقع المحدد للقرص الثابت. عادة ما يكون الموقع المحدد لمحرك القرص الثابت هو محرك القرص المحلي (C:).
- ". باستخدام مسار محرك القرص الثابت الذي قمت بتسجيله مسبقاً، افتح المجلد الموجود على محرك القرص الثابت الذي يحتوي على التحديث.
  - ٤. انقر نقرأ مزدوجاً فوق الملف ذي الملحق exe. (على سبيل المثال filename.exe).

فتبدأ عملية تثبيت BIOS.

قم بإكمال التثبيت بإتباع الإرشادات التي تظهر على الشاشة.

🗊 ملاحظة: 🛛 بعد ظهور رسالة على الشاشة تفيد بنجاح عملية التثبيت، يمكنك حذف الملف الذي تم تنزيله من محرك القرص الثابت.

### تحديث البرامج وبرامج التشغيل

- افتح مستعرض الإنترنت، وانتقل إلى <u>http://www.hp.com/support</u>، ثم حدد البلد أو المنطقة التي تقيم بها.
- ٢. انقر فوق الخيار المخصص لتنزيل برامج التشغيل والبرامج، واكتب رقم طراز جهاز الكمبيوتر الخاص بك في مربع المنتج، ثم اضغط على المفتاح enter.

- أو -

إذا رغبت في SoftPaq معين، اكتب رقم SoftPaq في مربع البحث، في الزاوية العلوية اليمنى للشاشة. ثم اضغط على المفتاح enter، واتبع الإرشادات المتوفرة. تابع حتى تصل إلى الخطوة السادسة.

- ."
  ."
  ...
  ...
  ...
  ...
  ...
  ...
  ...
  ...
  ...
  ...
  ...
  ...
  ...
  ...
  ...
  ...
  ...
  ...
  ...
  ...
  ...
  ...
  ...
  ...
  ...
  ...
  ...
  ...
  ...
  ...
  ...
  ...
  ...
  ...
  ...
  ...
  ...
  ...
  ...
  ...
  ...
  ...
  ...
  ...
  ...
  ...
  ...
  ...
  ...
  ...
  ...
  ...
  ...
  ...
  ...
  ...
  ...
  ...
  ...
  ...
  ...
  ...
  ...
  ...
  ...
  ...
  ...
  ...
  ...
  ...
  ...
  ...
  ...
  ...
  ...
  ...
  ...
  ...
  ...
  ...
  ...
  ...
  ...
  ...
  ...
  ...
  ...
  ...
  ...
  ...
  ...
  ...
  ...
  ...
  ...
  ...
  ...
  ...
  ...
  ...
  ...
  ...
  ...
  ...
  ...
  ...
  ...
  ...
  ...
  ...
  ...
  ...
  ...
  ...
  ...
  ...
  ...
  ...
  ...
  ...
  ...
  ...
  ...
  ...
  ...
  ...
  ...
  ...
  ...
  ...
  ...
  ...
  ...
  ...
  ...
  ...
  ...
  ...
  ...
  ...
  ...
  ...
  ...
  ...
  ...
  ...
  ...
  ...
  ...
  ...
  ...
  ...
  ...
  ...
  ...
  ...
  ...
  ...
  ...
  ...
  ...
  ...
  ...
  ...
  ...
  ...
  ...
  ...
  ...
  ...
  ...
  ...
  ...
  ...
  ...
  ...
  ...
  ...
  ...
  ...
  ...
  ...
  ...
  ...
  <
  - ٤. انقر فوق نظام التشغيل الخاص بك.
- عند عرض قائمة التحديثات، انقر فوق أحد التحديثات ليتم فتح إطار يحتوي على معلومات إضافية حوله.
  - ... انقر فوق Download (تنزیل).
  - ٧. انقر فوق Run (تشغيل) لتثبيت برنامج التشغيل الذي تم تحديثه دون الحاجة لتنزيل الملف.

- أو -

انقر فوق Save (حفظ) لحفظ الملف على الكمبيوتر الخاص بك. وعند مطالبتك، قم بتحديد موقع للتخزين على محرك القرص الثابت. وبعد تنزيل الملف، انتقل إلى المجلد الذي تم تخزين الملف فيه، وانقر نقرًا مزدوجًا فوق الملف لتثبيت التحديث.

٨. وإذا تمت مطالبتك بذلك، فقم بإعادة تشغيل الكمبيوتر بعد اكتمال التثبيت.

### استخدام SoftPaq Download Manager (إدارة التنزيل الخاصة ب SoftPaq)

إن HP SoftPaq Download Manager (SDM) (إدارة التنزيل الخاصة بـ SoftPaq من HP) عبارة عن أداة تقدّم الوصول السريع إلى معلومات SoftPaq بالنسبة لأجهزة الكمبيوتر للأعمال من HP دون الحاجة إلى رقم SoftPaq. إن استخدام هذه الأداة، يمكنك من البحث بسهولة عن SoftPaqs ثم تنزيلها وفكها.

يعمل SoftPaq Download Manager بواسطة القراءة والتنزيل، من موقع FTP الخاص بـ HP، وملف البيانات المنشورة الذي يتضمن طراز جهاز الكمبيوتر و معلومات SoftPaq. يسمح لك SoftPaq Download Manager بتحديد طراز واحد أو أكثر من أجهزة الكمبيوتر لتحديد أي SoftPaqs متوفر للتنزيل.

يفحص SoftPaq Download Manager موقع FTP الخاص بـ HP بحدًا عن تحديثات للبيانات والبرامج. إذا تم العثور على التحديثات، يتم تنزيلها وتطبيقها تلقائيًا.

SoftPaq Download Manager (إدارة تنزيل SoftPaq) في طرز الكمبيوتر المختارة فقط. لتنزيل SoftPaq (إدارة تنزيل SoftPaq) في طرز الكمبيوتر المختارة فقط. لتنزيل BoftPaq إدارة تنزيل SoftPaq) أو للحصول على المزيد من المعلومات حول استخدامه، راجع موقع الويب لـ HP على HP على <u>http://www.hp.com/go/sdm</u>

لتنزيل SoftPaqs:

- . حدد Start (ابدأ) > All Programs (ابدأ) > Start (ابدأ) . حدد Manager
- ٢. عند فتح SoftPaq Download Manager للمرة الأولى، يتم عرض إطار يسألك ما إذا كنت تريد إظهار البرامج فقط التي تستخدمها على جهاز الكمبيوتر أو إظهار البرامج لكافة الطرازات المعتمدة. حدد Show software for all supported مسبقًا، انتقل models (إظهار البرامج لكافة الطرازات المعتمدة). في حالة استخدامك HP SoftPaq Download Manager مسبقًا، انتقل إلى الخطوة 3.
- أ. حدد نظام التشغيل الخاص بك وتصفيات اللغة في الإطار "خيارات التكوين". تُحدد التصفيات عدد الخيارات المسردة في جزء "كتالوج المنتج". على سبيل المثال، في حالة تحديد Windows XP Professional داخل تصفية نظام التشغيل، يكون نظام التشغيل فقط الذي تم عرضه داخل "كتالوج المنتج" هو Windows XP Professional.
- ب. لإضافة أنظمة تشغيل أخرى، قم بتغير إعدادات التصفية في الإطار "خيارات التكوين". راجع "تعليمات" برنامج HP SoftPaq
   ب. لإضافة أنظمة تشغيل أخرى، قم بتغير إعدادات التصفية في الإطار "خيارات التكوين". راجع "تعليمات" برنامج HP SoftPaq
  - ۳. في اللوحة اليسرى، انقر فوق علامة (+) لتوسيع جدول الطرز، ثم حدد طراز أو طرز المنتجات التي ترغب في تحديثها.
  - ٤. انقر فوق Find Available SoftPaqs (بحث عن تطبيقات SoftPaq المتاحة) لتنزيل قائمة SoftPaqs المتاحة لجهاز الكمبيوتر الذي تم تحديده.
- حدد من قائمة SoftPaqs المتوفرة، ثم انقر فوق Download Only (تنزيل فقط) إذا كان لديك العديد من SoftPaqs لتنزيلها لأن تحديد SoftPaq وسرعة اتصال الإنترنت يحدد الوقت المستغرق في التنزيل.

إذا رغبت في تنزيل SoftPaq واحد أو اثنين ولديك اتصال عالي السرعة بالإنترنت، فانقر فوق SoftPaq واحد أو اثنين ولديك التنزيل والفتح).

٢. انقر بزر الماوس الأيمن فوق Install SoftPaq (تثبيت SoftPaq Download Manager) في برنامج SoftPaq Download Manager (إدارة التنزيل الخاصة بـ SoftPaq من أجل تثبيت SoftPaqs في الكمبيوتر.

## ١٢ النسخ الاحتياطي والاستعادة

لحماية معلوماتك، استخدم الأداة المساعدة Windows Backup utility (النسخ الاحتياطي لـ Windows) (طرز مختارة فقط) لنسخ ملفات ومجلدات احتياطيًا أو إنشاء نقاط استعادة. في حالة فشل النظام، يمكن استخدام الملفات المنسوخة احتياطيًا لاستعادة الكمبيوتر الخاص بك.

يقدّم نظام التشغيل Windows الخيارات التالية:

- النسخ الاحتياطي لملفات ومجلدات فردية
- النسخ الاحتياطي لجميع الملفات والمجلدات
  - جدولة عمليات آلية للنسخ الاحتياطي
    - إنشاء نقاط استعادة
      - استعادة معلومات

•

😤 ملاحظة: للحصول على إرشادات مفصلة، ابحث عن هذه المواضيع في Help and Support (تعليمات ودعم).

ملاحظة: في حالة عدم استقرار النظام، توصي شركة HP بطباعة إجراءات الاستعادة وحفظها من أجل استخدامها في وقت لاحق.

### عمل نسخ احتياطي للمعلومات

تكون الاستعادة بعد فشل النظام كاملة كمال النسخة الاحتياطية الأخيرة. يجب إنشاء النسخة الاحتياطية الأولى فور إعداد البرامج. عندما تقوم بإضافة برامج جديدة وملفات بيانات، يجب بعدئذ القيام بنسخ نظامك احتياطيًا بصفة منتظمة للاحتفاظ بالنسخ الاحتياطي حديثًا بصورة معقولة.

يمكنك نسخ ملفات أو مجلدات فردية احتياطيًا إلى محرك أقراص ثابت خارجي اختياري أو إلى محرك أقراص الشبكة.

لاحظ ما يلي عندما تقوم بالنسخ الاحتياطي:

- قم بتخزين الملفات الشخصية في مجلد My Documents (المستندات)، ثم قم بنسخها احتياطيًا بشكل دوري.
  - قم بنسخ احتياطي للقوالب المخزنة في البرامج المقترنة بها.
- قم بحفظ الإعدادات المخصصة التي تظهر في أحد النوافذ، أشرطة الأدوات، أو أشرطة القوائم عن طريق التقاط لقطة شاشة للإعدادات الخاصة بك. قد تقوم لقطة الشاشة بتوفير الوقت إذا كنت بحاجة لإعادة تعيين التفضيلات الخاصة بك.

لنسخ الشاشة ولصقها في مستند خاص ببرنامج معالجة النصوص:

- أ. قم بعرض الشاشة التي ترغب في حفظها.
  - **ب.** قم بنسخ صورة الشاشة:

لنسخ النافذة النشطة فقط، اضغط على alt+fn+prt sc.

لنسخ الشاشة بالكامل، اضبغط على fn+prt sc.

ج. افتح أحد المستندات بواسطة أحد برامج معالجة الكلمات، وانقر فوق Edit (تحرير) > Paste (لصق).

تتم إضافة صورة الشاشة إلى المستند.

د. قم بحفظ المستند.

لإنشاء النسخ الاحتياطي بواسطة الأداة المساعدة Windows Backup (النسخ الاحتياطي لـ Windows) (طرز مختارة فقط)، اتبع هذه الخطوات:

🗊 ملاحظة: تأكد من توصيل الكمبيوتر بمصدر طاقة من تيار متناوب قبل بدء عملية النسخ الاحتياطي.

ملاحظة: قد تستغرق عملية النسخ الاحتياطي أكثر من ساعة، وفقًا لحجم الملف وسرعة الكمبيوتر.

- Start (ابدأ) > All Programs (البرامج الملحقة) > System Tools (البرامج الملحقة) > System Tools (أدوات النظام) > Backup (النسخ الاحتياطي).
  - ۲. اتبع الإرشادات التي تظهر على الشاشة.

### إجراء الاسترداد

عند فشل النظام أو عدم استقراره، يقدّم الكمبيوتر أدوات لاستعادة ملفاتك:

- أدوات الاستعادة الخاصة بـ Windows (طرز مختارة فقط): يمكن استخدام الأداة المساعدة Windows Backup (النسخ الاحتياطي لـ Windows) لاستعادة معلومات قد قمت بعمل نسخ احتياطي لها مسبقًا.
- قرص Operating System (نظام التشغيل) وقرص Driver Recovery (استعادة برامج التشغيل) (مزودين بالكمبيوتر الخاص بك): يمكن استخدام الأقراص لاستعادة نظام التشغيل والبرامج المثبتة في المصنع.

#### استعادة معلوماتك

لاستعادة معلومات قد قمت بعمل نسخ احتياطي لها مسبقًا، اتبع هذه الخطوات:

- قم بعمل نسخ احتياطي لكافة الملفات الشخصية، إذا أمكن الأمر.
- ۲. حدد Start (ابدأ) > All Programs (كافة البرامج) > Accessories (البرامج الملحقة) > System Tools (أدوات النظام) > Backup (النسخ الاحتياطي).

يتم فتح معالج النسخ الاحتياطي أو معالج الاستعادة.

- ۳. انقر فوق Next (استعادة ملفات وإعدادات)، ثم فوق Next (التالي).
  - ٤. اتبع الإرشادات التي تظهر على الشاشة.

Windows ملاحظة: للحصول على معلومات إضافية عن إنشاء استعادة في Windows، ابحث عن هذا الموضوع في Help and Support (تعليمات ودعم).

#### استعادة نظام التشغيل والبرامج

∆ تنبيه: تقوم عملية الاستعادة بإعادة تنسيق محرك الأقراص الثابت ومحوه تمامًا. تتم إزالة كل الملفات التي قد قمت بإنشائها وأي برامج تم تثبيتها في الكمبيوتر تمامًا. تقوم عملية الاستعادة بإعادة تثبيت نظام التشغيل والبرامج وبرامج التشغيل الأصلية. أما البرامج، وبرامج التشغيل والتحديثات التي لا تقوم شركة HP بتثبيتها فيجب إعادة تثبيتها يدويًا.

لاستعادة نظام التشغيل والبر امج، اتبع هذه الخطوات:

- قم بعمل نسخ احتياطي لكافة الملفات الشخصية، إذا أمكن الأمر.
- أدخل قرص Operating System (نظام التشغيل) في محرك الأقراص البصرية.
  - . قم بإيقاف تشغيل جهاز الكمبيوتر.
    - ٤. قم بتشغيل جهاز الكمبيوتر.
  - اتبع الإرشادات التي تظهر على الشاشة لتثبيت نظام التشغيل.
- بعد تثبيت نظام التشغيل، أخرج قرص Operating System (نظام التشغيل) وأدخل قرص Driver Recovery (استعادة برامج التشغيل).
  - ٧. اتبع الإرشادات التي تظهر على الشاشة لتثبيت برامج التشغيل والبرامج.

## Computer Setup

### تشغيل Computer Setup

تعتبر إعداد الكمبيوتر، أداة مساعدة تستند إلى ROM تم تثبيتها مسبقاً يمكن استخدامها حتى في حالة عدم عمل نظام التشغيل أو عدم تحميله.

😤 ملاحظة: 🛛 قد لا يتم دعم بعض عناصر قائمة إعداد الكمبيوتر المذكورة في هذا الدليل بجهاز الكمبيوتر الخاص بك.

ملاحظة: يمكن استخدام لوحة مفاتيح خارجية أو ماوس متصل بمنفذ USB مع إعداد الكمبيوتر فقط في حالة تمكين دعم توارث USB.

لبدء إعداد الكمبيوتر، اتبع هذه الخطوات:

- . قم بتشغيل الكمبيوتر أو إعادة تشغيله، ثم اضغط على esc أثناء عرض الرسالة Press the ESC key for Startup"
  Menu"
  - ۲. اضغط على f10 للدخول إلى BIOS Setup (إعداد BIOS).

### استخدام Computer Setup (إعداد الكمبيوتر)

#### التنقل فى إعداد الكمبيوتر والاختيار منه

يتم الوصول إلى المعلومات والإعدادات الموجودة في Computer Setup من القوائم "ملف"، و"حماية"، و"تشخيصات"، و"تكوين النظام".

للتنقل والتحديد في إعداد الكمبيوتر، اتبع هذه الخطوات:

- Press the ESC key for Startup أثناء عرض الرسالة esc أثناء عرض الرسالة Press the ESC key for Startup"
- لتحديد قائمة أو عنصر قائمة، استخدم مفتاح Tab ومفاتيح أسهم لوحة المفاتيح ثم اضغط على enter، أو استخدم جهاز تأشير للنقر فوق العنصر.
- للتمرير لأعلى وأسفل، انقر فوق السهم لأعلى أو السهم لأسفل في الركن الأيسر العلوي من الشاشة، أو استخدم مفتاح سهم لأسفل أو سهم لأعلى.
- لإغلاق مربعات الحوار المفتوحة والرجوع إلى الشاشة الرئيسية الخاصة بـ إعداد الكمبيوتر، اضغط على المفتاح esc، ثم اتبع الإرشادات التي تظهر على الشاشة.

الله ملاحظة: المكنك استخدام إما جهاز تأشير (لوحة اللمس أو عصا التأشير أو ماوس USB) أو لوحة المفاتيح للتنقل أو إجراء التحديدات في إعداد الكمبيوتر.

- اضغط على 110 للدخول إلى BIOS Setup (إعداد BIOS).
- ۳. حدد القائمة File (ملف) أو Security (حماية) أو System Configuration (تكوين النظام).

لإنهاء قوائم إعداد الكمبيوتر، اختر إحدى الطرق التالية:

، لإنهاء قوائم إعداد الكمبيوتر بدون حفظ التغييرات، انقر فوق الرمز Exit (إنهاء) الموجود في الركن الأيسر السفلي للشاشة، ثم اتبع الإرشادات التي تظهر على الشاشة.

- أو -

استخدم مفتاح Tab ومفاتيح الأسهم لتحديد File (ملف) > Ignore changes and exit (تجاهل التغييرات والإنهاء) ثم اضغط على enter.

- أو -

 لحفظ تغييراتك وإنهاء قوائم إعداد الكمبيوتر، انقر فوق الرمز Save (حفظ) الموجود في الركن الأيسر السفلي للشاشة، ثم اتبع الإرشادات التي تظهر على الشاشة.

- أو -

استخدم مفتاح tab ومفاتيح الأسهم لتحديد File (ملف) > Save changes and exit (حفظ التغييرات والإنهاء) ثم اضغط على enter.

فتصبح تغييراتك نافذة المفعول عند إعادة تشغيل الكمبيوتر.

### استعادة إعدادات الشركة المصنعة في Computer Setup

🐒 مُلاحظة: لن تؤدي استعادة الإعدادات الافتر اضية إلى تغيير وضع القرص الثابت.

لإرجاع كافة الإعدادات الموجودة في إعداد الكمبيوتر إلى القيم المعينة من قبل الشركة المصنعة، اتبع هذه الخطوات:

- Press the ESC key for Startup أثناء عرض الرسالة esc المغط على esc أثناء عرض الرسالة Press the ESC key for Startup"
  - ۲. اضغط على f10 للدخول إلى BIOS Setup (إعداد BIOS).
  - ۳. استخدم جهاز تأشير أو مفاتيح الأسهم لتحديد File (ملف) > Restore defaults (استعادة الإعدادات الافتراضية).
    - اتبع الإرشادات التي تظهر على الشاشة.
- لحفظ تغييراتك والإنهاء، انقر فوق Save (حفظ) الموجود في الركن الأيسر السفلي للشاشة، ثم اتبع الإرشادات التي تظهر على الشاشة.
   أو -

استخدم مفاتيح الأسهم لتحديد File (ملف) > Save changes and exit (حفظ التغييرات والإنهاء) ثم اضغط على enter.

فتصبح تغيير اتك نافذة المفعول عند إعادة تشغيل الكمبيوتر.

🖉 ملاحظة: 🛛 لا يحدث تغيير لإعدادات كلمة المرور الخاصة بك ولا لإعدادات الحماية أثناء استعادة إعدادات الشركة المصنعة.

### قوائم Computer Setup (إعداد الكمبيوتر)

تقدم جداول القوائم الموجودة في هذا القسم نظرة عامة حول خيارات إعداد الكمبيوتر.

😤 ملاحظة: 🛛 قد لا يتم دعم بعض عناصر قائمة إعداد الكمبيوتر المذكورة في هذا الفصل بجهاز الكمبيوتر الخاص بك.

### القائمة File (ملف)

| حرز                                                                                      | من أجل                                                                                                    |
|------------------------------------------------------------------------------------------|----------------------------------------------------------------------------------------------------|
| System Information (معلومات النظام)                                                      | <ul> <li>عرض معلومات التعريف الخاصة بالكمبيوتر والبطاريات في النظام.</li> </ul>                                                                                                    |
|                                                                                          | <ul> <li>عرض معلومات المواصفات الخاصة بالمعالج، وحجم الذاكرة والذاكرة المؤقتة،<br/>وذاكرة ROM الخاصة بالنظام، ومحول الفيديو، وإصدار وحدة التحكم بلوحة<br/>المفاتيح.</li> </ul>                                |
| Set System Date and Time (تعيين تاريخ ووقت النظام)                                       | تعيين التاريخ والوقت على جهاز الكمبيوتر أو تغيير هما.                                                                                                    |
| System Diagnostics (تشخيص النظام)                                                        | تعرض المعلومات التالية:                                                                                                    |
|                                                                                          | • System Information (معلومات النظام)                                                                                                    |
|                                                                                          | <ul> <li>معلومات التعريف الخاصة بالكمبيوتر والبطارية في النظام.</li> </ul>                                                                                                    |
|                                                                                          | <ul> <li>معلومات المواصفات الخاصة بالمعالج، وحجم الذاكرة والذاكرة المؤققة،</li> <li>وذاكرة ROM الخاصة بالنظام، ومحول الفيديو، وإصدار وحدة التحكم</li> <li>بلوحة المفاتيح.</li> </ul>                          |
|                                                                                          | <ul> <li>اختبار بدء التشغيل- التحقق من مكونات النظام المطلوبة من أجل بدء تشغيل</li> <li>الكمبيوتر.</li> </ul>                                                                                                 |
|                                                                                          | <ul> <li>اختبار التشغيل- تشغيل فحص شامل لذاكرة النظام.</li> </ul>                                                                                                    |
|                                                                                          | <ul> <li>اختبار محرك الأقراص الثابت- تشغيل اختبار ذاتي شامل على أي محرك</li> <li>أقراص ثابت في النظام.</li> </ul>                                                                                             |
|                                                                                          | <ul> <li>Memory Test (اختبار الذاكرة)-تشغيل اختبار شامل للذاكرة المثبتة على<br/>جهاز الكمبيوتر.</li> </ul>                                                                                                    |
|                                                                                          | <ul> <li>Battery Test (اختبار البطارية)-تشغيل اختبار شامل لأي بطارية مثبتة على<br/>جهاز الكمبيوتر.</li> </ul>                                                                                                 |
|                                                                                          | <ul> <li>سجل الأخطاء- عرض ملف سجل في حالة حدوث أية أخطاء.</li> </ul>                                                                                                    |
| Restore defaults (استعادة القيم الافتر اضية)                                             | استبدال إعدادات التكوين الموجودة في إعداد الكمبيوتر بالإعدادات الأصلية للشركة<br>المصنعة. (لا يتم تغيير وضع محرك الأقراص الثابت وإعدادات كلمة المرور<br>وإعدادات الحماية عند استعادة إعدادات الشركة المصنعة.) |
| BIOS security to factory default (إعادة ضبط حماية BIOS إلى<br>إعدادات المصنع الافتراضية) | لاسترداد الإعدادات الشركة المصنعة لإعدادات أمان BIOS.                                                                                                    |
| lgnore changes and exit (تجاهل التغييرات والإنهاء)                                       | الغاء أي تغييرات تم إدخالها أثناء الجلسة الحالية. ثم الإنهاء وإعادة تشغيل جهاز<br>الكمبيوتر.                                                                                                    |
| Save changes and exit (حفظ التغييرات والإنهاء)                                           | حفظ أي تغييرات تم إدخالها أثناء الجلسة الحالية. ثم الإنهاء وإعادة تشغيل جهاز<br>الكمبيوتر. فتصبح تغييراتك نافذة المفعول عند إعادة تشغيل الكمبيوتر.                                                            |

### القائمة Security (حماية)

🗊 ملاحظة: 🛛 قد لا يتم دعم بعض عناصر القائمة المسرودة في هذا القسم بواسطة جهاز الكمبيوتر الخاص بك.

| حدد                                                                         | من أجل                                                 |
|-----------------------------------------------------------------------------|--------------------------------------------------------|
| setup BIOS Administrator Password) (اِعداد کلمة مرور مسؤول<br>BIOS)         | إعداد كلمة مرور مسؤول BIOS.                            |
| ادارة المستخدم > انشاء حساب مستخدم BIOS جدید (یتطلب کلمة مرور مسؤول<br>CDOC | <ul> <li>حدد من قائمة مستخدمي BIOS.</li> </ul>         |
| (BIOS                                                                       | <ul> <li>حدد من قائمة مستخدمي ProtectTools.</li> </ul> |

| حدد                                                                                    | من أجل                                                                                                    |
|----------------------------------------------------------------------------------------|----------------------------------------------------------------------------------------------------|
| Password Policy (سياسة كلمة المرور) (تتطلب كلمة مرور مسؤول BIOS)                       | عكس معايير سياسة كلمة المرور.                                                                                                   |
| HP SpareKey                                                                            | تمكين/تعطيل HP SpareKey (مُمكن بشكل افتراضي).                                                                                   |
| Always Prompt for HP SpareKey Enrollment (المطالبة دومًا<br>بالتسجيل في HP SpareKey)   | تمكين/تعطيل التسجيل في HP SpareKey (مُمكن بشكل افتراضي).                                                                        |
| Fingerprint Reset on Reboot (إعادة تعيين بصمة الأصبع عند التمهيد) (في<br>حالة تواجدها) | إعادة تعيين/مسح ملكية قارئ بصمة الأصبع (طرز مختارة فقط، مُعطل بسُكل<br>افتراضي).                                                |
| (تغيير كلمة المرور) Change Password                                                    | اِدخال كلمة مرور مسؤول BIOS أو تغييرها أو حذفها.                                                                                |
| (HP SpareKey Enrollment (انتساب) HP SpareKey Enrollment                                | انتساب أو إعادة تعيين HP SpareKey، وهي مجموعة من أسئلة الحماية وإجاباتها<br>والتي تستخدم في حالة نسيانك لكلمة المرور الخاصة بك. |
| ضد السرقة > AT-p (طرازات محددة فقط)                                                    | تمكين/تعطيل Anti-Theft Protection (الحماية ضد السرقة).                                                                          |
| کلمة مرور Drivelock                                                                    | <ul> <li>تمكين/تعطيل DriveLock على أي محرك قرص ثابت بالكمبيوتر (مُمكن<br/>بشكل افتر اضي).</li> </ul>                            |
|                                                                                        | <ul> <li>تغيير كلمة مزور المستخدم أو الأساسية لـ DriveLock.</li> </ul>                                                          |
|                                                                                        | ملاحظة: يمكن الوصول لإعدادات DriveLock فقط عند الدخول في إعداد<br>الكمبيوتر بواسطة تشغيل (وليس إعادة تشغيل) جهاز الكمبيوتر.     |
| Automatic Drivelock                                                                    | تمكين/تعطيل دعم Automatic DriveLock (مُعطل افتراضيًا).                                                                          |
| Disk Sanitizer                                                                         | تشغيل Disk Sanitizer لتدمير كافة البيانات الموجودة على القرص الثابت<br>الأساسي أو القرص الموجود في حجرة الترقية.                |
|                                                                                        | تنبيه: إذا قمت بتشغيل Disk Sanitizer، ستتعرض البيانات الموجودة على<br>القرص الثابت الأساسي للتلف بشكل دائم.                     |
| System Ids (معرفات النظام)                                                             | إدخال رقم تعقب الأصول وعلامة الملكية لجهاز الكمبيوتر المعرف من قبل المستخدم.                                                    |

# قائمة System Configuration (تكوين النظام)

| Ĩ | ملاحظة: قد | قد لا يتم دعم بعض خيار ات System Configuration | (تكوين النظام) المسرودة بواسطة جهاز الكمبيوتر الخاص بك. |
|---|------------|------------------------------------------------|---------------------------------------------------------|
|   | حدد        |                                                |                                                         |
|   | ) Language | ا (اللغة)                                      | تغيير لغة إعداد الكمبيوتر.                              |

| حدد من أ                                 | من أجا | ل                                                                                                    |
|------------------------------------------|--------|----------------------------------------------------------------------------------------------------|
| • (خيارات التمهيد) Boot Options          | •      | تعيين تأخير قائمة Startup (بدء التشغيل) (بالثواني).                                                                                                    |
| •                                        | •      | ضبط تأخير Multiboot Express Boot Popup (الإطار المنبثق لـ<br>Multiboot السريع) بالثواني.                                                                                                    |
| •                                        | •      | تمكين/تعطيل الشعار المخصص (مُعطل بشكل افتراضي).                                                                                                    |
| •                                        | •      | تمكين/تعطيل عرض عنوان URL الخاص بالتشخيص (ممكن بشكل<br>افتراضي).                                                                                                    |
| •                                        | •      | تمكين/تعطيل تمهيد محرك الأقراص المضغوطة (مُمكن بشكل افتراضي).                                                                                                    |
| •                                        | •      | تمكين/تعطيل تمهيد بطاقة SD (مُمكن بشكل افتر اضي).                                                                                                    |
| •                                        | •      | تمكين/تعطيل تمهيد القرص المرن (مُمكن بشكل افتر اضي).                                                                                                    |
| •                                        | •      | تمكين/تعطيل تمهيد PXE Internal NIC (مُمكن بشكل افتراضي).                                                                                                    |
| •                                        | •      | تمكين/تعطيل وضع "واجهة البرامج الثابتة الموسعة الموحدة" (UEFI) (مُعطل<br>بشكل افتراضي).                                                                                                    |
| •                                        | •      | ضبط ترتيب التمهيد المتوارث.                                                                                                    |
| • (تكوينات الجهاز) Device Configurations | •      | تمكين/تعطيل دعم توارث USB (مُمكن بشكل افتراضي). عند تمكينه، يسمح<br>دعم توارث USB بما يلي:                                                                                                    |
|                                          |        | <ul> <li>استخدم لوحة مفاتيح من نوعية USB للعمل في إعداد الكمبيوتر حتى</li> <li>مع عدم تشغيل نظام التشغيل Windows.</li> </ul>                                                                                     |
|                                          |        | <ul> <li>يبدأ التشغيل من أجهزة من نوعية USB قابلة للتمهيد، تتضمن محرك<br/>قرص ثابت، أو محرك الأقراص المرنة، أو محرك الأقراص البصرية<br/>المتصل بواسطة منفذ USB بجهاز الكمبيوتر.</li> </ul>                       |
| •                                        | •      | تحديد وضع منفذ متوازي: ECP (منفذ الإمكانيات المحسنة)، أو قياسي، أو<br>ثنائي الاتجاه، أو EPP (منفذ متوازي محسن).                                                                                                  |
| •                                        | •      | تمكين/تعطيل المروحة دومًا عند توصيلها بمأخذ التيار المتناوب (ممكنة بشكل<br>افتراضي).                                                                                                    |
| •                                        | •      | تمكين/تعطيل Data Execution Prevention (منع تنفيذ البيانات)<br>(طرازات مختارة فقط). عند التمكين، يمكن للمعالج تعطيل تنفيذ بعض رموز<br>الفيروسات، مما يساعد على تحسين حماية جهاز الكمبيوتر (ممكن بشكل<br>افتراضي). |
| •                                        | •      | وضع جهاز SATA (مرفق التقنية المتقدمة للتسلسل). تتم إتاحة الخيارات<br>التالية:                                                                                                    |
|                                          |        | <ul> <li>ها AHCI (Advanced Host Controller Interface) (واجهة<br/>التحكم في المضيف المتقدمة)</li> </ul>                                                                                                    |
|                                          |        | <ul> <li>IDE (Integrated Drive Electronics) (إلكترونيات الأجهزة<br/>المتكاملة)</li> </ul>                                                                                                    |
|                                          |        | <ul> <li>هددة فقط) (طرازات محددة فقط)</li> </ul>                                                                                                    |

#### من أجل

حدد

ملاحظة: تختلف هذه الخيارات المتوفرة أعلاه حسب طراز الكمبيوتر.

- تمكين/تعطيل الشحن السريع للبطارية الثانوية (مُمكن بشكل افتراضي).
  - تمكين/تعطيل HP QuickLook (مُمكن بشكل افتر اضي).
- تمكين/تعطيل Preboot Authentication على HP QuickLook (مُمكن بشكل افتراضي).
  - تمكين/تعطيل HP QuickWeb (مُمكن بشكل افتراضي).
- تمكين/تعطيل HP QuickWeb Write Protect (مُمكن بشكل افتراضي).
  - تمكين/تعطيل Virtualization Technology (التقنية الظاهرية) (طرز مختارة فقط؛ معطلة بشكل افتراضي).
- تمكين/تعطيل Intel TXT (Trusted Execution Technology) (تقنية التنفيذ الموثوق بها من Intel) (طرازات مختارة فقط؛ معطلة بشكل افتراضي).
  - تمكين/تعطيل Multi Core CPU (وحدة المعالجة المركزية لـ Multi (ممكن افتراضيًا).
- تمكين/تعطيل Intel HT Technology (تقنية HT لـ Intel) (مُعطلة بشكل افتراضي).
  - تمكين/تعطيل Wake on USB (التنشيط من خلال USB) (مُمكن بشكل افتراضي).
    - تمكين/تعطيل num lock عند التمهيد (معطلة بشكل افتر اضي)

| جل                                                                                                    | من أ. | حدد                                           |
|----------------------------------------------------------------------------------------------------|-------|-----------------------------------------------|
| تمكين/تعطيل حالة زر اللاسلكي (مُمكن بشكل افتراضي).                                                                                                    | •     | کیارات الجهاز المضمن) Built-In Device Options |
| تمكين/تعطيل جهاز WWAN المضمن (طرز مختارة فقط؛ مُمكن بشكل<br>افتراضي).                                                                                   | •     |                                               |
| تمكين/تعطيل جهاز WLAN المضمن (مُمكن بشكل افتراضي).                                                                                                    | •     |                                               |
| تمكين/تعطيل جهاز Bluetooth المضمن (مُمكن بشكل افتر اضي).                                                                                                | •     |                                               |
| تمكين/تعطيل network interface controller (واجهة التحكم في الشبكة)<br>(مُمكن بشكل افتراضي).                                                              | •     |                                               |
| تمكين/تعطيل التبديل بين LAN/WLAN (مُعطل بشكل افتراضي).                                                                                                  | •     |                                               |
| تعيين حالة تتشيط LAN. تتضمن الخيارات ما يلي:                                                                                                    | •     |                                               |
| • Disabled (مُعطل)                                                                                                    |       |                                               |
| <ul> <li>Boot to Network (التمهيد للشبكة) (معين بشكل افتراضي)</li> </ul>                                                                                |       |                                               |
| <ul> <li>Follow Boot Order (اتبع ترتيب التمهيد)</li> </ul>                                                                                              |       |                                               |
| تمكين/تعطيل مستشعر الضوء المحيط بالجهاز (ممكن بشكل افتراضي).                                                                                            | •     |                                               |
| تمكين/تعطيل جهاز notebook upgrade bay (حجرة الترقية الخاصة<br>بالكمبيوتر المحمول) (مُمكن بشكل افتراضي).                                                 | •     |                                               |
| تمكين/تعطيل جهاز بصمات الأصابع (مُمكن بشكل افتراضي).                                                                                                    | •     |                                               |
| تمكين/تعطيل الكامير المدمجة (مُمكنة بشكل افتر اضي).                                                                                                    | •     |                                               |
| تمكين/تعطيل الدوائر الكهربية لمراقبة التيار (مُمكنة بشكل افتراضي).                                                                                      | •     |                                               |
| تمكين/تعطيل جهاز الصوت (مُمكن بشكل افتراضي).                                                                                                    | •     |                                               |
| تمكين/تعطيل جهاز مودم (مُمكن بشكل افتر اضمي).                                                                                                    | •     |                                               |
| تمكين/تعطيل الميكروفون (مُمكن بشكل افتراضي).                                                                                                    | •     |                                               |
| تمكين/تعطيل مكبر ات الصوت الداخلية (مُمكنة بشكل افتر اضي).                                                                                              | •     |                                               |
| ظة: يتم تمكين كافة خيار ات المنفذ بشكل افتر اضي.                                                                                                    | ملاح  | Port Options (خيارات المنفذ)                  |
| تمكين/تعطيل المنفذ التسلسلي (طرز مختارة فقط).                                                                                                    | •     |                                               |
| تمكين/تعطيل المنفذ المتوازي (طرز مختارة فقط).                                                                                                    | •     |                                               |
| تمكين/تعطيل جهاز قراءة وسائط flash.                                                                                                    | •     |                                               |
| تمكين/تعطيل المنفذ USB.                                                                                                    | •     |                                               |
| تنبيه: يؤدي تعطيل منفذ USB كذلك إلى تعطيل أجهزة الحجرة المتعددة<br>الأغراض MultiBay وأجهزة ExpressCard الموجودة بوحدة النسخ<br>المتماثل للمنفذ المتقدم. |       |                                               |
| تمكين/تعطيل منفذ 1394 (طرز مختارة فقط).                                                                                                    | •     |                                               |
| تمكين/تعطيل الفتحة ExpressCard.                                                                                                    | •     |                                               |
| تمكين/تعطيل منفذ eSATA.                                                                                                    | •     |                                               |

| حدد مز                                                            | من أجل                                                                                                  |
|-------------------------------------------------------------------|----------------------------------------------------------------------------------------------------|
| خيارات AMT (طرازات مختارة فقط). ما                                | ملاحظة: تم تعطیل AMT Options (خیارات AMT) بشکل افتراضی.                                                 |
| •                                                                 | تمكين/تعطيل Firmware Verbosity (إسهاب البرنامج الثابت).                                                 |
| •                                                                 | مكين/تعطيل AMT Setup Prompt (موجه إعداد Ctrl-P).                                                        |
| •                                                                 | • تمكين/تعطيل دعم توارث مفتاح USB.                                                                      |
| •                                                                 | مكين/تعطيل Unconfigure AMT on next boot (إلغاء تكوين AMT<br>في التمهيد التالي).                         |
| •                                                                 | <ul> <li>حدد Terminal Emulation Mode (وضع المضاهاة الطرفية). تتضمن</li> <li>الخيارات ما يلي:</li> </ul> |
|                                                                   | <ul> <li>۸۹۶۱ (إعداد افتراضی)</li> </ul>                                                                |
|                                                                   | VT100 •                                                                                                 |
| •                                                                 | • تمكين/تعطيل Firmware Progress Event Support (دعم حدث تقدم<br>البرنامج الثابت).                        |
| •                                                                 | مكين/تعطيل Initiate Intel CIRA (بدء تشغيل Intel CIRA).                                                  |
| Set Security Level (تعيين مستوى الحماية) تغ                       | تغيير مستويات الحماية أو عرضها أو إخفاؤها لكافة عناصر قوائم BIOS.                                       |
| Restore Security Defaults (استعادة الإعدادات الافتر اضية للحماية) | استعادة الإعدادات الافتر اضبة للحماية.                                                                  |

### MultiBoot 14

### حول ترتيب أجهزة التمهيد

بينما يتم بدء تشغيل جهاز الكمبيوتر، يحاول النظام إجراء التمهيد من أجهزة التمهيد الممكنة. تقوم الأداة المساعدة MultiBoot، التي يتم تمكينها في المصنع بالتحكم في الترتيب الذي يقوم النظام من خلاله بتحديد أحد أجهزة التمهيد. يمكن أن تتضمن أجهزة التمهيد محركات الأقراص البصرية، ومحركات الأقراص المرنة، وبطاقة واجهة شبكة الاتصال (NIC)، ومحركات الأقراص الثابتة، وأجهزة USB. تحتوي أجهزة التمهيد على وسائط قابلة للتمهيد أو على ملفات يحتاجها جهاز الكمبيوتر ليبدأ تشغيله ويعمل بشكل سليم.

🗊 ملاحظة: يجب تمكين بعض أجهزة التمهيد في Computer Setup قبل إمكانية تضمينها في ترتيب التمهيد.

إن الإعداد الخاص بالشركة المصنعة للكمبيوتر هو تحديد جهاز التمهيد بواسطة البحث عن أجهزة التمهيد الممكنة وأماكن حجرات محركات الأقراص حسب الترتيب التالي:

- 🗊 ملاحظة: 🛛 قد تكون بعض أجهزة التمهيد ومواقع حجرات محركات الأقراص المسردة غير معتمدة على جهاز الكمبيوتر لديك.
  - حجرة الترقية الخاصة بالكمبيوتر المحمول
    - محرك القرص الثابت الداخلى
  - محرك الأقراص المرنة من نوعية USB
    - USB CD-ROM
  - محرك القرص الثابت من نوعية USB
    - Notebook Ethernet
    - بطاقة ذاكرة رقمية آمنة SD
    - حجرة ترقية محطة الإرساء
      - محرك SATA خارجي

يمكنك تغيير الترتيب الذي يقوم الكمبيوتر من خلاله بالبحث عن جهاز التمهيد بواسطة تغيير ترتيب التمهيد الموجود في إعداد الكمبيوتر. يمكنك أيضًا الضغط على esc أثناء ظهور الرسالة "Press the ESC key for Startup Menu" (اضغط على المفتاح esc الخاص بالقائمة بدء التشغيل) المعروضة أسفل الشاشة، ثم اضغط على f9. يؤدي الضغط على المفتاح f9 إلى عرض قائمة تُظهر أجهزة التمهيد الحالية وتسمح لك بتحديد أحد أجهزة التمهيد. أو، يمكنك استخدام MultiBoot Express لتعبين جهاز الكمبيوتر ليطالبك بمكان التمهيد في تشغيل الكمبيوتر أو إعادة تشغيله.

في حالة تعطيل MultiBoot، يقوم الكمبيوتر باستخدام ترتيب تمهيد ثابت يتألف من البحث أو لا عن جهاز التمهيد لمحرك الأقراص A. في حالة عدم العثور على شيء، يقوم الكمبيوتر بالبحث عن جهاز التمهيد لمحرك الأقراص C. تشتمل أجهزة التمهيد لمحرك الأقراص A على محركات الأقراص البصرية ومحركات الأقراص المرنة. تشتمل أجهزة التمهيد لمحرك الأقراص C على محركات الأقراص البصرية ومحركات الأقراص الثابتة.

لا يوجد لبطاقة واجهة شبكة الاتصال NIC حرف محرك أقراص مُعين.

#### ملاحظة: يمكن أن يتم تمهيد أحد محركات الأقراص البصرية (مثل محرك CD-ROM) إما كمحرك الأقراص A أو محرك الأقراص C، آ استناداً إلى تنسيق القرص المضغوط الخاص بالتمهيد.

تتناول القائمة التالية بالشرح إعداد الشركة المصنعة لترتيب التمهيد الذي يتم فيه تعيين حرفي محرك الأقراص A و C عند تعطيل MultiBoot. (يختلف الترتيب الفعلي حسب التكوين).

- ترتيب التمهيد لأجهزة تمهيد محرك الأقراص A:
- محرك الأقراص البصرية الموجود في أحد أجهزة الإرساء الاختيارية أو في الحجرة المتعددة الأغراض MultiBay الخارجية الاختيارية الذي يتضمن قرص مهيأ كمحرك الأقراص A
- محرك الأقراص البصرية الموجود في الحجرة المتعددة الأغراض MultiBay الداخلية (طرازات مختارة فقط) الذي يحتوي على قرص تم تهيئته كمحرك الأقراص A
  - ۳. محرك الأقراص المرنة الموجود في أحد أجهزة الإرساء الاختيارية أو الموجود في الحجرة المتعددة الأغراض MultiBay الخارجية الاختيارية
    - ترتيب التمهيد لأجهزة تمهيد محرك الأقراص C:
  - محرك الأقراص البصرية الموجود في أحد أجهزة الإرساء الاختيارية أو في الحجرة المتعددة الأغراض MultiBay الخارجية الاختيارية الذي يتضمن قرص مهياً كمحرك الأقراص C
- ٢. محرك الأقراص البصرية الموجود في الحجرة المتعددة الأغراض MultiBay الداخلية (طرازات مختارة فقط) الذي يحتوي على قرص تم تهيئته كمحرك الأقراص C
  - ۳. محرك الأقراص الثابت الموجود في حجرة محرك القرص الثابت بجهاز الكمبيوتر.
- ٤. محرك القرص الثابت الموجود في أحد أجهزة الإرساء الاختيارية أو في الحجرة المتعددة الأغراض MultiBay الخارجية الاختيارية

ملاحظة: ونظراً لعدم اقتران حرف محرك أقراص ببطاقة واجهة شبكة الاتصال NIC، فإن تغيير ترتيب التمهيد لـ NIC لا يؤثر على أحرف 🖉 محركات الأقراص الخاصة بالأجهزة الأخرى.

### تمكين أجهزة التمهيد في Computer Setup

سيقوم الكمبيوتر بإجراء التمهيد لأحد الأجهزة من نوعية USB أو لجهاز NIC، فقط في حالة تمكين الجهاز أولاً في Computer Setup.

لبدء تشغيل Computer Setup وتمكين جهاز USB أو جهاز NIC كجهاز تمهيد، اتبع هذه الخطوات:

- قم بتشغيل الكمبيوتر أو إعادة تشغيله، ثم اضغط على esc أثناء ظهور الرسالة "Press the ESC key for Startup"
   Menu" (اضغط على المفتاح ESC للقائمة ابدأ) أسفل الشاشة.
  - ۲. اضغط على f10 للدخول إلى BIOS Setup.
- ٣. لتمكين الوسائط القابلة للتمهيد في محركات USB أو في المحركات المدرجة داخل جهاز إرساء اختياري (طرازات مختارة فقط)، استخدم جهاز تأشير أو مفاتيح الأسهم لتحديد System Configuration (تكوين النظام) > Device Configurations (تكوينات الأجهزة). تأكيد تحديد دعم جهاز USB قديم.
- ملاحظة: يجب تمكين الخيار منفذ USB لاستخدام دعم جهاز USB قديم. حيث يتم تمكينه في المصنع. وفي حالة تعطيل المنفذ، قم بإعادة التمكين عن طريق اختيار System Configuration (تكوين النظام) > Port Options (خيارات المنفذ)، ثم تحديد USB Port (منفذ USB).

- أو -

لتمكين جهاز NIC، قم بتحديد System Configuration (تكوين النظام) Boot Options (خيارات التمهيد)، ثم تحديد Enabled (ممكن) بجوار PXE Internal NIC boot (تمهيد NIC الداخلية من خلال PXE).

٤. لحفظ تغييراتك وإنهاء "إعداد الكمبيوتر"، انقر فوق الرمز Save (حفظ) الموجود في الزاوية السفلية اليمنى بالشاشة، ثم اتبع الإرشادات الظاهرة على الشاشة.

- أو -

استخدم مفاتيح الأسهم لتحديد File (ملف) > Save changes and exit (حفظ التغييرات والإنهاء) ثم اضغط على enter.

فتصبح تغيير اتك نافذة المفعول عند إعادة تشغيل الكمبيوتر .

ملاحظة: لتوصيل NIC بملقم بيئة تنفيذ قبل التشغيل (PXE) أو Remote Program Load (تحميل برنامج عن بُعد) (RPL) دون استخدام MultiBoot، اضغط على esc أثناء ظهور الرسالة "Press the ESC key for Startup Menu" (اضغط على المفتاح ESC لقائمة بدء التشغيل)، ثم اضغط بسرعة على f12.

### وضع تغييرات ترتيب التمهيد في الاعتبار

قبل تغيير ترتيب التمهيد، ضع في اعتبارك ما يلي:

- عند إعادة تشغيل الكمبيوتر بعد تغيير ترتيب التمهيد، يحاول جهاز الكمبيوتر بدء التشغيل باستخدام ترتيب التمهيد الجديد.
- في حالة وجود أكثر من نوع من أنواع أجهزة التمهيد، يحاول الكمبيوتر التمهيد باستخدام أول نوع من كل جهاز من أجهزة التمهيد (باستثناء الأجهزة البصرية). على سبيل المثال، في حالة توصيل الكمبيوتر بجهاز إرساء اختياري (طرازات مختارة فقط) يحتوي على محرك أقراص ثابت، سيظهر محرك الأقراص الثابت هذا في ترتيب التمهيد كمحرك أقراص ثابت من نوعية USB. في حالة محاولة النظام التمهيد من محرك الأقراص الثابت من نوعية USB هذا وفشله، فلن يحاول التمهيد لمحرك أقراص ثابت من نوعية مرابع محرك الأقراص ثابت، سيظهر محرك الأقراص الثابت هذا في ترتيب التمهيد كمحرك أقراص ثابت من نوعية USB. في حالة محاولة النظام التمهيد من محرك الأقراص الثابت من نوعية USB هذا وفشله، فلن يحاول التمهيد لمحرك الأقراص الثابت الموجود في حجيرة محرك الأقراص الثابت. بدلاً من ذلك، سيحاول التمهيد للنوع التالي من الأجهزة الموجودة في ترتيب التمهيد. ولكن، في حالة وجود محركي أقراص بصرية، وتعذر التمهيد لمحرك الأقراص البصرية الأول (سواء كان ذلك بسبب عدم احتوائه على وسائط أو لعدم اعتبار الوسائط قرص تمهيد)، سيحاول النظام إجراء التمهيد لمحرك الأقراص البصرية الأول (سواء كان ذلك بسبب عدم احتوائه على وسائط أو لعدم اعتبار الوسائط قرص تمهيد)، على منائم النظام إجراء التمهيد لمحرك الأقراص البصرية الأول (سواء كان ذلك بسبب عدم احتوائه على وسائط أو لعدم اعتبار الوسائط قرص تمهيد)، سيحاول النظام إجراء التمهيد لمحرك الأقراص البصرية الثاني.
- يؤدي أيضاً تغيير ترتيب التمهيد إلى تغيير تعينات محرك الأقراص المنطقي. على سبيل المثال، في حالة قيامك ببدء التشغيل من محرك CD-ROM بواسطة قرص تم تنسبقه كمحرك الأقراص C، فيصبح محرك CD-ROM هذا هو محرك الأقراص C ويصبح محرك الأقراص الثابت في حجيرة محرك الأقراص هو محرك الأقراص D.
- يتم تمهيد الكمبيوتر من جهاز NIC فقط في حالة تمكين الجهاز في القائمة Built-In Device Options (خيارات الجهاز المضمن)
   في Computer Setup وفي حالة تمكين التمهيد من الجهاز في القائمة Boot Options (خيارات التمهيد) في Computer
   Setup وفي حالة تمكين التمهيد من NIC على تعيينات محرك الأقراص المنطقي نظراً لعدم إرفاق حرف محرك أقراص بـ NIC.
- يتم التعامل مع محركات الأقراص الموجودة في جهاز الإرساء الاختياري (طرازات مختارة فقط) كالأجهزة من نوعية USB الخارجية بترتيب التمهيد.

### اختيار تفضيلات MultiBoot

يمكنك استخدام MultiBoot بالطرق التالية:

- لتعيين ترتيب تمهيد جديد يستخدمه الكمبيوتر في كل مرة يتم فيها تشغيله، بواسطة تغيير ترتيب التمهيد الموجود في Computer
   Setup
- Press the ESC key for Startup ' المعاد الرسالة ' esc المعاد على المفتاح esc أثناء ظهور الرسالة '' Boot Device للدخول في قائمة Boot Device للدخول في قائمة Boot Device (اضعط على 19 للدخول في قائمة Options) (اخيار ات تمهيد الجهاز).
- لاستخدام MultiBoot Express (MultiBoot السريع) لتعيين ترتيبات تمهيد متغيرة. تطالبك هذه الميزة بجهاز تمهيد في كل مرة يتم فيها تشغيل الكمبيوتر أو إعادة تشغيله.

### تعيين ترتيب تمهيد جديد في Computer Setup

لبدء تشغيل Computer Setup وتعيين ترتيب أجهزة التمهيد الذي يستخدمه الكمبيوتر في كل مرة يتم فيها تشغيله أو إعادة تشغيله، اتبع هذه الخطوات:

- قم بتشغيل الكمبيوتر أو إعادة تشغيله، ثم اضغط على esc أثناء ظهور الرسالة "Press the ESC key for Startup"
   Menu" (اضغط على المفتاح ESC للقائمة ابدأ) أسفل الشاشة.
  - ۲. اضغط على f10 للدخول إلى BIOS Setup.
  - ۳. استخدم جهاز التأشير أو مفاتيح الأسهم لتحديد قائمة ترتيب التمهيد القديمة، ثم اضغط على مفتاح enter.
- ٤. لتحريك ترتيب الجهاز لأعلى داخل منظومة ترتيب التمهيد، استخدم جهاز تأشير للنقر فوق مفتاح السهم لأعلى أو اضغط على المفتاح +.
   أو -

لتحريك ترتيب الجهاز لأسفل داخل منظومة ترتيب التمهيد، انقر فوق مفتاح السهم لأسفل أو اضغط على المفتاح -.

 لحفظ تغييراتك وإنهاء "إعداد الكمبيوتر"، انقر فوق الرمز Save (حفظ) الموجود في الزاوية السفلية اليمنى بالشاشة، ثم اتبع الإرشادات الظاهرة على الشاشة.

- أو -

استخدم مفاتيح الأسهم لتحديد File (ملف) > Save changes and exit (حفظ التغييرات والإنهاء) ثم اضعط على enter.

فتصبح تغيير اتك نافذة المفعول عند إعادة تشغيل الكمبيوتر.

#### اختيار جهاز تمهيد بشكل ديناميكي باستخدام مطالبة f9

لاختيار جهاز تمهيد ديناميكي لتسلسل بدء التشغيل الحالي، اتبع هذه الخطوات:

- قم بتشغيل الكمبيوتر أو إعادة تشغيله، ثم اضغط على esc أثناء عرض الرسالة "Press the ESC key for Startup" (اضغط على المفتاح ESC للقائمة بدء التشغيل) أسفل الشاشة.
  - ١. افتح القائمة Boot Device Options (خيارات جهاز التمهيد)، عن طريق الضغط على 19.
    - ۳. استخدم جهاز التأشير أو مفاتيح الأسهم لتحديد جهاز تمهيد، ثم اضغط على مفتاح enter.

تصبح تغيير اتك نافذة المفعول في الحال.

### تعيين مطالبة MultiBoot) MultiBoot Express السريع)

لتشغيل Computer Setup وتعيين جهاز الكمبيوتر لعرض القائمة MultiBoot startup location (موقع بدء التشغيل لـ MultiBoot) في كل مرة يتم فيها تشغيل الكمبيوتر أو إعادة تشغيله، اتبع هذه الخطوات:

- Press the ESC key for Startup " أثناء ظهور الرسالة "Press the ESC key for Startup"
   شابل الموات على المفتاح ESC للقائمة ابدأ) أسفل الشاشة.
  - . اضغط على f10 للدخول إلى BIOS Setup.
- ۳. استخدم جهاز تأشير أو مفاتيح الأسهم لتحديد System Configuration (تكوين النظام) > Boot Options (خيارات التمهيد)، ثم اضغط على enter.
- ٤. في الحقل (Express Boot Popup Delay (Sec) (تأخير ظهور الإطار المنبثق للتمهيد السريع (بالثواني))، حدد طول المدة الزمنية بالثواني التي ترغب أن يقوم الكمبيوتر فيها بعرض قائمة startup location (موقع بدء التشغيل) قبل أن يحدد افتراضياً إعداد MultiBoot الزمنية بالثواني عند تحديد الرقم 0 (صفر) لن يتم عرض قائمة Express Boot (التمهيد السريع).
- د. لحفظ تغييراتك وإنهاء "إعداد الكمبيوتر"، انقر فوق الرمز Save (حفظ) الموجود في الزاوية السفلية اليمنى بالشاشة، ثم اتبع الإرشادات الظاهرة على الشاشة.
  - أو -

استخدم مفاتيح الأسهم لتحديد File (ملف) > Save changes and exit (حفظ التغييرات والإنهاء) ثم اضغط على enter.

فتصبح تغيير اتك نافذة المفعول عند إعادة تشغيل الكمبيوتر.

### إدخال تفضيلات MultiBoot) MultiBoot Express السريع)

عند عرض القائمة Express Boot (التمهيد السريع) أثناء بدء التشغيل، يكون لديك الاختيارات التالية:

- لتحديد جهاز تمهيد من القائمة Express Boot (تمهيد سريع)، حدد تفضيلاتك في الوقت المخصص، ثم اضغط على المفتاح enter.
  - لمنع الكمبيوتر من تحديد إعداد MultiBoot الحالي افتراضياً، اضغط على أي مفتاح قبل انتهاء الوقت المخصص. لن يتم بدء تشغيل جهاز الكمبيوتر حتى تحدد أحد أجهزة التمهيد وتقوم بالضغط على المفتاح enter.
    - للسماح لجهاز الكمبيوتر ببدء التشغيل وفقًا لإعدادات MultiBoot الحالية، انتظر حتى انتهاء الوقت المخصص.

### ١٥ الإدارة والطباعة

### استخدام Client Management Solutions

يوفر برنامج Client Management Solutions (حلول إدارة الأجهزة العميلة) حلولاً تستند إلى معايير لإدارة سطح مكتب العميل (المستخدم)، ومحطة العمل، والكمبيوتر المحمول، وأجهزة الكمبيوتر اللوحي في بيئة تستخدم شبكة الاتصال.

تتضمن إدارة العميل الميزات والإمكانيات الرئيسية التالية:

- نشر صورة البرنامج الأولية
- تثبيت برنامج النظام عن بعد
  - تحديثات وإدارة البرنامج
    - تحدیثات ROM
- تتبع وحماية أصول الكمبيوتر (الأجهزة والبرامج المثبتة على الكمبيوتر)
  - إعلام خطأ واسترداد برنامج نظام معين ومكونات الأجهزة

😤 ملاحظة: قد يختلف الدعم للميزات المعينة الموضحة في هذا القسم، على أساس طراز الكمبيوتر و/أو إصدار برنامج الإدارة المثبت على 🖹 الكمبيوتر .

#### تكوين صورة البرنامج ونشرها

تم شحن الكمبيوتر بصورة برنامج النظام المثبت مسبقًا. يتم تكوين صورة البرامج الأولية أثناء إعداد جهاز الكمبيوتر لأول مرة. بعد إجراء "تفكيك" للبرامج، يكون الكمبيوتر جاهزًا للاستخدام.

يمكن نشر صورة برنامج مخصصة (موزعة) بطريقة من الطرق التالية:

- تثبيت تطبيقات برامج إضافية بعد تفكيك صورة البرامج التي تم تثبيتها مسبقاً
- استخدام أدوات نشر البرامج، مثل Altiris Deployment Solutions، لاستبدال البرامج المثبتة مسبقاً بصورة من البرامج المخصصة المخصصة
  - استخدام عملية إنشاء نسخة من القرص لنسخ المحتويات من محرك أقراص ثابت إلى آخر

يعتمد أسلوب النشر الذي تستخدمه على بيئة التكنولوجيا الخاصة بالمؤسسة التي تعمل بها وعملياتها.

المحطة: توفر الأداة المساعدة Computer Setup وميزات النظام الأخرى مزيدًا من المساعدة لاستعادة برامج النظام، وإدارة التكوين 🖉 واستكشاف الأخطاء وإصلاحها، وإدارة التكوين.

### إدارة البرنامج وتحديثه

توفر شركة HP العديد من الأدوات لإدارة البرامج وتحديثها على أجهزة كمبيوتر العميل:

- HP Client Manager (طرازات مختارة فقط)
- التنزيل HP Client Manager لـ Altiris أو للحصول على مزيد من المعلومات حول HP Client Manager لـ MP Client Manager لـ Altiris
  - (HP CCM (Client Configuration Manager) (طرز مختارة فقط)
    - HP System Software Manager (SSM) •

#### HP Client Manager لـ Altiris (طرازات مختارة فقط)

يتكامل برنامج HP Client Manager لـ Altiris مع تكنولوجيا Intelligent Manageability المضمنة في برنامج Altiris. يوفر برنامج HP Client Manager لـ Altiris إمكانيات إدارة أجهزة فائقة لأجهزة HP:

- عروض تفصيلية لمخزون الأجهزة لإدارة الأصول
- اكتشاف أعطال ومراقبة عمليات التشخيص للنظام
- إنشاء تقرير يمكن الوصول إليه على ويب بالتفاصيل الهامة للعمل مثل التحذير ات الخاصة بالحرارة وتنبيهات الذاكرة.
  - التحديث عن بُعد لبر امج النظام مثل بر امج تشغيل الأجهزة وBIOS النظام.

🐒 ملاحظة: ايمكن إضافة وظيفة إضافية عند استخدام HP Client Manager لـ Altiris Solutions مع برنامج Altiris Solutions الاختياري (يتم شراؤها بشكل منفصل).

عند استخدام HP Client Manager لـ Altiris (المثبت على كمبيوتر العميل) مع برنامج Altiris Solutions (المثبت على كمبيوتر المسئول)، يوفر HP Client Manager لـ Altiris وظائف إدارة متزايدة وإدارة أجهزة مركزية لأجهزة العميل لنواحي دورة حياة تكنولوجيا المعلومات التالية:

- إدارة المخزون والأصول
- التوافق مع ترخيص البرنامج
- تتبع الكمبيوتر وإنشاء تقرير عنه
- معلومات حول عقد إيجار الكمبيوتر وتتبع الأصول التي تم إصلاحها
  - فنشر برامج النظام وترحيلها
  - ترحيل Windows
    - نشر النظام
  - ترحيل الشخصية (إعدادات شخصية تخص المستخدم)

- مكتب المساعدة وحل المشكلات
- ودارة بطاقات مكتب المساعدة
- استكشاف الأخطاء عن بعد وإصلاحها
  - حل المشكلات عن بعد
  - استعادة العميل من وضع خطير
    - إدارة البرامج والعمليات
    - إدارة العميل الحالي
    - نشر برامج النظام لـ HP
- الإصلاح الذاتي للتطبيق (إمكانية التعرف على مشكلات تطبيق معين وإصلاحها)

يوفر برنامج Altiris Solutions إمكانيات توزيع للبرنامج سهلة الاستخدام. يقوم HP Client Manager لـ Altiris بتمكين الاتصال ببرنامج Altiris Solutions، الذي يمكن استخدامه لإكمال نشر الأجهزة الجديدة أو ترحيل الإعدادات الشخصية لنظام تشغيل جديد يستخدم معالجات يسهل إتباعها. يتوفر HP Client Manager لـ Altiris للتنزيل من على موقع HP على ويب.

عند استخدام برنامج Altiris Solutions مع HP System Software Manager أو مع HP Client Manager لـ Altiris، يمكن للمسئولين كذلك تحديث BIOS النظام وبرنامج تشغيل الجهاز من وحدة تحكم مركزية.

#### (طرز مختارة فقط) HP CCM (Client Configuration Manager)

يقوم HP CCM بأتمتة إدارة البرامج مثل أنظمة التشغيل، والبرامج، وتحديثات البرامج، والمحتوى، وإعدادات التكوين للتأكد من الاحتفاظ بكل جهاز من أجهزة الكمبيوتر في التكوين الصحيح. يمكنك بواسطة حلول الإدارة المؤتمتة هذه، إدارة البرامج خلال الدورة العمرية لجهاز الكمبيوتر.

مع CCM، يمكنك تنفيذ المهام التالية:

- تجميع مخزون الأجهزة والبرامج عبر الأنظمة الأساسية المتعددة
  - تجهيز حزمة البرامج وإجراء تحليل هام قبل التوزيع
- توجيه أجهزة الكمبيوتر الفردية، أو مجموعات العمل، أو كافة أجهزة الكمبيوتر للنشر وصيانة البرامج والمحتوى وفقًا للسياسات
  - توفير أنظمة التشغيل، والتطبيقات، والمحتوى وإدارتها على أجهزة الكمبيوتر التي تم توزيعها من أي موقع
    - تكامل CCM مع مكاتب المساعدة وأدوات إدارة النظام الأخرى للعمليات
- تفعيل بنية أساسية مشتركة لإدارة البرامج والمحتوى الموجود في أجهزة الكمبيوتر القياسية عبر أي شبكة اتصال لكافة مستخدمي المؤسسة
  - القياس لتلبية احتياجات المؤسسة

#### HP System Software Manager (SSM)

يسمح لك HP SSM بتحديث البرامج على مستوى النظام عن بعد على عدة أنظمة في نفس الوقت. عند تنفيذه على كمبيوتر العميل، يقوم SSM باكتشاف الإصدارات الخاصة بالأجهزة والبرامج، ثم يقوم بتحديث البرامج المخصصة من المخزن المركزي، المعروف بمخزن الملفات. تتم الإشارة إلى إصدارات برامج التشغيل التي يتم دعمها بواسطة SSM برمز خاص على موقع تنزيل برامج تشغيل HP على ويب وعلى القرص المضغوط Support Software CD. لتنزيل الأداة المساعدة SSM أو للحصول على المزيد من المعلومات حول SSM، راجع موقع HP على ويب على SSM، حول SSM، راجع

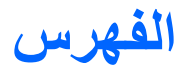

#### Α

**NTT** Altiris Deployment Solutions (AMT Options (خیارات AMT) موجه إعداد AMT Setup Prompt 100 (AMT) (CTRL-P Firmware Progress Event Support (دعم حدث تقدم البرنامج الثابت) ١٥٥ Firmware Verbosity (إسهاب البرنامج الثابت) ١٥٥ Initiate Intel CIRA (بدء تشغيل ا ۱۰۰ (CIRA وضع) Terminal Emulation Mode المضاهاة الطرفية) ١٥٥ **USB Key Provisioning Support** (دعم توارث مفتاح USB) ۱۵۰ إلغاء تكوين AMT في التمهيد التالي ١٥٥ 101 Anti Theft AutoPlav (تشغيل تلقائي) ٥٧

#### В

Bluetooth جهاز ۱۲ ملصق ۱۵

#### С

Computer Setup استعادة إعدادات الشركة المصنعة ١٤٩ التنقل والاختيار ١٤٨ القائمة File (ملف) ١٥٠ القائمة Security (حماية) ١٥٠ تعيين ترتيب التمهيد ١٦٠ تعيين مطالبة SutiBoot Express مطالبة المتمهيد ١٦٩ تمكين الأجهزة القابلة للتمهيد ١٥٩ حماية الجهاز ١٢٢ قائمة System Configuration (تكوين النظام) ١٥١ كلمة مرور مسؤول BIOS ١٢٤ كلمة مرور مسؤول BIOS

D

DayStart التعرف على ٤٢ Device configurations (تكوينات ١٥٢ انجهاز) ١٥٢ ١٥١ disk sanitizer Drivelock، تلقائي ١٥١

#### Н

۸۳ HP 3D DriveGuard HP Client Configuration ۲۵، ۲۵۰ Manager ۱۹۳ Altiris کے HP Client Manager ۱۹۳ HP QuickLook التسجیل فی ۱۹۱ (HP SpareKey HP System Software ۲۱، ۲۱، ۲۲ Manager

#### 

HT تقنية Intel HT Technology (تقنية HT) - 1 HT ۱∘۳ (Intel

### L

LAN، توصيل ۳۳

#### M

، ١٣٤ McAfee Total Protection ١٣٥ ١٥٦ MultiBoot Express MultiBoot) MultiBoot Express ١٦١ (لسريع) ١٦٩ (وحدة المعالجة المركزية ١٥٣ (Multi Core CPU

#### Ν

num lock، لوحة مفاتيح رقمية خارجية ٤٤

### Q

QuickLook الاستخدام QuickWeb الاستخدام ٤٣

#### S

SIM اخراج ۲۳ ادراجها ۲۲ SoftPaqs، تنزیل ۱٤۳، ۱٤٤

#### т

TXT (Trusted Execution Technology) (تقنية التنفيذ الموثوق بها) ١٥٣

#### ν

Virtualization Technology (تکنولوجیا الظاهریة) ۱۰۳

أجهزة، التعرف على ١ أجهزة eSATA إزالة ١٠٢ إيقاف ١٠٢ الوصف ١٠٢ توصيل ١٠٢ أجهزة SATA (مرفق التقنية المتقدمة للتسلسل) AHCI (واجهة التحكم في المضيف المتقدمة) ١٥٢ IDE (إلكترونيات الأجهزة المتكاملة) ١٥٢ أجهزة USB إزالة ١٠٠ إبقافها ١٠٠ توصيلها ١٠٠ وصفها ١٠٠ ٨١ أجهزة الأمن بالمطار

أجهزة التأشير تعببن التفضيلات ٣٤ أجهزة التمهيد، تمكين ١٥٨ أجهزة صوت، توصيل خارجي ٥١ أجهزة صوت خارجية، توصيل ٥١ أجهزة لاسلكية، أنواع ١٦ أزرار التشغبل ہ أضواء caps lock الطاقة ٤ کامیرا ویب ۱۲ لوحة اللمس ١، ٣ محرك أقراص ٧ محرك الأقراص البصرية ٨، ٩ محول التيار المتناوب ٩ أقراص Driver Recovery (استعادة برامج التشغيل) ١٤٧ نظام Operating System التشغيل) ١٤٧ أمان، لاسلكية ١٩ أنواع بث الفيديو ٤٠ إشارة فيديو مركبة ٤٠ إعداد، كمبيو تر ١ إعداد WLAN ١٩ إعداد اتصال بالإنترنت ١٩ إعدادات منطقة القرص الرقمي DVD ٥٨ إيقاف التشغيل ٨٠ إيقاف تشغيل الكمبيوتر ٨٠ إيماءات لوحة اللمس ٣٦ اتصال شبكة محلية لاسلكية عمومية ٢٠ استخدام كاميرا الويب ٦٥ استعادة security defaults (الإعدادات الافتر اضية للحماية) ٥٥٥ إعدادات الشركة المصنعة ١٥٠ استعادة Windows استكشاف الأخطاء وإصلاحها AutoPlav (التشغيل التلقائي) اكتشاف محرك الأقراص البصرية ٦١ المودم ۳۲ برامج تشغيل الجهاز ٦٤ برامج تشغیل جهاز HP ۲٤ برامج تشغيل جهاز Microsoft تشغیل فیلم ۲۳

جهاز عرض خارجی ٦٣ مشكلات الشبكة اللاسلكية اسم ورقم المنتج، الكمبيوتر ١٤ الأداة المساعدة Computer Setup الأداة المساعدة setup استعادة إعدادات الشركة المصنعة ١٤٩ التنقل والاختيار ١٤٨ قائمة System Configuration (تكوين النظام) ١٥١ الأداة المساعدة Setup القائمة File (ملف) ١٥٠ القائمة Security (حماية) ١٥٠ الأداة المساعدة Windows Backup (النسخ الاحتياطي لـ Windows) ١٤٦، ١٤٦، ١٤٧ الاسيات إنهاؤه ٦٨ بدء تشغيله ٦٨ الاتصال بـ LAN الاتصال بـ WLAN الاتصال بشبكة WLAN خاصة بشركة ٢٠ البرنامج استعادة ١٦٢ البطارية، التعرف على ١٤ التحديد لوحة اللمس ٣٥ التشغيل توصيلها ٧١ محافظة عليها ٧٨ التشغيل وإيقاف التشغيل تشغيل لوحة اللمس ٣٤ التمرير إيماءات لوحة اللمس ٣٦ التنقل لوحة اللمس ٣٤ الرموز إدارة Connection Manager الاتصالات) ١٦ حالة الشبكة ١٦ شيكة ٢٧ لاسلكبة ١٦ السفر مع اصطحاب الكمبيوتر ١٥ السفر مع اصطحاب جهاز الكمبيوتر ملصق الموافقة على المودم ١٥ الشحن السريع للبطارية الثانوية ١٥٣ القائمة File (ملف) ١٥٠ القائمة Security (حماية) ١٥٠ النظام التاريخ) date and time والوقت) ۱۵۰

Diagnostics (تشخيصات) ١٥٠ المروحة ١٥٢ المعرفات ١٥١ معلومات ١٥٠ النقر أو التكبير والتصغير إيماءات لوحة اللمس ٣٦

#### ÷

بدء تشغيل مفتاح التشغيل السريع لوضع السكون ٤٠ برامج Wireless Assistant استخدام الوسائط المتعددة ٤٩ برامج الوسائط المتعددة الاستخدام ٤٩ برامج تشغيل الجهاز إعادة تثبيت ٦٤ برامج التشغيل من HP ٦٤ برامج تشغيل Microsoft ٢٤ برنامج إدارة) HP Connection Manager الاتصالات من HP) ١٨ أداة إلغاء تجزئة القرص ٨٢ الاستخدام ٤٩ تحدیث BIOS تحدیث تحدیثات ۱۳۳ تحديث البرامج وبرامج التشغيل ١٤٣ تنظيف القرص ٨٢ نشر ۱۳۲ برنامج HP Connection Manager (إدارة الاتصالات من HP) ١٨ برنامج Wireless Assistant برنامج ۸۲ برنامج أداة إلغاء تجزئة القرص برنامج المودم إعداد/إضافة موقع ٣٠ مشاكل الاتصال الخاصبة بالسفر ٣٢ برنامج تنظيف القرص ٨٢ بطاربة إدراجها ٧٣ إزالة ٧٣ إعادة تركيب ٧٩ إعادة شحنها ٧٨ التخلص منها ٧٨ المحافظة على الطاقة ٧٨ تخزينها ٧٨ شحنها ۷۲،۷۶ مستويات ضعف البطارية ٧٥ معايرتها ٧٦ بطاقة ExpressCard إخراجها ١٠٧
إز الة دعامتها ١٠٦ إيقافها ١٠٦ تثبيت ١٠٦ تكوينها ١٠٦ بطاقة رقمية إز التها ١٠٥ إيقافها ١٠٥ تثبيت ١٠٤

## ت

تحديث BIOS تثبيته ١٤٢ تنزیل ۱٤۲ تحدیثات، برنامج ۱٦۳ تحذير حقوق النشر ٥٨ تخزين بطارية ٧٨ تداخل، تقليل ٢٨ تدوير إيماءات لوحة اللمس ٣٧ ترتيب التمهيد ١٥٢ تشفیر ۲۰ تعيينات محرك الأقراص المنطقى ١٥٩ تعيين مستوى الحماية ١٥٥ تغيير ترتيب التمهيد ١٦٠ تقليل التداخل ٢٨ تكوين بطاقات ExpressCard تلميحات، كامير الويب ٦٥ تمكين التنفيذ ١٥٢ تمهيد خدمة شبكة الاتصال ١٥٨ توصيل، طاقة خارجية ٧١

# چ

جدار الحمابة ٢٠ جهاز WLAN ۱۹، ۱۹، ۱۹ جهاز WWAN ۲۲، ۲۲ جهاز الإسقاط، توصيل ٥٣ جهاز الإسقاط، توصيله ٥٣ جهاز التمهيد لـ NIC ، ١٥٦ ، ١٥٨ جهاز العرض، توصيل ٥٣ جهاز العرض، توصيله ٥٣ جهاز قراءة بصمة الأصابع، التعرف على ٥ جهاز مضمن network interface controller LAN)) (واجهة التحكم في الشبكة) ١٥٤ التنشيط من خلال (التنشيط من خلال الشبكة المحلية) ١٥٤ التبديل بين LAN/WLAN التبديل الدوائر الكهربية لمراقبة التيار ١٥٤ الميكروفون ٢٥٤

جهاز Bluetooth 201 جهاز WLAN جهاز WLAN جهاز صوت 10٤ زر اللاسلكية 10٤ قارئ بصمة الأصبع 10٤ كاميرا مدمجة 10٤ متحسس الضوء المحيط 10٤ مودم 10٤

### ۲

حجرات بطارية ١١ حجرة البطارية ١١ حجيرات البطارية ١٥ حجيرة البطارية ١٥ حل المشكلات درج القرص ٦٢ درج القرص ٦٣ حماية الجهاز ١٣٢ حماية القراءة ٦١

## Ż

خصائص كاميرا الويب، ضبط ٢٥ خيارات التمهيد ١٥٢ خيارات الجهاز المضمن ١٥٤ خيارات المنفذ ١٥٤ ExpressCard قارئ وسائط ١٥٤ ١٥٤ 1394 منفذ USB منفذ USB منفذ تسلسلي ١٥٤ منفذ تسلسلي ١٥٤

# ۵

دائرة منع التشويش كبل المودم ۲۹ كبل شبكة الاتصال ۳۳ درجة الحرارة ۸۷ درجة حرارة البطارية ۸۸ دعم توارث، USB ۱۰۲، ۱۰۲ دعم توارث ۱۰۹ USB

# **.**

ذاکرة زيادتها ۱۲۱

رقم تسلسلي، الكمبيوتر ١٤ رمز Connection Manager (إدارة الاتصالات) ١٦ رمز الشبكة ٢٧ رمز اللاسلكية ١٦ رموز أمان الشبكة ٢٧ SSID مفتاح الشبكة ٢٧ رموز المنطقة، DVD ٨٩

# j

ر زر التشغيل، التعرف على ٥ زر اللاسلكية ١٧

## سر

سلك، الطاقة ١٤ سلك الطاقة، التعرف على ١٤ سماعات الأذن ٤٧ سماعات الرأس ٤٧

# ش

شاشة صورة، تبديلها ٤٠ مفاتيح التشغيل السريع الخاصة بسطوع الشاشة ٤٠ شبكة الاتصال المحلبة (LAN) كبل التوصيل ٣٣ مطلوب کبل ۳۳ شبكة لاسلكية (WLAN) اتصال شبكة محلية لاسلكية عمومية الاتصال بشبكة WLAN خاصة بشركة ٢٠ النطاق الوظيفي ٢١ توصيلها ٢٠ موضح ١٦ شبكة لاسلكية (WLAN) استخدام ۱۹ الأجهزة المطلوبة ١٩ الأمان ١٩ شبكة لاسلكية (WLAN) ٣٣ شحن البطاريات ٧٤، ٧٦ شحن البطارية، إطالة إلى الحد الأقصى ٧٥

### ص

صوت، تکوین ٤٥ صورة، کمبیوتر ١٦٢ صورة الشاشة، تبدیلها ٤٠

صيانة أداة إلغاء تجزئة القرص ٨٢ تنظيف القرص ٨٢

#### ض

ضوء Caps lock، التعرف على ٣ ضوء QuickLook، التعرف على ٣ ضوء QuickWeb، التعرف على ٣ ضوء البطارية ٢٤، ٢٥ ضوء الطاقة، التعرف على ٤ ضوء اللاسلكية ١٢ ضوء محرك أقراص، التعرف على ١٢ ضوء محرك الأقراص البصرية، التعرف عليه ٨، ٩ ضوء محول التيار المتناوب، التعرف على ٩

### ط

طاقة البطارية ٧٢

### ٤

عدم استجابة النظام ٨٠ علامة الخدمة ١٤ عناصر التحكم في الوسائط، مفاتيح التشغيل السريع ٤١ عناصر تحكم الاتصالات اللاسلكية عناصر تر ١٧ نرامج Wireless Assistant زر ١٧ نظام التشغيل ١٧

# ġ,

غُطاء المفتاح إزالة ۸۸، ۱۱۲

### ف

فتحات ۱۱ SIM بطاقة ۱۰ ExpressCard ذاكرة ۱۰۹ كبل أمان ۹، ۱۰ فتحات التهوية، التعرف على ۹، ۱۰ فتحة SIM، التعرف على ۱۱ فتحة كبل الحماية، التعرف على ۹، ۱۰ فحص وظائف الصوت ۲۵

#### ق

قائمة Security (الحماية) always prompt for HP SpareKey enrollment (المطالبة دومًا بالتسجيل نی HP SpareKey) ۱۹۱ 101 Automatic Drivelock change password (تغيير كلمة المرور) ١٥١ 101 Drivelock 101 HP Sparekey password policy (سیاسة کلمة المرور) ١٥١ System Ids (معرفات النظام) ١٥١ إعادة تعيين قارئ بصمة الأصبع ١٥١ إعداد كلمة مرور مسؤول BIOS اعداد قائمة Security (حماية) انتساب HP Sparekey قائمة System Configuration (تكوين النظام) ١٥١ قارئ بطاقات الوسائط، التعرف على ٨ قر ص BD إزالة ٥٩ تشغبل ٥٧، ٢١ قرص Blu-ray (BD) هه قرص Driver Recovery (استعادة برامج التشغيل) ١٤٧ قرص DVD إزالة ٥٩ تشغیل ۵۷، ۲۱ نسخ ۵۸ قرص Operating System (نظام التشغيل) ١٤٧ قرص بصرى إزالة ٥٩ استخدام ٥٥ الكتابة إلى ٤٩ قرص رقمی الكتابة إلى ٤٩ حماية ٤٩ قرص رقمی DVD تغيير إعداد المنطقة ٥٨ قرص مضغوط إزالة ٥٩ الكتابة إلى ٤٩ تشغیل ۵۷، ۲۱

> حمایة ٤٩ نسخ ٥٨

#### ک

كاميرا الويب استخدام ٦٥ التعرف على ١٢، ٤٧ تلمبحات ٦٥ کېل المودم ٢٩ شبكة الاتصال المحلية ٣٣ کبل eSATA، توصیل ۱۰۲ کبل USB، توصيل ۱۰۰ كىلات ۱۰۲ eSATA VV USB كبل المودم توصيلها ٢٩ دائرة منع التشويش ٢٩ محول كبل مخصص حسب مواصفات البلد ٢٩ كبل شبكة الاتصال توصيلها ٣٣ دائرة منع التشويش ٣٣ كلمات المرور וזיז DriveLock مسؤول ۱۲۳ مستخدم ۱۲۳ كلمات مرور مسؤول BIOS مسؤول كلمة مرور Automatic DriveLock إدخال ١٣٠ إزالة ١٣١ كلمة مرور DriveLock إدخال ١٢٨ إزالة ١٣٠ تعيين ١٢٧ تغيير ١٢٩ وصفها ١٢٦ كلمة مرور المسؤول ١٢٣ كلمة مرور المستخدم ١٢٣ کلمة مرور مسؤول BIOS

### 5

لغة، تغيير ها في Computer Setup لوحات توصيل ١٠٠ لوحة اللمس ايماءات ٣٦ الاستخدام ٣٤ التحديد ٣٥ التعرف على ٢ التعرير ٣٦

التنقل ٢٤ النقر أو التكبير والتصغير ٣٦ النقر بثلاثة أصابع ٣٧ تدوير ٣٧ لوحة المفاتيح از الة ٩٠، ١١٤ لوحة مفاتيح رقمية ٢، ٧ لوحة مفاتيح رقمية، خارجية الاستخدام ٤٤ الاستخدام ٣٤ تدبيل وظائف مفاتيحها ٤٣ تمكينها وتعطيلها ٤٣

#### ٩

مؤشر لوحة اللمس، التعرف على ١، ٣ مأخذ RJ-11 (مودم)، التعرف على ٨، ٩ مأخذ RJ-45 (الشبكة)، التعرف على ٩، ١٠ مأخذ سماعة الرأس (صوت خارج) ٨، ٤٧ مأخذ صوت خارج (سماعة الرأس)، التعرف على ٨، ٤٧ مأخذ صوت داخل (ميكروفون)، التعرف على ٨، ٤٧ مأخذ ميكروفون (صوت داخل) ٨ مأخذ RJ-11 (مودم) ۸، ۹ RJ-45 (شبكة) ۹، ۱۰ صوت خارج (سماعة الرأس) ٨، ٤٧ صوت داخل (میکروفون) ۸، ٤٧ ماوس، خارجي تعيين التفضيلات ٣٤ توصيلها ۳۸ محافظة على، الطاقة ٧٨ محرك Blu-ray R/RE DVD±RW •• SuperMulti DL محرك ROM لأقراص Blu-ray DVD±R •• \*SuperMulti DL محرك أقراص DVD ٥٠، ١٠٣ محركات الأقراص البصرية ٨، ٩، ٨٥، ١٠٣ الثابت ٨٦ الثابتة ٨٥، ٩٣، ١٠٣ العناية بها ٨١ ترتيب التمهيد ١٥٢، ١٥٦ خارجية ٨٥، ١٠٣ قرص مرن ۵۰، ۱۰۳ محرك Blu-ray R/RE DVD±RW oo SuperMulti DL

محرك ROM لأقراص Blu-ray DVD •• \*±R SuperMulti DL محرك أقراص رقمية DVD±R SuperMulti DL oo LightScribe محرك الأقراص رقمية -DVD •• ROM انظر أيضًا محرك القرص الثابت، محرك أقراص بصرية محركات الأقراص المرنة ٨٥، ١٠٣ محرك الأقراص البصرية تشغیل ۲۱ حمابة ٤٩ محرك الأقراص البصرية، التعرف على ٨، ٩ محرك الأقراص الثابت إعادة تركيب ٨٦ محرك الأقراص المضغوطة ٨٥، ١٠٣ محرك القرص الثابت AT HP 3D DriveGuard تثبيته ۹۳ خارجية ٨٥، ١٠٣ محرك قرص خارجى ٥٥، ١٠٣ محول التيار المتناوب التعرف على ١٤ توصيلها ٧١ محول كبل المودم الخاص بالبلد ٢٩ مزاليج، تحرير البطارية ١١ مزاليج التحرير، البطارية ١١، ٧٣ مزاليج تحرير البطارية، التعرف على ١١، ٧٣ مساحة محرك القرص الثابت ١٢١ مستوى البطارية على وشك النفاد ٧٥ مستوى الصوت مفاتيح التشغيل السريع ٤٧ مفتاح التشغيل السريع لكتم ٤٧ مستوى الصوت، ضبطه ٤٧ مستوى ضعف البطارية ٧٥ مشكلات الشبكة اللاسلكية استكشاف الأخطاء وإصلاحها ٢٦ مصباح، محرك القرص ٨٣ معايرة البطارية ٧٦ معلومات النظام مفتاح التشغيل السريع ٣٩ معلومات تنظيمية ملصقات شهادة اللاسلكية ١٥ ملصق المعلومات التنظيمية ١٥ ملصق الموافقة على المودم ١٥ معلومات جهاز الكمبيوتر ١٤١ مفاتيح v ،٦ esc

ヾぃ fn تطبيقات Windows ، ٧ شعار Windows ، ۷ لوحة المفاتيح الرقمية ٧ لوحة مفاتيح رقمية، مضمنة ٦ وظيفة ٦، ٧ مفاتيح التشغيل السريع استخدامها ۳۹ بدء تشغيل وضع السكون ٤٠ تبديل صورة الشاشة ٤٠ تقليل سطوع الشاشة ٤٠ خفض مستوى صوت مكبر الصوت ٤١ زيادة سطوع الشاشة ٤٠ زيادة مستوى صوت مكبر الصوت ٤١ عرض معلومات النظام ٣٩ عناصر التحكم في قرص الصوت المضغوط أو في قرص رقمي ٤١ فتح تطبيق البريد الإلكتروني الافتراضي ٤٠ فتح مستعرض ويب ٤١ كتم الصوت ٤٧ كتم صوت مكبر الصوت ٤١ وصفها ۳۸ مفاتيح التشغيل السريع الخاصة بسطوع الشاشة ٤٠ مفاتيح التشغيل السريع بلوحة المفاتيح، التعرف عليها ٣٨ مفاتيح الوظائف، التعرف على ٦، ٧ مفاتيح لوحة المفاتيح الرقمية، التعرف عليها ٧ مفاتيح لوحة المفاتيح المدمجة، التعرف على ٧ مفاتيح لوحة المفاتيح المضمنة، التعرف على ٦ مفاتيح وظيفية، التعرف عليها ٢٨ مفتاح esc، التعرف على ٢، ٧ مفتاح ۳۸ fn مفتاح fn، التعرف على ٢، ٧ مفتاح التشغيل السريع لتطبيق البريد الإلكترونى ٤٠ مفتاح التشغيل السريع لكتم ٤٧ مفتاح التشغيل السريع لمستعرض ويب ٤١ مفتاح التطبيقات، Windows ، ٧ مفتاح الشاشة الداخلي، التعرف على ٤، ١٢ مفتاح الشبكة ٢٧ مفتاح المنتج ١٥ مفتاح تطبيقات Windows، التعرف على ٢، مفتاح شعار Windows، التعرف على ٢، ٧ مكبرات الصوت، التعرف على ٤، ٤٧ مكونات أجهزة إضافية ١٤ الجانب الأيس ٩

الجانب الأيمن ٨ الجزء السفلي ١١ الجهة الأمامية ٧ الجهة العلوية ١ شاشة ١١ مكونات الوسائط المتعددة، التعرف على ٤٦ ملصق WLAN ٥١ ملصقات 1º Bluetooth ۱۰ SIM ۱۰ WLAN الموافقة على المودم ١٥ تنظیمی ۱۰ شهادة الأصالة من Microsoft ١٥ شهادة جهاز لاسلكى ١٥ علامة الخدمة ١٤ وحدة HP Mobile Broadband وحدة ملصق الموافقة على المودم ١٥ ملصق شهادة الأصالة ١٥ ملصق شهادة الأصالة من Microsoft ملصق شهادة اللاسلكية ١٥ ملف الإسبات ١٢١ ملقم PXE ۱۵۸ منافذ 1. v v eSATA ٥٣ ، ١٠ ، ٩ HDMI 1... I. I. A USB جهاز عرض خارجي ٩، ١٠، ٥٣ منافذ USB،التعرف على ١٠ منافذ USB، التعرف على ١٠ منافذ USB، التعرف عليها ٨، ٩، ١٠، 1.. منفذ eSATA، التعرف على ١٠ منفذ HDMI ،٤٠ HDMI منفذ جهاز عرض، خارجی ۹، ۱۰ منفذ جهاز عرض خارجی ۵۳ منفذ جهاز عرض خارجي، التعرف على ٩، ۱. مواقع ويب HP System Software Manager موصل، الطاقة ٩ موصل الطاقة، التعرف على ٩ ميکروفون، داخلي ٤٧ ميكروفون داخلي، التعرف على ١٢، ٤٧

#### ن

نشر، برنامج ۱۳۲

نظام التشغيل مفتاح المنتج ١٥ ملصق شهادة الأصالة من ١٥ Microsoft نقر ثلاثة أصابع ٣٧

هوائيات ١٣ WLAN ١٣ WWAN هوائيات WLAN، التعرف على ١٣ هوائيات WWAN، التعرف على ١٣ هوائيات لاسلكية ١٢

### و

-

وحدة HP Mobile Broadband وحدة الذاكرة إزالة ١١٤ إعادة تركيب ١١٠ وسائط قابلة للقراءة ٦٧ وسائط قابلة للكتابة عليها ٦٧ وسائط محرك الأقراص ٦٧ وضع "واجهة البرامج الثابتة الموسعة الموحدة" ۱۵۲ (UEFI) وضع الإسبات بدء تشغيل وضع الإسبات أثناء مستوى البطارية على وشك النفاد ٧٥ وضع الاستعداد إنهائه ٦٧ بدء تشغبله ٦٧ وضع المنفذ المتوازى ١٥٢ وظائف الصوت، فحص ٥٢

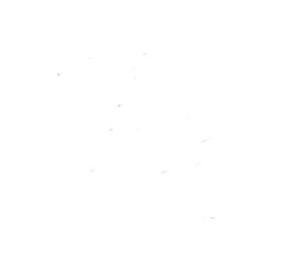